# Thank you for purchasing this Factory Service Manual CD/DVD from servicemanuals4u.com.

# Please check out our eBay auctions for more great deals on Factory Service Manuals:

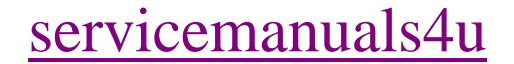

# Notice

The information in this guide is subject to change without notice.

Compaq Computer Corporation shall not be liable for technical or editorial errors or omissions contained herein; nor for incidental or consequential damages resulting from the furnishing, performance, or use of this material.

This guide contains information protected by copyright. No part of this guide may be photocopied or reproduced in any form without prior written consent from Compaq Computer Corporation.

Copyright 1995 Compaq Computer Corporation. All rights reserved. Printed in the U.S.A.

Compaq, Deskpro, LTE, Contura Registered U. S. Patent and Trademark Office. ProLinea is a trademark of Compaq Computer Corporation.

Microsoft and MS-DOS are registered trademarks of Microsoft Corporation. Windows is a trademark of Microsoft Corporation.

The software described in this guide is furnished under a license agreement or nondisclosure agreement. The software may be used or copied only in accordance with the terms of the agreement.

Product names mentioned herein may be trademarks and/or registered trademarks of their respective companies.

MAINTENANCE AND SERVICE GUIDE

COMPAQ PROLINEA FAMILY OF PERSONAL COMPUTERS DESKTOP 3 SLOT/3 BAY DESKTOP 4 SLOT/4 BAY

First Edition (February 1995) Spare Part Number 172638-001 Documentation Part Number 172834-001

# Preface

This Maintenance and Service Guide is a troubleshooting guide that can be used for reference when servicing the Desktop 3 slot/3 bay and Desktop 4 slot/4 bay models of the Compaq ProLinea Family of Personal Computers. Additional information is available in the SERVICE QUICK REFERENCE GUIDE.

Compaq Computer Corporation reserves the right to make changes to the Compaq ProLinea Family of Personal Computers without notice.

Symbols

The following words and symbols mark special messages throughout this guide:

Text set off in this manner indicates that failure to follow directions in the warning could result in bodily harm or loss of life.

Text set off in this manner indicates that failure to follow directions could result in damage to equipment or loss of data.

- IMPORTANT: Text set off in this manner presents clarifying information or specific instructions.
- NOTE: Text set off in this manner presents commentary, sidelights, or interesting points of information.

Technician Notes

Only authorized technicians trained by Compaq should attempt to repair this equipment. All troubleshooting and repair procedures are detailed to allow only subassembly/module level repair. Because of the complexity of the individual boards and subassemblies, no one should attempt to make repairs at the component level or to make modifications to any printed wiring board. Improper repairs can create a safety hazard. Any indication of component replacement or printed wiring board modifications may void any warranty or exchange allowances.

To properly ventilate your system, you must provide at least 3 inches (7.62 cm) of clearance on the front and back of the computer.

The computer is designed to be electrically grounded. To ensure proper operation, plug the AC power cord into a properly grounded electrical outlet only.

System Serial Number

The system serial number is displayed in two locations on the Compaq ProLinea Family of Personal Computers: on the right side of the computer near the front, and below the top expansion slot on the rear of the computer.

Locating Additional Information

The following documentation is available to support the Compaq ProLinea Family of Personal Computers:

o ABOUT YOUR COMPUTER (online document)

- o COMPAQ DICTIONARY (online document)
- O COMPAQ QUICK SETUP GUIDE
- O COMPAQ BEYOND SETUP GUIDE
- O MICROSOFT WINDOWS & MS-DOS 6 USER'S GUIDE
- o Technical Training Guides
- o Compaq Service Advisories and Bulletins
- O COMPAQ QUICKFIND
- O TECHNICAL REFERENCE GUIDE
- O COMPAQ SERVICE QUICK REFERENCE GUIDE

# **Chapter 1. Product Description**

## **Chapter 1.1 Models and Features**

The Compaq ProLinea Family of Personal Computers introduces a new generation of desktop computers designed for the business environment. The family includes Desktop 3 slot/3 bay (DT3) and Desktop 4 slot/4 bay (DT4) models. This chapter describes the model offerings and features of the DT3 and DT4 computers.

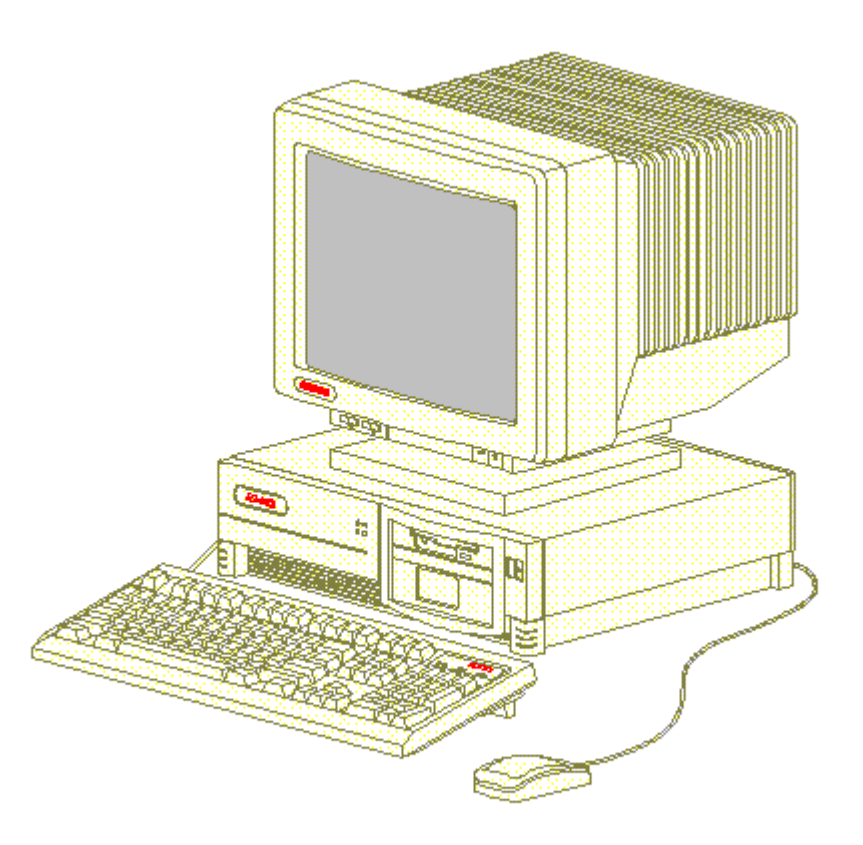

Figure 1-1. Compaq ProLinea Desktop 3 Slot/3 Bay Personal Computer

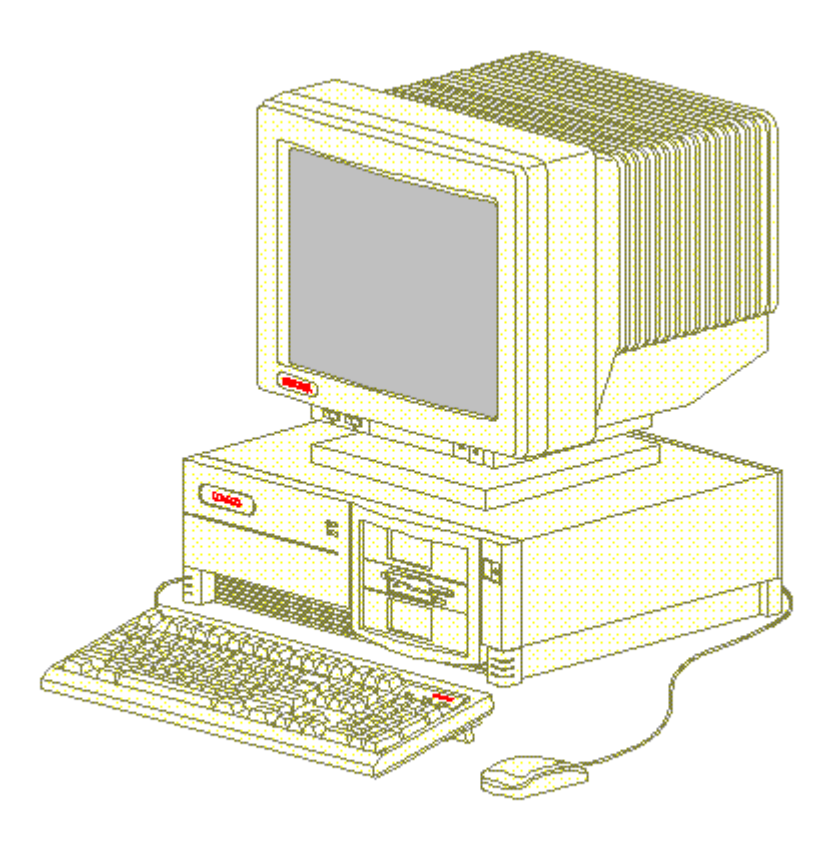

Figure 1-2. Compaq ProLinea Desktop 4 Slot/4 Bay Personal Computer

### **Chapter 1.2 Models**

The Compaq ProLinea Family of Personal Computers is available in the desktop models described in the following sections.

Compaq ProLinea Personal Computer DT3 Models

The Compaq ProLinea Personal Computer is available in the DT3 models described in Table 1-1. These desktop computers have two ISA expansion slots, one shared PCI/ISA expansion slot, one Compaq option slot, and three mass storage bays. All models include a 3.5-inch diskette drive.

Table 1-1. Compaq ProLinea Personal Computer DT3 Models \*

| Model    |     | Processor | Hard<br>Drive | Memory | Graphics         | Cache | CD-ROM |
|----------|-----|-----------|---------------|--------|------------------|-------|--------|
| ProLinea | 450 | 486DX2/50 | None          | 8 MB   | PCI Local<br>Bus |       | No     |
| ProLinea | 450 | 486DX2/50 | 270 MB        | 8 MB   | PCI Local<br>Bus |       | No     |
| ProLinea | 450 | 486DX2/50 | 270 MB        | 4 MB   | PCI Local<br>Bus |       | No     |

| ProLinea                                                  | 466  | 486DX2/66  | None   | 8 MB | PCI Local<br>Bus |        | No |
|-----------------------------------------------------------|------|------------|--------|------|------------------|--------|----|
| ProLinea                                                  | 466  | 486DX2/66  | 270 MB | 8 MB | PCI Local<br>Bus |        | No |
| ProLinea                                                  | 466  | 486DX2/66  | 420 MB | 8 MB | PCI Local<br>Bus |        | No |
| ProLinea                                                  | 4100 | 486DX4/100 | None   | 8 MB | PCI Local<br>Bus | 128 KB | No |
| ProLinea                                                  | 4100 | 486DX4/100 | 270 MB | 8 MB | PCI Local<br>Bus | 128 KB | No |
| ProLinea                                                  | 4100 | 486DX4/100 | 420 MB | 8 MB | PCI Local<br>Bus | 128 KB | No |
| ProLinea                                                  | 575  | 586/75     | None   | 8 MB | PCI Local<br>Bus | 256 KB | No |
| ProLinea                                                  | 575  | 586/75     | 270 MB | 8 MB | PCI Local<br>Bus | 256 KB | No |
| ProLinea                                                  | 575  | 586/75     | 420 MB | 8 MB | PCI Local<br>Bus | 256 KB | No |
| * Not all models are available in all geographic regions. |      |            |        |      |                  |        |    |
|                                                           |      |            |        |      |                  |        |    |

Compaq ProLinea Personal Computer DT4

Models

The Compaq ProLinea Personal Computer is available in the DT4 models described in Table 1-2. These desktop computers have two ISA expansion slots, two shared PCI/ISA expansion slots, one Compaq option slot, and four mass storage bays. All models include a 3.5-inch diskette drive.

Table 1-2. Compaq ProLinea Personal Computer DT4 Models \*

|          |     |           | Hard   |        |                  | ======== |        |
|----------|-----|-----------|--------|--------|------------------|----------|--------|
| Model    |     | Processor | Drive  | Memory | Graphics         | Cache    | CD-ROM |
| ProLinea | 450 | 486DX2/50 | None   | 8 MB   | PCI Local<br>Bus |          | <br>No |
| ProLinea | 450 | 486DX2/50 | 270 MB | 8 MB   | PCI Local<br>Bus |          | No     |
| ProLinea | 466 | 486DX2/66 | None   | 8 MB   | PCI Local<br>Bus |          | No     |
| ProLinea | 466 | 486DX2/66 | 270 MB | 8 MB   | PCI Local<br>Bus |          | No     |
| ProLinea | 466 | 486DX2/66 | 420 MB | 8 MB   | PCI Local        |          | No     |

|           |          |              |           |                                         | Bus              |        |     |
|-----------|----------|--------------|-----------|-----------------------------------------|------------------|--------|-----|
| ProLinea  | 466      | 486DX2/66    | 420 MB    | 8 MB                                    | PCI Local<br>Bus |        | Yes |
| ProLinea  | 4100     | 486DX4/100   | None      | 8 MB                                    | PCI Local<br>Bus | 128 KB | No  |
| ProLinea  | 4100     | 486DX4/100   | 420 MB    | 8 MB                                    | PCI Local<br>Bus | 128 KB | No  |
| ProLinea  | 4100     | 486DX4/100   | 420 MB    | 8 MB                                    | PCI Local<br>Bus | 128 KB | Yes |
| ProLinea  | 575      | 586/75       | None      | 8 MB                                    | PCI Local<br>Bus | 256 KB | No  |
| ProLinea  | 575      | 586/75       | 420 MB    | 8 MB                                    | PCI Local<br>Bus | 256 KB | No  |
| ProLinea  | 575      | 586/75       | 420 MB    | 8 MB                                    | PCI Local<br>Bus | 256 KB | No  |
| ProLinea  | 575      | 586/75       | 720 MB    | 16 MB                                   | QVision<br>2000+ | 256 KB | No  |
| ProLinea  | 575      | 586/75       | 720 MB    | 16 MB                                   | PCI Local<br>Bus | 256 KB | No  |
| ProLinea  | 590      | 586/90       | None      | 8 MB                                    | PCI Local<br>Bus | 256 KB | No  |
| ProLinea  | 590      | 586/90       | 420 MB    | 8 MB                                    | PCI Local<br>Bus | 256 KB | No  |
| ProLinea  | 590      | 586/90       | 420 MB    | 8 MB                                    | PCI Local<br>Bus | 256 KB | Yes |
| ProLinea  | 590      | 586/90       | 720 MB    | 16 MB                                   | QVision<br>2000+ | 256 KB | No  |
| ProLinea  | 590      | 586/90       | 720 MB    | 16 MB                                   | PCI Local<br>Bus | 256 KB | No  |
| * Not all | L models | are availabl | le in all | geographi                               | ic regions.      |        |     |
| ========= |          |              |           | ======================================= |                  |        |     |

## **Chapter 1.3 Standard Features**

The Compaq ProLinea Desktop Personal Computers have the following standard features:

- o  $486\text{DX2}/50\,,\;486\text{DX2}/66\,,\;486\text{DX4}/100\,,\;586/75\,,\;\text{and}\;586/90$  processors
- o 4 MB (SIMM), 8 MB (soldered down) or 16 MB (soldered down) memory, depending on model (see Table 1-4 for memory upgrade schedule)

- o 128 KB write back cache on 486DX4/100 models, 256 KB write back cache on 586/75 and 586/90 models
- o 270, 420, or 720 MB IDE IntelliSafe hard drive (models available without hard drive)
- o Enhanced PCI local bus graphics:
  - PCI Local Bus Integrated Graphics Controller on selected 486 and 586 models
  - QVision 2000+ Graphics Controller on selected 586 models
- o DT3 form factor includes: one PCI/ISA shared slot, two ISA slots, Compaq option slot, one internal third-height drive bay, and two external half-height drive bays
- o DT4 form factor includes: two PCI/ISA shared slots, two ISA slots, Compaq option slot, one internal third-height drive bay, one external third-height drive bay, and two external half-height drive bays
- o CD-ROM drive with Enhanced Business Audio on selected models
- o PCI local bus IDE interface for hard drive and CD-ROM (up to 4 drives)
- o Power conservation features
- o Plug and play design
- o One mouse port (PS/2 style Compaq mouse)
- o Preloaded software
- o Diagnostics/Setup software
- o Security management
- o Three-year limited warranty

Preloaded Software

The following software is preloaded on the Compaq ProLinea Desktop Personal Computers:

- o Microsoft Windows 3.1
- o Diagnostics for Windows
- o MS-DOS 6
- o Windows Sound System 2.0 (CDS models only)
- o ESS 688 Audio Drivers (CDS models only)
- o Compaq Welcome Center, Compaq Control Center, and Compaq Learning Center
- o Drivers for graphics and IDE CD-ROM
- o Power Management

o Security Management (see Section 1.6)

o Online documentation

Security Management

The following security management features are designed into the Compaq ProLinea Desktop Personal Computers. These features can help prevent unauthorized access to critical data and theft of the computer.

- o Cable lock provision allows the user to physically secure the computer hardware to protect against theft.
- o Diskette boot control prevents the computer from being booted from a diskette.
- o Diskette drive control allows disabling of the diskette drive.
- o Diskette write control prevents unauthorized writing of data to a diskette.
- o Hard drive control allows disabling of the hard drive.
- o Flash ROM lock prevents unauthorized changes to the flash ROM.
- o Keyboard password allows the computer to boot up but prevents data input until the password is entered.
- o Parallel interface control prevents transfer of data through the parallel interface connector.
- o Power-on password prevents unauthorized persons from booting up the computer.
- o QuickLock/QuickBlank allows the user to lock the keyboard and/or blank the screen.
- o Serial interface control prevents transfer of data through the serial interface connector.
- o Setup password prevents unauthorized changes to the system configuration.

#### **Chapter 1.4 Options**

The options that are available from Compaq for the Compaq ProLinea Family of Personal Computers are described in the following sections.

Processor Upgrade

The processors in Compaq ProLinea Family of Personal Computers can be upgraded according to the schedule in Table 1-3. Upgrade kits are available from Compaq.

Table 1-3. Processor Upgrades

| Base processor | Can be upgraded to       |
|----------------|--------------------------|
| 486DX2/50      | 486DX2/66, or 486DX4/100 |
| 486DX2/66      | 486DX4/100               |
| 586/75         | 586/90                   |
|                |                          |

System Memory Options

The system memory options that are available from Compaq for the Compaq ProLinea Family of Personal Computers are listed below. The memory modules are SIMM, 70ns, without parity.

o 4 MB memory module

o 8 MB memory module

o 16 MB memory module

o 32 MB memory module

System memory can be upgraded according to the schedule in Table 1-4:

| ====================================== | Standard Memory | Expandable to | SIMM Sockets |
|----------------------------------------|-----------------|---------------|--------------|
| 486DX2/50                              | 4 MB            | 128 MB        | 4            |
| 486DX2/50                              | 8 MB            | 136 MB        | 4            |
| 486DX2/66                              | 8 MB            | 136 MB        | 4            |
| 486DX4/100                             | 8 MB            | 136 MB        | 4            |
| 586/75                                 | 8 MB            | 192 MB        | 6            |
| 586/75                                 | 16 MB           | 192 MB        | 6            |
| 586/90                                 | 8 MB            | 192 MB        | 6            |
| 586/90                                 | 16 MB           | 192 MB        | 6            |

Table 1-4. Upgrade Schedule

#### Secondary Cache

Secondary cache memory option cards (128 KB or 256 KB) are available for the 486DX2/50, 486DX2/66, and 486DX4/100 models of the Compaq ProLinea Family of Personal Computers.

NOTE: All 586-class models have 256 KB secondary cache soldered to the system board.

Mass Storage Options

The following mass storage options are available from Compaq for the Compaq ProLinea Family of Personal Computers:

o 1.2 MB diskette drive, 5.25-inch, half-height

o 1.44 MB diskette drive, 3.5-inch, third-height

o 270 MB IDE hard drive

o 420 MB IDE hard drive

o 540 MB IDE hard drive

o 720 MB IDE hard drive

o 1 GB IDE hard drive

o 535 MB SCSI-2 hard drive

o 1.05 GB SCSI-2 hard drive

o 2.1 GB SCSI-2 hard drive

o 120/250 MB tape drive with compression

o 340/680 MB tape drive

o 525 MB tape drive

o 1.2 GB ACA tape drive

o 2/8 GB Turbo DAT tape drive

o Internal Quad-Speed IDE CD-ROM drive

Monitor Options

The following monitor options are available from Compaq for the Compaq ProLinea Family of Desktop Personal Computers:

o QVision 200 Color Monitor with AssetControl

o QVision 172 Color Monitor with AssetControl

o VGA 14-Inch Monochrome Monitor

o SVGA Color Monitor with low emissions and energy saver

o VGA Color Monitor with low emissions

o Compaq 14-Inch 1024 Color Monitor

o Compaq 151 FS Color Monitor with low emissions and AssetControl

o Compaq 171 FS Color Monitor with low emissions and AssetControl

NOTE: The Compaq ProLinea Family of Personal Computers does not support the AssetControl feature.

Graphics Controllers and Memory Options

The following graphics controller and memory options are available from Compaq for the Compaq ProLinea Family of Personal Computers:

o QVision 2000+ Graphics Controller with 2 MB VRAM

- o QVision 1280/I Graphics Controller with 2 MB VRAM
- o QVision 1280/P+ Graphics Controller with 1 MB VRAM (has VAFC connector)
- o 1 MB DRAM graphics memory module for PCI Local Bus Integrated Graphics Controller
- o 1 MB VRAM graphics memory module for QVision 1280/P+ Graphics Controller
- o 2 MB VRAM graphics memory module for QVision 2000+ Graphics Controller

Serial/Parallel Interface Board

Ther serial/parallel board option is available from Compaq for the ProLinea Family of Personal Computers. This board uses an expansion slot and provides additional serial and parallel device support to the computer.

#### Modem

The SpeedPaq 144/I internal fax/modem is available from Compaq for the Compaq ProLinea Family of Personal Computer:

Software Options

The following software options are available from Compaq for the Compaq ProLinea Family of Personal Computer:

o MS-DOS 6 (3.5-inch diskettes)

- o Corporate license agreements for MS-DOS 6
- o MS-DOS 6 LicensePaq
- o MS-DOS 6 corporate upgrade (100+ users)
- o MS-DOS 6 LicensePaq upgrade

o SCO UNIX O/S from Compaq version 4.1 (with media kit)

o SCO UNIX network bundle from Compaq version 4.1 (with media kit)

o SCO UNIX and TCP/IP Development System from Compaq release 1.2

o SCO XSight Runtime version 4.1
o Open Desktop Development System, release 3.0
o Windows NT
o Sytos Plus Tape software for MS-DOS
o Sytos Plus Tape software for OS/2

## **Chapter 1.5 Front Panel Controls and LEDs**

The front panel controls and LEDs for the DT3 and DT4 are almost identical. The controls and LEDs are identified in Figure 1-3 and described in Table 1-5.

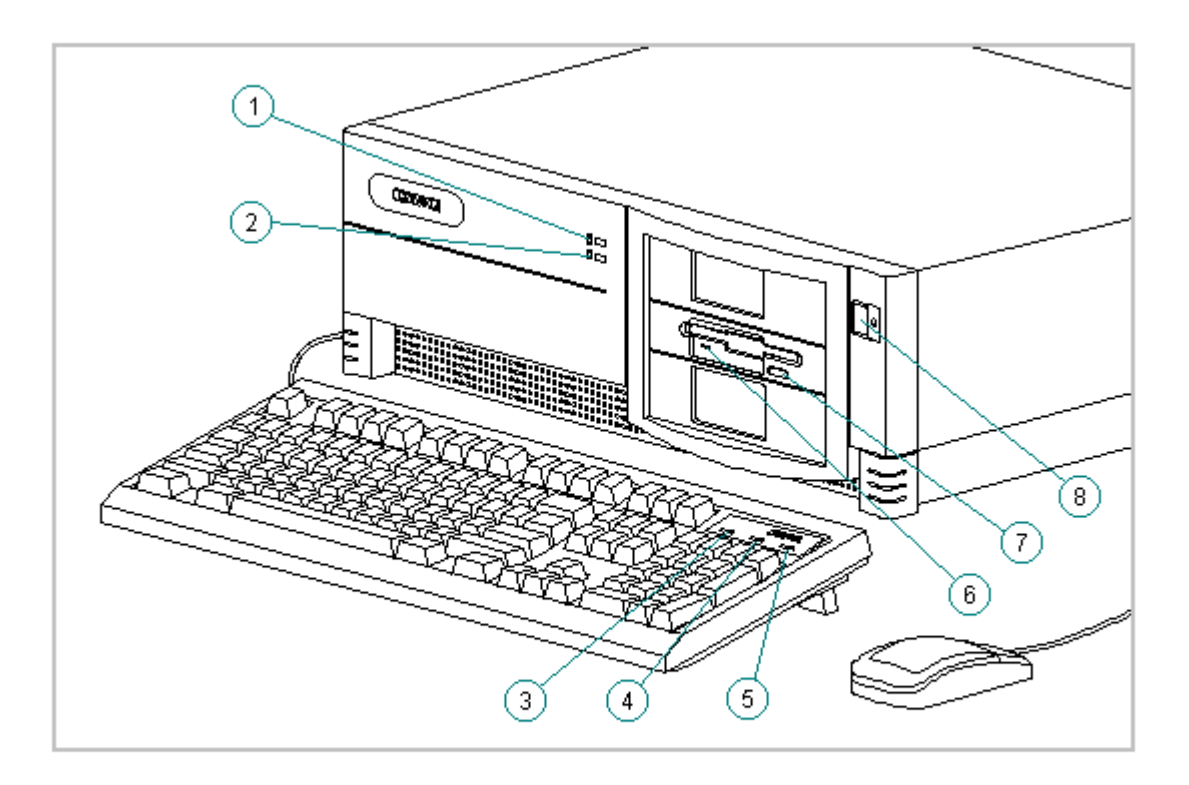

Figure 1-3. Compaq ProLinea Desktop Personal Computer Front Panel Controls and LEDs

| Table        | 1-5. Front Panel Controls | and LEDs                                                                               |
|--------------|---------------------------|----------------------------------------------------------------------------------------|
| <br>Item<br> | Description               | Function                                                                               |
| 1            | Power-On Light            | Turns on when the computer is turned on and<br>blinks (optional) in Energy Saver mode. |
| 2            | Hard Drive Activity       | Turns on when the hard drive is reading or                                             |

| <ul> <li>Num Lock Light When the Num Lock light is on, the numeric keypad is activated.</li> <li>Caps Lock Light When the Caps Lock light is on, all letter typed will be capitalized.</li> <li>Scroll Lock Light When the Scroll Lock light is on, the screen will not scroll.</li> <li>Diskette Drive Turns on when the diskette drive is readin or writing.</li> <li>Diskette Eject Button Ejects a loaded diskette.</li> <li>Power (On/Off) Switch Turns the computer on and off.</li> </ul> |   | Light                            | writing.                                                               |
|----------------------------------------------------------------------------------------------------|---|----------------------------------|------------------------------------------------------------------------|
| <ul> <li>4 Caps Lock Light When the Caps Lock light is on, all letter typed will be capitalized.</li> <li>5 Scroll Lock Light When the Scroll Lock light is on, the screen will not scroll.</li> <li>6 Diskette Drive Activity Light Turns on when the diskette drive is readined or writing.</li> <li>7 Diskette Eject Button Ejects a loaded diskette.</li> <li>8 Power (On/Off) Switch Turns the computer on and off.</li> </ul>                                                              | 3 | Num Lock Light                   | When the Num Lock light is on, the numeric keypad is activated.        |
| <ul> <li>Scroll Lock Light When the Scroll Lock light is on, the screen will not scroll.</li> <li>Diskette Drive Activity Light Turns on when the diskette drive is readined or writing.</li> <li>Diskette Eject Button Ejects a loaded diskette.</li> <li>Power (On/Off) Switch Turns the computer on and off.</li> </ul>                                                                                                    | 4 | Caps Lock Light                  | When the Caps Lock light is on, all letters typed will be capitalized. |
| <ul> <li>Diskette Drive Turns on when the diskette drive is readined or writing.</li> <li>Diskette Eject Button Ejects a loaded diskette.</li> <li>Power (On/Off) Switch Turns the computer on and off.</li> </ul>                                                                                                    | 5 | Scroll Lock Light                | When the Scroll Lock light is on, the screen will not scroll.          |
| <ul> <li>7 Diskette Eject Button Ejects a loaded diskette.</li> <li>8 Power (On/Off) Switch Turns the computer on and off.</li> </ul>                                                                                                    | 6 | Diskette Drive<br>Activity Light | Turns on when the diskette drive is reading or writing.                |
| 8 Power (On/Off) Switch Turns the computer on and off.                                                                                                    | 7 | Diskette Eject Button            | Ejects a loaded diskette.                                              |
|                                                                                                    | 8 | Power (On/Off) Switch            | Turns the computer on and off.                                         |

## **Chapter 1.6 Rear Panel Controls and Connectors**

The controls and connectors located on the rear of the DT3 and DT4 are almost identical. They are identified in Figure 1-4 and described in Table 1-6. See Appendix A for connector pin assignments.

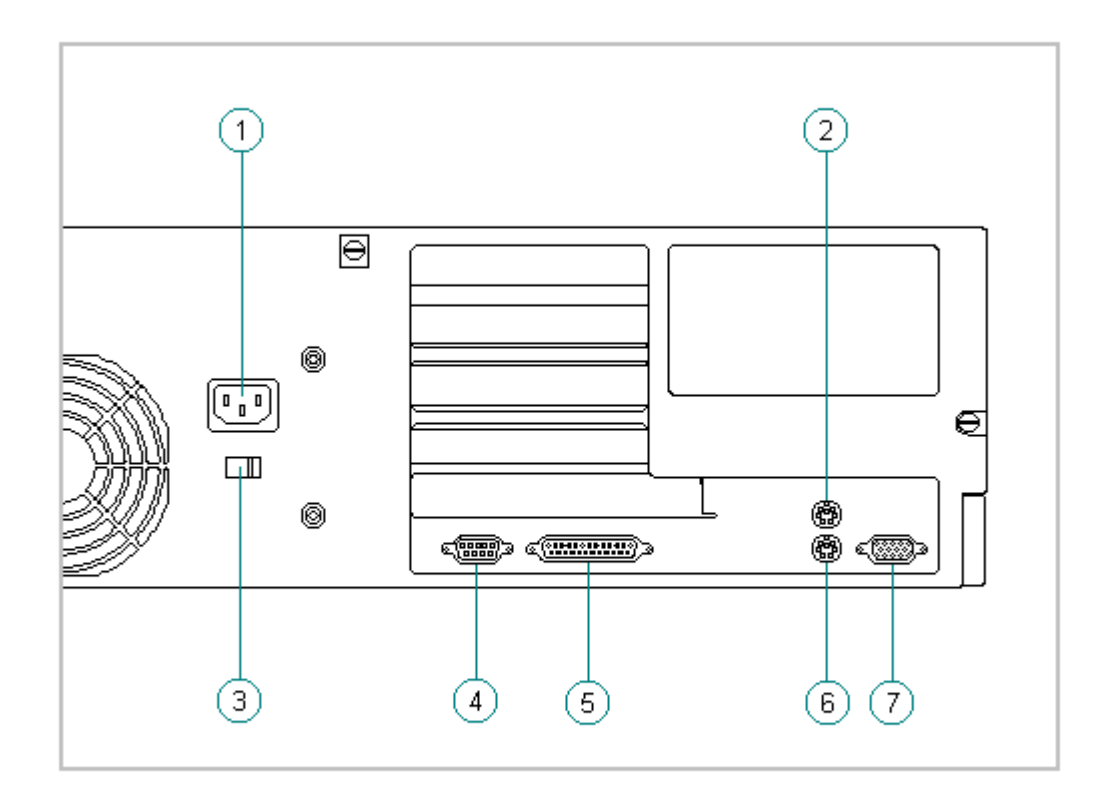

#### Figure 1-4. Compaq ProLinea Desktop Personal Computer Rear Panel Controls and Connectors

```
Table 1-6. Rear Panel Controls and Connectors *
_____
Item
    Description
                     Function
-----
1
    Power Cord Connector
                     Connects the computer to an electrical power
                     outlet.
2
    Mouse Connector
                     Connects the mouse.
    Voltage Select Switch
                     Switches voltage between 115 VAC (US) and
3
                     230 VAC to match geographical requirements.
    Serial Port
                     Connects to serial devices, such as a serial
4
                     printer.
                      Connects to parallel devices, such as a
5
    Parallel Port
                     parallel printer.
    Keyboard Connector
                     Connects the keyboard.
6
    Monitor Connector
                     Connects the monitor.
7
      * Actual connectors will vary with models.
_____
```

#### **Chapter 1.7 System Design**

This section presents a design overview and functional descriptions of the key components of the Compaq ProLinea Family of Personal Computers. All replaceable components are identified in Chapter 3 and removal/replacement instructions are presented in Chapter 5.

Design Overview

The Compaq ProLinea Family of Personal Computers has a conventional design that uses a pan-type chassis to house the system board, expansion cards, power supply, and mass storage devices. The chassis is divided into two sections by a permanent panel that extends from the front to the rear of the chassis. This panel provides a mounting surface for the backplane board and separates the system board section from the section that houses the power supply and mass storage devices.

All internal components are immediately accessible when the unit cover, held in place by three thumb screws, is removed. The front bezel is mounted to the unit cover. Torx T-15 screws are used throughout the system except for the CD-ROM drive bracket which requires Torx T-10 screws.

The system board is easily removed by sliding it out from the side of the chassis after the unit cover is removed. The system board bracket, attached to the system board with three Torx screws, forms the right side of the chassis when the system board is installed. The system board shares the common backplane board with the expansion cards. No mounting screws are used with the system board.

Expansion boards are installed horizontally above the system board, engaging the backplane board which is attached to the central panel. A single screw attaches the expansion board to the rear panel of the chassis.

The power supply is mounted in the right rear corner of the chassis. Integrated clips on the bottom of the power supply engage cutouts in the floor of the chassis. The power supply is held in place by four Torx screws that are installed through the rear panel of the chassis.

The mass storage drive cage is located on the right side of the chassis, directly in front of the power supply. The drive cage can be tilted up from the rear to provide access to cable connections. The drive cage can accommodate one internal hard drive attached to the side of the cage and provides two or three (model dependent) drive bays for accessible mass storage devices.

Detailed descriptions of the system components are presented in the sections that follow.

#### System Board

The Compaq ProLinea Family of Personal Computers uses four basic system board configurations. All of the boards use SIMMs for expanded memory; four SIMM sockets on 486 models and six SIMM sockets on 586 models. The 486 models have 8 MB RAM soldered down on the system board; one of the 486 models has 4 MB RAM soldered down. The 586 models have either 8 MB or 16 MB SIMMs for RAM. The configurations are described in the following sections. 486-Based Board With 4 MB RAM

The 486-based system board with 4 MB RAM has the following characteristics:

o Used on 3-slot/3-bay and 4-slot/4-bay computers

o 4 MB SIMMs

- o 4 SIMM sockets for memory expansion
- o PCI Local Bus integrated graphics controller
- o Accommodates 486DX2/50, 486DX2/66, and 486DX4/100 processors (238-pin ZIF socket)
- o 128 KB cache memory standard on 486DX4/100 models only; 128 KB and 256 KB options for 486DX2 models
- o Measures 8.5 x 11.5 inches (21.6 x 29.2 cm)

486-Based Board With 8 MB RAM

The 486-based system board with 8 MB RAM has the following characteristics:

o Used on 3-slot/3-bay and 4-slot/4-bay computers

- o Integrated 8 MB RAM on the system board
- o 4 SIMM sockets for memory expansion
- o PCI Local Bus integrated graphics controller
- o Accommodates 486DX2/50, 486DX2/66, and 486DX4/100 processors (238-pin ZIF socket)
- o 128 KB cache memory standard on 486DX4/100 models only; 128 KB and 256 KB options for 486DX2 models
- o Measures 8.5 x 11.5 inches (21.6 x 29.2 cm)

586-Based Board With DRAM Graphics

The 586-based system board with integrated DRAM graphics has the following characteristics:

- o Used on 3-slot/3-bay and 4-slot/4-bay computers
- o PCI Local Bus integrated graphics controller
- o Six SIMM sockets for memory expansion
- o Accommodates 586/75 and 586/90 processors (320-pin ZIF socket)
- o 256 KB cache memory

o Measures 8.5 x 13.75 inches (21.6 x 34.9 cm)

586-Based Board Without Integrated Graphics

The 586-based system board without integrated graphics has the following characteristics:

o Used on 3-slot/3-bay and 4-slot/4-bay computers

o Designed for use with QVision 2000+ Graphics Controller in a PCI slot

o Six SIMM sockets for memory expansion

o Accommodates 586/75 and 586/90 processors (320-pin ZIF socket)

o 256 KB cache memory

o Measures 8.5 x 13.75 inches (21.6 x 34.9 cm)

IDE Interface

The IDE interface consists of two IDE connectors that support up to four IDE devices. Each connector can be individually disabled so that option card IDE interfaces will work.

Diskette Drive Interface

The diskette drive interface is 8477 compatible.

Serial Port

The serial port is RS-232C compatible.

Parallel Port

The following parallel support modes are supported:

o SPP (Bi-directional Standard Parallel Port)

o EPP (Enhanced Parallel Port)

o ECP (Extended Capabilities Port)

Keyboard/Mouse

All system boards will accommodate a standard 8042 keyboard/mouse controller.

#### Processor

The 486-based system boards support a variety of 486 processors at bus frequencies of 25-MHz and 33-MHz. These boards have a reconfigurable ZIF socket to accommodate the variety of processor pinouts and supports 3.3V and 5V processors. These system boards can be upgraded to a 486DX4/100

processor.

The 586-based system boards support the 586 processor running at bus frequencies of 50-MHz and 60-MHz.

Memory

All of the computers use 70ns enhanced page-mode DRAMs. Memory parity is not supported.

The 486-based system boards accommodate a total of four double-sided SIMMs. Either a single-sided 4 MB SIMM or 8 MB of soldered down DRAMs is installed for base memory.

The 586-based system boards accommodate a total of six double-sided SIMMs. Either two single-sided 4 MB SIMMs or two double-side 8 MB SIMMs are installed for base memory.

Memory Expansion

The SIMM sockets on the 486-based system board can be populated with 4, 8, 16, or 32 MB SIMMs in any order. The SIMM sockets on the 586-based system boards must be populated in pairs of equal size in sequential slots. The SIMMs must be 70ns or faster.

IMPORTANT: SIMMS with tin-lead pins must be used for memory upgrades.

Cache

All of the computers support a second level write-back cache. 486DX2/XX and 486DX4/100 models support an optional 128 KB or 256 KB cache board. 586 models support an integrated 256 KB cache.

Graphics

The Compaq ProLinea Family of Personal Computers is supported with a 2-tiered graphics strategy.

The 486-based system boards and selected 586-based system boards are shipped with a PCI Local Bus integrated graphics controller. These system boards are provided with 1 MB DRAM. Additional memory is provided with a daughter card. The PCI Local Bus integrated graphics controller supports the following maximum screen resolutions:

o 1024 x 768 x 256 colors with 1 MB DRAM

o 1280 x 1024 x 256 colors with 2 MB DRAM

Selected 586-based system boards are designed to be used with a QVision 2000+ Graphics Controller in a PCI slot. This will provide the following maximum screen resolutions:

o 1280 x 1024 x 256 colors with 2 MB VRAM o 1280 x 1024 x 16.7M colors with 4 MB VRAM

# **Chapter 2. Troubleshooting**

#### **Chapter 2.0 Introduction**

This chapter describes the three levels of troubleshooting for the computer:

- o Power-On Self-Test (POST)
- o Compaq diagnostics
- o Troubleshooting without diagnostics

POST messages, diagnostic error codes, and memory error codes are included. The messages and codes appear in tables that include a description of the error, the probable cause, and the recommended action to resolve the error condition. Adherence to the procedures and precautions described in this chapter is essential for proper service.

#### **Chapter 2.1 Power-On Password**

The power-on password prevents use of the computer until the password is entered. To clear the power-on password, you must remove and replace a jumper on the system board. If you do not know the power-on password, use the following procedure to clear the password to allow troubleshooting:

- 1. Complete the preparation for disassembly procedures in Section 5.3.
- 2. Remove the unit cover as described in Section 5.4.
- 3. Move the jumper on E6 (Figure 2-1) from pins 1 and 2 and to pins 2 and 3.

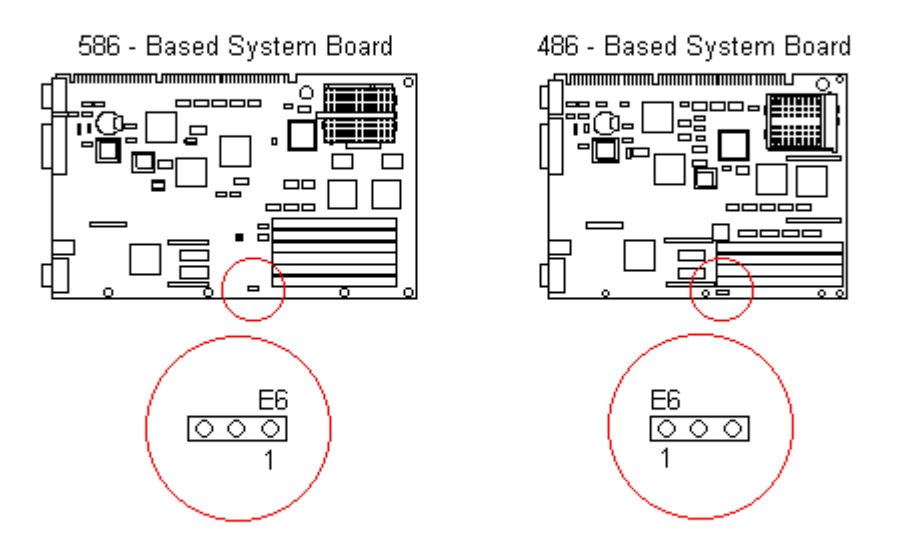

Figure 2-1. Power-On Password Jumper

4. Replace the unit cover and perform the desired troubleshooting.

## **Chapter 2.2 Power-On Self-Test**

Power-on Self-Test (POST) is a series of diagnostic tests that runs automatically when the system is turned on. POST checks the following assemblies to ensure that the computer system is functioning properly:

o Keyboard

,

- o Power supply
- o System board
- o System memory
- o Memory modules
- o Controllers
- o Graphics system
- o Diskette drives

o Hard drives

POST also detects the type of mass storage devices installed in the computer. If POST finds an error in the system, an error condition is indicated by an audible and/or visual message.

Power-on Self-Test Messages

An error message results if a problem is encountered during the Power-On Self-Test utility. Table 2-1 lists the messages for POST, the audible (beep) message, probable cause, and recommended action. The procedures referenced under "Recommended Action" are described in Sections 2.3 and 2.4 of this chapter.

Table 2-1. Power-On Self-Test Messages

| Message                                      | Beeps              | Probable Cause                                                  | Recommended Action                                                                                                |
|----------------------------------------------|--------------------|-----------------------------------------------------------------|----------------------------------------------------------------------------------------------------|
| 101 - ROM Error                              | 1 Long,<br>1 Short | System ROM checksum                                             | <ol> <li>Inspect the ROM<br/>placement.</li> <li>Verify the<br/>correct ROM.</li> <li>Replace the ROM.</li> </ol> |
| 101 - I/O ROM<br>Error                       | None               | Option ROM checksum                                             | <ol> <li>Inspect the ROM<br/>placement.</li> <li>Verify the<br/>correct ROM.</li> <li>Replace the ROM.</li> </ol> |
| 102 - System<br>Board Failure                | None               | DMA, timers, etc.                                               | Replace the system board.                                                                                         |
| 162 - System<br>Options Error                | 2 Short            | No diskette drive or<br>mismatch in drive<br>type               | Run Computer Setup.                                                                                               |
| 162 - System<br>Options Not<br>Set           | 2 Short            | Configuration<br>incorrect                                      | Run Computer Setup.                                                                                               |
| 163 - Time &<br>Date Not Set                 | 2 Short            | Invalid time or date<br>in configuration<br>memory              | Run Computer Setup.                                                                                               |
| 164 - Memory<br>Size Error                   | 2 Short            | Configuration<br>memory incorrect                               | Run Computer Setup.                                                                                               |
| 174 - ISA<br>Configuration/<br>Slot Mismatch | 1 Short            | Plug & Play ISA<br>board not found                              | Run the<br>Configuration and<br>Diagnostics<br>Utilities.                                                         |
| 175 - ISA<br>Configuration/<br>Slot Mismatch | 1 Short            | Plug & Play ISA<br>board added,<br>configuration not<br>updated | Run the<br>Configuration<br>and Diagnostics<br>Utilities.                                                         |

178 - Processor None Processor type or Run Computer Setup. Configuration step do not match configuration Invalid memory \_\_\_\_\_ 201 - Memory None RAM failure 1. Run Computer Error Setup. 2. Replace the memory module(s) (if any). 3. Replace system board. \_\_\_\_\_ 203 - Memory None RAM failure 1. Run Computer Address Error Setup. 2. Replace the memory module(s) (if any). 3. Replace system board. Message Beeps Probable Cause Recommended Action \_\_\_\_\_ 205 - Memory Error None Run the Cache memory error Configuration and Diagnostics Utilities. \_\_\_\_\_ 206 - SecondaryNoneCache memorycache controllercontroller or RAMFailurefailure Run the controller or RAM Configuration Failure failure and Diagnostics Utilities. \_\_\_\_\_ 301 - Keyboard None Keyboard Failure Reconnect keyboard with computer Error turned off. 301 - Keyboard None Keyboard Failure Replace the Error or Text keyboard. Fixture Installed \_\_\_\_\_ 303 - KeyboardNoneI/O board keyboardReplace the systemController Errorcontrollerboard. -----304 - Keyboard or None Keyboard 1. Replace the System Unit Error keyboard. 2. Replace the system board. \_\_\_\_\_ 40X - Parallel 2 Short Both external and Run Computer Setup. internal ports are assigned to parallel port X Port X Address Assignment Conflict 402 - Monochrome1 Long,Monochrome displayReplace theAdapter Failure2 Shortcontrollermonochrome display controller.

501 - Display 1 Long, Video display Adapter Failure 2 Short controller Replace the video board. \_\_\_\_\_ 601 - Diskette None Diskette controller 1. Check and/or Controller Error replace cables. circuitry 2. Replace the system board. 602 - Diskette None Diskette in drive A Replace the not bootable Boot diskette. \_\_\_\_\_ 2 Short 605 - Diskette Mismatch in drive Run Computer Setup. Drive Error type \_\_\_\_\_ 611 - Primary 2 Short Configuration error Run Computer Setup. Floppy Port Address Assignment Conflict \_\_\_\_\_ 612 - Secondary 2 Short Configuration error Run Computer Setup. Floppy Port Address Assignment Conflict \_\_\_\_\_ None Configuration error Run Computer Setup. 702 - A Coprocessor Has Been Detected That Is Not Reported In CMOS \_\_\_\_\_ 703 - CMOS Reports 2 Short Configuration error Run Computer Setup. a Coprocessor That Has Not Been Detected By POST \_\_\_\_\_ Beeps Probable Cause Recommended Action Message \_\_\_\_\_ 1151 - COM Port 1 2 Short Both external and Run Computer Setup. Address Assignment internal serial ports are assigned to COM1 Conflict \_\_\_\_\_ 1152 - COM Port 2 2 Short Both external and Run Computer Setup. Address Assignment internal serial ports Conflict are assigned to COM2 \_\_\_\_\_ 1153 - COM Port 3 2 Short Both external and Run Computer Setup. Address Assignmentinternal serial portsConflictare assigned to COM3 \_\_\_\_\_ 1154 - COM Port 4 2 Short Both external and Run Computer Setup. Address Assignment internal serial ports are assigned to COM4 Conflict 1771 - Primary 2 Short Internal and external Run Computer Setup. hard drive Disk Port Address Assignment controllers are both Conflict assigned to

primary address \_\_\_\_\_ 1772 - Secondary2 ShortInternal and externalRun Computer Setup.Disk Port Addresshard drive Assignment controllers are both Conflict assigned to the secondary address \_\_\_\_\_ 1780 - Disk 0 None Hard drive/format Run the Failure Configuration and error Diagnostics Utilities. \_\_\_\_\_ 1781 - Disk 1 None Hard drive/format Run the Failure error Configuration and Diagnostics Utilities. \_\_\_\_\_ 1782 - Disk None Hard drive circuitry Run the Controller error Configuration and Diagnostics Utilities. 1790 - Disk 0NoneHard drive error orRun theFailurewrong drive typeConfiguration and Diagnostics Utilities. \_\_\_\_\_ 1791 - Disk 1 None Hard drive error or Run the Configuration and wrong drive type Failure Diagnostics Utilities. -----XX000Y ZZ Parity None Parity RAM failure Run the Check 2 Configuration and Diagnostics Utilities. \_\_\_\_\_ Hard Drive 3 Long Configuration or Run the Parameter Table or hardware failure Configuration and BIOS Error system Diagnostics Halted Utilities. \_\_\_\_\_ IOCHECK ActiveNoneDefective board inSlot Xslot X Run the Configuration and Diagnostics Utilities. \_\_\_\_\_ Bus Master Timeout None Defective board in Run the Slot X slot X Configuration and Diagnostics Utilities. \_\_\_\_\_ 1 Short Power-on successful Audible None. \_\_\_\_\_ Audible 2 Short Power-on successful None. (RESUME = F1 KEY) None As indicated Press the F1 key. to continue \_\_\_\_\_

#### **Chapter 2.3 Compaq Diagnostics**

This section explains how to use the Configuration and Diagnostics utilities installed on the computer.

IMPORTANT: If you are planning to run an alternate operating system (e.g., OS/2 or UNIX), you will need to configure your system using the Compaq Diagnostics diskette. Failure to do so can result in loss of data and reduced hard drive capacity.

Both Windows and DOS have configuration and diagnostic utilities that should be accessed in the following instances:

- o When a system configuration error is detected during the Power-On Self-Test (POST).
- o To change factory default settings for some of the computer features.
- o To change the system configuration, which is sometimes necessary when you add or remove optional hardware.
- o To set system configuration features.

The same utilities are available by selecting options on a menu called "Configuration and Diagnostics." To display this menu, restart the computer, then press the F10 key when the square cursor displays in the upper-right corner of the screen. Full instructions are presented later in this section. Diagnostics are available by selecting the Computer Checkup (TEST) utility on the Configuration and Diagnostics menu.

Compaq Diagnostics are installed on the hard drive of the Compaq ProLinea Personal Computer. The diagnostics are also available on diskettes.

IMPORTANT: The diagnostics and setup utilities are located on a hard disk partition in the computer, not on ROM. Details for recreating the diagnostics/setup partition are presented in Section 2.4 of this chapter.

You can access the diagnostics at startup from the hard drive or from the diskettes. Procedures for both methods are presented below. Both procedures will result in the Configuration and Diagnostics menu being displayed. Your particular menu may differ slightly from the one shown in Figure 2-2.

| Configuration and Diagnostics                                                                                      |
|----------------------------------------------------------------------------------------------------|
| Computer Setup<br>Security Management<br>Power Management<br>Computer Checkup (TEST)                               |
| View System Information (INSPECT)<br>Test Another Computer<br>Prepare Computer for Compaq Service Call (RemotePaq) |
| Create a Diagnostics Diskette                                                                                      |
| Manage Diagnostics Partition<br>Exit from this Utility                                                             |

Figure 2-2. Configuration and Diagnostics Screen

Accessing the Configuration and Diagnostics Menu at Startup

To display the menu immediately after startup, complete the following steps:

- 1. Turn on or restart the computer (Ctrl+Alt+Delete).
- 2. Press the F10 key as soon as the cursor moves to the upper-right corner of the screen. This occurs immediately: The Power-On Self-Test (POST) runs, you hear two beeps, then the cursor moves to the upper-right corner.
- 3. If prompted, select the desired language.
- 4. A menu similar to the one shown in Figure 2-2 will be displayed. You will be prompted through any procedure that you select.

Accessing the Configuration and Diagnostics Menu from Diskette

You can load either the Setup or Diagnostics diskette with this procedure. To load either of the diskettes, complete the following steps:

1. Insert the diskette into drive A.

- 2. Turn on or restart the computer (Ctrl+Alt+Delete).
- 3. If prompted, select the desired language.
- 4. If you load the Diagnostics diskette, a menu similar to the one shown in Figure 2-2 will be displayed. If you select Computer Setup from this menu, you will be prompted to insert the Setup diskette. You will be prompted through any procedure that you select.

#### Compaq Diagnostics for Windows

Compaq Diagnostics for Windows utility contains the same functionality as the DOS-based INSPECT program but in a Windows environment. To use the Compaq Diagnostics for Windows utility, select the Compaq Diagnostics icon from the Compaq Utilities group box. Once the program is running, you can use the tool bar or the menus to browse through the information. Some examples of the information you can view are:

- o Product name
- o CPU information
- o Cache size and type
- o Mouse driver versions
- o COM ports, LPT ports, modems
- o ISA and PCI slot information
- o Version of certain software (MS-DOS, Windows)
- o ROM version
- o Storage information
- o Power Management settings
- o Multimedia devices information

The MS-DOS version of INSPECT is available on the system partition and is accessible as explained earlier in this section.

#### Chapter 2.4 Configuration and Diagnostics Menu Options

The Configuration and Diagnostics menu contains the following troubleshooting utilities:

- o Computer Setup
- o Computer Checkup (TEST)
- o View System Information (INSPECT)
- o Test another computer

o Prepare computer for Compaq Service Call (RemotePaq)

o Create a Diagnostics Diskette

See the user documentation for descriptions of the Security Management and Power Management utilities. A brief description of each of the troubleshooting utilities is presented below. Ample prompting is provided with each of these utilities.

Computer Setup

The Computer Setup utility is preinstalled on the hard drive and on diskette. It gives a snapshot of the computer's hardware configuration, aids in troubleshooting, and allows you to set custom features. Computer Setup recognizes a newly installed internal or external device and automatically updates the Computer Setup screen. Among the parameters checked are the following:

- o Date and time
- o Installed devices
- o Memory status
- o Password status
- o Interface configurations
- o Graphics configuration
- o Computer serial number
- o Controller status

The following activities can be performed from this screen:

o Press the Esc key to exit the screen and return to the startup procedure.

o Press the F1 key for instructions on how to navigate around the screen.

#### Computer Checkup (TEST)

Computer Checkup (TEST) is a utility that confirms if the various computer devices are recognized by the system and functioning properly. Use the TEST utility to help set up and test the computer and to install the operating system. The TEST menu offers the following:

- o Quick Check Diagnostics runs a quick, general test on each device with a minimal number of prompts. If errors occur, they are displayed when the test is complete.
- o Automatic Diagnostics runs unattended and provides maximum testing of

each device with minimal prompts. You can choose how many times to run the tests, to stop on errors, or to print or file a log of errors.

o Prompted Diagnostics allows maximum control over the device testing process. You can choose attended or unattended testing, decide to stop on errors, or choose to print or file a log of errors.

The TEST option checks the following:

o CPU (main system)

- o Keyboard
- o Pointing device interface
- o Parallel interfaces
- o Graphics controllers
- o Diskette drives
- o Fixed disks
- o Serial interfaces
- o Installed Compaq devices (tape drive, SCSI device, or network status)

View System Information (INSPECT)

This utility allows you to inspect the status and configuration of the following parameters:

- o System
- o System ROM
- o Keyboard
- o System ports
- o System storage
- o Graphics
- o Memory
- o Operating system
- o System files
- o Windows files
- o Network status
- o Miscellaneous

The options available from this utility are:

o Print the inspect status.

o Save the inspect status to a file.

o Add comments to a parameter status.

o Exit the utility.

Test Another Computer

This utility allows you to download Computer Checkup (TEST), View System Information (INSPECT), or Computer Setup utilities through your computer's serial interface to a supported Compaq product that does not have a diskette drive.

#### RemotePaq

This utility is available in some geographical areas and requires a modem. The utility prepares your computer for a call from Compaq Service via modem. It allows Compaq Customer Support to automatically run diagnostics on your machine.

Create a Diagnostics Diskette

This option allows you to back up the diagnostics software onto two diskettes.

IMPORTANT: Compaq highly recommends that backup diagnostics diskettes are created as soon as the system is configured. This software is required to troubleshoot the system if the hard drive cannot be accessed or must be replaced.

Manage Diagnostics Partition

This option allows you to create, delete, or upgrade the diagnostics software on your computer. If the diagnostics partition is deleted, it can be recreated without deleting the DOS partition. The most likely use of this option is to upgrade the utilities.

#### Chapter 2.5 Diagnostic Error Codes

Diagnostic error codes occur if the system recognizes a problem while running the Compaq Diagnostic program. These error codes help identify possibly defective subassemblies.

Tables 2-2 through 2-15 list possible error codes, a description of the error condition, and the action required to resolve the error condition.

IMPORTANT: Retest the system after completing each step. If the problem has been resolved, do not proceed with the remaining steps.

For assistance in the removal and replacement of a particular subassembly, see Chapter 5, "Removal and Replacement Procedures."

Table 2-2. Processor Test Error Codes \_\_\_\_\_ Error Code Description Recommended Action \_\_\_\_\_ 101 - xx CPU test failed Replace the system board and retest. \_\_\_\_\_ 102 - xx Coprocessor or Weitek 1. Run the Configuration and Diagnostics Utilities. Error 2. Replace the coprocessor and retest. 3. Replace the processor (if applicable) and retest. \_\_\_\_\_ 103 - xx DMA page registers Replace the system board and retest. test failed 104 - xx Interrupt controller master test failed 105 - xx Port 61 error 106 - xx Keyboard controller self-test failed \_\_\_\_\_ The following steps apply to 107 - xx 107 - xx CMOS RAM test failed through 109 - xx: 108 - xx CMOS interrupt test failed 1. Replace the battery/clock module and retest. 109 - xx CMOS clock test 2. Replace the system board and retest. failed \_\_\_\_\_ 110 - xx Programmable timer Replace the system board and retest. load data test failed 113 - xx Protected mode test failed \_\_\_\_\_ 114 - 01 Speaker test failed 1. Check system configuration. 2. Verify cable connections to speaker. 3. Replace the system board and retest. \_\_\_\_\_ Table 2-3. Memory Test Error Codes \_\_\_\_\_ Error Code Recommended Action Description 200 - xx Memory machine ID The following steps apply to 200 - xx and test failed 202 - xx: 202 - xxMemory system ROM1. Replace the system ROM and retest.checksum failed2. Replace the system board and retest. \_\_\_\_\_ 203 - xx Write/Read test The following steps apply to 203 - xx

failed through 215 - xx: 204 - xx Address test failed 1. Remove the memory modules one at a time until the error goes away. 2. Replace the good modules one at a 211 - xx Random pattern test failed time while making sure the error code does not return. 214 - xx Noise test failed 3. Replace the bad modules and retest. 215 - xx Random address test failed \_\_\_\_\_ Table 2-4. Keyboard Test Error Codes \_\_\_\_\_ Error Code Description Recommended Action \_\_\_\_\_ 300 - xx Failed ID Test The following steps apply to 300 - xx through 304 - xx: 301 - xx Failed Self-test/ Interface Test 1. Check the keyboard connection. If disconnected, turn off the computer 302 - xx Failed Individual and connect the keyboard. 2. Replace the keyboard and retest. Key Test 3. Replace the system board and retest. Failed Keyboard 304 - xx Repeat Test \_\_\_\_\_ Table 2-5. Parallel Printer Test Error Codes \_\_\_\_\_ Error Code Description Recommended Action \_\_\_\_\_ 401 - xx Printer failed or The following steps apply to 401 - xx not connected through 403 - xx: 402 - xx Failed Port Test 1. Connect the printer. 2. Check power to the printer. 3. Install the loop-back connector and 403 - xx Printer pattern test failed retest. 4. Check switch on the Serial/Parallel Interface board, if applicable. 5. Replace the Serial/Parallel Interface board, if applicable. 6. Replace the system board and retest. \_\_\_\_\_ Table 2-6. Diskette Drive Test \_\_\_\_\_ Error Code Description Recommended Action \_\_\_\_\_ 600 - xx Diskette ID drive The following steps apply to 600 - xx through 698 - xx error codes: types test failed 601 - xx Diskette format 1. Replace the diskette media and retest. 2. Check and/or replace the diskette failed power and signal cables and retest.

| 602 - xx      | Diskette read test 3<br>failed 4                | 8. Replace the diskette drive and retest.<br>6. Replace the system board and retest.                                                                                                    |
|---------------|-------------------------------------------------|----------------------------------------------------------------------------------------------------|
| 603 - xx      | Diskette write,<br>read compare test<br>failed  |                                                                                                    |
| 604 - xx      | Diskette random read<br>test failed             |                                                                                                    |
| 605 - xx      | n Diskette ID media<br>failed                   |                                                                                                    |
| 606 - xx      | Diskette speed test<br>failed                   |                                                                                                    |
| 609 - xx      | Diskette reset<br>controller test<br>failed     |                                                                                                    |
| 610 - xx      | Diskette change line<br>test failed             |                                                                                                    |
| 697 - xx      | Diskette type error                             |                                                                                                    |
| 698 - xx      | Diskette drive speed<br>not within limits       |                                                                                                    |
| 699 - xx      | x Diskette drive/ 1<br>media ID error 2         | . Replace media.<br>2. Run the Configuration and Diagnostics<br>Utilities.                                                                                                    |
| Table 2-      | 7. Serial Test Error Codes                      |                                                                                                    |
| Error<br>Code | Description                                     | Recommended Action                                                                                                    |
| 1101 - x      | xx Serial port test<br>failed                   | <ol> <li>Check switch settings on the<br/>Serial/Parallel Interface Board, if<br/>applicable.</li> <li>Replace the system Board.</li> <li>Replace the system board and retest.</li> </ol> |
| Table 2-      | 8. Modem Communications Tes                     | st Error Codes                                                                                                    |
| Error<br>Code | Description                                     | Recommended Action                                                                                                    |
| 1201 - x      | x Modem internal<br>loopback test failed        | The following steps apply to 1201 - xx through 1210 - xx:                                                                                                    |
| 1203 - x      | xx Modem External<br>Termination Test<br>failed | <ol> <li>Refer to modem documentation for<br/>correct Computer Setup procedures.</li> <li>Check the modem line.</li> <li>Replace the modem and retest.</li> </ol>                         |
| 1204 - x      | xx Modem Auto Originate<br>Test failed          |                                                                                                    |

| 1205 - xx                              | Auto answer Test<br>failed                      |                                                                                                    |
|----------------------------------------|-------------------------------------------------|----------------------------------------------------------------------------------------------------|
| 1210 - xx                              | Modem Direct Connect<br>Test failed             |                                                                                                    |
| Table 2-9.                             | Hard Drive Test Error Co                        | des                                                                                                    |
| Error<br>Code                          | Description                                     | Recommended Action                                                                                                    |
| ====================================== | Hard drive format<br>test failed                | The following steps apply to 1701 - xx<br>through 1736 - xx:                                                                        |
| 1702 - xx                              | Hard drive read test<br>failed                  | <ol> <li>Run the Configuration and<br/>Diagnostics Utilities and verify<br/>drive type</li> </ol>                                   |
| 1703 - xx                              | Hard drive write/read<br>/compare test failed   | <ol> <li>2. Replace the hard drive signal and<br/>power cables and retest.</li> <li>3. Replace the hard drive controller</li> </ol> |
| 1704 - xx                              | Hard drive random<br>seek test failed           | <ul> <li>board and retest (if applicable).</li> <li>Replace the hard drive and retest (if applicable)</li> </ul>                    |
| 1705 - xx                              | Hard drive controller<br>test failed            | 5. Replace the system board and retest.                                                                                             |
| 1706 - xx                              | Hard drive ready test<br>failed                 |                                                                                                    |
| 1707 - xx                              | Hard drive<br>recalibration test<br>failed      |                                                                                                    |
| 1708 - xx                              | Hard drive format bad<br>track test failed      |                                                                                                    |
| 1709 - xx                              | Hard drive reset<br>controller test<br>failed   |                                                                                                    |
| 1710 - xx                              | Hard drive park head<br>test failed             |                                                                                                    |
| 1715 - xx                              | Hard drive head<br>select test failed           |                                                                                                    |
| 1716 - xx                              | Hard drive<br>conditional format<br>test failed |                                                                                                    |
| 1717 - xx                              | Hard drive ECC *<br>test failed                 |                                                                                                    |
| 1719 - xx                              | Hard drive power mode<br>test failed            |                                                                                                    |
| 1724 - xx                              | Network preparation<br>test failed              |                                                                                                    |
1736 - xx Drive monitoring test failed \_\_\_\_\_ \* ECC = Error Correction Code \_\_\_\_\_ Table 2-10. Tape Drive Test Error Codes \_\_\_\_\_ Error Code Recommended Action Description \_\_\_\_\_ 1900 - xx Tape ID failed The following steps apply to 1900 - xx through 1906 - xx error codes: 1901 - xx Tape servo write failed 1. Replace the tape cartridge and retest. 1902 - xx Tape format failed 2. Check the switch settings on the adapter board. 1903 - xx Tape drive sensor 3. Check and/or replace the signal test failed cable and retest. 4. Replace the tape adapter board (if applicable) and retest. 1904 - xx Tape BOT/EOT test failed 5. Replace the tape drive and retest. 6. Replace the system board and retest. 1905 - xx Tape read test failed 1906 - xx Tape write/read/ compare test failed \_\_\_\_\_ Table 2-11. Video Test Error Codes \_\_\_\_\_ Error Recommended Action Code Description -----501 - xx Video controller test The following error codes apply to failed 501 - xx through 516 - xx error codes: 502 - xx Video memory test 1. Replace the monitor and retest. failed 2. Replace the system board. 503 - xx Video attribute test failed 504 - xx Video character set test failed 505 - xx Video 80 x 25 mode 9 x 14 character cell test failed 506 - xx Video 80 x 25 mode 8 x 8 character cell test failed 507 - xx Video 40 x 25 mode test failed Video 320 x 200 mode 508 - xx color set 0 test

|           | failed                                                     |                                                                                                    |
|-----------|------------------------------------------------------------|----------------------------------------------------------------------------------------------------|
| 509 - xx  | Video 320 x 200 mode<br>color set 1 test<br>failed         |                                                                                                    |
| 510 - xx  | Video 640 x 200 mode<br>test failed                        |                                                                                                    |
| 511 - xx  | Video screen memory<br>page test failed                    |                                                                                                    |
| 512 - xx  | Video gray scale test<br>failed                            |                                                                                                    |
| 514 - xx  | Video white screen<br>test failed                          |                                                                                                    |
| 516 - xx  | Video noise pattern<br>test failed                         |                                                                                                    |
| Error     |                                                            |                                                                                                    |
| Code      | Description                                                | Recommended Action                                                                                               |
| 2402 - xx | Video memory test<br>failed                                | The following steps apply to 2402 - xx<br>through 2456 - xx error codes:                                         |
| 2403 - xx | Video attribute test<br>failed                             | <ol> <li>Run the Configuration and<br/>Diagnostics Utilities.</li> <li>Poplage the monitor and recept</li> </ol> |
| 2404 - xx | Video character set<br>test failed                         | 3. Replace the wideo board and retest.                                                                           |
| 2405 - xx | Video 80 x 25 mode<br>9 x 14 character<br>cell test failed |                                                                                                    |
| 2406 - xx | Video 80 x 25 mode<br>8 x 8 character<br>cell test failed  |                                                                                                    |
| 2408 - xx | Video 320 x 200 mode<br>color set 0 test<br>failed         |                                                                                                    |
| 2409 - xx | Video 320 x 200 mode<br>color set 1 test<br>failed         |                                                                                                    |
| 2410 - xx | Video 640 x 200 mode<br>test failed                        |                                                                                                    |
| 2411 - xx | Video screen memory<br>page test failed                    |                                                                                                    |
| 2412 - xx | Video gray scale test<br>failed                            |                                                                                                    |
| 2414 - xx | Video white screen<br>test failed                          |                                                                                                    |

| 2416 -        | - | xx     | Video noise pattern<br>test failed                     |                                                                                                    |
|---------------|---|--------|--------------------------------------------------------|----------------------------------------------------------------------------------------------------|
| 2418 -        | - | xx<br> | ECG/VGC memory test<br>failed                          |                                                                                                    |
| Error<br>Code |   |        | Description                                            | Recommended Action                                                                                                    |
| 2419 -        | - | xx     | ECG/VGC ROM<br>checksum test failed                    | The following steps apply to 2402 - xx through 2456 - xx error codes:                                                                                          |
| 2421 -        | - | xx     | ECG/VGC 640 x 200<br>graphics mode test<br>failed      | <ol> <li>Run the Configuration and<br/>Diagnostics Utilities.</li> <li>Replace the monitor and retest.</li> <li>Replace the widee heard and retest.</li> </ol> |
| 2422 -        | - | xx     | ECG/VGC 640 x 350 16<br>color set test failed          | 5. Replace the video board and letest.                                                                                                    |
| 2423 -        | _ | xx     | ECG/VGC 640 x 350 64<br>color set test failed          |                                                                                                    |
| 2424 -        | _ | xx     | ECG/VGC monochrome<br>text mode test failed            |                                                                                                    |
| 2425 -        | - | xx     | ECG/VGC monochrome<br>graphics mode test<br>failed     |                                                                                                    |
| 2431 -        | _ | xx     | 640 x 480 graphics<br>test failure                     |                                                                                                    |
| 2432 -        | - | xx     | 320 x 200 graphics<br>(256 color mode) test<br>failure |                                                                                                    |
| 2448 -        | - | xx     | Advanced VGA<br>Controller test<br>failed              |                                                                                                    |
| 2451 -        | - | xx     | 132-column Advanced<br>VGA test failed                 |                                                                                                    |
| 2456 -        | - | xx     | Advanced VGA 256<br>Color test failed                  |                                                                                                    |
| 2458 -        | - | xx     | Advanced VGA BitBLT<br>test                            | The following steps apply to 2458 - xx<br>through 2480 - xx error codes:                                                                                       |
| 2468 -        | _ | xx     | Advanced VGA DAC test                                  | <ol> <li>Replace the video board.</li> <li>Replace the system board and retest.</li> </ol>                                                                     |
| 2477 -        | - | xx     | Advanced VGA data<br>path test                         |                                                                                                    |
| 2478 -        | - | xx     | Advanced VGA BitBLT<br>test                            |                                                                                                    |
| 2480 -        | _ | xx     | Advanced VGA Linedraw<br>test                          |                                                                                                    |

\_\_\_\_\_ Table 2-12. Audio Test Error Codes Error Code Recommended Action Description \_\_\_\_\_ 3206 - xx Audio System Internal Replace the audio board and retest. Error \_\_\_\_\_ Table 2-13. Pointing Device Interface Test Error Codes \_\_\_\_\_ Error Code Description Recommended Action \_\_\_\_\_ 8601 - xx Mouse test failed The following steps apply to 8601 - xx and 8602 - xx: 8602 - xx Interface test failed 1. Replace with a working pointing device and retest. 2. Replace pointing device interface board and retest (if applicable). 3. Replace the system board and retest. \_\_\_\_\_ Table 2-14. CD-ROM Test Error Codes \_\_\_\_\_ Error Code Description Recommended Action \_\_\_\_\_ 3301 - xx CD-ROM drive read The following steps apply to error test failed codes 3301 - xx through 3305 - xx and 6600 - xx through 6623 - xx: 3305 - xx CD-ROM drive seek test failed 1. Replace the CD and retest. 2. Check the jumper settings on the 6600 - xx ID test failed adapter board. 3. Verify that the speakers are 6605 - xx Read test failed connected. 4. Check and/or replace the power and signal cables and retest. 6608 - xx Controller test failed 5. Replace the CD-ROM drive and retest. 6623 - xx Random read test failed \_\_\_\_\_\_

The SCSI error codes are written in the format AABB-CC and can be determined by looking up the respective parts of the code in the three corresponding tables numbered 2-15A, 2-15B, and 2-15C shown below. AA (Table 2-15A) identifies the drive type being tested. BB (Table 2-15B) identifies the type of test. CC (Table 2-15C) identifies the exact error received.

For example, if you received a diagnostic error code of 6523-05, you would look at Table 2-15A to identify the meaning of the first two numbers, 65. This indicates a hard drive problem. The second set of two numbers, 23, refers to a random read, as shown in Table 2-15B. The last two numbers, 05, indicate a seek failure, as listed in Table 2-15C. When you combine this information, you know that the diagnostics program was testing the random-read functioning of the hard drive and received a seek failure. The device is faulty and must be replaced.

| Table 2-15A                            | A. SCSI Device                                          | Names                 |                                              |
|----------------------------------------|---------------------------------------------------------|-----------------------|----------------------------------------------|
| 65XX - XX                              |                                                         | Hard Drive            |                                              |
| 66XX - XX                              |                                                         | CD-ROM Driv           | e                                            |
| 67XX - XX                              |                                                         | Tape Drive            |                                              |
|                                        |                                                         |                       |                                              |
| Table 2-15E                            | 8. SCSI Test Na<br>==================================== | ames<br>============= |                                              |
| XX00 - XX                              |                                                         | ID                    |                                              |
| XX03 - XX                              |                                                         | Power Check           |                                              |
| XX05 - XX                              |                                                         | Read                  |                                              |
| XX06 - XX                              |                                                         | SA/Media              |                                              |
| XX08 - XX                              |                                                         | Controller            |                                              |
| XX23 - XX                              |                                                         | Random Read           |                                              |
| XX28 - XX                              |                                                         | Media load/           | unload                                       |
|                                        |                                                         |                       |                                              |
| Table 2-150                            | C. SCSI Test E                                          | rror Codes            |                                              |
| Error                                  |                                                         |                       |                                              |
| Code                                   | Description                                             |                       | Recommended Action                           |
| ====================================== | Drive not ins                                           | stalled               | Check cable connections.                     |
| XXXX - 03                              | Media not in                                            | drive                 | Install DATA CD/write-enabled tape in drive. |
| XXXX - 05                              | Seek failure                                            |                       | Replace the indicated device.                |
| XXXX - 06                              | Drive timed o                                           | out                   |                                              |
| XXXX - 07                              | Drive busy                                              |                       |                                              |
| XXXX - 08                              | Drive already                                           | y reserved            |                                              |
| XXXX - 09                              | Unknown                                                 |                       |                                              |
| XXXX - 10                              | Unknown                                                 |                       |                                              |
| XXXX - 11                              | Media soft e                                            | rror                  |                                              |
| XXXX - 12                              | Drive not rea                                           | ady                   |                                              |
| XXXX - 13                              | Media error                                             |                       |                                              |

XXXX - 14 Drive hardware error XXXX - 15 Illegal drive command Replace the indicated device. \_\_\_\_\_ XXXX - 16 Media was changed Replace the indicated device. XXXX - 17 Tape write protected 1. Disable write protect on tape cartridge. 2. Replace tape drive. \_\_\_\_\_ XXXX - 18 No data detected Replace the indicated device. \_\_\_\_\_ Replace the indicated device. XXXX - 21 Drive command aborted \_\_\_\_\_ 65XX - 24 Media hard error 1. Back up data and perform Surface Analysis to reallocate defect. 2. Replace drive. \_\_\_\_\_ 66XX - 24 Media hard error 1. Replace current DATA CD with different DATA CD 2. Replace drive. \_\_\_\_\_ 67XX - 24 Media hard error 1. Ensure correct media type for this tape drive. 2. Replace current tape with new tape. 3. Replace tape drive. XXXX - 25 Unknown \_\_\_\_\_ Error Description Recommended Action Code \_\_\_\_\_ XXXX - 30 Controller timed out Replace the indicated device. XXXX - 31 Unrecoverable error XXXX - 32 Controller/drive disconnected XXXX - 33 Illegal controller command XXXX - 34 Invalid SCSI bus phase XXXX - 35 Invalid SCSI bus phase XXXX - 36 Invalid SCSI bus phase XXXX - 39 Error status from drive XXXX - 40 Target timed out XXXX - 41 SCSI bus stayed busy XXXX - 42 ACK/REQ lines bad XXXX - 43 ACK did not deassert

| XXXX - 44     | Parity error                                                            |                                                                                                    |
|---------------|-------------------------------------------------------------------------|----------------------------------------------------------------------------------------------------|
| XXXX - 50     | Data pins bad                                                           |                                                                                                    |
| XXXX - 51     | Data line 7 bad                                                         |                                                                                                    |
| XXXX - 52     | MSG, C/D and/or I/O<br>lines bad                                        |                                                                                                    |
| XXXX - 53     | BSY never went busy                                                     |                                                                                                    |
| XXXX - 54     | BSY stayed busy                                                         |                                                                                                    |
| XXXX - 60     | Controller CONFIG-1<br>register bad                                     |                                                                                                    |
| XXXX - 61     | Controller CONFIG-2<br>register bad                                     |                                                                                                    |
| XXXX - 65     | Media not unloaded                                                      |                                                                                                    |
| Error<br>Code | Description                                                             | Recommended Action                                                                                                    |
| XXXX - 90     | Fan failure                                                             | <ol> <li>Ensure fan(s) connected.</li> <li>Replace non-functional fan(s).</li> </ol>                                                      |
| XXXX - 91     | Over Temperature                                                        | <ol> <li>Ensure proper air flow.</li> <li>Perform required maintenance and<br/>cleaning.</li> </ol>                                       |
| XXXX - 92     | Side panel not<br>installed                                             | N/A                                                                                                    |
| XXXX - 93     | Primary redundant<br>power supply failed,<br>alternate supply<br>active |                                                                                                    |
| XXXX - 99     | Autoloader reported<br>tapes not loaded<br>properly                     | <ol> <li>Install tape(s) in autoloader tape<br/>drive according to test<br/>instructions.</li> <li>Change autoloader magazine.</li> </ol> |
| ==========    |                                                                         |                                                                                                    |

### **Chapter 2.6 Troubleshooting Without Diagnostics**

This section describes some simple, preliminary test and guidelines for troubleshooting the computer without using the diagnostics.

Checklist for Solving Minor Problems

If you encounter some minor problem with the computer or software application, review the following checklist for possible solutions before running any of the diagnostic utilities:

o Is the computer connected to a working power outlet?
o Is the computer turned on and the power light illuminated?
o Are all cables connected properly and seated?
o Are all of the necessary device drivers installed?
o Is the CONFIG.SYS file correct?
o Is the AUTOEXEC.BAT file (MS-DOS) or STARTUP.CMD file (OS/2) correct?
o Was a nonbootable diskette loaded in the diskette drive at powerup?
o Are all switch settings correct?
o Was Computer Setup run after installing options (memory, disk drives, etc.) and before installing industry standard architecture (ISA) boards?

Power Problems

This section identifies some quick checks for power related problems.

Table 2-16. Solutions for Power Problems \_\_\_\_\_ Problem Possible Solution \_\_\_\_\_ Computer will not turn on. Ensure that the computer is connected to a power source. \_\_\_\_\_ Computer does notThe Real Time Clock (RTC) battery may needautomatically display theto be replaced. See Chapter 5 fordate and time.replacement procedures. -----Computer powered off The unit temperature may have been exceeded. Check the fan for function and blockage. automatically. \_\_\_\_\_

Diskette Drive Problems

This section identifies some quick checks for diskette drive related problems.

| Table 2-17. Solutions for Diskette Drive Problems |                      |                                                                                                    |  |
|---------------------------------------------------|----------------------|----------------------------------------------------------------------------------------------------|--|
| Problem                                           | Po                   | ssible Solution                                                                                                    |  |
| Diskette drive light<br>on.                       | stays 1.<br>2.<br>3. | Diskette can be damaged. Run CHKDSK on<br>the diskette.<br>Diskette could be installed incorrectly.<br>Remove the diskette and reinsert.<br>Software program may be damaged. Check<br>the program diskettes. |  |

| Diskette drive cannot write<br>to a diskette. | 1.<br>2.<br>3.<br>4. | Diskette is not formatted. Format the<br>diskette.<br>Diskette is write protected. Either use<br>another diskette that is not write<br>protected or disable the write protection<br>on the diskette.<br>Writing to the wrong drive. Check the<br>drive letter in your path statement.<br>Not enough space is left on the diskette.<br>Use another diskette to write the<br>information. |
|-----------------------------------------------|----------------------|----------------------------------------------------------------------------------------------------|
| Diskette drive cannot<br>read a diskette.     | 1.<br>2.<br>3.<br>4. | Diskette is not formatted. Format the<br>diskette.<br>Using the wrong diskette type for the<br>drive type. Use a diskette that is<br>compatible with the drive.<br>Reading the wrong drive. Check the drive<br>letter in your path statement.<br>Diskette drive has been disabled by<br>Computer Setup. Run Computer Setup and<br>enable the diskette drive.                            |
|                                               |                      |                                                                                                    |

Monitor Problems

This section identifies some quick checks for monitor related problems.

Table 2-18. Solutions for Monitor Problems

| Problem                                               | Possible Solution                                                                                                    |
|-------------------------------------------------------|----------------------------------------------------------------------------------------------------|
| Characters are dim.                                   | The brightness control is not set properly.<br>Adjust the brightness control.                                                                                                    |
| Screen is blank.                                      | <ol> <li>A screen blanking utility could be<br/>installed. Press any key. If the display<br/>reappears, you have a screen blanking<br/>utility installed.</li> <li>The brightness needs adjusting. Adjust<br/>the brightness control.</li> <li>Screen save has been initiated. Press any<br/>key or move the mouse to light the<br/>screen.</li> </ol> |
| No sound.                                             | Check the adjustment of the volume control<br>on the WSS Sound Board on the rear of the<br>computer.                                                                                                    |
| Garbled characters on the screen are mixed with text. | The ANSI.SYS driver is not in the CONFIG.SYS<br>file. Add the ANSI.SYS driver to the<br>CONFIG.SYS file by adding the following<br>line: DEVICE = C:\DOS\ANSI.SYS                                                                                                    |
| Monitor overheats.                                    | There is not enough ventilation space for<br>proper airflow. Leave at least 3 inches<br>(7.6 cm) of ventilation space. Also, be sure<br>there is nothing on top of the monitor to                                                                                                    |

obstruct air flow.

| Cursor will not move using | The Num Lock key is on. Press the Num Lock |
|----------------------------|--------------------------------------------|
| the arrow keys on the      | key. The Num Lock light should not be on   |
| numeric keypad.            | when you want to use the arrow keys.       |

Hard Drive Problems

This section identifies some quick checks for hard drive related problems.

IMPORTANT: The IntelliSafe hard drive stores pre-failure information on certain parameters during drive operation. At some point, this information indicates that the drive should fail sometime in the future even though it is currently working fine. When you run diagnostics, if there is any pre-failure information stored on the drive, the computer will fail the hard drive diagnostics test. Proof of this test failure is required when returning a hard drive to Compaq as a failed hard drive.

The information provided by the diagnostics test includes: error code, system serial number, drive serial number, drive model, and drive firmware revision. Specific details of the drive failure are not included.

When you run the diagnostics, the test results are stored in a log. After completing the test, you can print this log to a local printer or save it to a file. Alternatively, before running the test, you can configure the test options to send the results to a local printer or file.

Solutions for some typical hard drive problems are presented in Table 2-19.

| Table 2-19. Solutions for Hard | Drive Problems                                                                                                    |
|--------------------------------|----------------------------------------------------------------------------------------------------|
| Problem                        | Possible Solution                                                                                                    |
| Hard drive error occurs.       | Hard disk has bad sectors or has failed.<br>Reformat the hard disk.                                                                                                    |
| Disk transaction problem.      | Either the directory structure is bad or<br>there is a problem with a file.<br>At the C:\> prompt, run CHKDSK to check for<br>problems. If problems exist, run CHKDSK /F<br>to correct the problems. If a large number<br>of lost allocation units is found, run the<br>MS-DOS defragmentation program DEFRAG. See<br>the MICROSOFT WINDOWS & MS-DOS 6.2 USER'S<br>GUIDE for more information.<br>Alternatively, at the C:\> prompt, run<br>SCANDISK to check for problems. If problems<br>exist, run SCANDISK/AUTOFIX to correct the<br>problems. If a large number of lost<br>allocation units is found, run the MS-DOS<br>defragmentation program DEFRAG. Type HELP<br>SCANDISK for more information. |

| Cable could be loose. Check cable connections.                                                                                                    |
|----------------------------------------------------------------------------------------------------|
| <ol> <li>The system is trying to start from a<br/>diskette that is not bootable. Remove the<br/>diskette from the diskette drive.</li> <li>The system is trying to start from the<br/>hard drive but the hard disk has been<br/>damaged. Insert a bootable diskette into<br/>the diskette drive and restart the<br/>computer with Ctrl+Alt+Del.</li> <li>Diskette boot has been disabled in<br/>Computer Setup. Run Computer Setup and<br/>enable diskette boot.</li> </ol>                                                                                                    |
| The hard disk files may be fragmented.<br>At the C:\> prompt, run CHKDSK to check for<br>problems. If problems exist, run CHKDSK /F<br>to correct the problems. If a large number<br>of lost allocation units is found, run the<br>MS-DOS defragmentation program DEFRAG. See<br>the MICROSOFT WINDOWS & MS-DOS 6.2 USER'S<br>GUIDE for more information.<br>Alternatively, at the C:\> prompt, run<br>SCANDISK to check for problems. If problems<br>exist, run SCANDISK/AUTOFIX to correct the<br>problems. If a large number of lost<br>allocation units is found, run the MS-DOS<br>defragmentation program DEFRAG. Type HELP<br>SCANDISK for more information. |
| The hard disk files may be fragmented.<br>At the C:\> prompt, run CHKDSK to check for<br>problems. If problems exist, run CHKDSK /F<br>to correct the problems. If a large number<br>of lost allocation units is found, run the<br>MS-DOS defragmentation program DEFRAG. See<br>the MICROSOFT WINDOWS & MS-DOS 6.2 USER'S<br>GUIDE for more information.<br>Alternatively, at the C:\> prompt, run<br>SCANDISK to check for problems. If problems<br>exist, run SCANDISK/AUTOFIX to correct the<br>problems. If a large number of lost<br>allocation units is found, run the MS-DOS<br>defragmentation program DEFRAG. Type HELP<br>SCANDISK for more information. |
|                                                                                                    |

Hardware Installation Problems

This section identifies some quick checks for a hardware problems.

| Table 2-20. Solutions for Hards           | vare Installation Problems                                                                              |
|-------------------------------------------|----------------------------------------------------------------------------------------------------|
| Problem                                   | Possible Solutions                                                                                      |
| A new device is not<br>recognized as part | <ol> <li>When the system advised you of changes to<br/>the configuration, they were ignored.</li> </ol> |

of the computer system. Reboot the computer and follow the instructions for accepting the changes. 2. The system may not have automatically recognized the new device. Run Computer Setup and identify the new device. 3. The cables for the new external device are loose or the power cables are unplugged. Check all cables. 4. The power switch for the new external device is not turned on. Turn off the computer, turn on the external device, and then turn the computer on to integrate the new device with the computer. \_\_\_\_\_ CD-ROM Problems This section identifies some quick checks for CD-ROM drive problems. Table 2-21. Solutions for CD-ROM Problems \_\_\_\_\_ Possible Solution Problem \_\_\_\_\_ Cannot read compact disc. 1. CD is not properly seated in the drive. Eject the CD, press down on the CD firmly to correctly seat in the drive, then reload. 2. CD has been loaded upside down. Eject the CD, turn it over, then reload. -----Cannot eject compact disc. CD is not properly seated in the drive. Turn off the computer and insert a small jeweler's screwdriver (1/16-inch) into the emergency eject hole and push firmly. Slowly pull the tray out from the drive until the tray is fully extended, then remove the CD. CD-ROM devices are not CD-ROM drive is not connected properly. Open the computer and check to see that the drive cable is connected properly. \_\_\_\_\_

# **Chapter 3. Illustrated Parts Catalog**

### **Chapter 3.0 Introduction**

This chapter provides an illustrated parts breakdown and a reference for spare parts for the DT3 and DT4 models of the Compaq ProLinea Family of Personal Computers. Spare part numbers and warranty tier are included.

### Chapter 3.1 System Unit

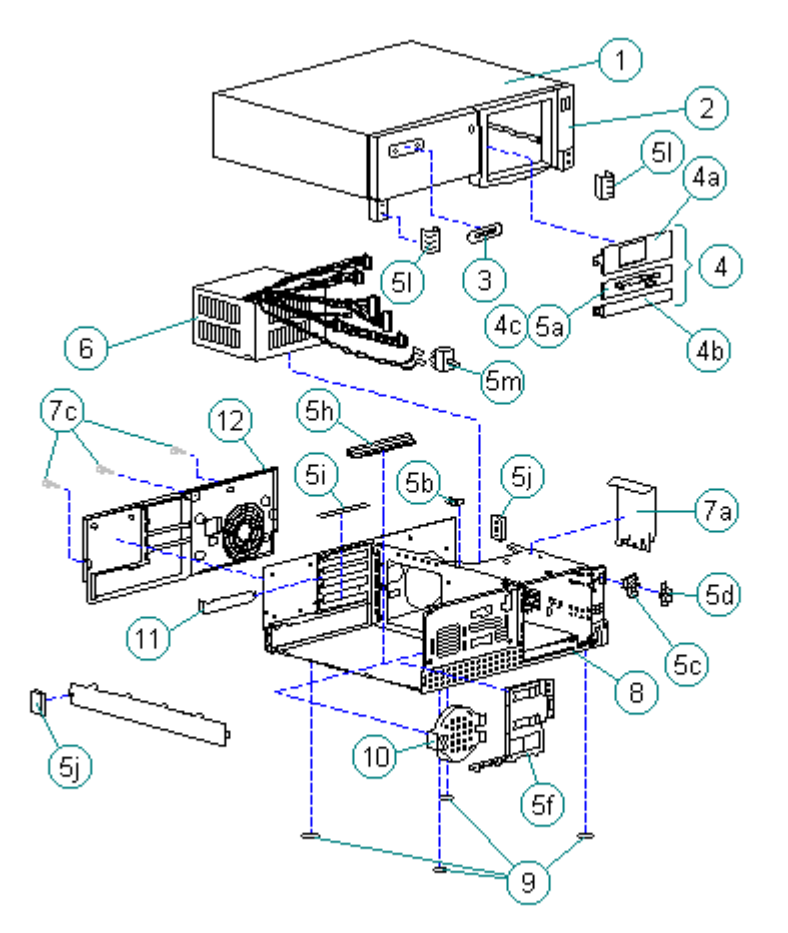

Figure 3-1. System Unit

| Table 3-1. System Unit Spare Parts                                           |                      |                  |  |  |
|------------------------------------------------------------------------------|----------------------|------------------|--|--|
| Description                                                                  | Spare Part<br>Number | Warranty<br>Tier |  |  |
| <pre>1. Hood Assembly w/Front Bezel (DT3) **   (Order logo separately)</pre> | 172634-002           | A                |  |  |
| <pre>1. Hood Assembly w/Front Bezel (DT4)   (Order logo separately)</pre>    | 172634-004           | A                |  |  |
| 2. Front Bezel (DT3) ** (Order logo separately)                              | 172632-002           | A                |  |  |
|                                                                              |                      |                  |  |  |

2. Front Bezel (DT4) (Order logo separately) 172632-004 Α 3. Logo Kit (includes logos for ProLinea 450, ProLinea 466, ProLinea 4100, ProLinea 575, and ProLinea 590) 172331-001 D \_\_\_\_\_ 4. Blank Bezel Kit, Includes: a. 1/2-height bezel b. 1/6-height bezel c. 3.5-inch diskette drive bezel d. Shield (for Minitower) \*\* 171748-001 D \_\_\_\_\_ 5. Miscellaneous Plastic Parts Kit, Includes: a. 3.5" Diskette Drive Bezel b. Drive Cage Lock c. Switch Holder d. Switch Cap (DT3 & DT4, ProLinea Desktops (V)) e. Switch Cap (DT3 & DT4, ProLinea Desktops (N)) \*\* f. Option card guide (DT4) g. Option card guide (DT3) \*\* h. System board guide (DT3 & DT4) i. Insulator strip j. Rear corner bezel (Quantity = 2) k. Cable clip \*\* 1. Front corner bezel (Quantity = 2) D m. Power switch 172795-001 6. Power Supply, 145 W (US) \* 172765-001 В 6. Power Supply, 145 W (PFC, outside of US) \* 172766-001 B \_\_\_\_\_ 7. Miscellaneous Hardware Kit \*\*\*, Includes: a. Hard Drive Bracket b. 3.5" Disk Drive Brkt w/adapter \*\* c. Thumbscrew (Quantity = 3) d. CD-ROM left drive rail \*\* e. CD-ROM right drive rail \*\* f. 3.5" Diskette/Hard Drive left rail \*\* q. 3.5" Diskette/Hard Drive right rail \*\* h. System board bracket (Minitower) \*\* 172796-001 D 8. Chassis (shown for reference only) \_\_\_\_\_ 9. Feet, Rubber (Quantity = 10) 141332-001 D \_\_\_\_\_ 10. Speaker w/o bracket (CDS models only) 141336-001 \_\_\_\_\_ 11. Slot Cover 141081-001 D \_\_\_\_\_ 12. Rear Bezel (DT3) \*\* 171747-001 A \_\_\_\_\_ 12. Rear Bezel (DT4) 172633-001 A \_\_\_\_\_ \* Includes Power Switch, Switch Holder, and Switch Cap \*\* Not shown \*\*\* See Section 3.7 for details \_\_\_\_\_ Chapter 3.2 Mass Storage Devices

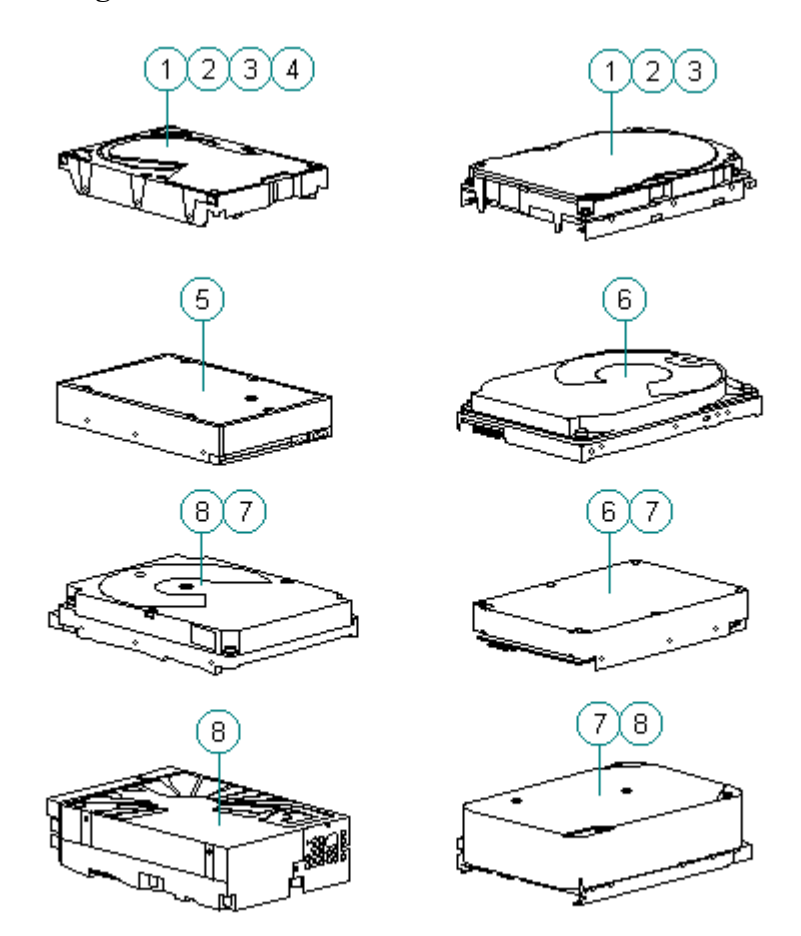

Figure 3-2. Hard Drives

| Tab | Table 3-2. Hard Drives |                  |                                   |                      |                  |
|-----|------------------------|------------------|-----------------------------------|----------------------|------------------|
| De: | script                 | ========<br>:ion |                                   | Spare Part<br>Number | Warranty<br>Tier |
| 1.  | Hard                   | Drive            | (270 MB IDE, w/o Bracket)         | 172778-001           | B                |
| 2.  | Hard                   | Drive            | (420 MB IDE, w/o Bracket)         | 172780-001           | В                |
| 3.  | Hard                   | Drive            | (540 MB IDE, w/o Bracket)         | 188666-001           | В                |
| 4.  | Hard                   | Drive            | (720 MB IDE, w/o Bracket)         | 172842-001           | В                |
| 5.  | Hard                   | Drive            | (1 GB IDE, w/o Bracket)           | 172941-001           | В                |
| 6.  | Hard                   | Drive            | (535 MB Fast SCSI-2 w/o Bracket)  | 148286-001           | В                |
| 7.  | Hard                   | Drive            | (1.05 GB Fast SCSI-2 w/o Bracket) | 142039-001           | В                |
| 8.  | Hard                   | Drive            | (2.1 GB Fast SCSI-2 w/o Bracket)  | 142272-001           | В                |

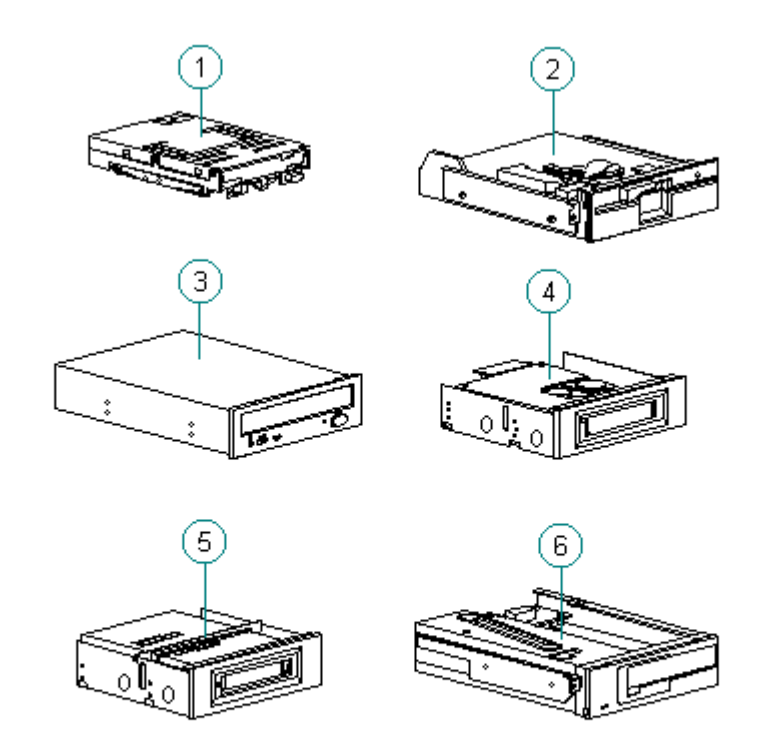

Figure 3-3. Diskette Drives, CD-ROM Drives, and Tape Drives

| Tai        | Table 3-3. Diskette Drives, CD-ROM Drives, and Tape Drives                      |                      |                  |  |
|------------|---------------------------------------------------------------------------------|----------------------|------------------|--|
| ===<br>Des | scription                                                                       | Spare Part<br>Number | Warranty<br>Tier |  |
| 1.         | Diskette Drive (3.5", 1.44 MB, 3-mode,<br>1/3-height without bracket and bezel) | 160788-201           | в                |  |
| 2.         | Diskette Drive (5.25", 1.2 MB, 1/2-height)                                      | 141367-201           | В                |  |
| 3.         | CD-ROM Drive (Internal Quad Speed, IDE)                                         | 172717-001           | В                |  |
| 4.         | Tape Drive (120/250 MB w/Compression)                                           | 187657-001           | В                |  |
| 5.         | Tape Drive (340/680 MB w/Compression)                                           | 187658-001           | В                |  |
| 6.         | Tape Drive (525 MB ACA)                                                         | 142073-001           | В                |  |
| 7.         | Tape Drive (1.2 GB ACA/not shown)                                               | 199615-001           | В                |  |
| 8.         | Tape Drive<br>(2/8 GB DAT w/Compression/not shown)                              | 142074-001           | В                |  |

Chapter 3.3 Cables

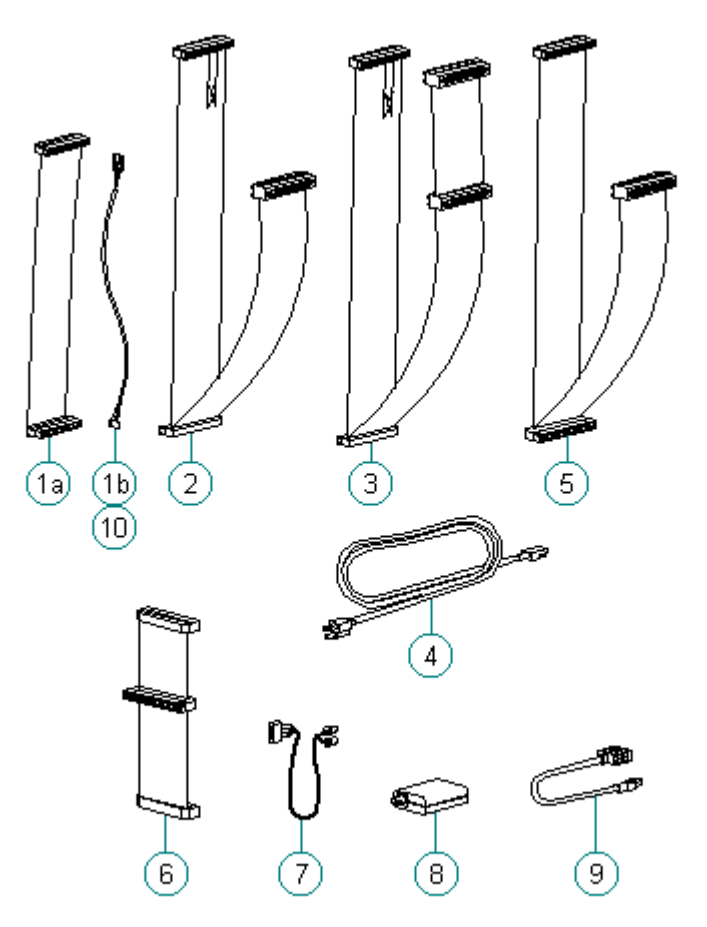

Figure 3-4. Cables

| Table 3-4. Cables                                                                                                    |                                        |                  |  |
|----------------------------------------------------------------------------------------------------|----------------------------------------|------------------|--|
| Description                                                                                                    | Spare Part<br>Number                   | Warranty<br>Tier |  |
| <pre>1. Cable kit, includes:<br/>a. IDE CD-ROM/hard drive cable, (Quantity = 2)<br/>b. Audio cable, (Quantity = 2)</pre> | 172478-001                             | В                |  |
| 2. Cable, Diskette Drive (DT3)                                                                                           | 172477-001                             | В                |  |
| 3. Cable, Diskette Drive (DT4)                                                                                           | 172797-001                             | A                |  |
| 4. Power cord, AC, Gray<br>(US, Canada, Latin America, Taiwan,<br>Korea, Brazil, Thailand)                               | 121258-001                             | A                |  |
| 4. Power cord, AC, Black (Australia/New Zealand)                                                                         | 100661-001<br>(no longer<br>available) | A                |  |
| 4. Power cord, AC, Gray (Europe)                                                                                         | 100614-002                             | A                |  |
| 4. Power cord, AC, Gray (Denmark)                                                                                        | 130627-002                             | A                |  |
| 4. Power cord, AC, Gray (Italy)                                                                                          | 109197-002                             | A                |  |
|                                                                                                    |                                        |                  |  |

| 4.  | Power cord, AC, Black (Japan)                                                                                    | 139867-005 | A |
|-----|----------------------------------------------------------------------------------------------------|------------|---|
| 4.  | Power cord, AC, Gray (Switzerland)                                                                               | 150304-002 | A |
| 4.  | Power cord, AC, Gray<br>(UK, Hong Kong, Singapore)                                                               | 100613-002 | A |
| 5.  | Cable, 2-device SCSI (3-Connector)                                                                               | 146997-001 | A |
| 6.  | Cable, hard drive (cable-select)                                                                                 | 172945-001 | A |
| 7.  | Cable, LED Assembly                                                                                              | 172531-001 | A |
| 8.  | Adapter, AUI to BNC Ethernet Transceiver<br>(not shown)                                                          | 192768-001 | A |
| 9.  | Cable, Token Ring (not shown)                                                                                    | 172844-001 | A |
| 10. | Cable kit, audio Includes:<br>a. Desktop audio cable, (Quantity = 1)<br>b. Minitower audio cable, (Quantity = 1) | 171139-001 | В |

**Chapter 3.4 Standard and Optional Boards** 

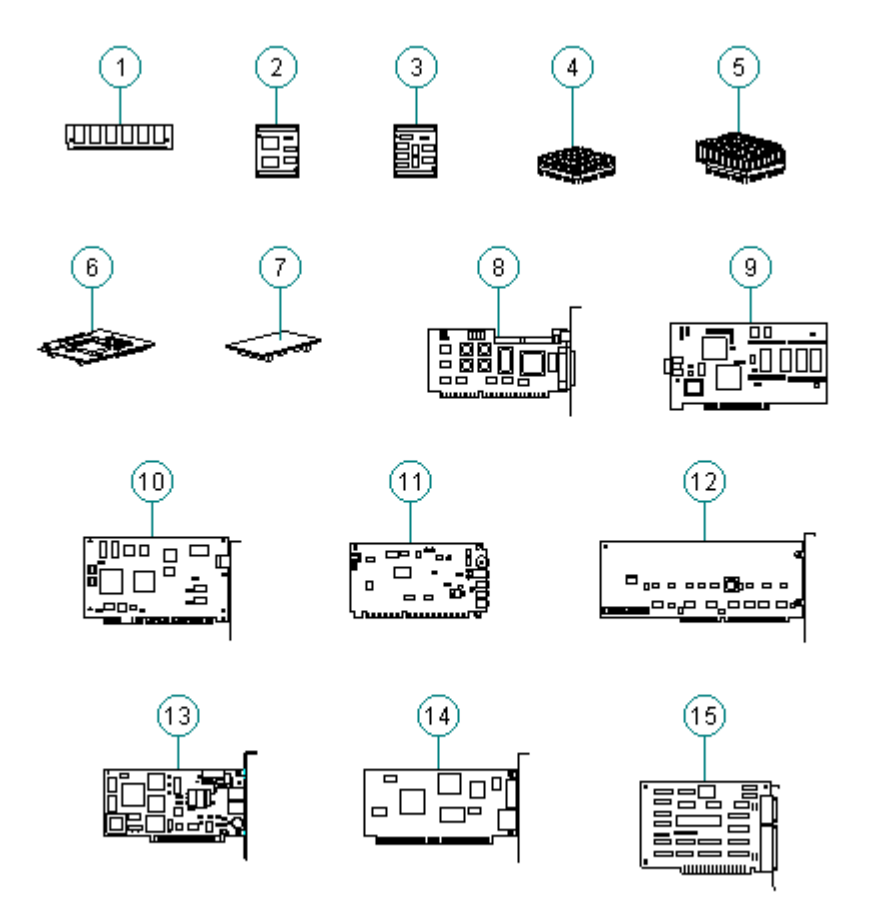

Figure 3-5. Standard and Optional Boards

Table 3-5 Standard and Optional Boards

| ====<br>Deso |                                                                                            | Spare Part<br>Number   | Warranty<br>Tier |
|--------------|--------------------------------------------------------------------------------------------|------------------------|------------------|
| 1.           | Memory Module (SIMM, 4 MB/70ns/Nonparity)                                                  | 172718-001             | A                |
| 1.           | Memory Module (SIMM, 8 MB/70ns/Nonparity)                                                  | 172719-001             | A                |
| 1.           | Memory Module (SIMM, 16 MB/70ns/Nonparity)                                                 | 172938-001             | A                |
| 1.           | Memory Module (SIMM, 32 MB/70ns/Nonparity)                                                 | 172939-001             | A                |
| 2.           | Cache Memory (L2/256 KB/12ns)                                                              | 172894-001             | A                |
| 3.           | Cache Memory (L2/128 KB/15ns)                                                              | 172085-001             | A                |
| 4.           | Processor (486DX2/50 MHz)                                                                  | 172937-001             | A                |
| 4.           | Processor (486DX2/66 MHz)                                                                  | 194395-001             | A                |
| 4.           | Processor (486DX4/100 MHz)                                                                 | 172673-001             | A                |
| 5.           | Processor (586/75 MHz)                                                                     | 172671-001             | A                |
| 5.           | Processor (586/90 MHz)                                                                     | 172670-001             | A                |
| 5.           | Processor (586/100 MHz)                                                                    | 172760-001             | A                |
| 6.           | VRAM (2 MB) for QVision 2000+ Graphics<br>Controller                                       | 137895-001             | A                |
| 7.           | VRAM (1 MB) for QVision 1280/P+ Graphics<br>Controller                                     | 172467-001             | A                |
| 8.           | DRAM (1 MB) for PCI local bus integrated graphics                                          | 171044-001             | А                |
| 9.           | Controller, 6260 SCSI-2                                                                    | 133880-001             | A                |
| 10.          | Controller, QVision 2000+ Graphics                                                         | 137897-001             | A                |
| 11.          | IBM-Compatible Auto 16/4 Token Ring ISA<br>Controller (with cable and option slot bracket) | 172194-001             | A                |
| 12.          | IBM-Compatible Auto 16/4 Token Ring ISA<br>Controller (w/o cable and option slot bracket)  | no longer<br>available | A                |
| 13.          | Enhanced Business Audio Board                                                              | 172078-001             | A                |
| 12.          | Controller, IDE disk drive                                                                 | 171745-001             | A                |
| 14.          | Modem, SpeedPaq 144/I Internal Fax/Modem (US)                                              | 147453-001             | D                |
| 15.          | Controller, Ethernet ISA (includes expansion slot bracket)                                 | 147220-001             | A                |

| 16.  | Serial/Parallel Interface Board                                 | 106886-002 | A |  |
|------|-----------------------------------------------------------------|------------|---|--|
| 17.  | Controller, QVision 1280/I Graphics w/2 MB<br>VRAM (not shown)  | 139182-001 | А |  |
| 18.  | Controller, QVision 1280/P+ Graphics w/1 MB<br>VRAM (not shown) | 137898-001 | A |  |
| ==== |                                                                 |            |   |  |

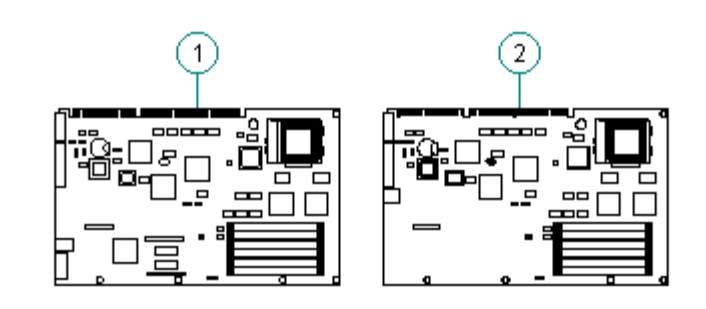

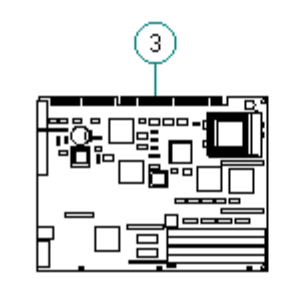

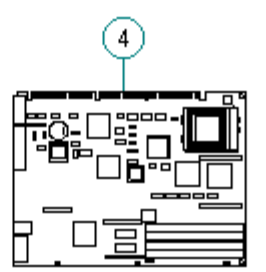

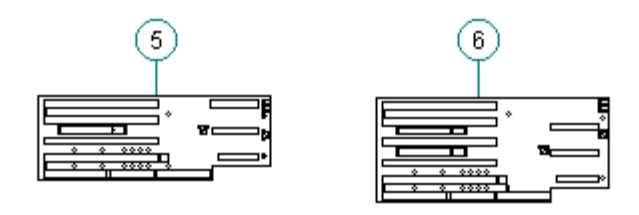

Figure 3-6. System and Backplane Boards

| Tal | Table 3-6. System and Backplane Boards                                                              |                      |                  |  |
|-----|----------------------------------------------------------------------------------------------------|----------------------|------------------|--|
| De  | scription                                                                                           | Spare Part<br>Number | Warranty<br>Tier |  |
| 1.  | System Board (586-based, PCI Local Bus<br>Integrated Graphics, for DT-3 and DT-4) *                 | 172019-001           | A                |  |
| 2.  | System Board (586-based, for use with QVision 2000+ Graphics Controller, for DT-3 and DT-4) $\star$ | 172024-001           | A                |  |
| 3.  | System Board (486-based, PCI Local Bus<br>Integrated Graphics, 8 MB RAM down, for DT-3<br>and DT-4) | 172170-001           | А                |  |
| 4.  | System Board (486-based, PCI Local Bus                                                              |                      |                  |  |

|    | Integrated Graphics, No RAM do<br>and DT-4) * | own, for DT-3 | 172174-001 | A |
|----|-----------------------------------------------|---------------|------------|---|
| 5. | Backplane Board, DT3                          |               | 172622-001 | В |
| 6. | Backplane Board, DT4                          |               | 172623-001 | В |
|    | * Ships without microprocesso                 | or and SIMMs  |            |   |

NOTE: The spare part number is not printed on the system board. Use the configuration code from the system serial number and Tables 3-7 and 3-8 to determine the correct spare part number.

The configuration code for the Compaq ProLinea Personal Computer is located in the fifth, sixth, seventh, and eighth digits of the system serial number, for example:

#### XXXXHLH1XXXX

where HLH1 is the configuration code.

Use the configuration code and Table 3-7 or Table 3-8 to find the correct spare part number for a replacement system board.

| ======================================= |                                         |                             |
|-----------------------------------------|-----------------------------------------|-----------------------------|
| Configuration Code                      | PCA Number                              | System Board Spare Part No. |
|                                         | ======================================= |                             |
| GKX2                                    | 3910-003                                | 172170-001                  |
| CKX3                                    | 3910-003                                | 172170-001                  |
| GIAS                                    | 2210-002                                | 1/21/0-001                  |
| HKX1                                    | 3910-003                                | 172170-001                  |
|                                         |                                         |                             |
| HKX2                                    | 3910-003                                | 172170-001                  |
|                                         |                                         |                             |
| HKX3                                    | 3910-003                                | 172170-001                  |
| CKX2                                    | 3910-001                                | 172170-001                  |
| GRIZ                                    | 5910-001                                | 1/21/0-001                  |
| GKY3                                    | 3922-001                                | 172174-001                  |
|                                         |                                         |                             |
| HKY1                                    | 3910-001                                | 172170-001                  |
|                                         |                                         |                             |
| НКҮ2                                    | 3910-001                                | 172170-001                  |
| UVV2                                    | 2022-001                                | 172174-001                  |
| HK15                                    | 5922-001                                | 1/21/4-001                  |
| GKZ2                                    | 3910-002                                | 172170-001                  |
|                                         |                                         |                             |
| GKZ3                                    | 3910-002                                | 172170-001                  |
|                                         |                                         |                             |
| HKZ1                                    | 3910-002                                | 172170-001                  |
|                                         | 2010 000                                | 170170 001                  |
| HK42                                    | 3910-002                                | 1/21/0-001                  |
| HKZ3                                    | 3910-002                                | 172170-001                  |

Table 3-7. DT3 Configuration Codes

| HMZ3 | 3816-002 | 172019-001 |
|------|----------|------------|
| HMZ2 | 3816-002 | 172019-001 |
| HMZ1 | 3816-002 | 172019-001 |
| GMZ3 | 3816-002 | 172019-001 |
| GMZ2 | 3816-002 | 172019-001 |

Table 3-7. DT4 Configuration Codes

| Configuration Code                     | PCA Number                             | System Board Spare Part No. |
|----------------------------------------|----------------------------------------|-----------------------------|
| ====================================== | ====================================== | 172170-001                  |
| HLA1                                   | 3910-001                               | 172170-001                  |
| HLA2                                   | 3910-001                               | 172170-001                  |
| GLB2                                   | 3910-002                               | 172170-001                  |
| GLB3                                   | 3910-002                               | 172170-001                  |
| GLB4                                   | 3910-002                               | 172170-001                  |
| HLB1                                   | 3910-002                               | 172170-001                  |
| HLB2                                   | 3910-002                               | 172170-001                  |
| HLB3                                   | 3910-002                               | 172170-001                  |
| HLB4                                   | 3910-002                               | 172174-001                  |
| GLC2                                   | 3910-003                               | 172170-001                  |
| GLC2                                   | 3910-003                               | 172170-001                  |
| HLC1                                   | 3910-003                               | 172170-001                  |
| HLC2                                   | 3910-003                               | 172170-001                  |
| HLC3                                   | 3910-003                               | 172170-001                  |
| GLD2                                   | 3816-001                               | 172019-001                  |
| GLD3                                   | 3816-001                               | 172019-001                  |
| GLD4                                   | 3819-001                               | 172024-001                  |
| GLD5                                   | 3816-001                               | 172019-001                  |
| HLD1                                   | 3816-001                               | 172019-001                  |
| HLD2                                   | 3816-001                               | 172019-001                  |
| HLD3                                   | 3816-001                               | 172019-001                  |

| HLD4 | 3819-001 | 172024-001 |
|------|----------|------------|
| HLD5 | 3816-001 | 172019-001 |
| GNA2 | 3816-002 | 172019-001 |
| GNA3 | 3816-002 | 172019-001 |
| GNA4 | 3819-002 | 172024-001 |
| GNA5 | 3816-002 | 172019-001 |
| HNA1 | 3816-002 | 172019-001 |
| HNA2 | 3816-002 | 172019-001 |
| HNA3 | 3816-002 | 172019-001 |
| HNA4 | 3819-002 | 172024-001 |
| HNA5 | 3816-002 | 172019-001 |

# Chapter 3.5 Keyboards

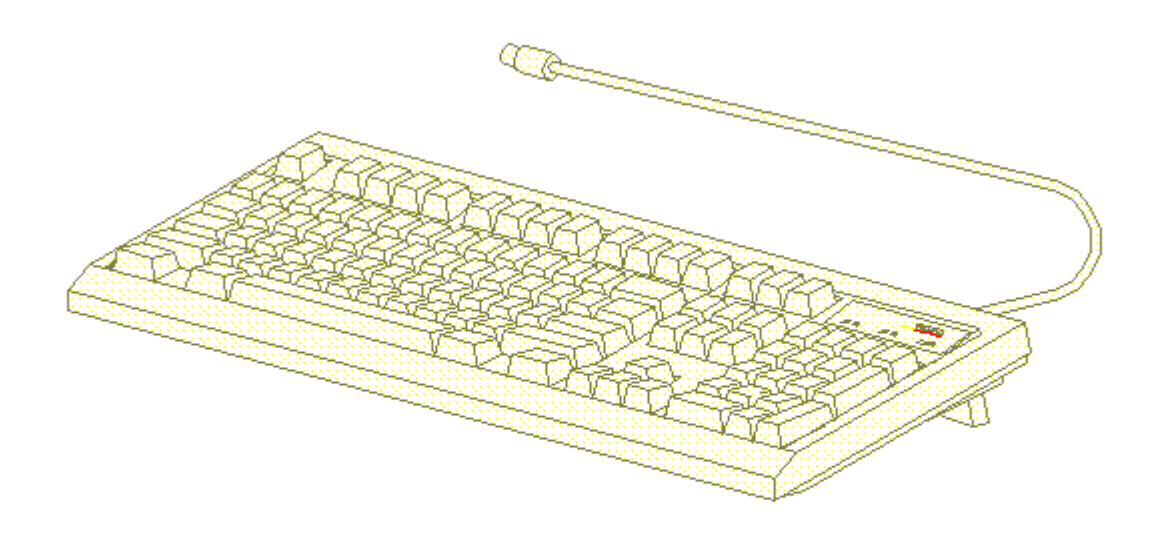

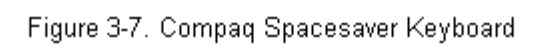

Table 3-9. Keyboards

| ===: |           |            |                     |                      |                                        |
|------|-----------|------------|---------------------|----------------------|----------------------------------------|
| Des  | cription  |            |                     | Spare Part<br>Number | Warranty<br>Tier                       |
| 1.   | Keyboard, | Spacesaver | (Albanian *)        | 160648-226           | a===================================== |
| 2.   | Keyboard, | Spacesaver | (Arabic *)          | 160648-217           | A                                      |
| 3.   | Keyboard, | Spacesaver | (Belgian *)         | 160648-218           | А                                      |
| 4.   | Keyboard, | Spacesaver | (Brazil *)          | 160648-235           | A                                      |
| 5.   | Keyboard, | Spacesaver | (BHCSY *)           | 160648-220           | A                                      |
| 6.   | Keyboard, | Spacesaver | (Bulgarian *)       | 160648-225           | A                                      |
| 7.   | Keyboard, | Spacesaver | (Canada *)          | 160648-231           | А                                      |
| 8.   | Keyboard, | Spacesaver | (Beijing *)         | 160648-232           | A                                      |
| 9.   | Keyboard, | Spacesaver | (Czech *)           | 160648-229           | A                                      |
| 10.  | Keyboard, | Spacesaver | (Danish *)          | 160648-208           | A                                      |
| 11.  | Keyboard, | Spacesaver | (French *)          | 160648-205           | А                                      |
| 12.  | Keyboard, | Spacesaver | (French Canadian *) | 160648-212           | А                                      |
| 13.  | Keyboard, | Spacesaver | (German *)          | 160648-204           | A                                      |
| 14.  | Keyboard, | Spacesaver | (Greek *)           | 160648-215           | A                                      |
| 15.  | Keyboard, | Spacesaver | (Hungarian *)       | 160648-221           | А                                      |
| 16.  | Keyboard, | Spacesaver | (Italian *)         | 160648-206           | A                                      |
| 17.  | Keyboard, | Spacesaver | (Japan *)           | 160648-219           | А                                      |
| 18.  | Keyboard, | Spacesaver | (Korean *)          | 160648-233           | А                                      |
| 19.  | Keyboard, | Spacesaver | (Latin American *)  | 160648-216           | А                                      |
| Des  | cription  |            |                     | Spare Part<br>Number | Warranty<br>Tier                       |
| 20.  | Keyboard, | Spacesaver | (Norwegian *)       | 160648-209           | A                                      |
| 21.  | Keyboard, | Spacesaver | (Poland *)          | 160648-222           | A                                      |
| 22.  | Keyboard, | Spacesaver | (Portuguese *)      | 160648-213           | A                                      |
| 23.  | Keyboard, | Spacesaver | (Romania *)         | 160648-227           | A                                      |
| 24.  | Keyboard, | Spacesaver | (Russian *)         | 160648-224           | А                                      |
| 25.  | Keyboard, | Spacesaver | (Slovakian *)       | 160648-223           | A                                      |
| 26.  | Keyboard, | Spacesaver | (Spanish *)         | 160648-207           | A                                      |

| ==== |           |              |                     |            | ========== |
|------|-----------|--------------|---------------------|------------|------------|
| *    | Not shown | in Figure 3- | 7.                  |            |            |
| 33.  | Keyboard, | Spacesaver   | (Yugoslavia *)      | 160648-228 | A          |
| 32.  | Keyboard, | Spacesaver   | (US)                | 160648-201 | А          |
| 31.  | Keyboard, | Spacesaver,  | (UK English *)      | 160648-203 | A          |
| 30.  | Keyboard, | Spacesaver   | (Turkish *)         | 160648-214 | А          |
| 29.  | Keyboard, | Spacesaver   | (Taiwanese *)       | 160648-234 | А          |
| 28.  | Keyboard, | Spacesaver   | (Swiss *)           | 160648-211 | А          |
| 27.  | Keyboard, | Spacesaver   | (Swedish/Finnish *) | 160648-210 | A          |

## **Chapter 3.6 Monitors**

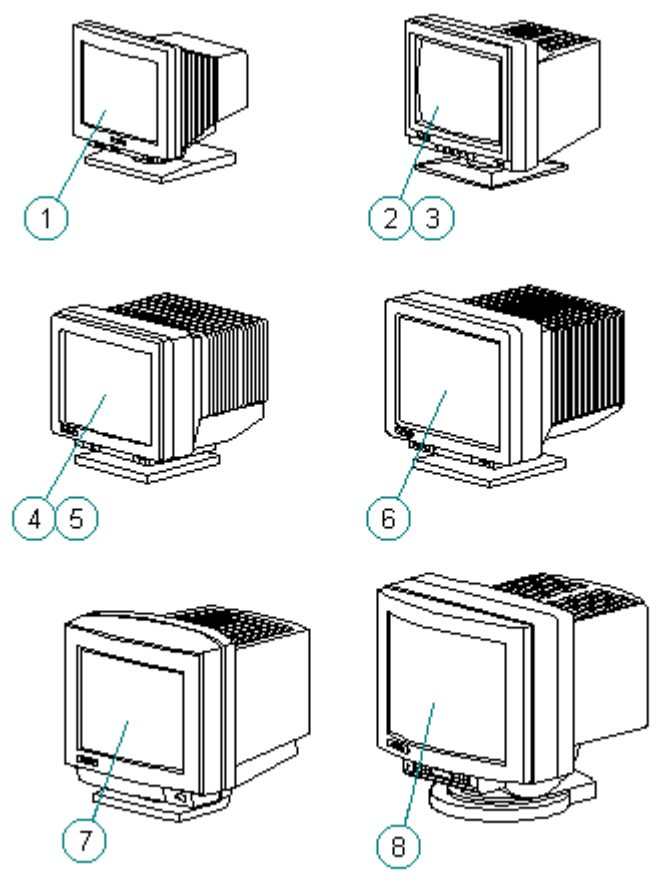

Figure 3-8. Monitors

| Description                                                              | Spare Part<br>Number | Warranty<br>Tier |
|--------------------------------------------------------------------------|----------------------|------------------|
| 1. VGA 14" Monochrome Monitor (NA)                                       | 194962-001           | =========<br>A   |
| 1. VGA 14" Monochrome Monitor (NH)                                       | 194962-002           | А                |
| 1. VGA 14" Monochrome Monitor (SH)                                       | 194962-003           | A                |
| 2. VGA 14" Color Monitor, Low Emissions (NA)                             | 143654-501           | A                |
| 2. VGA 14" Color Monitor, Low Emissions (NH, 470AP)                      | 143654-502           | А                |
| <ol> <li>VGA 14" Color Monitor, Low Emissions (SH,<br/>470AP)</li> </ol> | 143654-504           | А                |
| <ol> <li>VGA 14" Color Monitor, Low Emissions (NH,<br/>470P)</li> </ol>  | 143654-505           | А                |
| <ol> <li>VGA 14" Color Monitor, Low Emissions (SH,<br/>470P)</li> </ol>  | 143654-506           | A                |
| 3. SVGA 14" Color Monitor, Low Emissions/Energy<br>Saver (NA, 471P)      | 143804-501           | A                |
| 3. SVGA 14" Color Monitor, Low Emissions/Energy<br>Saver (NH, 471P)      | 143805-501           | A                |
| 3. SVGA 14" Color Monitor, Low Emissions/Energy<br>Saver (SH, 471P)      | 143806-501           | A                |
| 3. SVGA 14" Color Monitor, Low Emissions/Energy<br>Saver (NH, 472P)      | 143807-501           | A                |
| 3. SVGA 14" Color Monitor, Low Emissions/Energy<br>Saver (NA, 472P)      | 143807-502           | A                |
| 3. SVGA 14" Color Monitor, Low Emissions/Energy<br>Saver (SH, 472P)      | 143808-501           | A                |
| 4. 1024 14" Color Monitor (NH, 460P)                                     | 141568-502           | A                |
| 4. 1024 14" Color Monitor (SH, 460P)                                     | 141568-504           | A                |
| 4. 1024 14" Color Monitor (NH, 461P)                                     | 141568-505           | A                |
| 4. 1024 14" Color Monitor (SH, 461P)                                     | 141568-506           | А                |
| <pre>4. 1024 14" Color Monitor, AssetControl   (NH, 462)</pre>           | 141568-602           | A                |
| <pre>4. 1024 14" Color Monitor, AssetControl   (SH, 462)</pre>           | 141568-603           | A                |
| Description                                                              | Spare Part<br>Number | Warranty<br>Tier |
| <pre>4. 1024 14" Color Monitor, AssetControl   (GSA, 462)</pre>          | 141568-604           | A                |

| 5.         | 151 FS Color Monitor, Low Emissions<br>(NA, 441P)                  | 147265-501           | А                |
|------------|--------------------------------------------------------------------|----------------------|------------------|
| 5.         | 151 FS Color Monitor, Low Emissions<br>(NH, 443P)                  | 147265-502           | А                |
| 5.         | 151 FS Color Monitor, Low Emissions<br>(NA, 443P)                  | 147265-503           | А                |
| 5.         | 151 FS Color Monitor, Low Emissions<br>(SH, 443P)                  | 147265-504           | A                |
| 5.         | 151 FS Color Monitor, Low Emissions<br>(NH, 441P)                  | 147265-505           | A                |
| 5.         | 151 FS Color Monitor, Low Emissions<br>(SH, 441P)                  | 147265-506           | A                |
| 5.         | 151 FS Color Monitor,<br>Low Emissions/AssetControl (NH, 444)      | 147265-601           | A                |
| 5.         | 151 FS Color Monitor,<br>Low Emissions/AssetControl (TCO, NH, 444) | 147265-602           | A                |
| 5.         | 151 FS Color Monitor,<br>Low Emissions/AssetControl (SH, 444)      | 147265-603           | A                |
| 5.         | 151 FS Color Monitor,<br>Low Emissions/AssetControl (GSA, 444)     | 147265-604           | А                |
| 6.         | 171 FS Color Monitor, Low Emissions (NA, 490)                      | 190916-001           | A                |
| 6.         | 171 FS Color Monitor, Low Emissions (NH, 490)                      | 190916-002           | A                |
| De         | scription                                                          | Spare Part<br>Number | Warranty<br>Tier |
| 6.         | 171 FS Color Monitor, Low Emissions (SH, 490)                      | 190916-003           | A                |
| 6.         | 171 FS Color Monitor,<br>Low Emissions/AssetControl (NA, 491)      | 190916-601           | A                |
| 6.         | 171 FS Color Monitor,<br>Low Emissions/AssetControl (TCO, NH, 491) | 190916-602           | А                |
| 6.         | 171 FS Color Monitor,<br>Low Emissions/AssetControl (SH, 491)      | 190916-603           | А                |
| 6.         | 171 FS Color Monitor,<br>Low Emissions/AssetControl (GSA, 491)     | 190916-604           | А                |
| 7.         | QVision 172 Color Monitor, AssetControl (NA)                       | 143547-602           | A                |
| 7.         | QVision 172 Color Monitor, AssetControl<br>(TCO NH)                | 143547-604           | А                |
| 7          |                                                                    |                      |                  |
| <i>'</i> • | QVision 172 Color Monitor, AssetControl (SH)                       | 143547-603           | А                |

| === | ======         | ======  | ======            | =========== | ==== | ========== | ======== | ======== | ========== | ========= |
|-----|----------------|---------|-------------------|-------------|------|------------|----------|----------|------------|-----------|
| NOT | TE: As:<br>Pei | setCont | trol fe<br>Comput | eature is   | not  | available  | on the   | Compaq   | ProLinea   |           |
| 8.  | QVisio         | on 200  | Color             | Monitor,    | Asse | etControl  | (SH)     | 143372-  | 604        | A         |
| 8.  | QVisio         | on 200  | Color             | Monitor,    | Asse | etControl  | (NH)     | 143372-  | 602        | A         |

## Chapter 3.7 Miscellaneous Hardware Kit

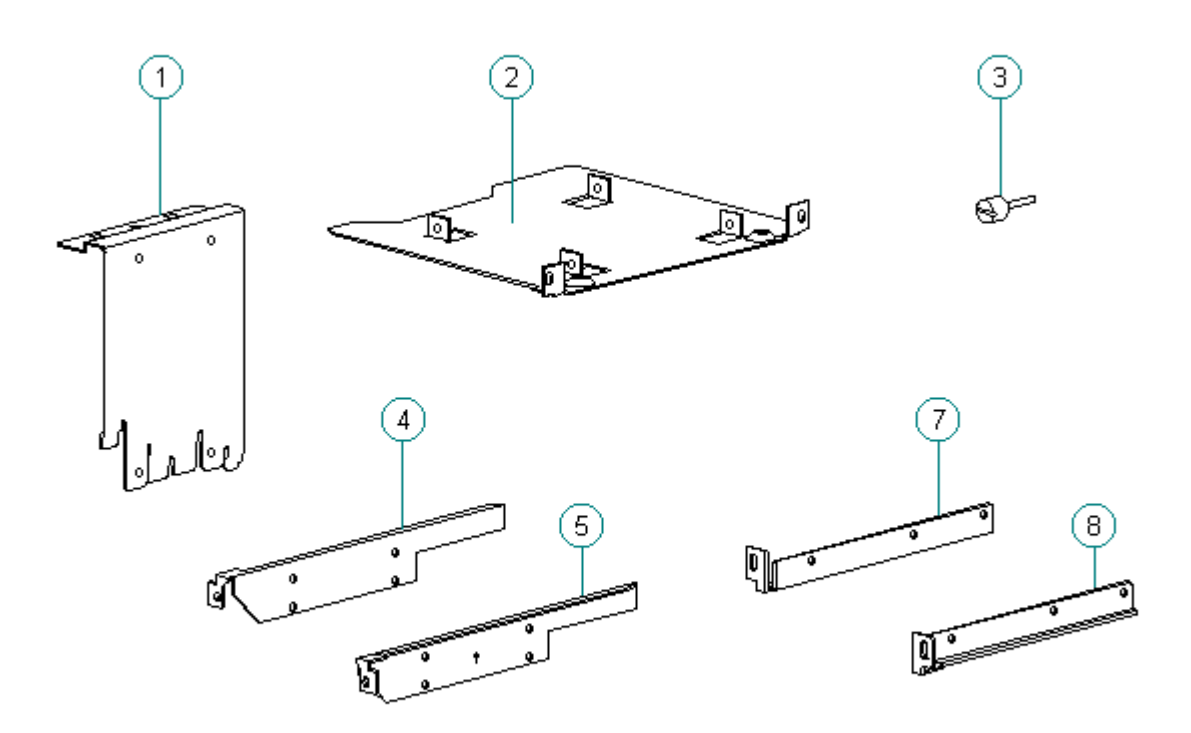

Figure 3-9. Miscellaneous Hardware Kit

| Table 3-11. Miscellaneous Hardware Kit |                                        |                  |
|----------------------------------------|----------------------------------------|------------------|
| Description                            | Spare Part<br>Number                   | Warranty<br>Tier |
| 1. Miscellaneous Hardware Kit          | ====================================== | D                |

2. 3.5" Diskette Drive Bracket with adapter

3. Thumbscrew (Quantity = 3)

| 4.  | CD-ROM left drive rail                             |
|-----|----------------------------------------------------|
| 5.  | CD-ROM right drive rail                            |
| 6.  | System board bracket (Minitower only/not<br>shown) |
| 7.  | 3.5" Diskette/Hard Drive left rail                 |
| 8.  | 3.5" Diskette/Hard Drive right rail                |
| 9.  | Main panel clip for Minitower (not shown)          |
| 10. | Access panel clip for Minitower (not shown)        |
| 11. | Drive Shield for Minitower (not shown)             |

## **Chapter 3.8 Miscellaneous Plastics Kit**

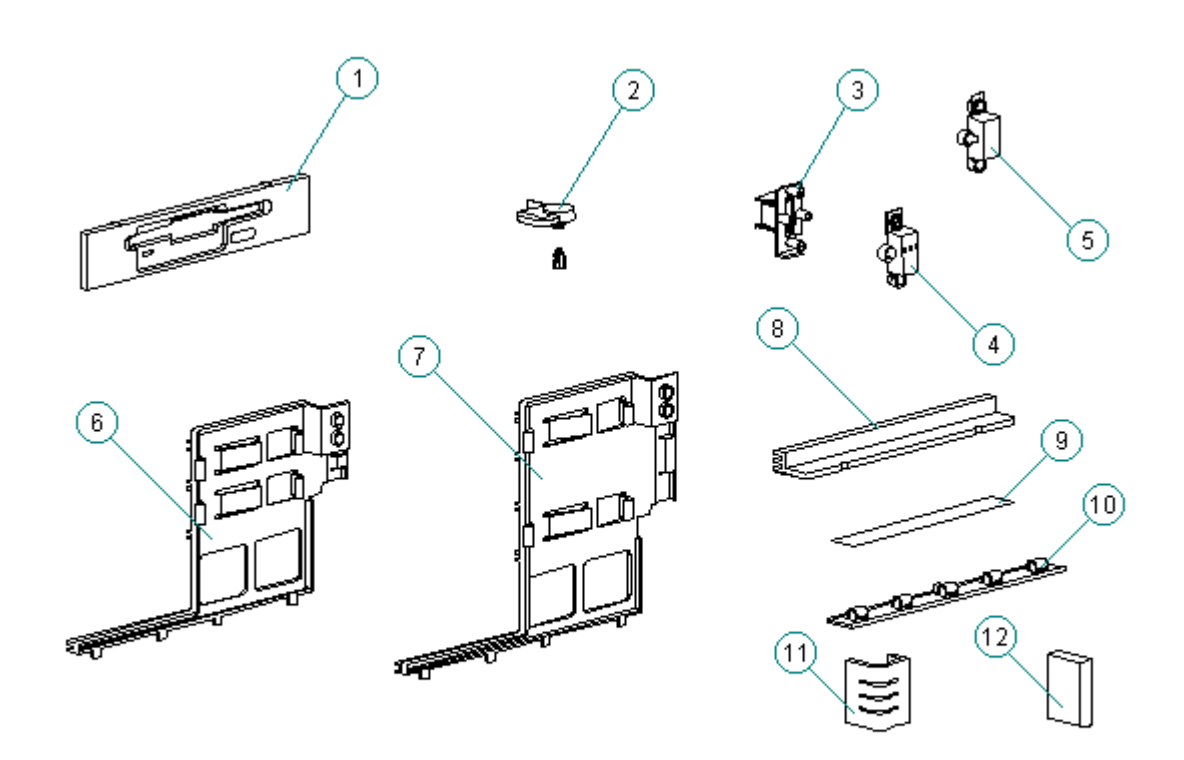

Figure 3-10. Miscellaneous Plastics Kit

| Tab] | le 3-12. Miscellaneous Plastics Kit       |                       |                  |
|------|-------------------------------------------|-----------------------|------------------|
| Des  | cription                                  | Spare Part<br>Number  | Warranty<br>Tier |
| 1.   | 3.5" Diskette Drive Bezel                 | 172795-001            | D                |
| 2.   | Drive Cage Lock                           |                       |                  |
| 3.   | Switch Holder                             |                       |                  |
| 4.   | Switch Cap (DT3 & DT4)                    |                       |                  |
| 5.   | Switch cap (V3 & V4)                      |                       |                  |
| 6.   | Option Card Guide (DT3)                   |                       |                  |
| 7.   | Option Card Guide (DT4)                   |                       |                  |
| 8.   | System Board Guide (DT3 & DT4)            |                       |                  |
| 9.   | Insulator Strip                           |                       |                  |
| 10.  | Cable clip                                |                       |                  |
| 11.  | Front Corner Bezel (V3 & V4/Quantity = 2) |                       |                  |
| 12.  | Rear Corner Bezel (Quantity = 2)          |                       |                  |
| 13.  | Power switch                              |                       |                  |
| ===: |                                           | ===================== |                  |

**Chapter 3.9 Miscellaneous Parts** 

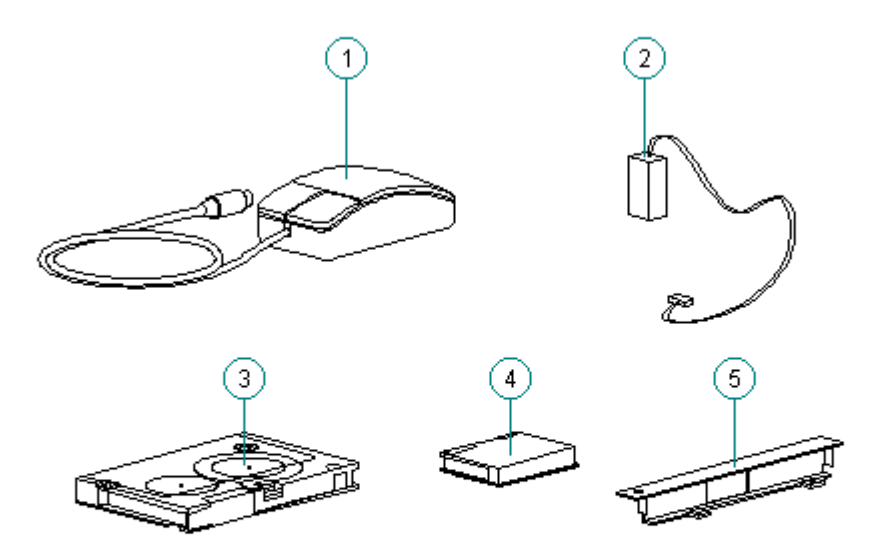

Figure 3-11. Miscellaneous Parts

| Tal | ole 3-13. Miscellaneous Spare Parts    |                      |                  |
|-----|----------------------------------------|----------------------|------------------|
| De  | scription                              | Spare Part<br>Number | Warranty<br>Tier |
| 1.  | Compaq Mouse                           | 141189-201           | D                |
| 2.  | Battery, Real-Time Clock (External)    | 160274-001           | A                |
| 3.  | Tape Cartridge, 250 MB                 | 115298-001           | D                |
| 4.  | Tape Cartridge, 525 MB                 | 119504-001           | D                |
| 5.  | Option slot cover                      | 173007-001           | D                |
| 6.  | DAT Cartridge, 2.0 GB (Not shown)      | 131148-001           | D                |
| 7.  | DDS2 Cartridge, 5.0 GB (Not shown)     | 199496-001           | D                |
| 8.  | Tape Cartridge, 340/680 MB (Not shown) | 184299-001           | D                |
| 9.  | Screw Kit (6-32 x 5/16", slotted Torx) | 141385-001           | D                |

# **Chapter 3.10 Shipping Boxes**

| Description                                      | Spare Part<br>Number | Warranty<br>Tier |
|--------------------------------------------------|----------------------|------------------|
| DT3 Shipping Box, (Quantity = 5)                 | 172141-001           | D                |
| DT4 Shipping Box, (Quantity = 5)                 | 172142-001           | D                |
| Packing cushion (DT4)                            | 172682-001           | D                |
| Packing cushion (DT3)                            | 172683-001           | D                |
| Box and Packing, QV200 Color Monitor             | 143393-001           | D                |
| Shipping Box, QV200 Color Monitor (Quantity = 5) | 143394-001           | D                |
| Box and Packing, QV172 Color Monitor             | 149408-001           | D                |
| Shipping Box, QV172 Color Monitor (Quantity = 5) | 149409-001           | D                |
| Box and Packing, 151FS Monitor                   | 189573-001           | D                |
| Shipping Box, 151FS Monitor (Quantity = 5)       | 189576-001           | D                |
| Box and Packing, 171FS Monitor                   | 189574-001           | D                |
| Shipping Box, 171FS Monitor (Quantity = 5)       | 189577-001           | D                |
| Box and Packing, 1024 Monitor                    | 189575-001           | D                |
| Shipping Box, 1024 Monitor (Quantity = 5)        | 189578-001           | D                |

# Chapter 3.11 Documentation

| Description                                                                    | Spare Part<br>Number | Warranty<br>Tier |
|--------------------------------------------------------------------------------|----------------------|------------------|
| Kit, ProLinea Quick Setup Guide & Beyond Setup<br>Guide (Arabic)               | 172636-171           | D                |
| Kit, ProLinea Quick Setup Guide & Beyond Setup<br>Guide (Brazilian Portuguese) | 172636-201           | D                |
| Kit, ProLinea Quick Setup Guide & Beyond Setup<br>Guide (Chinese)              | 172636-AA1           | D                |
| Kit, ProLinea Quick Setup Guide & Beyond Setup<br>Guide (Czech)                | 172636-221           | D                |
| Kit, ProLinea Quick Setup Guide & Beyond Setup<br>Guide (Danish)               | 172636-081           | D                |
| Kit, ProLinea Quick Setup Guide & Beyond Setup<br>Guide (English)              | 172636-001           | D                |
| Kit, ProLinea Quick Setup Guide & Beyond Setup                                 |                      |                  |

| Guide (German)                                                                                                    | 172636-041                                                                                                    | D                                                                                           |
|----------------------------------------------------------------------------------------------------|----------------------------------------------------------------------------------------------------|---------------------------------------------------------------------------------------------|
| Kit, ProLinea Quick Setup Guide & Beyond Setup<br>Guide (French)                                                                                                    | 172636-051                                                                                                    | D                                                                                           |
| Kit, ProLinea Quick Setup Guide & Beyond Setup<br>Guide (Finnish)                                                                                                    | 172636-351                                                                                                    | D                                                                                           |
| Kit, ProLinea Quick Setup Guide & Beyond Setup<br>Guide (Hungarian)                                                                                                    | 172636-211                                                                                                    | D                                                                                           |
| Kit, ProLinea Quick Setup Guide & Beyond Setup<br>Guide (Italian)                                                                                                    | 172636-061                                                                                                    | D                                                                                           |
| Kit, ProLinea Quick Setup Guide & Beyond Setup<br>Guide (Japanese)                                                                                                    | 172636-191                                                                                                    | D                                                                                           |
| Kit, ProLinea Quick Setup Guide & Beyond Setup<br>Guide (Korean)                                                                                                    | 172636-AD1                                                                                                    | D                                                                                           |
| Kit, ProLinea Quick Setup Guide & Beyond Setup<br>Guide (Latin American Spanish)                                                                                                    | 172636-161                                                                                                    | D                                                                                           |
| Kit, ProLinea Quick Setup Gde & Beyond Setup<br>Guide (Netherlands)                                                                                                    | 172636-331                                                                                                    | D                                                                                           |
| Kit, ProLinea Quick Setup Guide & Beyond Setup<br>Guide (Norwegian)                                                                                                    | 172636-091                                                                                                    | D                                                                                           |
|                                                                                                    |                                                                                                    |                                                                                             |
| Guide (Polish)                                                                                                    | 172636-241                                                                                                    | D                                                                                           |
| Guide & Beyond Setup<br>Guide (Polish)<br>Description                                                                                                    | 172636-241<br>Spare Part<br>Number                                                                                                    | D<br>Warranty<br>Tier                                                                       |
| Kit, ProLinea Quick Setup Guide & Beyond Setup<br>Guide (Polish)<br><br>Description<br>                                                                                                    | 172636-241<br>Spare Part<br>Number<br>172636-071                                                                                                   | D<br>Warranty<br>Tier<br>D                                                                  |
| Kit, ProLinea Quick Setup Guide & Beyond Setup<br>Guide (Polish)<br>                                                                                                    | 172636-241<br>Spare Part<br>Number<br>172636-071<br>172636-101                                                                                     | D<br>Warranty<br>Tier<br>D<br>D                                                             |
| Kit, ProLinea Quick Setup Guide & Beyond Setup<br>Guide (Polish)<br><br>Description<br>                                                                                                    | 172636-241<br>Spare Part<br>Number<br>172636-071<br>172636-101<br>172636-281                                                                       | D<br>Warranty<br>Tier<br>D<br>D<br>D                                                        |
| Kit, ProLinea Quick Setup Guide & Beyond Setup<br>Guide (Polish)<br>                                                                                                    | 172636-241<br>Spare Part<br>Number<br>172636-071<br>172636-101<br>172636-281<br>172636-AB1                                                         | D<br>Warranty<br>Tier<br>D<br>D<br>D<br>D                                                   |
| <pre>Kit, ProLinea Quick Setup Guide &amp; Beyond Setup<br/>Guide (Polish)<br/></pre>                                                                                                    | 172636-241<br>Spare Part<br>Number<br>172636-071<br>172636-101<br>172636-281<br>172636-AB1<br>172638-001                                           | D<br>Warranty<br>Tier<br>D<br>D<br>D<br>D<br>D<br>D                                         |
| <pre>Kit, ProLinea Quick Setup Guide &amp; Beyond Setup<br/>Guide (Polish)<br/></pre>                                                                                                    | 172636-241<br>Spare Part<br>Number<br>172636-071<br>172636-101<br>172636-281<br>172636-AB1<br>172638-001<br>172999-001                             | D<br>Warranty<br>Tier<br>D<br>D<br>D<br>D<br>D<br>D<br>D<br>D                               |
| <pre>Kit, ProLinea Quick Setup Guide &amp; Beyond Setup<br/>Guide (Polish)<br/>Description<br/>Kit, ProLinea Quick Setup Guide &amp; Beyond Setup<br/>Guide (Spanish)<br/>Kit, ProLinea Quick Setup Guide &amp; Beyond Setup<br/>Guide (Swedish)<br/>Kit, ProLinea Quick Setup Guide &amp; Beyond Setup<br/>Guide (Thai)<br/>Kit, ProLinea Quick Setup Guide &amp; Beyond Setup<br/>Guide (Taiwanese)<br/>Kit, ProLinea PC Maintenance and Service Guide<br/>(Desktop &amp; MT)<br/>Manual, Windows Sound System Essentials<br/>(English, French, and German)<br/>Manual, Windows Sound System Essentials<br/>(English)</pre> | 172636-241<br>Spare Part<br>Number<br>172636-071<br>172636-101<br>172636-281<br>172636-AB1<br>172638-001<br>172999-001<br>172999-001               | D<br>Warranty<br>Tier<br>D<br>D<br>D<br>D<br>D<br>D<br>D<br>D<br>D<br>D<br>D                |
| <pre>Kit, ProLinea Quick Setup Guide &amp; Beyond Setup<br/>Guide (Polish)<br/></pre>                                                                                                    | 172636-241<br>Spare Part<br>Number<br>172636-071<br>172636-101<br>172636-281<br>172636-281<br>172638-001<br>172999-001<br>173006-001<br>143395-001 | D<br>Warranty<br>Tier<br>D<br>D<br>D<br>D<br>D<br>D<br>D<br>D<br>D<br>D<br>D<br>D<br>D<br>D |

| User's Guide,      | QVision 171 Color Monitor | 189571-001 | D |
|--------------------|---------------------------|------------|---|
| User's Guide,      | Compaq 1024/151FS         | 189572-001 | D |
| ================== |                           |            |   |

# Chapter 3.12 Software

|                                                         |                      | =========        |
|---------------------------------------------------------|----------------------|------------------|
| Description                                             | Spare Part<br>Number | Warranty<br>Tier |
| Advanced Diagnostics 3.5-inch Diskette Kit (US)         | 109728-001           | D                |
| Advanced Diagnostics 3.5-inch Diskette Kit<br>(German)  | 109728-041           | D                |
| Advanced Diagnostics 3.5-inch Diskette Kit<br>(French)  | 109728-051           | D                |
| Advanced Diagnostics 3.5-inch Diskette Kit<br>(Italian) | 109728-061           | D                |
| Advanced Diagnostics 3.5-inch Diskette Kit<br>(Spanish) | 109728-071           | D                |
| Microsoft Windows 3.5-inch Diskette Kit (US/UK)         | 133413-001           | D                |
| Microsoft Windows 3.5-inch Diskette Kit (German)        | 133413-041           | D                |
| Microsoft Windows 3.5-inch Diskette Kit (French)        | 133413-051           | D                |
| Microsoft Windows 3.5-inch Diskette Kit (Italian)       | 133413-061           | D                |
| Microsoft Windows 3.5-inch Diskette Kit (Spanish)       | 133413-071           | D                |
| Microsoft Windows 3.5-inch Diskette Kit (Danish)        | 133413-081           | D                |
| Microsoft Windows 3.5-inch Diskette Kit<br>(Norwegian)  | 133413-091           | D                |
| Microsoft Windows 3.5-inch Diskette Kit (Swedish)       | 133413-101           | D                |
| Microsoft Windows 3.5-inch Diskette Kit<br>(Portuguese) | 133413-131           | D                |
| Microsoft Windows 3.5-inch Diskette Kit (Dutch)         | 133413-331           | D                |
| Microsoft Windows 3.5-inch Diskette Kit (Finnish)       | 133413-351           | D                |
| AMD NIC/SCSI Software Kit                               | 181102-001           | D                |
| IBM Auto 16/4TR Token Ring Driver Kit                   | 194309-001           | D                |
| IDE CD-ROM Driver Diskette Kit (English)                | 181456-001           | D                |
| IDE CD-ROM Driver Diskette Kit (German)                 | 181456-041           | D                |
| IDE CD-ROM Driver Diskette Kit (French)                 | 181456-051           | D                |

| IDE CD-ROM Driver Diskette Kit (Italian)                                    | 181456-061               | D                |
|-----------------------------------------------------------------------------|--------------------------|------------------|
| IDE CD-ROM Driver Diskette Kit (Spanish)                                    | 181456-071               | D                |
| IDE CD-ROM Driver Diskette Kit (Danish)                                     | 181456-081               | D                |
| IDE CD-ROM Driver Diskette Kit (Norwegian)                                  | 181456-091               | D                |
| IDE CD-ROM Driver Diskette Kit (Swedish)                                    | 181456-101               | D                |
| IDE CD-ROM Driver Diskette Kit (Portuguese)                                 | 181456-131               | D                |
| IDE CD-ROM Driver Diskette Kit (Dutch)                                      | 181456-331               | D                |
| IDE CD-ROM Driver Diskette Kit (Finnish)                                    | 181456-351               | D                |
| Mouse Driver Kit (US/UK)                                                    | 133421-001               | D                |
| Mouse Driver Kit (German)                                                   | 133421-041               | D                |
| Mouse Driver Kit (French)                                                   | 133421-051               | D                |
| Mouse Driver Kit (Italian)                                                  | 133421-061               | D                |
| Mouse Driver Kit (Spanish)                                                  | 133421-071               | D                |
| Description                                                                 | Spare Part<br>Number     | Warranty<br>Tier |
| SCO Unix Support Drivers                                                    | 125873-001               | D                |
| OS/2 Support Drivers                                                        | 196004-001               | D                |
| Windows NT Support Drivers                                                  | 196012-001               | D                |
| Flash for System ROM                                                        | 148218-001               | D                |
| QVision 2000+ Windows Display Software                                      | 148213-001               | D                |
| QVision 1280/P Windows Display Software<br>(for QVision 1280/P+ Controller) | 196153-001               | D                |
| PCI Local Bus Display Software (CL 5434)                                    | 181207-001               | D                |
| ESS 688 Audio Drivers                                                       | 181208-001               | D                |
| Microsoft Windows Sound System (English)                                    | 195831-001               | D                |
| Microsoft Windows Sound System (German)                                     | 195831-041               | D                |
| Microsoft Windows Sound System (French)                                     | 195831-051               | D                |
| Diagnostics for Windows (Danish)                                            | 181533-081               | D                |
| Diagnostics for Windows (Dutch)                                             |                          | P                |
|                                                                             | 181533-331               | D                |
| Diagnostics for Windows (English)                                           | 181533-331<br>181533-001 | D                |

| Diagnostics for Windows (French)              | 181533-051    | D |
|-----------------------------------------------|---------------|---|
| Diagnostics for Windows (Italian)             | 181533-061    | D |
| Diagnostics for Windows (Spanish)             | 181533-071    | D |
| Diagnostics for Windows (Norwegian)           | 181533-091    | D |
| Diagnostics for Windows (Swedish)             | 181533-101    | D |
| Diagnostics for Windows (Portuguese)          | 181533-131    | D |
| Diagnostics for Windows (Finnish)             | 181533-351    | D |
| About Your Computer (Brazilian Portuguese)    | 181833-201    | D |
| About Your Computer (Chinese)                 | 181833-AA1    | D |
| About Your Computer (Danish)                  | 181833-081    | D |
| About Your Computer (English)                 | 181833-001    | D |
| About Your Computer (Finnish)                 | 181833-351    | D |
| About Your Computer (French)                  | 181833-051    | D |
| About Your Computer (German)                  | 181833-041    | D |
| About Your Computer (Italian)                 | 181833-061    | D |
| About Your Computer (Korean)                  | 181833-AD1    | D |
| About Your Computer (Latin American Spanish)  | 181833-161    | D |
| About Your Computer (Netherlands)             | 181833-331    | D |
| About Your Computer (Norwegian)               | 181833-091    | D |
| About Your Computer (Spanish)                 | 181833-071    | D |
| About Your Computer (Swedish)                 | 181833-101    | D |
| About Your Computer (Taiwan)                  | 181833-AB1    | D |
| About Your Computer (Thailand)                | 181833-281    | D |
| QuickFind for Windows CD-ROM Kit (US)         | 137906-0XX ** | D |
| QuickFind for Windows CD-ROM Kit (Outside US) | 137907-0XX ** | D |
|                                               |               |   |

- \* International spares are not available from Houston. North American customers can order backup sets of all software on diskette format from the Compaq Order Center.
- \*\* QuickFind is updated monthly. To complete the QuickFind part number, add the suffix from Table 3-17 for the desired month. If you do not specify the 3-digit suffix, the default is the current month in which the order is placed.
## Table 3-17. QuickFind Part Number Suffix

| Suffix | Month    | Suffix | Month     |
|--------|----------|--------|-----------|
| - 001  | January  | - 007  | July      |
| - 002  | February | - 008  | August    |
| - 003  | March    | - 009  | September |
| - 004  | April    | - 010  | October   |
| - 005  | Мау      | - 011  | November  |
| - 006  | June     | - 012  | December  |

# **Chapter 4. Removal and Replacement Preliminaries**

# **Chapter 4.0 Introduction**

This chapter provides general service information for the computer. Adherence to the procedures and precautions described in this chapter is essential for proper service.

### **Chapter 4.1 Electrostatic Discharge Information**

A sudden discharge of static electricity from your finger or other conductor can destroy static-sensitive devices or microcircuitry. Often the spark is neither felt nor heard, but damage occurs. An electronic device exposed to electrostatic discharge (ESD) may not be affected at all and can work perfectly throughout a normal cycle. Or it may function normally for a while, then degrade in the internal layers, reducing its life expectancy.

Networks built into many integrated circuits provide some protection, but in many cases, the discharge contains enough power to alter device parameters or melt silicon junctions.

Generating Static

Table 4-1 shows how different activities generate static electricity and at different electrostatic voltage levels.

\_\_\_\_\_ Relative Humidity 10% 40% Event 55% \_\_\_\_\_ 35,000 V 15,000 V 7,500 V Walking across carpet Walking across vinyl floor 12,000 V 5,000 V 3,000 V Motions of bench worker 6,000 V 800 V 400 V 2,000 V 700 V Removing DIPS from plastic tube 400 V Removing DIPS from vinyl tray 11,500 V 4,000 V 2,000 V Removing DIPS from Styrofoam 14,500 V 5,000 V 3,500 V Removing bubble pack from PCB 26,500 V 20,000 V 7,000 V Packing PCBs in foam-lined box 21,000 V 11,000 V 5,000 V \_\_\_\_\_ NOTE: 700 volts can degrade a product. \_\_\_\_\_

Table 4-1. Typical Electrostatic Voltages

Preventing Electrostatic Damage to Equipment

Many electronic components are sensitive to ESD. Circuitry design and structure determine the degree of sensitivity. The following proper

packaging and ground precautions are necessary to prevent damage.

- o To avoid hand contact, transport products in static-safe containers such as tubes, bags, or boxes.
- o Protect all electrostatic parts and assemblies with conductive or approved containers or packaging.
- o Keep electrostatic sensitive parts in their containers until they arrive at static-free stations.
- o Place items on a grounded surface before removing them from their container.
- o Always be properly grounded when touching a sensitive component or assembly.
- o Place reusable electrostatic-sensitive parts from assemblies in protective packaging or conductive foam.

Use transporters and conveyors made of antistatic belts and roller bushings. Mechanized equipment used for moving materials must be wired to ground and proper materials selected to avoid static charging. When grounding is not possible, use an ionizer to dissipate electric charges.

Preventing Damage to Drives

To prevent static damage to diskette drives and hard drives, use the following precautions:

o Handle drives gently, using static-guarding techniques.

- o Store drives in the original shipping containers.
- o Avoid dropping drives from any height onto any surface.
- o Handle drives on surfaces that have at least one inch of shock-proof foam.
- o Always place the drives PCB assembly side down on the foam.

### Grounding Methods

The method for grounding must include either a wrist strap or a foot strap at a grounded workstation. When seated, wear a wrist strap connected to a grounded system. When standing, use footstraps and a grounded floor mat.

| Table 4-2. Static Shielding Protection | Levels  |
|----------------------------------------|---------|
| Method                                 | Voltage |
| Antistatic plastic                     | 1,500 V |
| Carbon-loaded plastic                  | 7.500 V |

Metallized laminate

#### 

Grounding Workstations

To prevent static damage at the workstation, use the following precautions:

- o Cover the workstation with approved static-dissipative material. Provide a wrist strap connected to the work surface and properly grounded tools and equipment.
- o Use static-dissipative mats, foot straps, or air ionizers to give added protection.
- o Handle electrostatic sensitive components, parts, and assemblies by the case or PCM laminate. Handle them only at static-free workstations.
- o Avoid contact with pins, leads, or circuitry.
- o Turn off power and input signals before inserting and removing connectors or test equipment.
- o Use fixtures made of static-safe materials when fixtures must directly contact dissipative surfaces.
- o Keep work area free of nonconductive materials such as ordinary plastic assembly aids and Styrofoam.
- o Use field service tools, such as cutters, screwdrivers, and vacuums, that are conductive.
- o Use a portable field service kit with a static-dissipative vinyl pouch that folds out of a work mat. Also, use a wrist strap and a ground cord for the work surface. Ground the cord to the chassis of the equipment undergoing test or repair.

Grounding Equipment

Use the following equipment to prevent static electricity damage to equipment:

Wrist Straps are flexible straps with a minimum of one megohm +/- 10% resistance in the ground cords. To provide proper ground, a strap must be worn snug against the skin. On grounded mats with more banana-plug connectors, connect a wrist strap with alligator clips.

Heelstraps/Toestraps/Bootstraps can be used at standing workstations and are compatible with most types of shoes or boots. On conductive floors or dissipative floor mats, use them on both feet with a minimum of one-megohm resistance between the operator and ground. To be effective, the conductive strips must be worn in contact with the skin.

Recommended Materials and Equipment

Other materials and equipment that are recommended for use in preventing static electricity include:

o Antistatic tape

- o Antistatic smocks, aprons, or sleeve protectors
- o Conductive bins and other assembly or soldering aids
- o Conductive foam
- o Conductive table-top workstations with ground cord of one-megohm resistance
- o Static-dissipative table or floor mats with hard tie to ground
- o Field service kits
- o Static awareness labels
- o Wrist straps and footwear straps providing one-megohm +/- 10% resistance
- o Material handling packages
- o Conductive plastic bags
- o Conductive plastic tubes
- o Conductive tote boxes
- o Metal tote boxes
- o Opaque shielding bags
- o Transparent metallized shielding bags
- o Transparent shielding tubes

## **Chapter 4.2 Service Considerations**

Listed below are some of the considerations that you should keep in mind during the disassembly and assembly of the computer.

- Tools and Software Requirements
- To service the computer, you need the following:
- o Torx T-10 and T-15 screwdrivers
- o Flat-bladed screwdriver
- o Diagnostics software

### Screws

The screws used in the computer are not interchangeable. If an incorrect screw is used during the reassembly process, it can damage the unit. Compag strongly recommends that all screws removed during disassembly be kept with the part that was removed, then returned to their proper locations.

IMPORTANT: As each subassembly is removed from the computer, it should be placed away from the work area to prevent damage.

### Cables and Connectors

Most cables used throughout the unit are flat flexible cables. These cables must be handled with extreme care to avoid damage. Apply only the tension required to seat or unseat the cables during insertion or removal from the connector. Handle cables by the connector whenever possible. In all cases, avoid bending, twisting, or tearing the cables, and ensure that the cables are routed in such a way that they cannot be caught or snagged by parts being removed or replaced.

When servicing this computer, ensure that cables are placed in their proper location during the reassembly process. Improper cable placement can damage the computer.

### Plastic Parts

Plastic parts can be damaged by the use of excessive force during disassembly and reassembly. When handling the plastic parts, use care. Do not use a screwdriver or similar tool to pry apart the plastic components.

# **Chapter 5. Removal and Replacement Procedures**

# **Chapter 5.0 Introduction**

This chapter presents the removal and replacement procedures for the DT3 and DT4 models of the Compaq ProLinea Family of Personal Computers.

# **Chapter 5.1 System Serial Number**

The system serial number should be provided to Compaq when requesting information or ordering spare parts. The system serial number is displayed in two locations: on the right side of the computer near the front, and between the top and middle expansion slots on the rear of the computer.

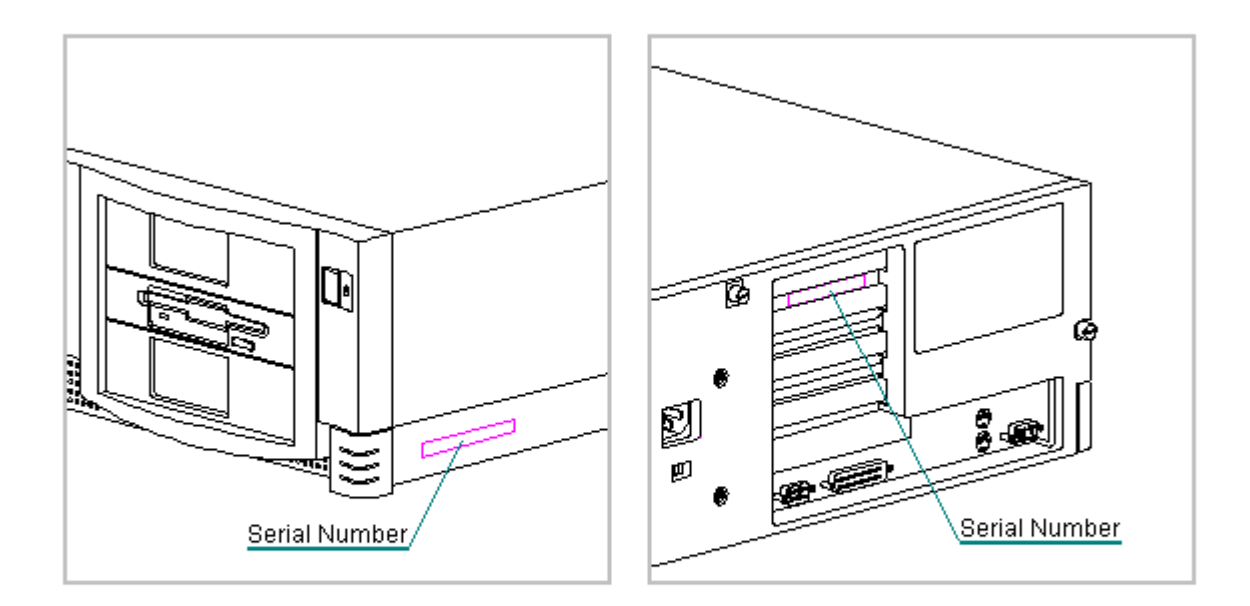

Figure 5-1. System Serial Number Locations

# **Chapter 5.2 Disassembly Sequence Chart**

Use the chart below to determine the section number and disassembly sequence for removing components from the computer.

Main Assembly

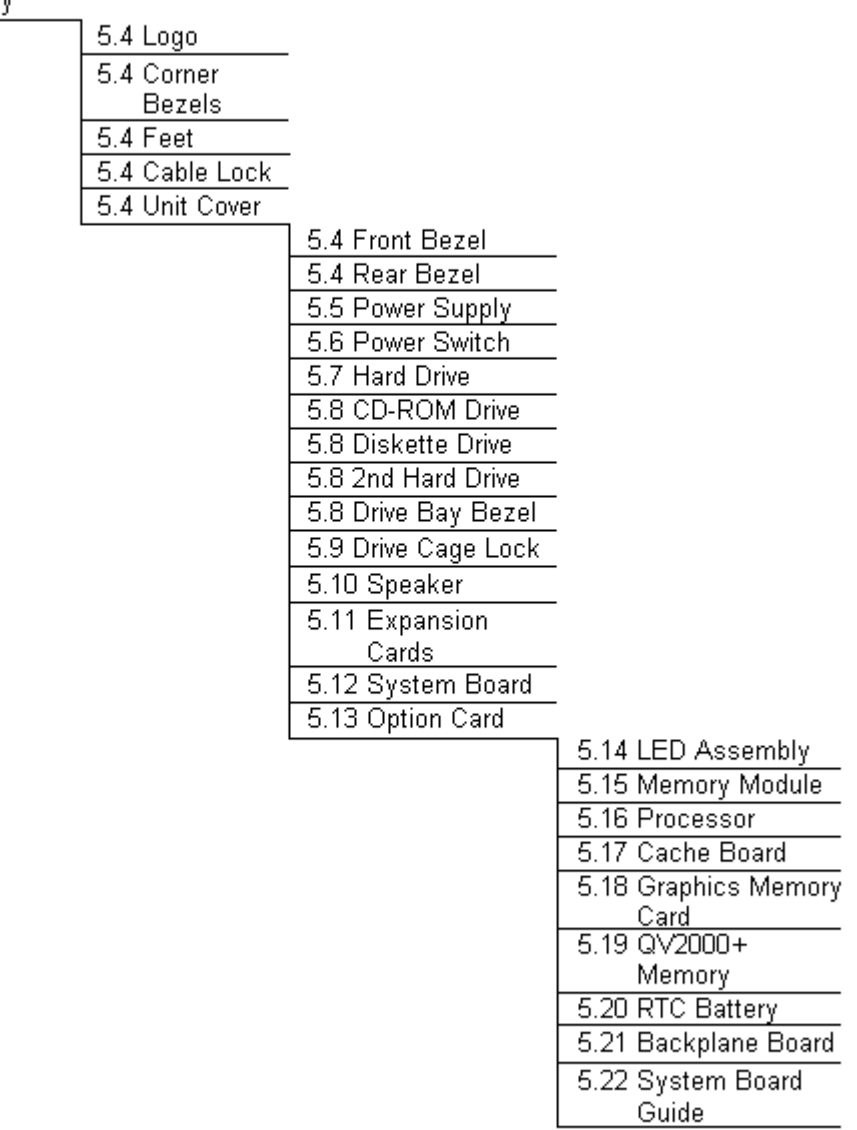

Figure 5-2. Disassembly Sequence Chart

# **Chapter 5.3 Preparation for Disassembly**

To prepare the computer for the removal and replacement procedures, complete the following steps:

- 1. Remove any diskette, compact disc, or tape from the computer.
- 2. Turn off the computer and any peripheral devices that are connected to the computer.

The computer power switch should be turned off before you disconnect any cables.

- 3. Disconnect the power cord from the electrical outlet and then from the computer.
- 4. Disconnect all peripheral device cables from the computer.
  - IMPORTANT: During disassembly, label each cable as you remove it, noting its position and routing.

## **Chapter 5.4 External Components**

This section describes removal and/or replacement procedures that do not require access to the internal components of the computer. This includes:

- o Compaq Logo
- o Rear Corner Bezels
- o Feet
- o Cable Lock
- o Unit Cover
- o Front Bezel
- o Rear Bezel

Compaq Logo

The Compaq logo is secured to the front bezel with adhesive. If the original logo came off, complete the following steps to replace the logo without removing the unit cover assembly:

- 1. Clean the recessed area in the front bezel where the logo is to be installed with a clean, damp cloth.
- 2. Remove the protective cover from the back of the replacement logo and press it into place as shown in Figure 5-3.

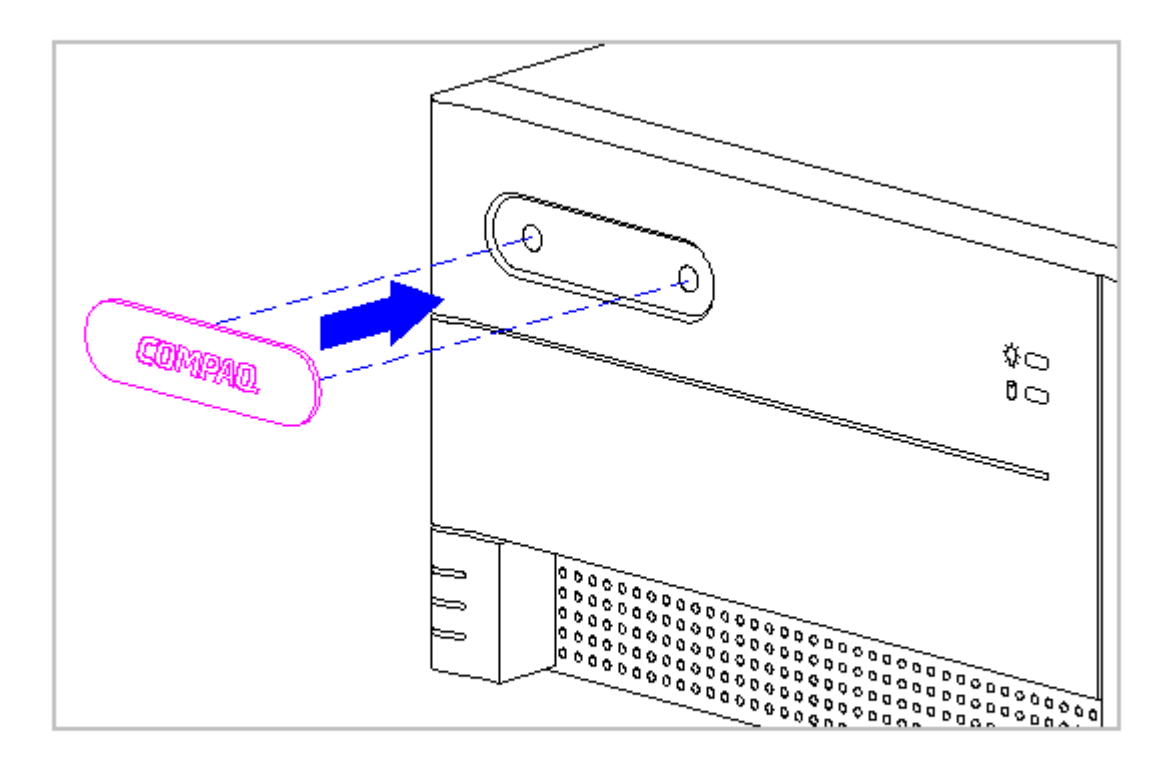

Figure 5-3. Installing the Compaq Logo

If the original logo is still installed and it is necessary to replace it, complete the following steps:

- 1. Remove the unit cover assembly as described later in this section.
- 2. From the inside of the front bezel, use a small screwdriver at the two holes shown in Figure 5-3 to apply pressure to the logo and remove it from the front bezel.
- 3. Clean the recessed area in the front bezel where the logo is to be installed with a clean, damp cloth.
- 4. Remove the protective cover from the back of the replacement logo and press it into place as shown in Figure 5-3.

Rear Corner Bezels

The rear corner bezels are not designed for removal; it is difficult to remove the bezels without damaging them. The right rear bezel is mounted to the chassis; the left rear corner bezel is mounted to the system board bracket. There is usually no reason to remove these bezels. Replacement bezels can be installed without removing the unit cover assembly. The bezels snap into place as shown in Figure 5-4.

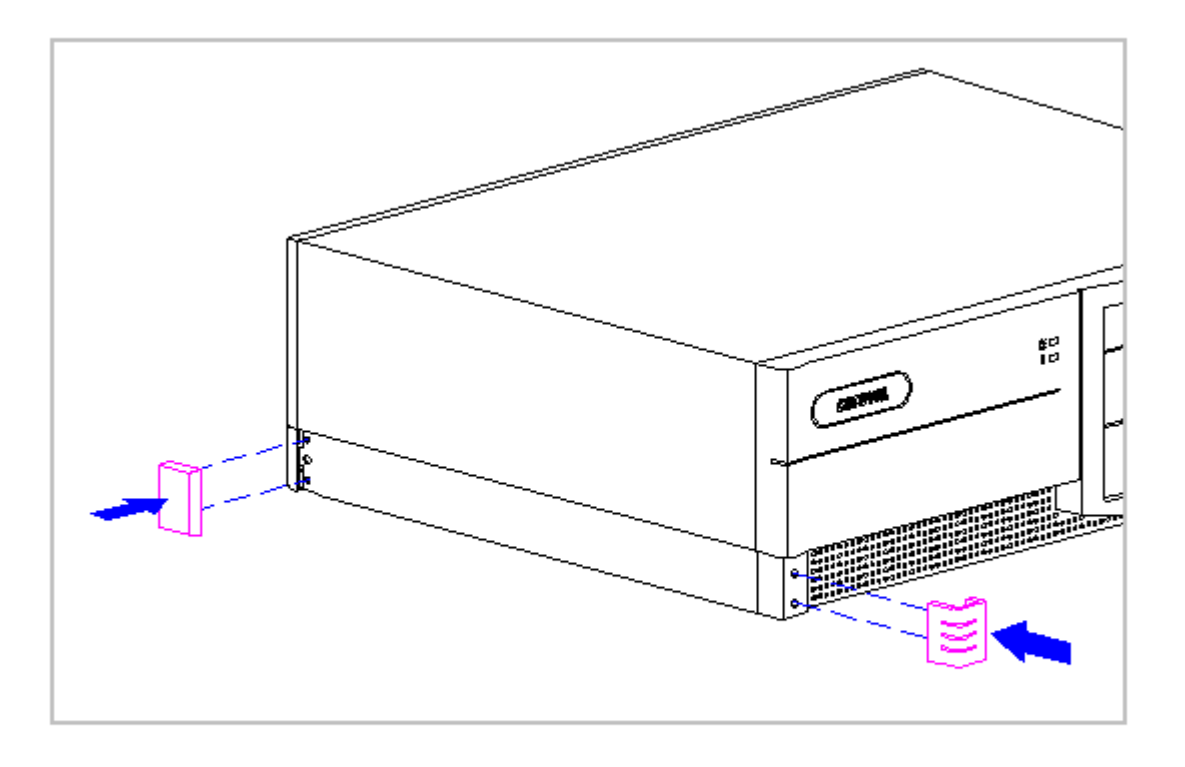

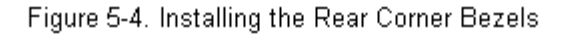

## Feet

Four rubber feet are mounted to the underside of the base pan. No parts have to be removed to gain access to the feet. The feet have an adhesive surface and are shipped with a protective strip in place. If necessary, use a small flat-bladed screwdriver to remove the old feet. Remove the protective strip, and install the replacement feet (Figure 5-5).

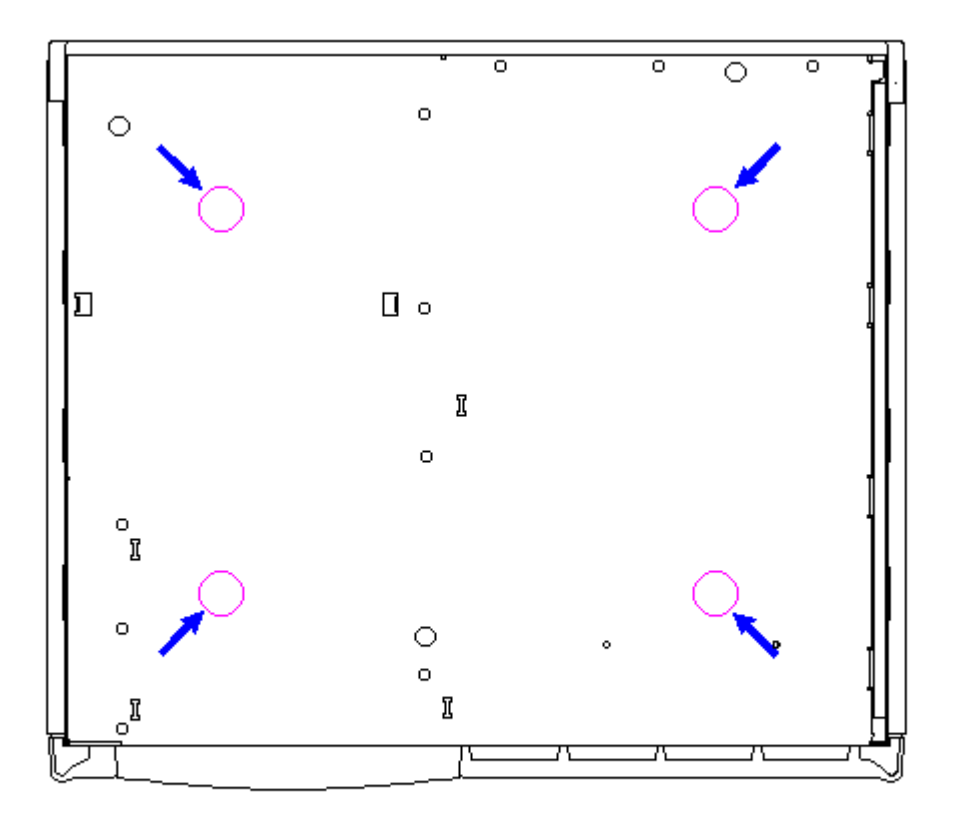

Figure 5-5. Installing the Feet

Cable Lock Installation

The center thumbscrew is the recommended location for installation of the optional cable lock . Remove the thumbscrew and install the cable lock U-bolt as shown in Figure 5-6).

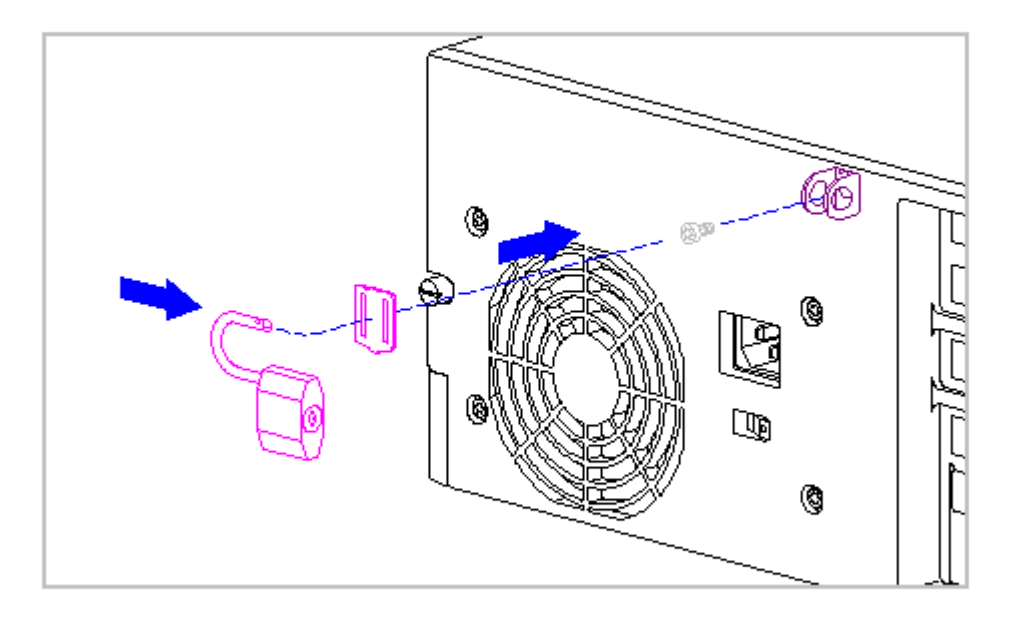

Figure 5-6. Installing the Cable Lock

Unit Cover Removal and Replacement

To remove the unit cover assembly, complete the following steps:

- 1. Perform preparation procedures described in section 5.3.
- 2. Loosen the three thumbscrews on the rear of the computer to release the cover (Figure 5-7). You may need a flat-bladed screwdriver to loosen the screws.
  - NOTE: If the computer has a cable lock mechanism installed in place of one of the thumbscrews, see Cable Lock Installation presented earlier in this section.

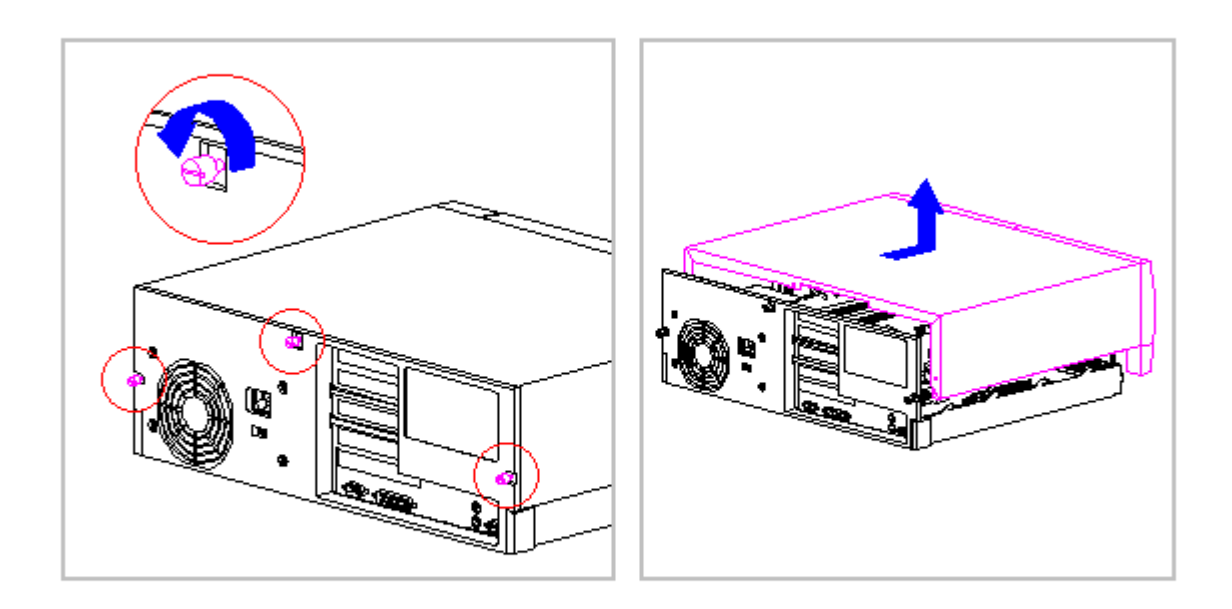

Figure 5-7. Removing the Unit Cover

3. Slide the cover toward the front of the computer and lift it up and away from the chassis (Figure 5-7).

The internal components of the computer are now accessible for service. To replace the unit cover, reverse the above procedure.

The system board bracket serves as the left chassis panel and is not rigidly fastened to the chassis. Lifting the computer by using this bracket as a handle results in the system board with bracket attached being removed from the computer. To avoid damage to the computer and possible personal injury, do not attempt to lift the computer by the system board bracket.

Front Bezel

The front bezel is mounted to the computer cover with five screws. The mounting screws also serve to hold the grounding clips in place along the top inside edge of the bezel. To replace the front bezel, complete the following steps.

- 1. Perform the preparation procedures described in Section 5.3.
- 2. Remove the cover assembly as described earlier in this section.
- 3. Remove the five screws the secure the front bezel to the cover (Figure 5-8) and separate the bezel from the cover.
  - IMPORTANT: Note the locations and orientations of the grounding clips so they can be replaced in their original locations and orientations.

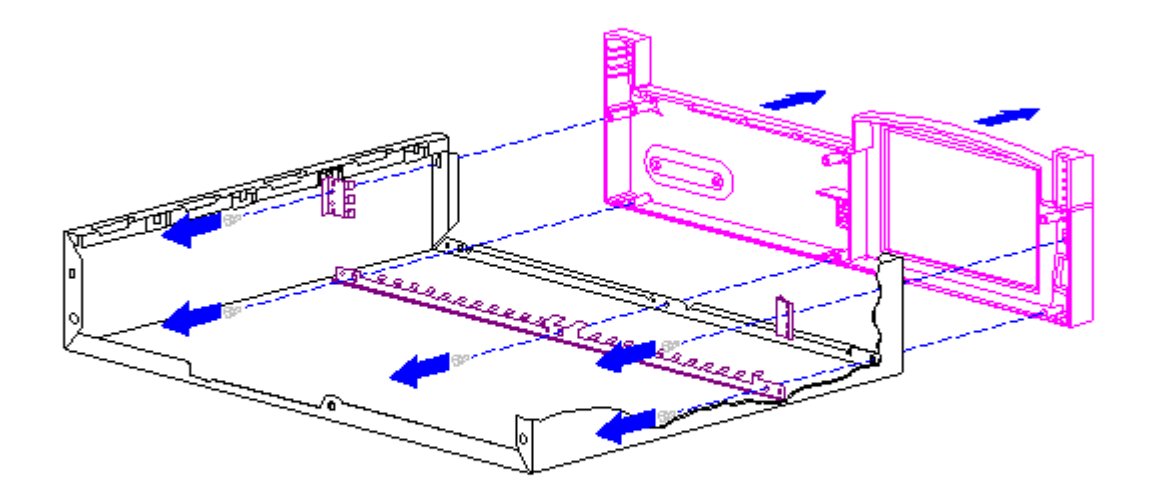

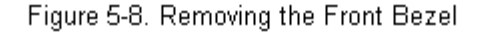

4. Reverse steps 1 through 3 to install a front bezel, taking care to properly position and orient the grounding clips.

Rear Bezel

The rear bezel is not designed to be removed. It is secured to the rear panel of the base pan with snap-action tabs. It is difficult to remove the bezel without damaging the snap tabs.

To install a rear bezel, complete the following steps:

1. Complete the steps in Section 5.3 to prepare the computer for

disassembly.

- 2. Completely remove the three thumbscrews that secure the unit cover assembly (Figure 5-7).
- 3. Remove the power supply mounting screws (Figure 5-10).
  - NOTE: If the computer has a cable lock mechanism installed in place of one of the thumbscrews, see Cable Lock Installation presented earlier in this section.
- 4. If the existing rear bezel is still in place, note the locations of the snap action tabs (Figure 5-9) and carefully pry the bezel away from the rear panel of the base pan.

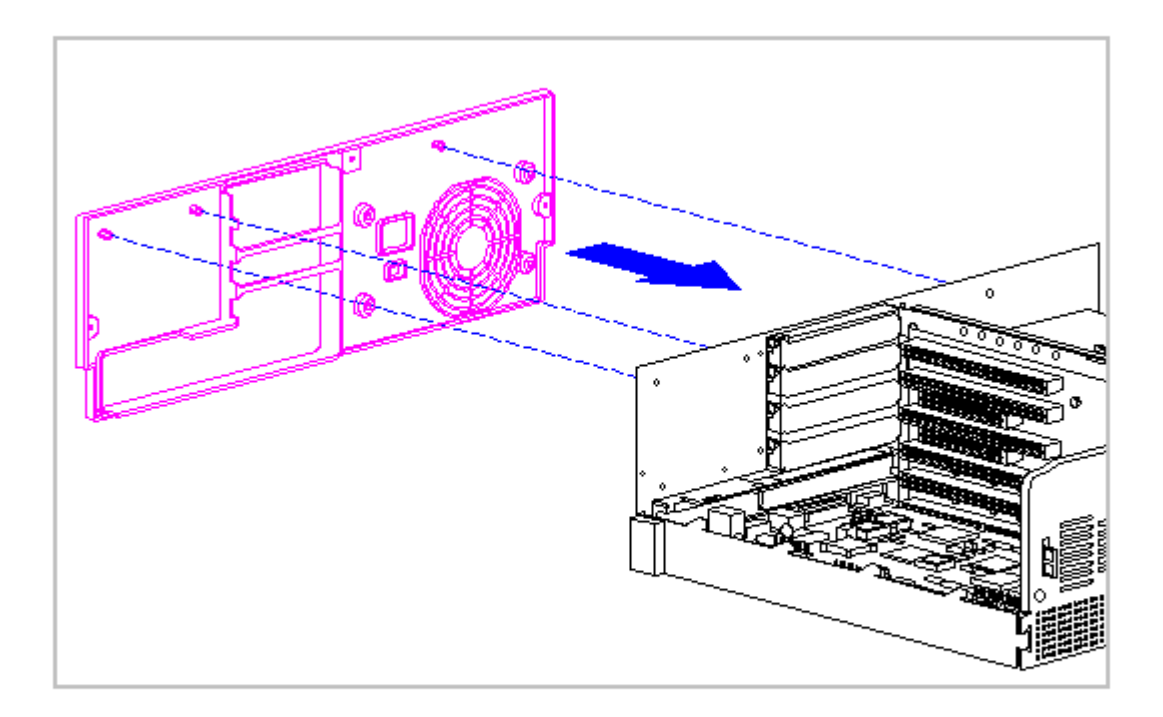

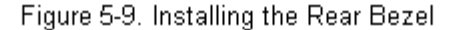

- 5. To install a rear bezel, align the three snap tabs with their holes in the rear chassis panel and snap the bezel into place (Figure 5-9).
- Install the four power supply mounting screws (Figure 5-10) and replace the unit cover (Figure 5-7). See Section 5.4.4 for installation procedures if a cable lock is present.

**Chapter 5.5 Power Supply** 

The power supply assembly includes the power supply, attached cables with connectors, power switch, power switch holder, and power switch cap. The power supply is located in the right rear corner of the computer assembly.

Removing the Power Supply

To remove the power supply, complete the following steps:

Note the orientation and routing of each power supply cable before you disconnect it. Damage to the computer can result if the cables are inserted incorrectly.

- 1. Complete the steps in Section 5.3 to prepare the computer for disassembly.
- 2. Complete the steps in Section 5.4 to remove the unit cover assembly to gain access to the power supply.
- 3. Remove the four screws securing the power supply to the back of the chassis (Figure 5-10).

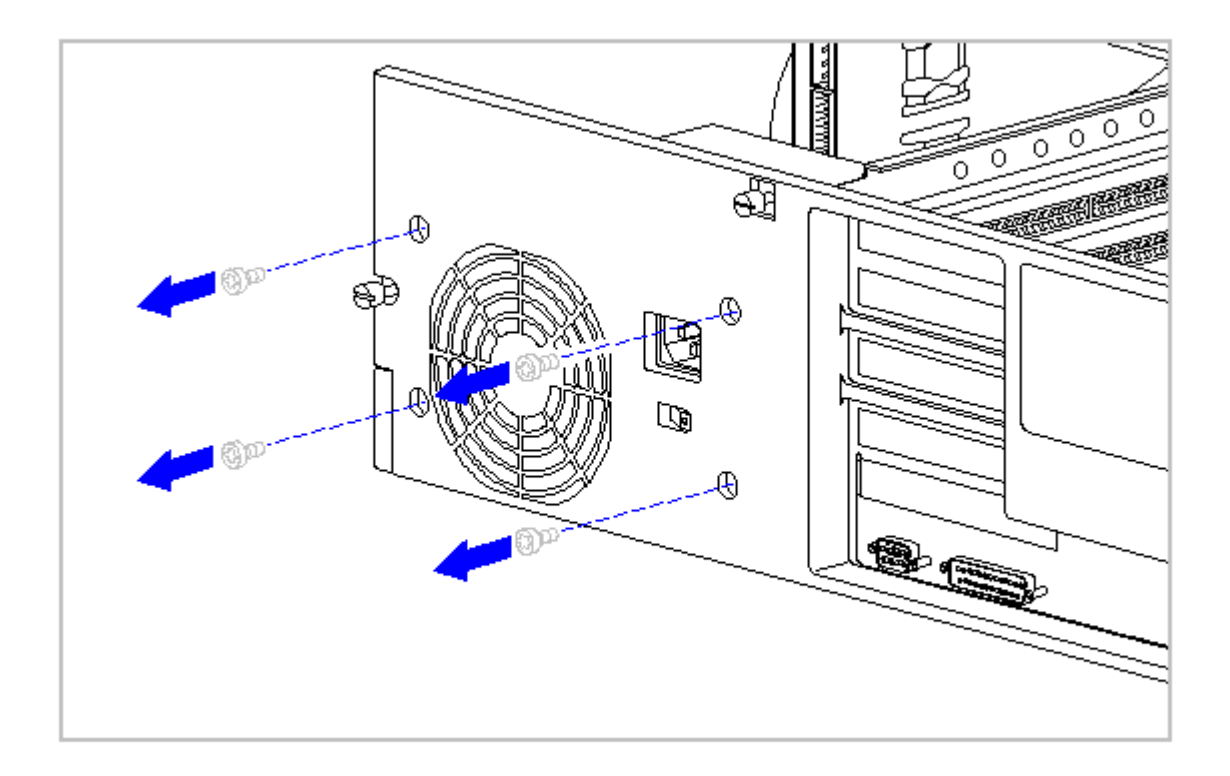

Figure 5-10. Removing the Power Supply Screws

4. Disconnect the power switch (Figure 5-11).

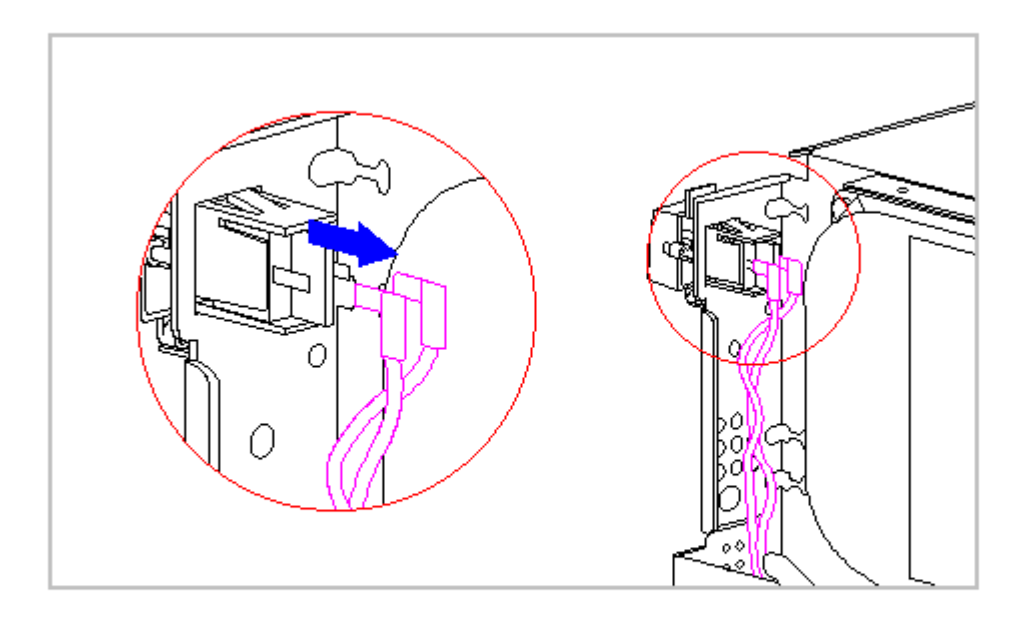

Figure 5-11. Disconnecting the Power Switch

5. Release the drive cage lock (plastic) on the top of the drive cage by rotating it clockwise as shown in the top view in the inset in Figure 5-12.

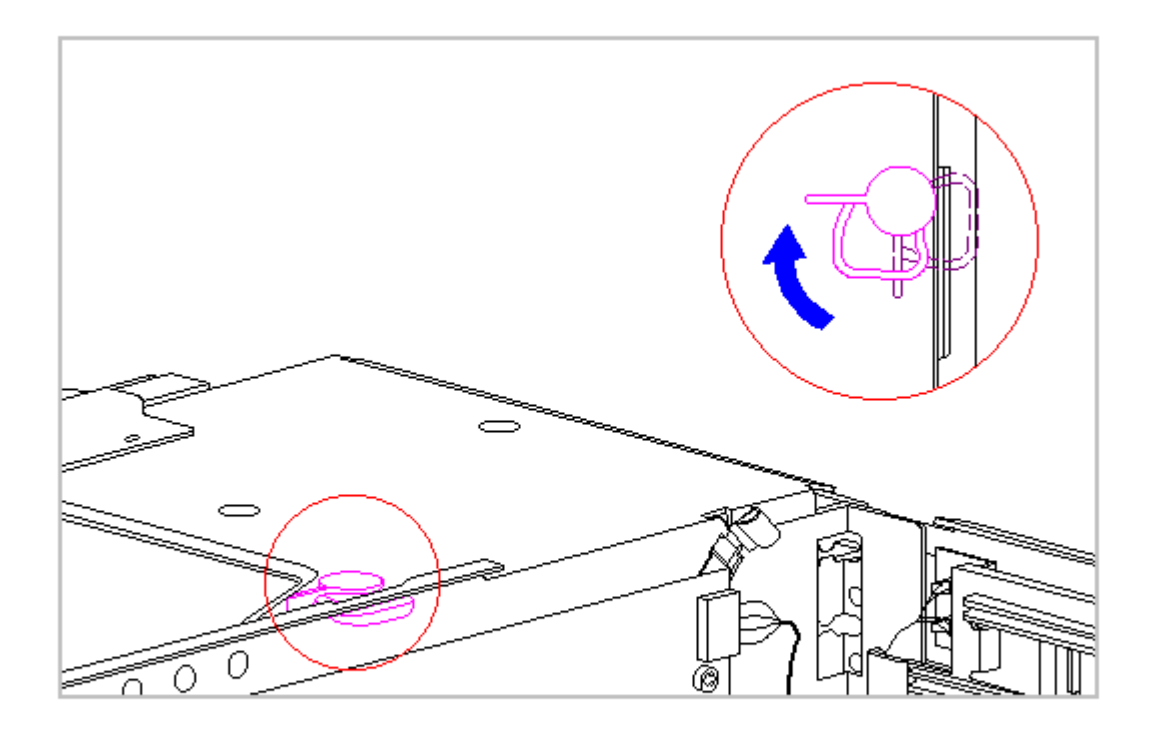

Figure 5-12. Releasing the Drive Cage

6. Elevating the drive cage will provide access to the drive cable connectors and power switch cable clamps on the floor of the chassis. Push the metal drive cage release (Figure 5-13) away from the drive cage and elevate the back end of the drive cage. The drive cage release will engage a cutout in the side of the drive cage when it has been elevated the proper amount (Figure 5-13).

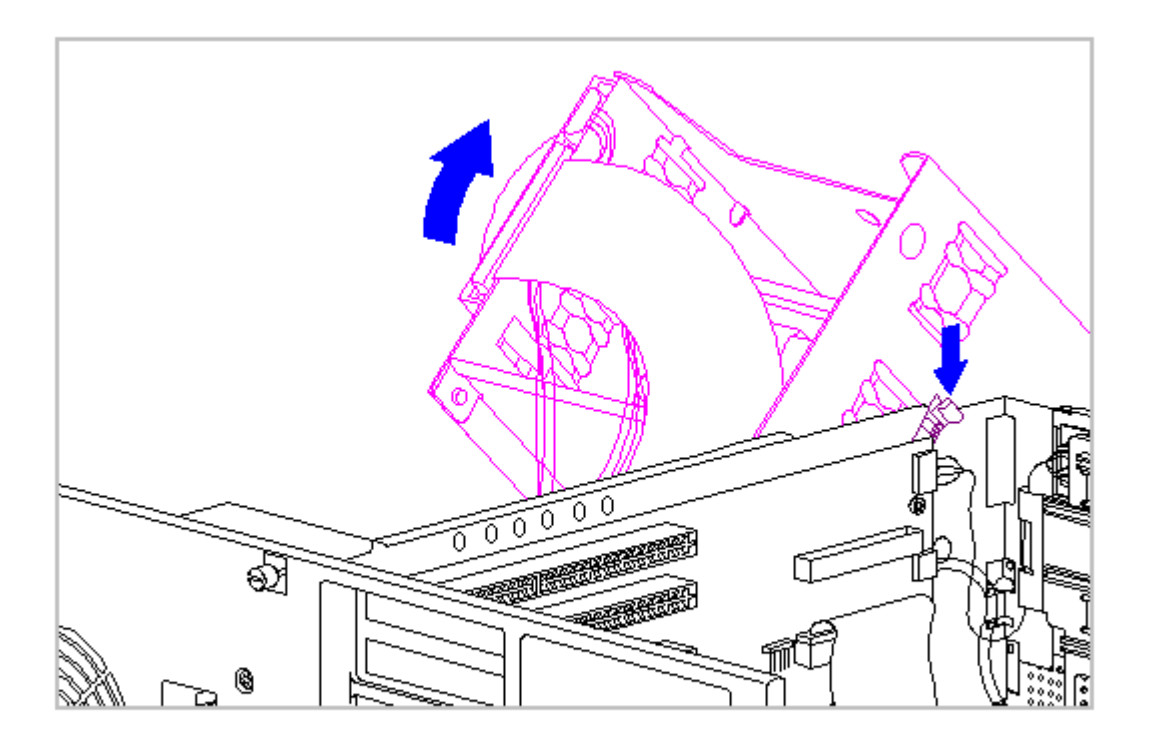

Figure 5-13. Elevating the Drive Cage

7. Release the wires going to the power switch from the clamps on the base pan (Figure 5-14).

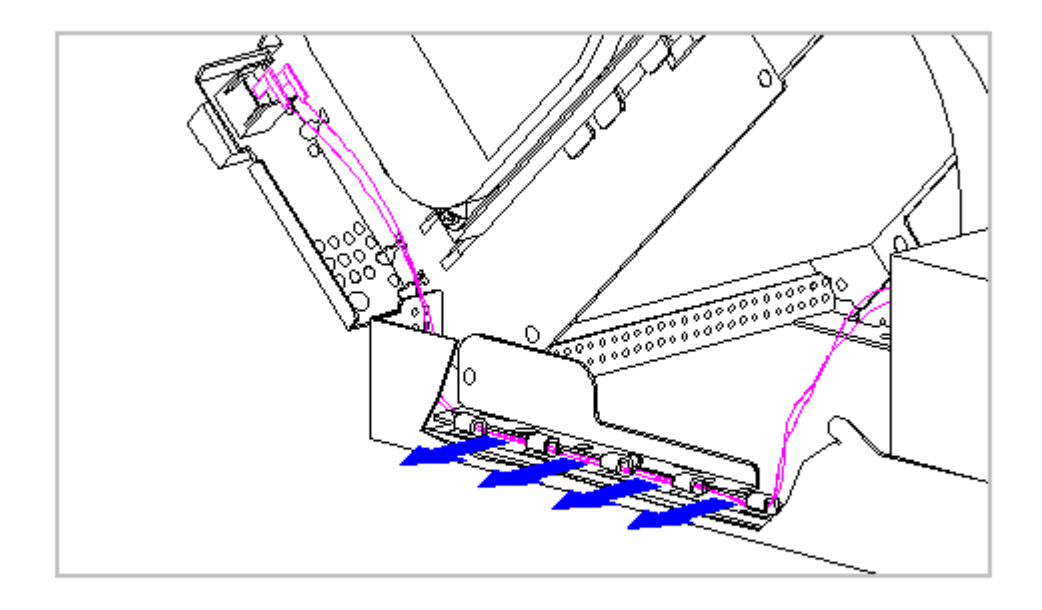

Figure 5-14. Releasing the Power Switch Wires from the Base Pan

8. Disconnect the power supply cables from the hard drive (Figure 5-15), CD-ROM drive (Figure 5-16), and diskette drive (Figure 5-17). Any other mass storage device will disconnect in the same manner.

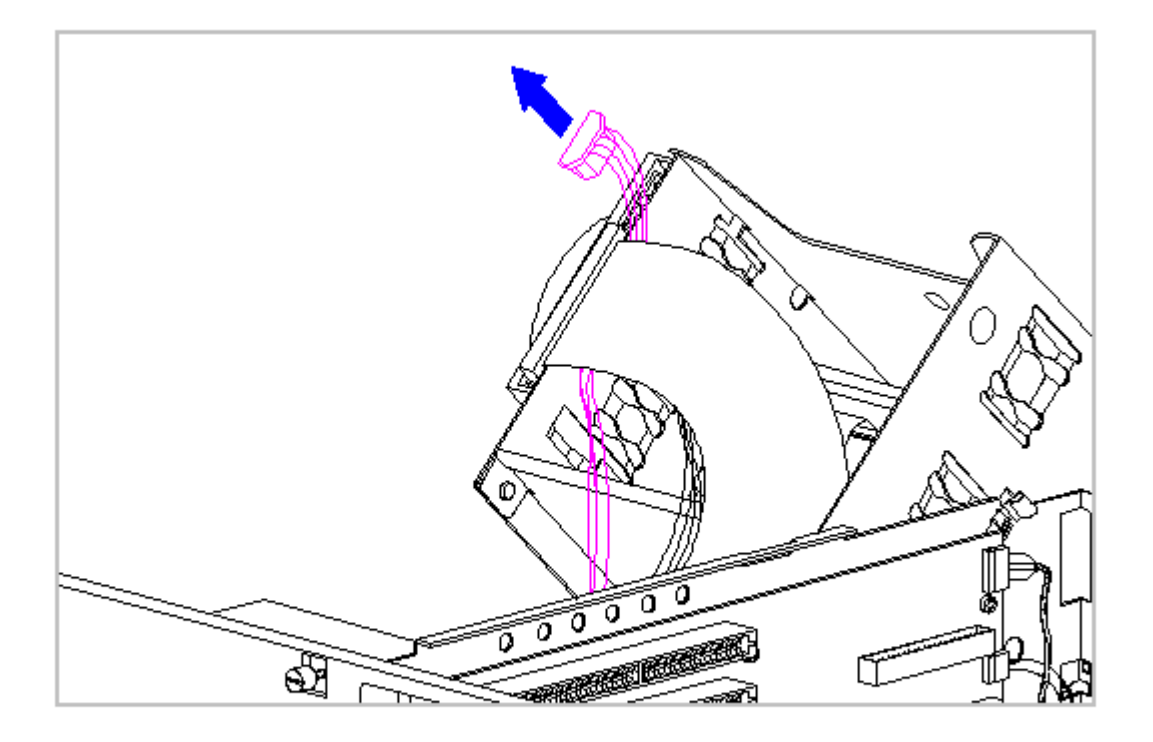

Figure 5-15. Disconnecting the Power Supply Cable from the Hard Drive

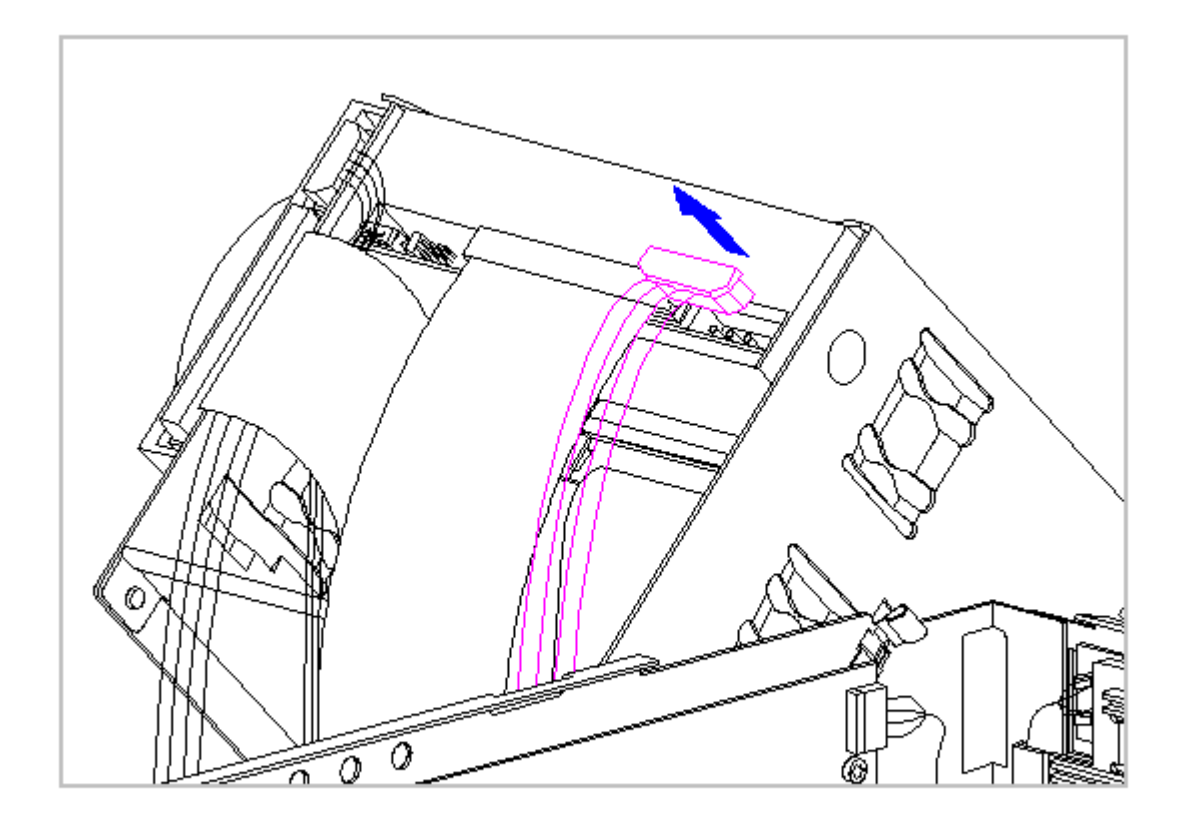

Figure 5-16. Disconnecting the Power Supply Cable from the CD-ROM Drive

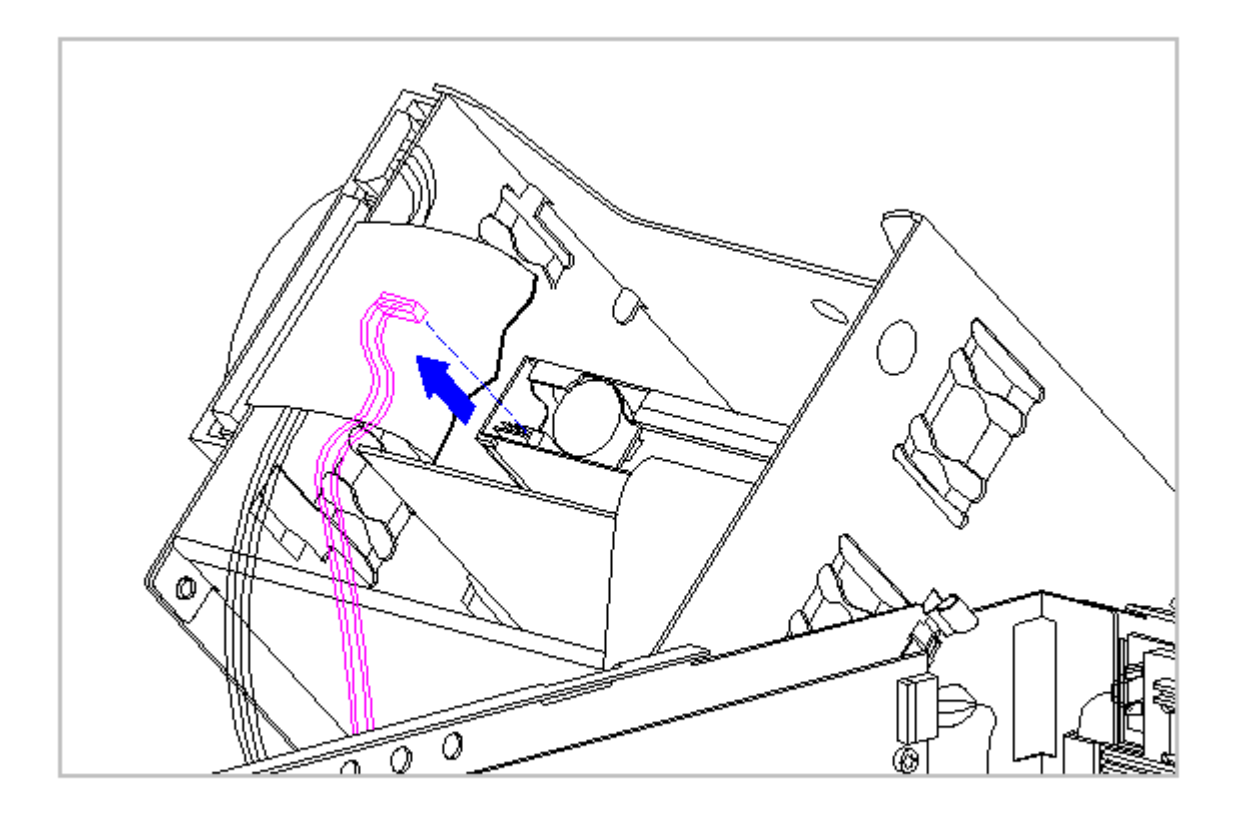

Figure 5-17. Disconnecting the Power Supply Cable from the Diskette Drive

9. Slide the power supply forward to disengage it from the base pan. Then lift it out slightly and disconnect the two power supply cables from the connectors on the backplane board (Figure 5-18). These connectors are not the same size so they can not be replaced incorrectly.

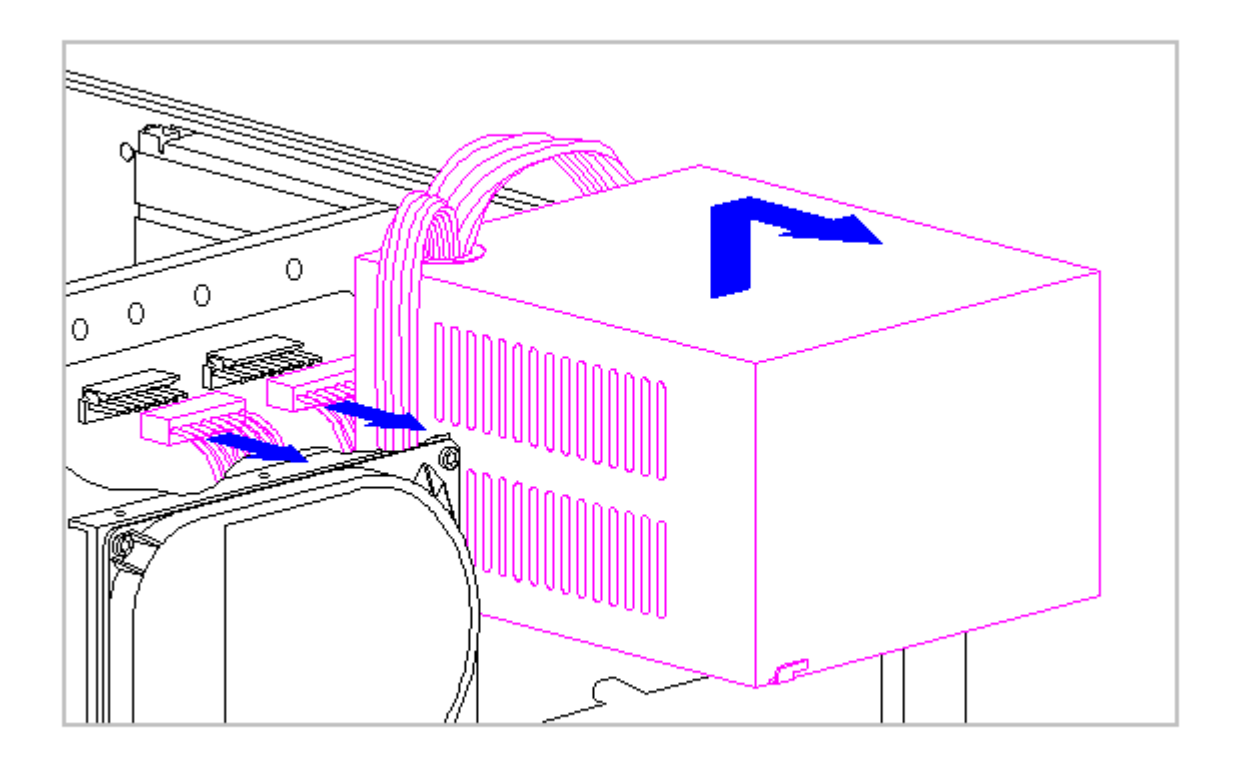

Figure 5-18. Disconnecting the Power Supply from the Backplane

10. The power supply is now disconnected from the computer and can be lifted out of the chassis.

Installing the Power Supply

To install the power supply, complete the following steps:

- Position the power supply in its approximate mounting position and connect the two power supply cables to the connectors on the backplane (Figure 5-18).
- 2. Move the power supply into its mounting position, making certain that it engages the tabs in the floor of the base pan, and install the four power supply mounting screws (Figure 5-10).
- 3. Connect the power supply cables to the mass storage devices (Figures 5-15 through 5-17). These connectors are identical so they cannot be connected improperly.
- 4. Route the power switch wires forward and engage the wires in the clips provided on the floor of the base pan (Figure 5-14).

When returning the drive cage from its elevated position to its resting position, lower the cage slowly and keep fingers clear of its travel path.

When returning the drive cage to its resting position, ensure that none of the cables are pinched between the drive cage and the base pan.

- 5. Connect the power switch (Figure 5-11).
- 6. Release the metal drive cage release (Figure 5-13) and lower the drive cage to its seated position.
- 7. Install the unit cover assembly (Figure 5-7).

Verify that the power supply voltage select switch is set to the proper voltage before applying power to the system.

## **Chapter 5.6 Power Switch**

To remove and replace the power switch, complete the following steps:

- 1. Complete the steps in Section 5.3 to prepare the computer for disassembly.
- 2. Complete the steps in Section 5.4 to remove the unit cover assembly to gain access to the power switch.
- Remove the switch cap; it easily slides off the front of the switch (Figure 5-19).

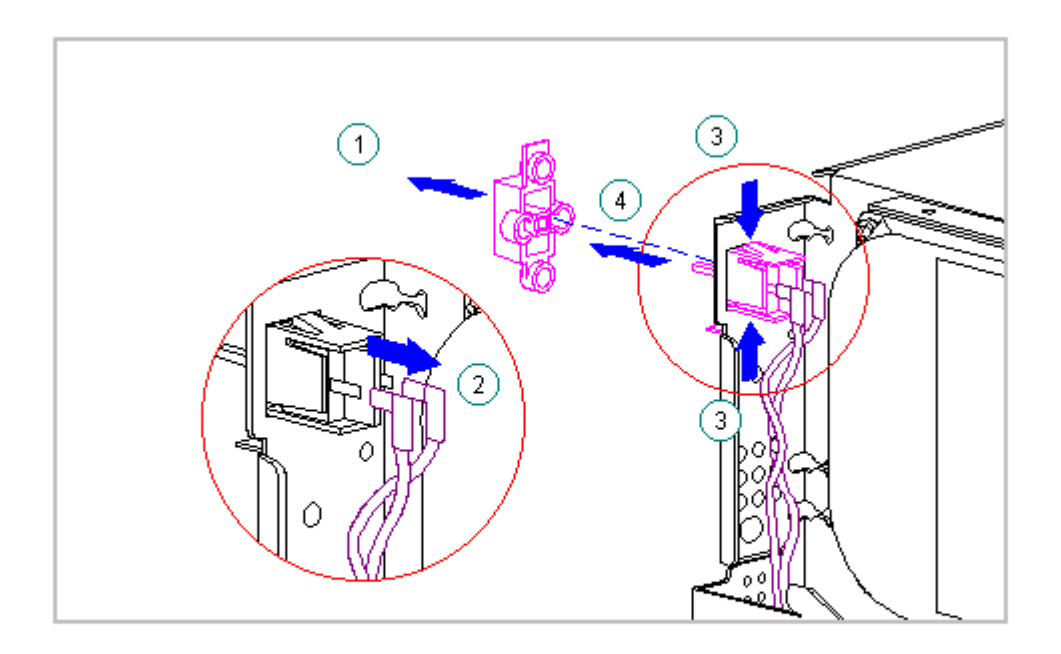

Figure 5-19. Removing the Power Switch

- 4. Disconnect the power switch as shown in the inset in Figure 5-19. Large hard drives can obstruct the removal of the power switch wires. If it is necessary to move or remove the hard drive, see Section 5.7 for details.
- 5. Press on the switch holder tabs and slide the switch holder and switch out of the front of the chassis panel.
- 6. If the switch is to be installed again, remove the switch from the switch holder by spreading the tabs and sliding the switch out of the back of the switch holder. It may be necessary to break the tabs to free the switch.
- 7. Reverse the above procedure to install a switch.
  - IMPORTANT: Spreading the switch holder tabs to release the switch fatigues the plastic and renders it less reliable for retaining the switch. Compaq recommends that the switch holder should be discarded and not used for another switch installation.

## **Chapter 5.7 Hard Drive**

The internal hard drive is mounted on the right side of the accessible

drive bays cage (Figure 5-20). To remove and replace the internal hard drive, complete the following steps:

- IMPORTANT: Pay particular attention to the routing and folding of the power and signal cables for the hard drive. If it becomes necessary to replace one of these cables, it is essential that the cable is folded and routed in a similar manner at installation.
- 1. Complete the steps in Section 5.3 to prepare the computer for disassembly.
- 2. Complete the steps in Section 5.4 to remove the unit cover to gain access to the hard drive.
- 3. Disconnect the power and signal cables from the hard drive (Figure 5-20).
  - NOTE: The hard drive cables are accessible without elevating the drive cage. However, if you find it necessary to elevate the drive cage to disconnect these cables from the hard drive, see steps 9 and 10 in Section 5.5 to elevate the drive cage.

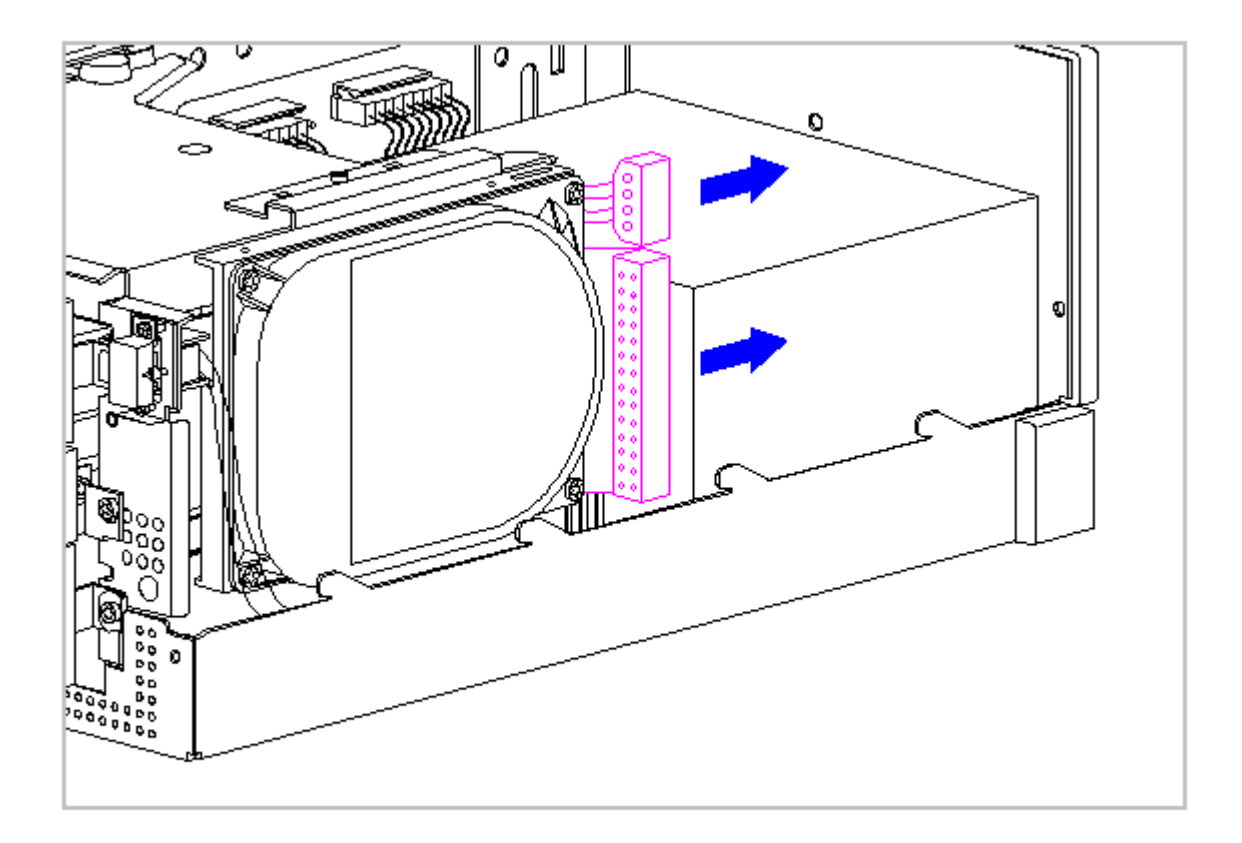

Figure 5-20. Disconnecting the Hard Drive Cables

4. Remove the single screw holding the hard drive bracket to the

accessible bay drive cage and remove the hard drive with bracket attached (Figure 5-21).

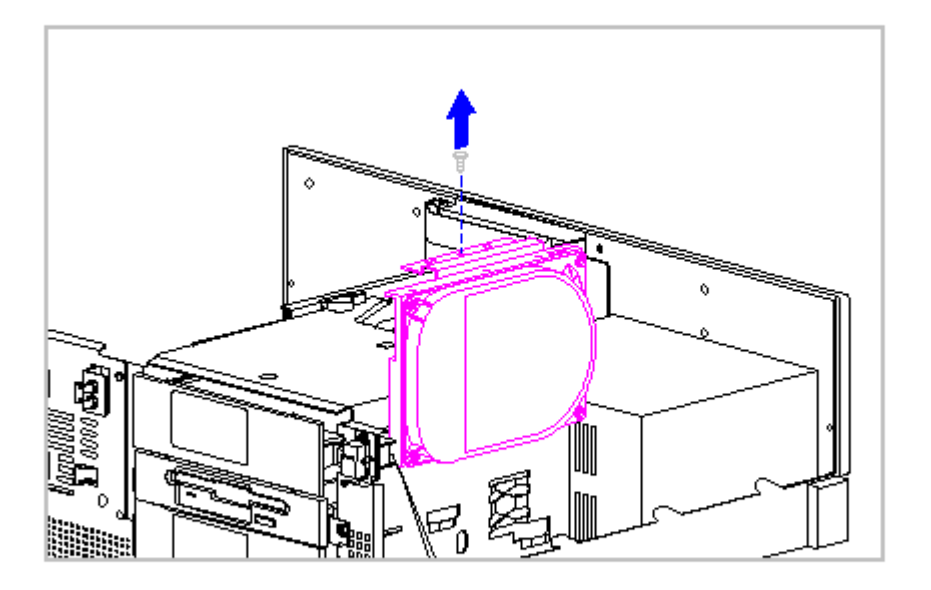

Figure 5-21. Removing the Hard Drive

- NOTE: Offset flanges on the hard drive bracket engage cutouts in the side of the drive cage. Be sure to engage these flanges when installing the hard drive.
- 5. Remove the four screws securing the bracket to the hard drive and remove the bracket (Figure 5-22). Retain the bracket and screws for use on the replacement hard drive.

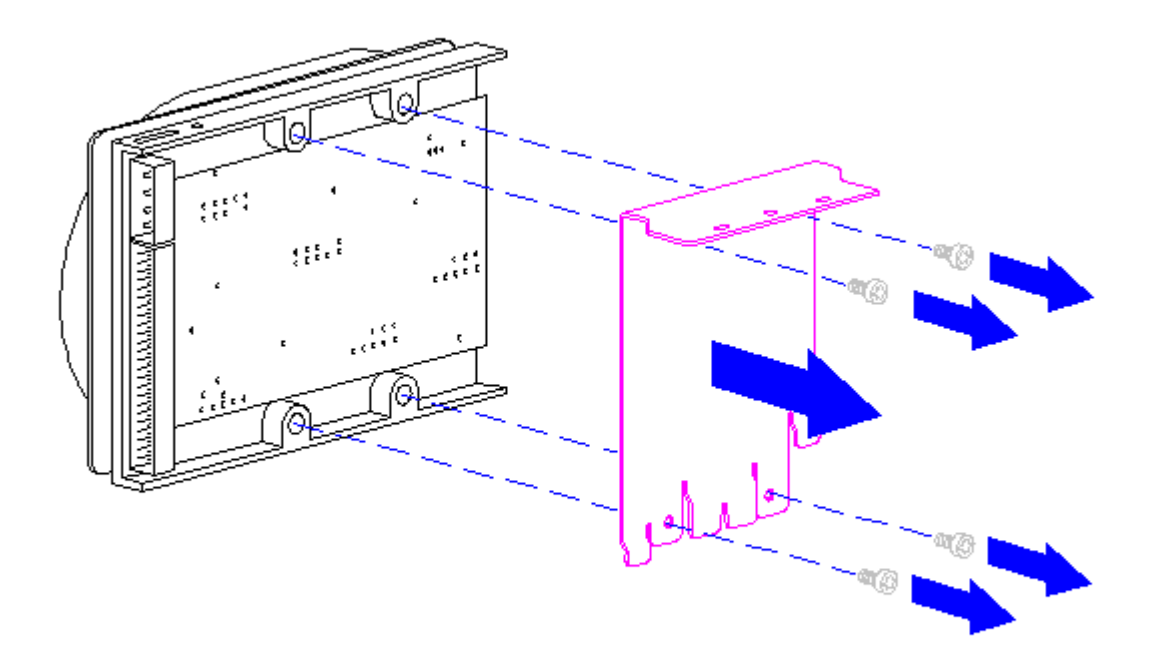

Figure 5-22. Removing the Hard Drive Bracket

Reverse the above procedure to install the mounting bracket and the hard drive. Be sure that the offset flanges on the bracket engage the cutout in the side of the drive cage.

# **Chapter 5.8 Accessible Drives**

The following procedures assume the following accessible drive configurations.

- o DT3 has a 3.5-inch diskette drive in the upper drive bay and optional diskette drive, tape drive, or CD-ROM drive in the lower drive bay.
- o DT4 has an optional CD-ROM drive or tape drive in the upper drive bay, a 3.5-inch diskette drive in the middle drive bay, and an optional diskette drive, tape drive, or CD-ROM drive in the lower drive bay.

Other drive configurations can be removed and replaced with these same procedures.

IMPORTANT: Pay particular attention to the routing and folding of the power and signal cables for the accessible drives. If it becomes necessary to replace one of these cables, it is essential that the cable is folded and routed in a similar

manner at installation.

CD-ROM Drive

Ejecting a Compact Disc Manually

If you are unable to eject a CD from the CD-ROM drive by pressing the load/eject button, you can eject the CD manually as follows:

1. Turn off the computer.

 Insert a small rod or jeweler's screwdriver [1/16-inch (1.4-mm) blade] into the manual eject hole (Figure 5-23) and push firmly to release the tray. Note that the manual eject hole is immediately adjacent to the drive eject button.

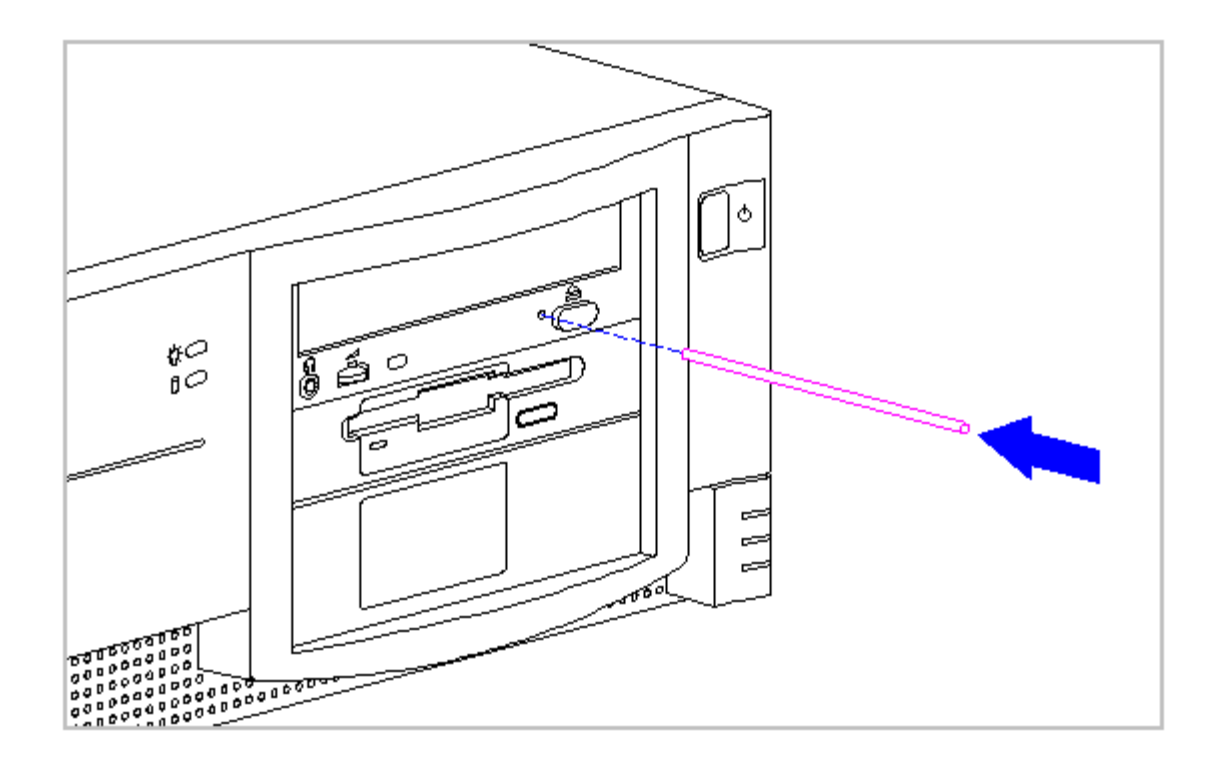

Figure 5-23. Ejecting a Compact Disc Manually

3. Slowly pull the tray out from the drive until the tray is fully extended, then remove the CD.

Removing the CD-ROM Drive

To remove the CD-ROM drive, complete the following steps:

- 1. Complete the steps in Section 5.3 to prepare the computer for disassembly.
- 2. Complete the steps in Section 5.4 to remove the unit cover to gain access to the drive cage and the CD-ROM drive.
- 3. Release the drive cage lock (plastic) on the top of the drive cage by rotating it clockwise (Figure 5-12).
- 4. Elevating the drive cage will provide access to the drive cable connectors. Push the metal drive cage release (Figure 5-13) away from the drive cage and elevate the back end of the drive cage. The drive cage release will engage a cutout in the side of the drive cage when the drive cage has been elevated the proper amount (Figure 5-13).
- 5. Disconnect the three cables (signal, power, and audio cables) from the back of the CD-ROM drive (Figure 5-24). Hint: Use a rocking motion on the signal cable connector (the largest connector) to ease the removal of the connector.

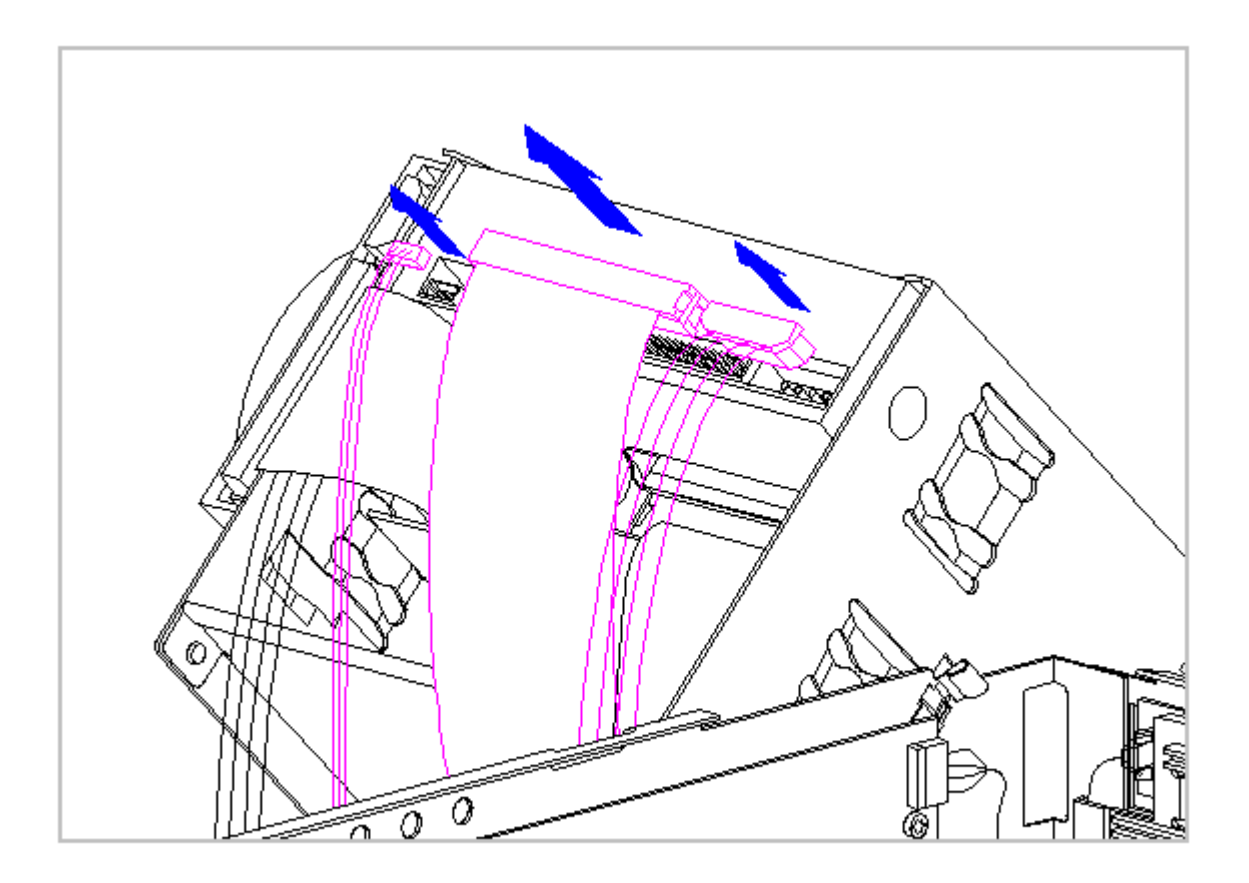

Figure 5-24. Disconnecting the Cables from the CD-ROM Drive

When returning the drive cage from its elevated position to its resting position, lower the cage slowly and keep fingers clear of its travel path.

When returning the drive cage to its resting position, ensure that none of the cables are pinched between the drive cage and the base pan.

- 6. Lower the drive cage down into its normal operating position, taking care not to damage the drive cage lock and retainer.
- 7. The CD-ROM drive is secured in place with two screws on the front of the computer. Remove the two screws and slide the CD-ROM drive out the front of the drive cage (Figure 5-25).

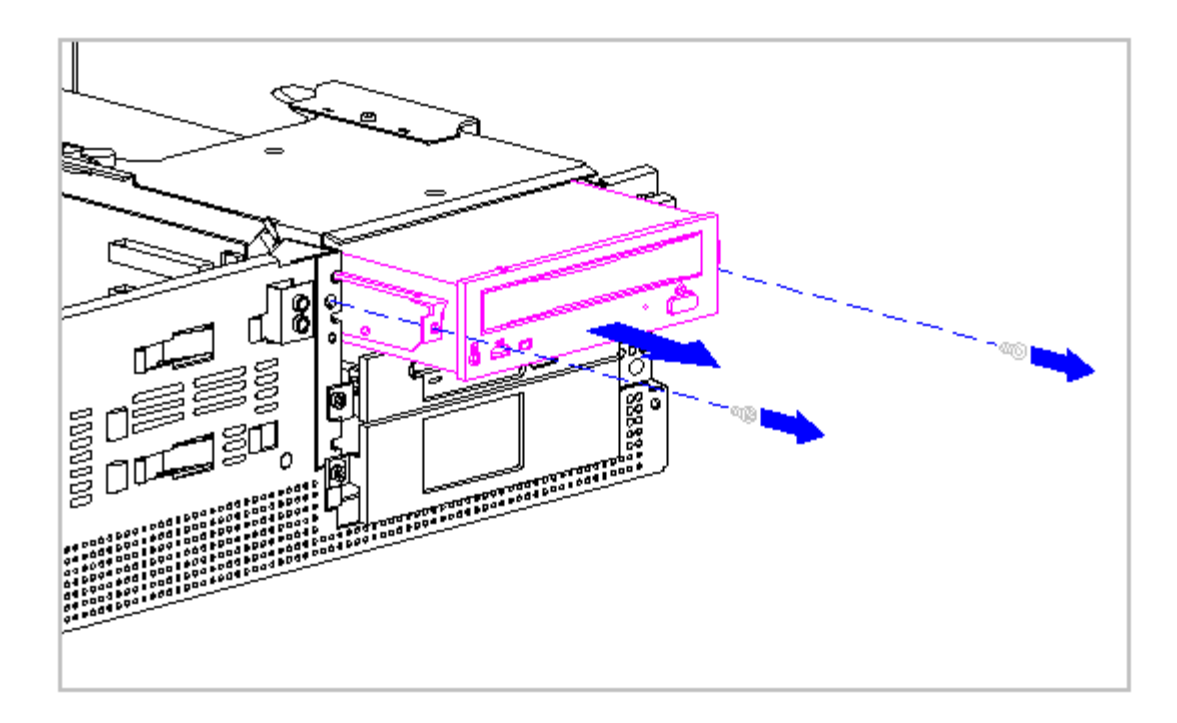

Figure 5-25. Removing the CD-ROM Drive

Remove and retain the mounting brackets from the CD-ROM drive (Figure 5-26).

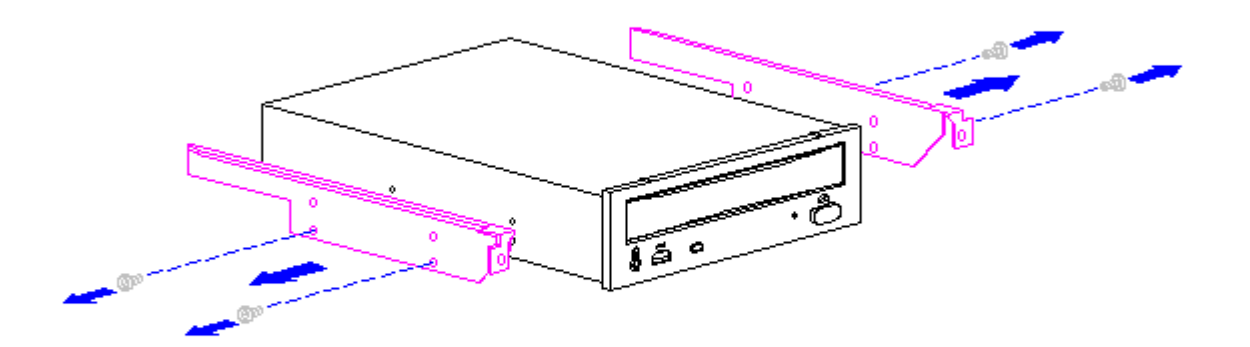

Figure 5-26. Removing the Mounting Brackets from the CD-ROM Drive

Reverse the above procedure to install the mounting brackets on the CD-ROM drive and install the CD-ROM drive.

Diskette Drive

To remove the diskette drive, complete the following steps:

- 1. Complete the steps in Section 5.3 to prepare the computer for disassembly.
- 2. Complete the steps in Section 5.4 to remove the unit cover to gain access to the drive cage and the diskette drive.
- 3. Release the drive cage lock (plastic) on the top of the drive cage by rotating it clockwise (Figure 5-12).
- 4. Elevating the drive cage will provide access to the drive cable connectors. Push the metal drive cage release (Figure 5-13) away from the drive cage and elevate the back end of the drive cage. The drive cage release will engage a cutout in the side of the drive cage when the drive cage has been elevated the proper amount (Figure 5-13).
- 5. Disconnect the power and signal cables from the back of the diskette drive (Figure 5-27). Hint: Use a rocking motion on the signal cable connector (the largest connector) to ease the removal of the connector.

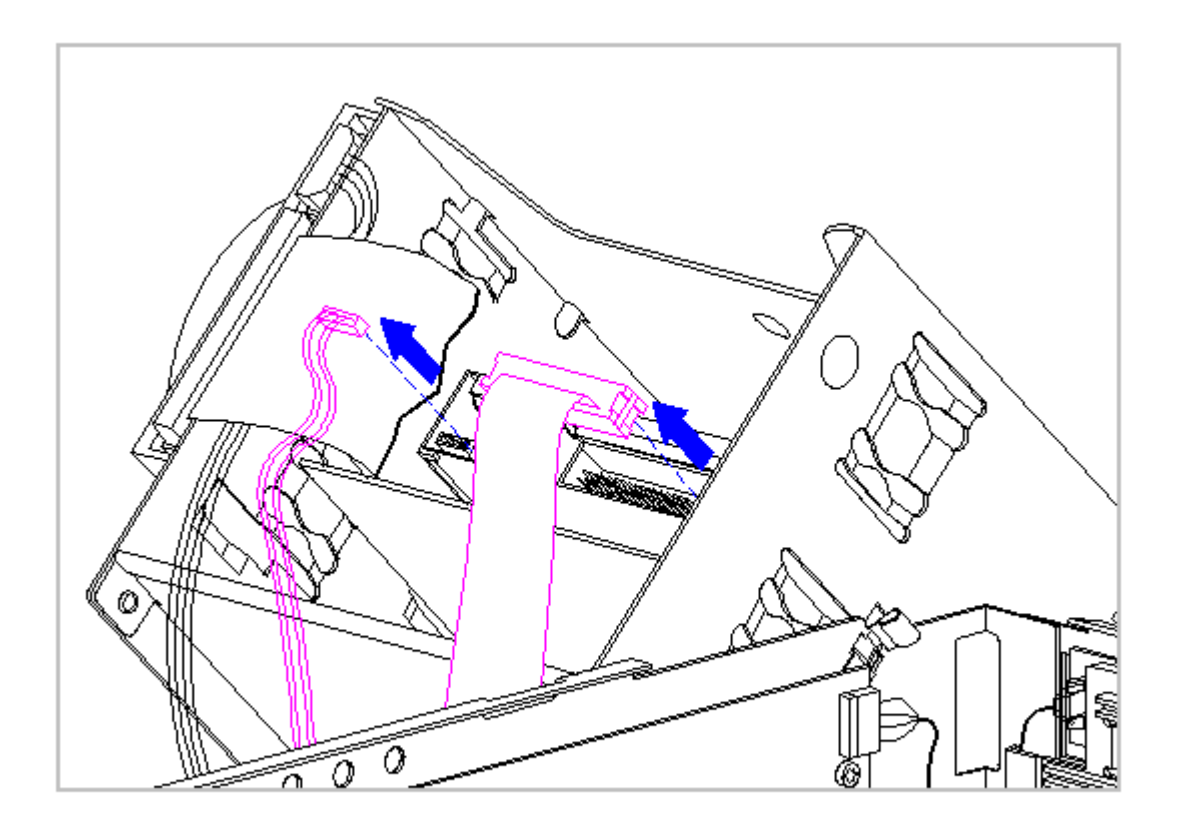

Figure 5-27. Disconnecting the Cables from the Diskette Drive

When returning the drive cage from its elevated position to its resting position, lower the cage slowly and keep fingers clear of its travel path.

When returning the drive cage to its resting position, ensure that none of the cables are pinched between the drive cage and the base pan.

- 6. Lower the drive cage down into its normal operating position, taking care not to damage the cables and drive cage locks.
- 7. The diskette drive is secured in place with two screws on the front of the computer. Remove the two screws and slide the diskette drive out the front of the drive cage (Figure 5-28).

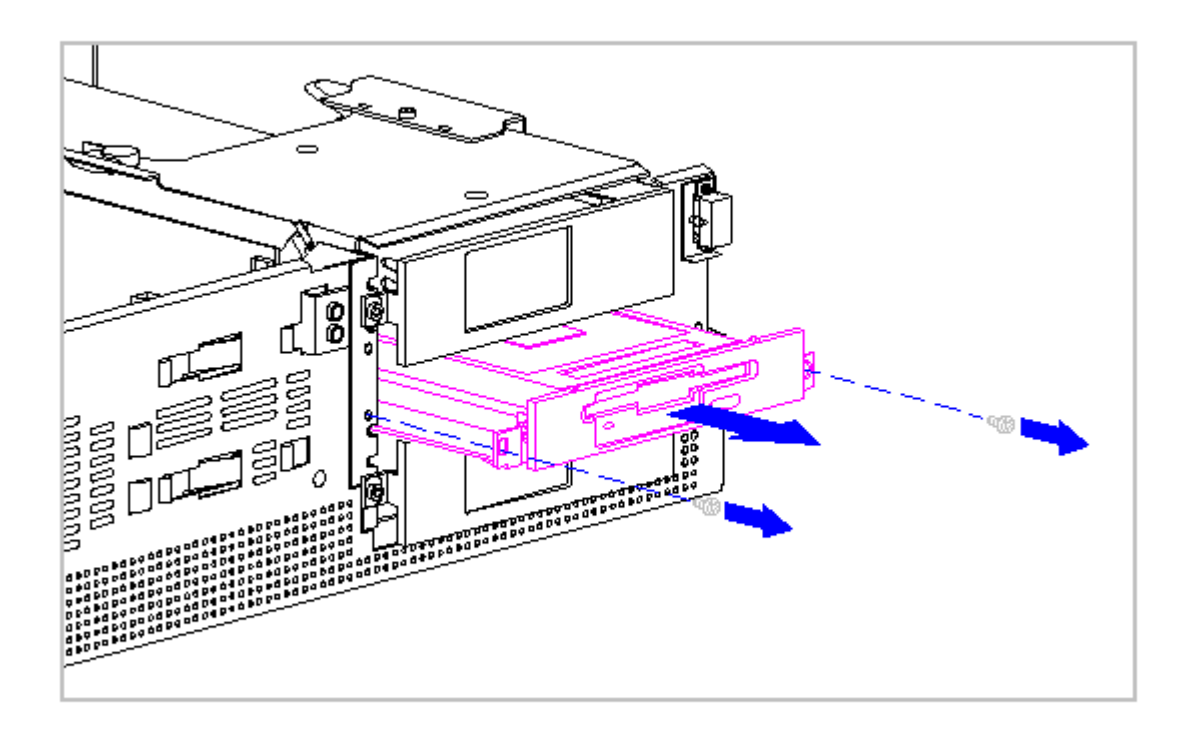

Figure 5-28. Removing the Diskette Drive

8. Remove and retain the diskette drive mounting bracket with bezel attached (Figure 5-29). The bracket is secured in place with four screws.
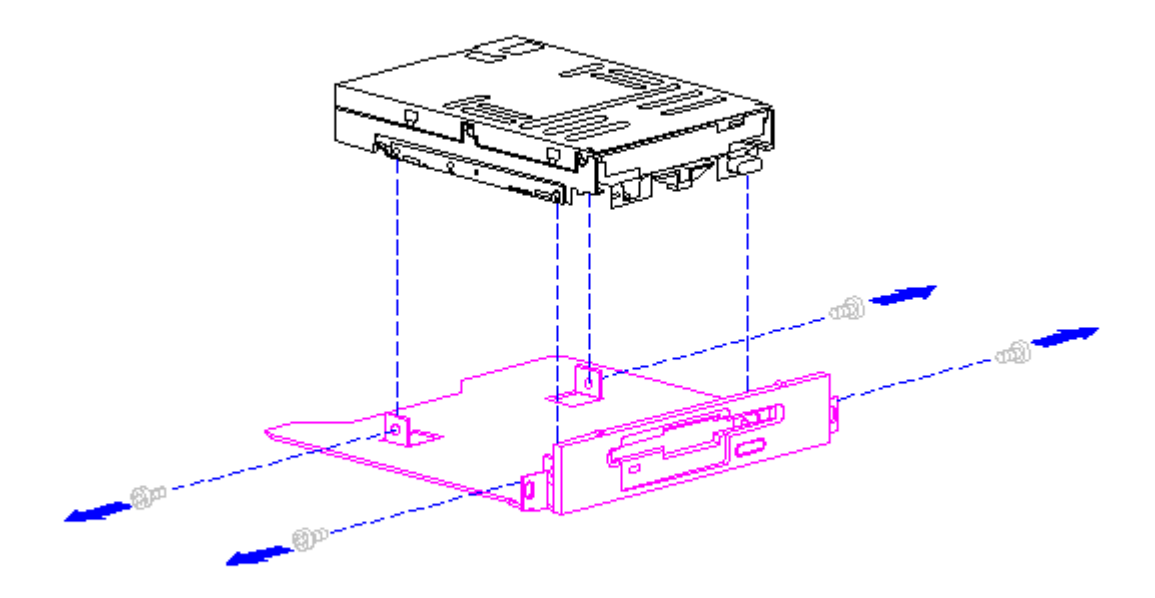

Figure 5-29. Removing the Mounting Bracket from the Diskette Drive

Reverse the above procedure to install the mounting bracket and bezel onto the diskette drive and install the diskette drive.

Second Hard Drive

Hard drives installed in the ProLinea Personal Computer use cable-select technology. Cable-select technology identifies the hard drives as device 0 (master) or device 1 (slave), depending on where they are connected on the cable-select cable. The configuration jumpers on both hard drives are set the same; the jumpers are preset for cable-select installation.

A typical cable-select installation is illustrated in Figure 5-30. The single-port hard drive cable connects the cable-select cable to the backplane board. The device 0 drive is the drive that is closer to the backplane board; it is connected to the short segment of the cable-select cable. The other drive is identified as the device 1 drive by being connected to the longer segment of the cable-select cable.

- IMPORTANT: Cable-select may not function properly if drives other than those supported by Compaq are installed.
- NOTE: The second drive on a cable-select cable can be a CD-ROM drive. However the CD-ROM drive must be installed in the device 1 position if there is a hard drive installed on the same cable. Ensure that the CD-ROM drive is set for cable-select configuration.

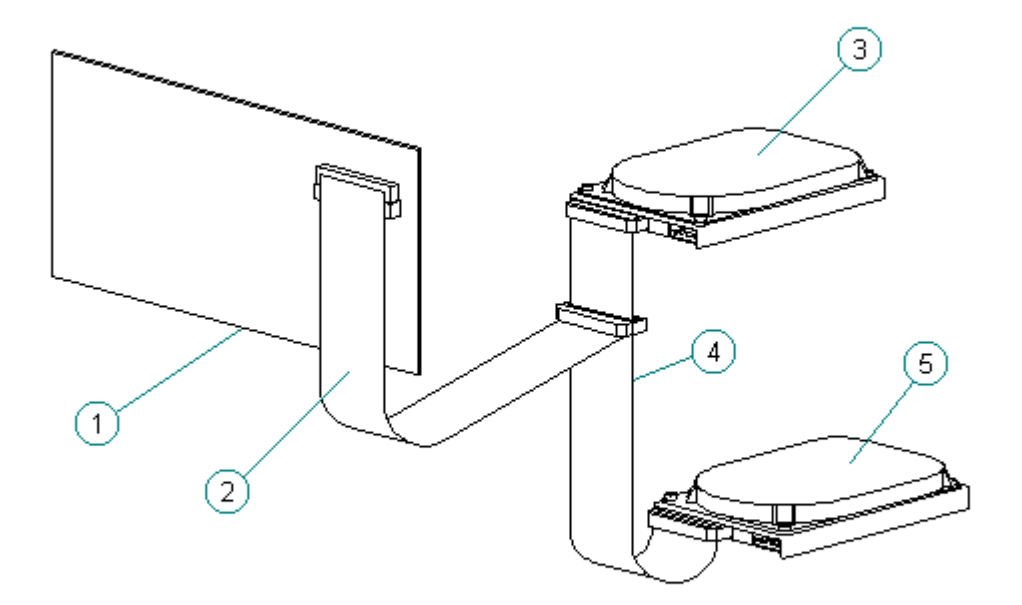

Figure 5-30. Typical Cable-Select Installation

The following procedure assumes that a second hard drive is already installed in the computer and it is being replaced. To install a second hard drive with cable-select configuration, complete the following steps:

- 1. Complete the steps in Section 5.3 to prepare the computer for disassembly.
- 2. Complete the steps in Unit Cover Removal and Replacement in Section 5.4 to gain access to the drive cage and hard drive.
- 3. Release the drive cage lock (plastic) on the top of the drive cage by rotating it clockwise (Figure 5-12).
- 4. Elevating the drive cage will provide access to the drive cable connectors. Push the metal drive cage release (Figure 5-13) away from the drive cage and elevate the back end of the drive cage. The drive cage release will engage a cutout in the side of the drive cage when the drive cage has been elevated the proper amount (Figure 5-13).
- 5. Disconnect the power and signal cables from the back of the hard drive as shown for a diskette drive in Figure 5-27. Hint: Use a rocking motion on the signal cable connector (the largest connector) to ease the removal of the connector.

When returning the drive cage from its elevated position to its resting position, lower the cage slowly and keep fingers clear of its travel path.

When returning the drive cage to its resting position, ensure that none of the cables are pinched between the drive cage and the base pan.

- 6. Lower the drive cage into its normal operating position, taking care not to damage the cables or the drive cage locks.
- 7. The hard drive is obstructed from view by a blank bezel. The hard drive and bezel are secured in place with two screws on the front of the computer. The bezel is installed with its mounting tabs behind the mounting tabs for the hard drive. Remove the two screws (Figure 5-31), remove the bezel (Figure 5-32) and slide the hard drive out of the front of the drive cage (Figure 5-32).

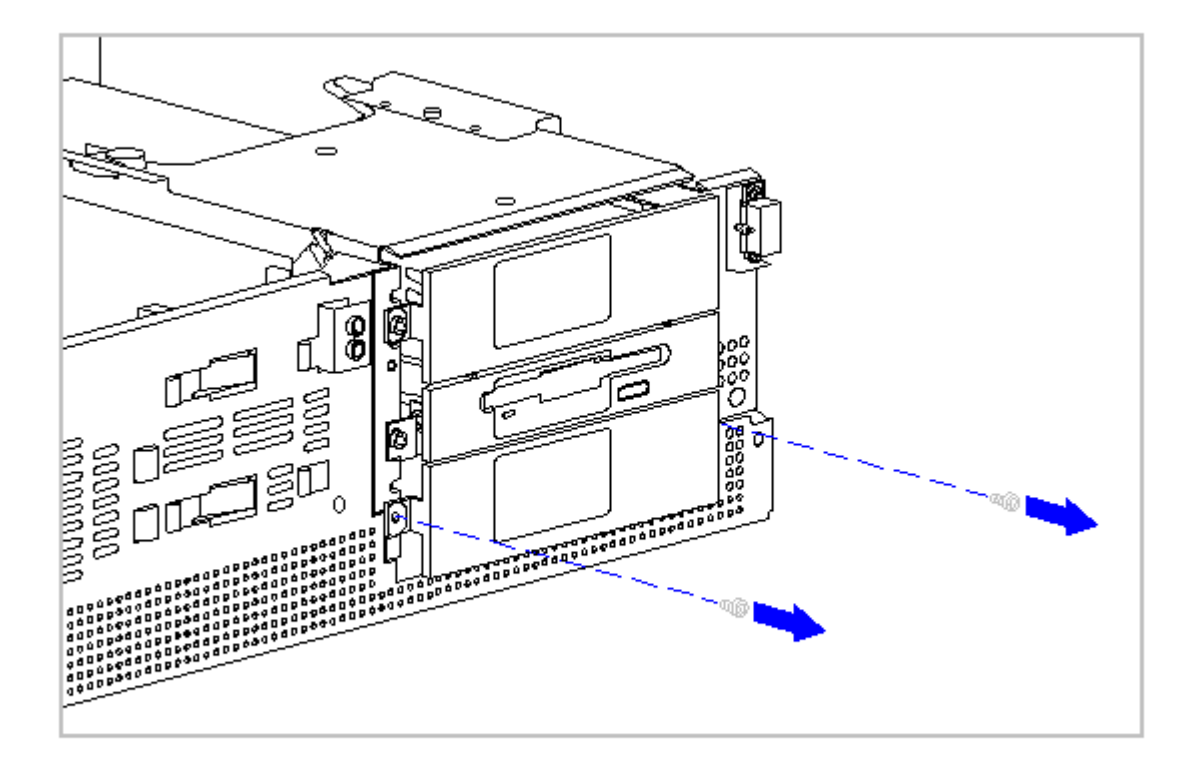

Figure 5-31. Removing the Hard Drive Screws

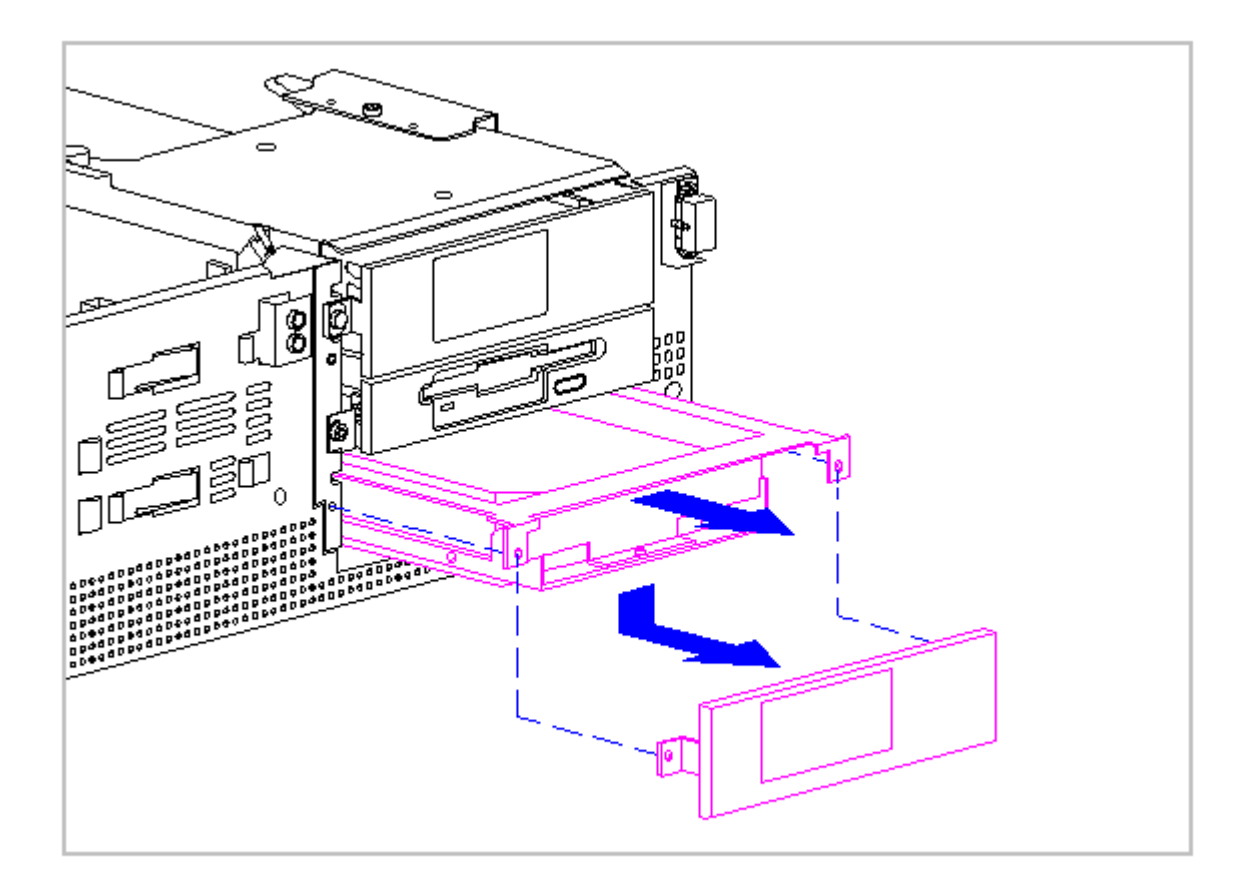

Figure 5-32. Removing the Bezel and Hard Drive

8. Remove and retain the hard drive mounting bracket (Figure 5-33).

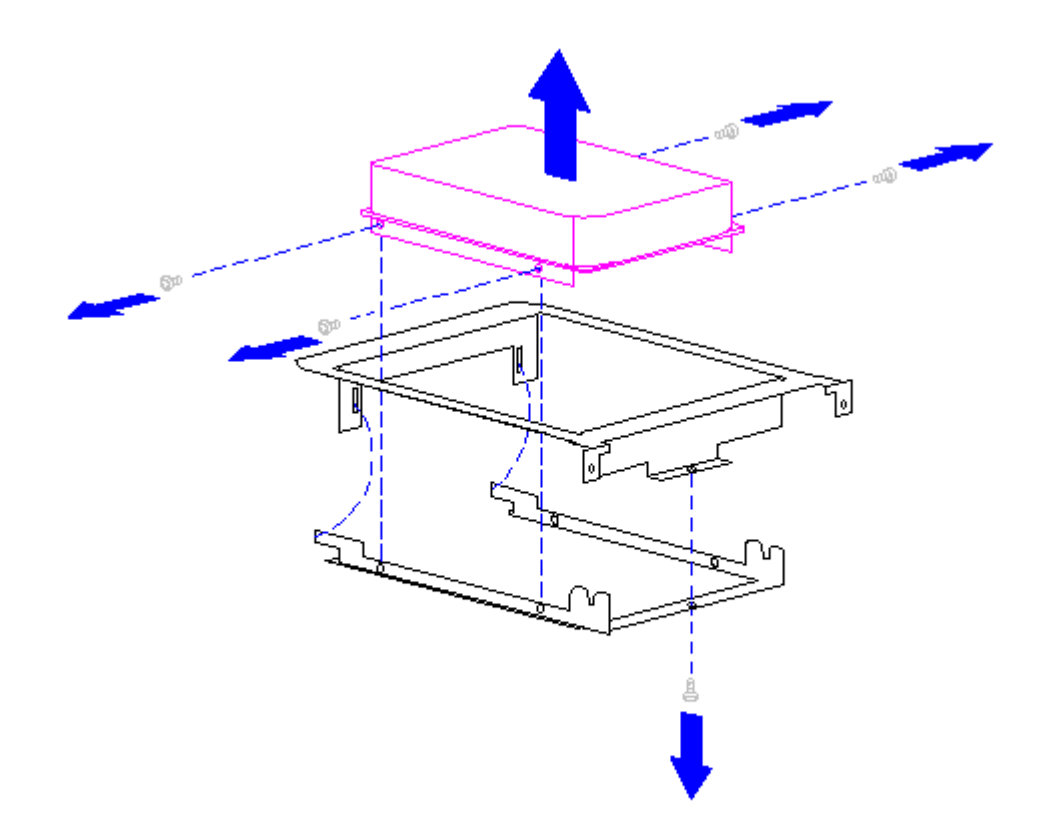

Figure 5-33. Removing the Mounting Bracket from a Hard Drive

- 9. Ensure that both hard drives have their configuration set for cable-select installation (see Chapter 6) and install the mounting bracket onto the hard drive (Figure 5-33).
- 10. Reverse the above procedure to complete the installation of the hard drive into an accessible drive bay.

Drive Bay Bezel

To remove a drive bay bezel, complete the following steps:

- 1. Complete the steps in Section 5.3 to prepare the computer for disassembly.
- 2. Complete the steps in Unit Cover Removal and Replacement in Section 5.4 to gain access to the drive bay bezel.
- 3. The bezel is held in place with two screws (Figure 5-34). Remove the screws to release the bezel.

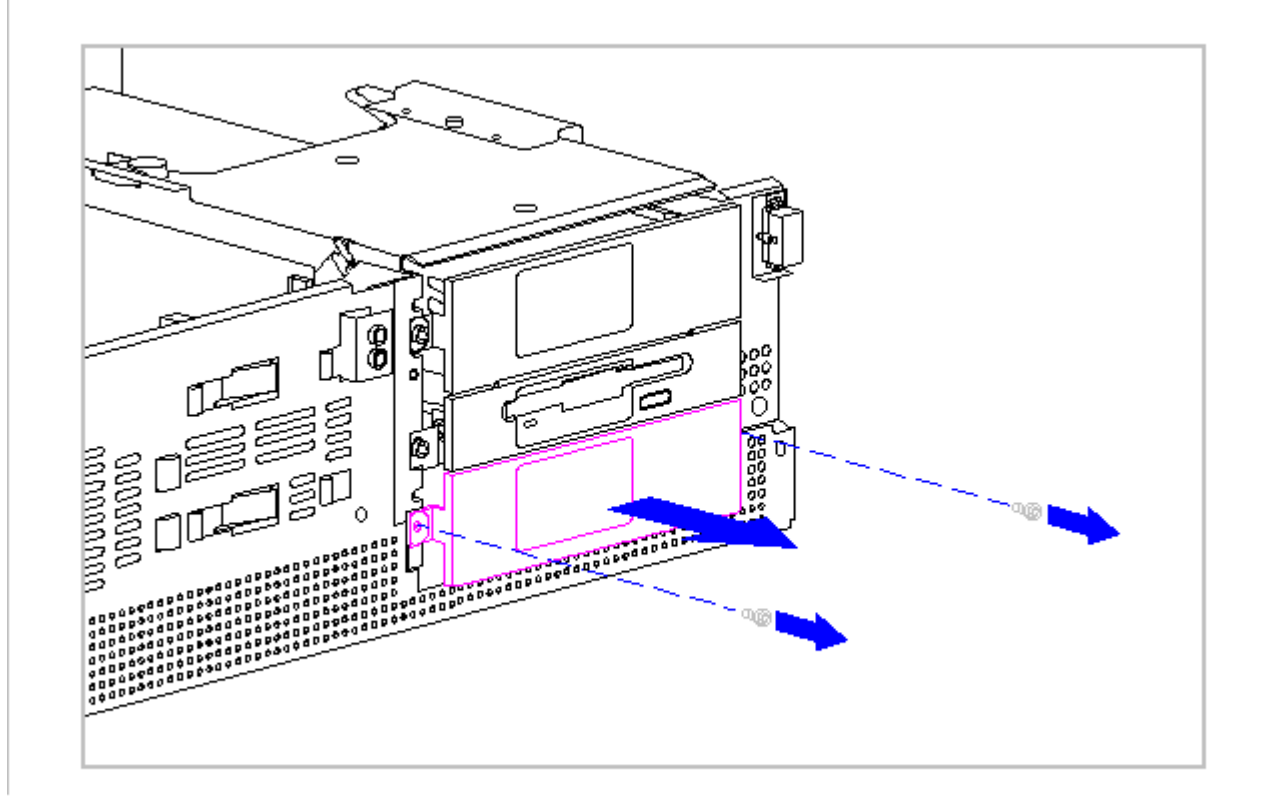

Figure 5-34. Removing a Bezel

Reverse the above procedure to install a bezel.

NOTE: The 1/6-height bezel is always installed directly below the diskette drive.

#### **Chapter 5.9 Drive Cage Lock**

The drive cage lock snaps into place in the hole provided on the top surface of the drive cage. To replace the lock assembly, it is not necessary to remove any of the mass storage devices from the drive cage. To remove and replace the drive cage lock assembly, complete the following steps.

- 1. Complete the steps in Section 5.3 to prepare the computer for disassembly.
- 2. Complete the steps in Unit Cover Removal and Replacement in Section 5.4 to gain access to the drive cage assembly.
- 3. Remove the original drive cage lock assembly if it is still installed. If the lock assembly does not separate easily, it may be necessary to pry it out. A flat bladed screwdriver is an acceptable tool.

4. Install the replacement lock by snapping it into place as shown in Figure 5-35.

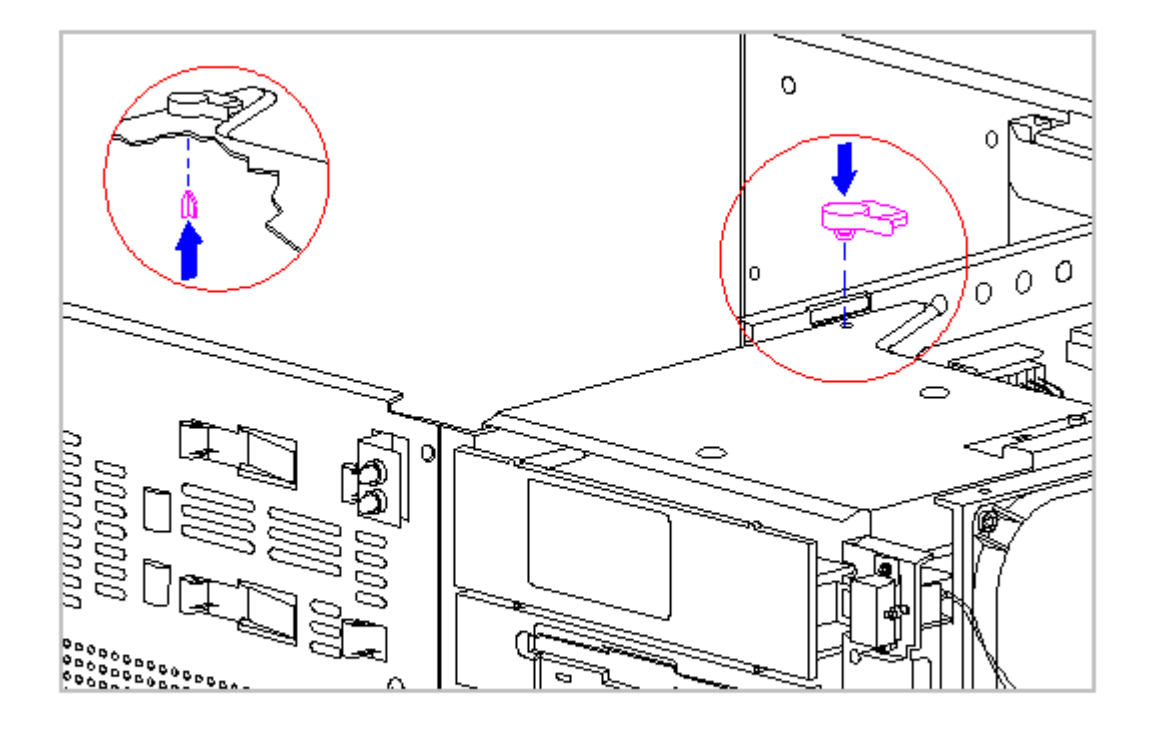

Figure 5-35. Installing the Drive Cage Lock

#### **Chapter 5.10 Speaker**

The speaker is mounted on the front chassis panel of CDS models. The speaker and its mounting bracket are installed as a unit but you must retain the speaker bracket for reassembly. To remove and replace the speaker, complete the following steps:

- 1. Complete the steps in Section 5.3 to prepare the computer for disassembly.
- 2. Complete the steps in Unit Cover Removal and Replacement in Section 5.4 to gain access to the speaker.
  - NOTE: If the Enhanced Business Audio Board is installed in the option slot, the speaker cable is connected to the connector on the backplane board. If the Enhanced Business Audio Board is installed in an expansion slot, the speaker cable is connected to the connector on the Enhanced Business Audio Board.
- 3. Disconnect the speaker cable from its connector on the backplane (Figure 5-36).

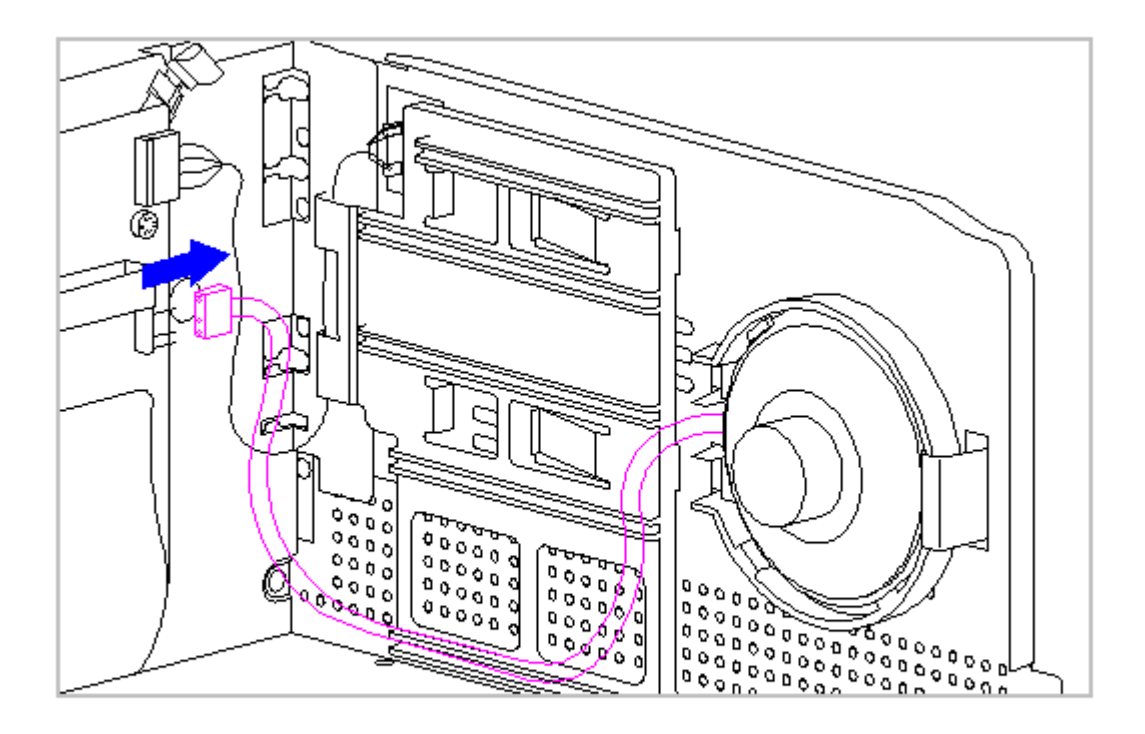

Figure 5-36. Disconnecting the Speaker Cable

4. Release the speaker bracket from the front panel by pushing on the tab and rotating the bracket away from the chassis panel (Figure 5-37).

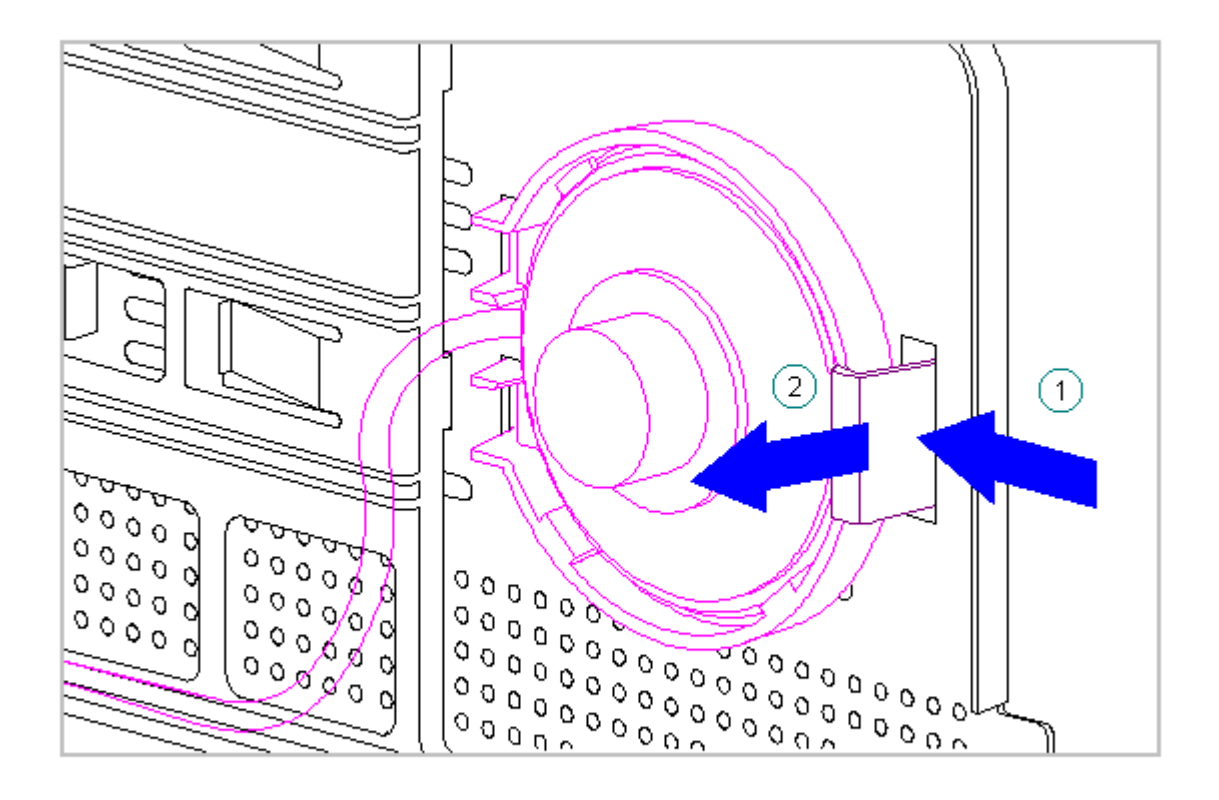

Figure 5-37. Removing the Speaker Assembly

- 5. The speaker is installed into the bracket with a snap action. Remove the speaker from the bracket.
- Install the replacement speaker into the bracket using a snap action, making certain that the wires exit the speaker bracket as shown in Figure 5-37.

Reverse the above procedure to install a speaker assembly.

#### **Chapter 5.11 Expansion Cards and Slot Covers**

The DT3 has three ISA expansion slots, one of which is shared for PCI expansion. The DT4 has four ISA expansion slots, two of which are shared for PCI expansion. Expansion cards are installed in any of the slots in the same manner. To remove an expansion card, complete the following steps:

- 1. Complete the steps in Section 5.3 to prepare the computer for disassembly.
- 2. Complete the steps in Unit Cover Removal and Replacement in Section 5.4 to gain access to the expansion cards..

- 3. Disconnect any cables connected to the expansion card.
  - NOTE: If removing an expansion card from one of the lower slots, it might be necessary to remove the upper expansion card(s) to have sufficient access for cable removal.
  - NOTE: If removing a full length expansion card from a CDS model, the speaker will have to be removed from the front panel of the chassis to provide adequate clearance. See Section 5.9.
- 4. Remove the screw securing the expansion card bracket to the rear of the computer (Figure 5-38) and slide the option card out of its connector on the backplane board.

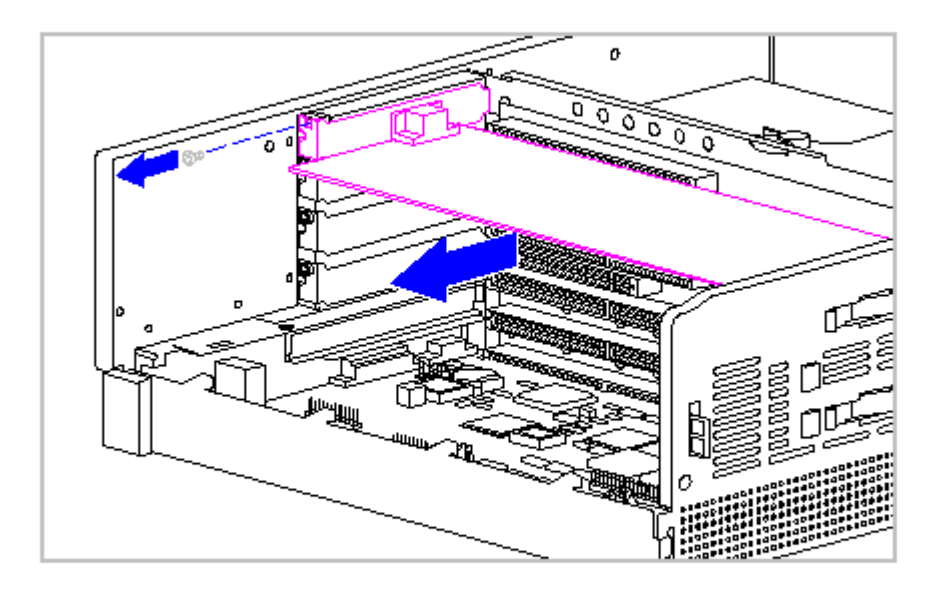

Figure 5-38. Removing an Expansion Card

5. If an expansion card is removed and not replaced, fill the opening in the rear panel with a slot cover as shown in Figure 5-39.

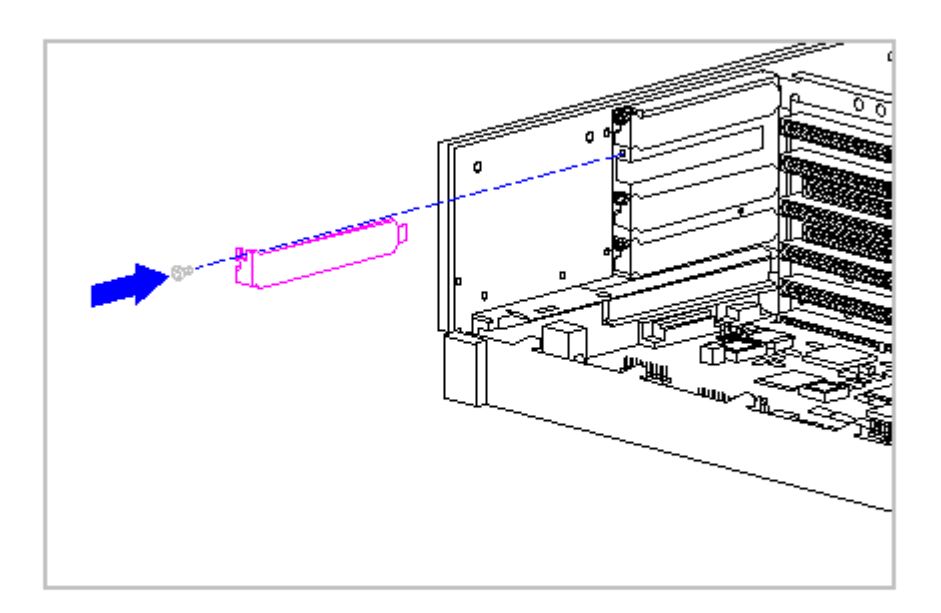

#### Figure 5-39. Installing an Expansion Card Slot Cover

Reverse the above procedure to install an option card.

#### **Chapter 5.12 System Board**

The system board rests on the bottom of the base pan under the option cards. It is not necessary to remove expansion cards or an option card prior to removing the system board.

The replacement system board is shipped from the factory with the bracket and  $\ensuremath{\mathrm{I/O}}$  panel installed.

System Board Removal

To remove the system board from the computer, complete the following steps:

- 1. Complete the steps in Section 5.3 to prepare the computer for disassembly.
- 2. Complete the steps in Unit Cover Removal and Replacement in Section 5.4 to gain access to the system board.

If a replacement battery has been installed in the computer, do not disconnect the battery cable. Release the battery from the rear panel of the base pan and remove the system board with the battery connected to the board.

- NOTE: Before removing the system board, observe the relationship between the ends of the system board bracket and base pan. You can use this as an aid in determining that the board is properly seated at replacement.
- 3. Disconnect any option card cables that are connected to the system board.

Remove the system board slowly. Pull it out far enough to allow any cables to be disconnected.

4. Grasp the system board bracket at the ends (Figure 5-40) and slide the system board and bracket out the side of the chassis.

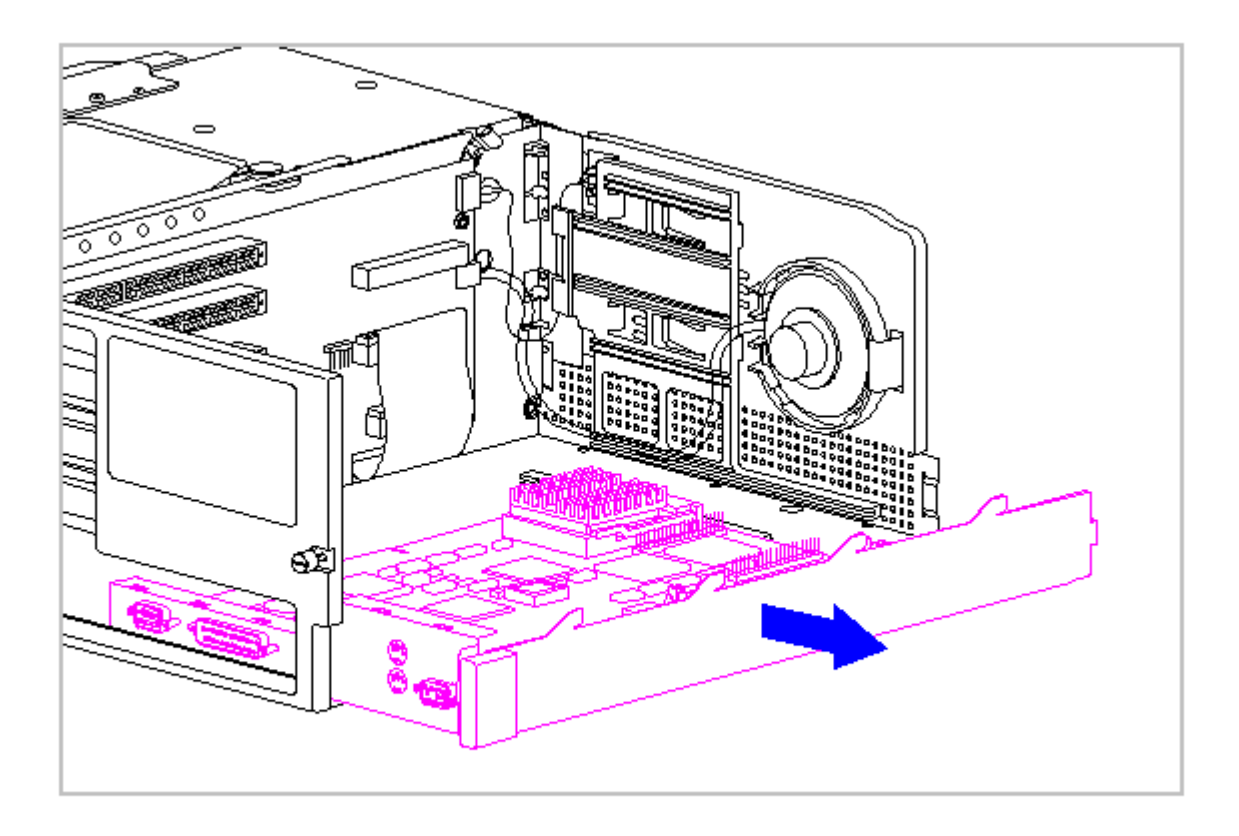

Figure 5-40. Removing the System Board

System Board Installation

The replacement system board can be installed in the computer by completing the following steps:

The system board should have four bumper pads installed on its bottom side. Verify that the bumper pads are in place before installing the system board.

- 1. Slide the system board all the way in until it touches the backplane connector.
- 2. It takes a strong push to seat the system board into the backplane connector. Raise the base pan and stand it on edge (Figure 5-41) with the system board on top. In this orientation, the system board can be pushed into place easily.

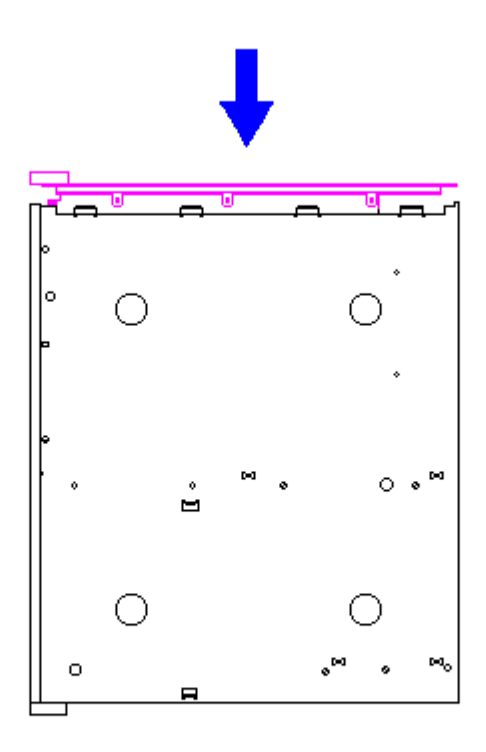

Figure 5-41. Installing the System Board

- 3. Reconnect any cables disconnected during disassembly and replace the unit cover.
  - NOTE: If an option card is installed in the computer, you will not be able to see the system board connector on the backplane board during assembly. You will hear a definite "snap" when the system board is seated. Also, the relationship between the ends of the system board bracket and base pan can serve as another indicator that the board is properly seated.

#### **Chapter 5.13 Option Card**

The option card slot on the ProLinea Desktop Personal Computer is located immediately above the system board connector. The standard option cards are:

- o Compaq 6260 SCSI-2 Controller
- o IDE Disk Drive Controller
- o NetFlex ENET/ISA Controller
- o IBM Auto 16/4 Token-Ring ISA Adapter

o Enhanced Business Audio Board

Installation of each of these options uses the same procedure. It is necessary to remove the system board to remove either of these options. To remove and replace an option card, complete the following steps:

- 1. Complete the steps in Section 5.3 to prepare the computer for disassembly.
- 2. Complete the steps in Unit Cover Removal and Replacement in Section 5.4 to gain access to the option card.
- 3. Disconnect any cables connected to the option card.
  - NOTE: It might be necessary to remove expansion card(s) to have sufficient access for cable removal. If removing a full length option card from a CDS model, the speaker will have to be removed from the front panel of the chassis to provide adequate clearance. See Section 5.9.
- 4. Remove the system board (Section 5.12).
- 5. Remove the screw securing the expansion card bracket to the rear of the computer (Figure 5-42) and slide the option card out of its connector on the backplane board.

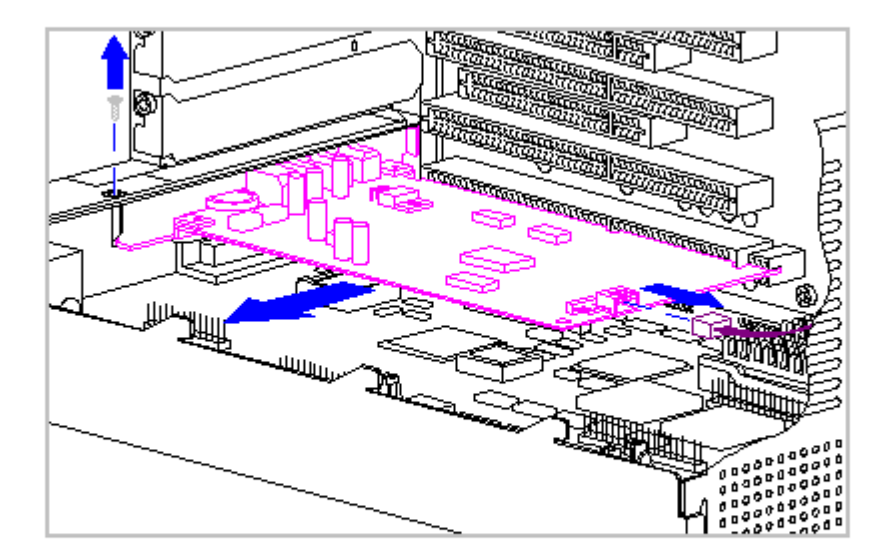

Figure 5-42. Option Card Removal

- 6. If an option card is removed and not replaced, fill the opening in the rear panel with a slot cover as shown in Figure 5-39.
- 7. Reverse the above procedure to install an option card.
  - NOTE: If installing an Enhanced Business Audio Board in the option slot, the speaker cable should be connected to the speaker connector on the backplane board.

#### Chapter 5.14 LEDs

The LEDs are mounted on the front card bracket (Figure 5-43). The option cards, system board, and fax/modem card must be removed prior to removing the LEDs. To remove the LEDs, complete the following steps:

- 1. Complete the steps in Section 5.3 to prepare the computer for disassembly.
- 2. Complete the steps in Unit Cover Removal and Replacement in Section 5.4 to gain access to the option cards, system board, and LEDs.
- 3. Complete the steps in Section 5.11 and 5-13 to remove full-size expansion and option cards.

- 4. Complete the steps in Section 5.12 to remove the system board.
  - NOTE: On models with CD-ROM installed, disconnecting the speaker cable from the backplane board (Figure 5-35) will prevent interference from this cable during these procedures.
- 5. Disconnect the LED cable from its connector on the backplane (Figure 5-43).

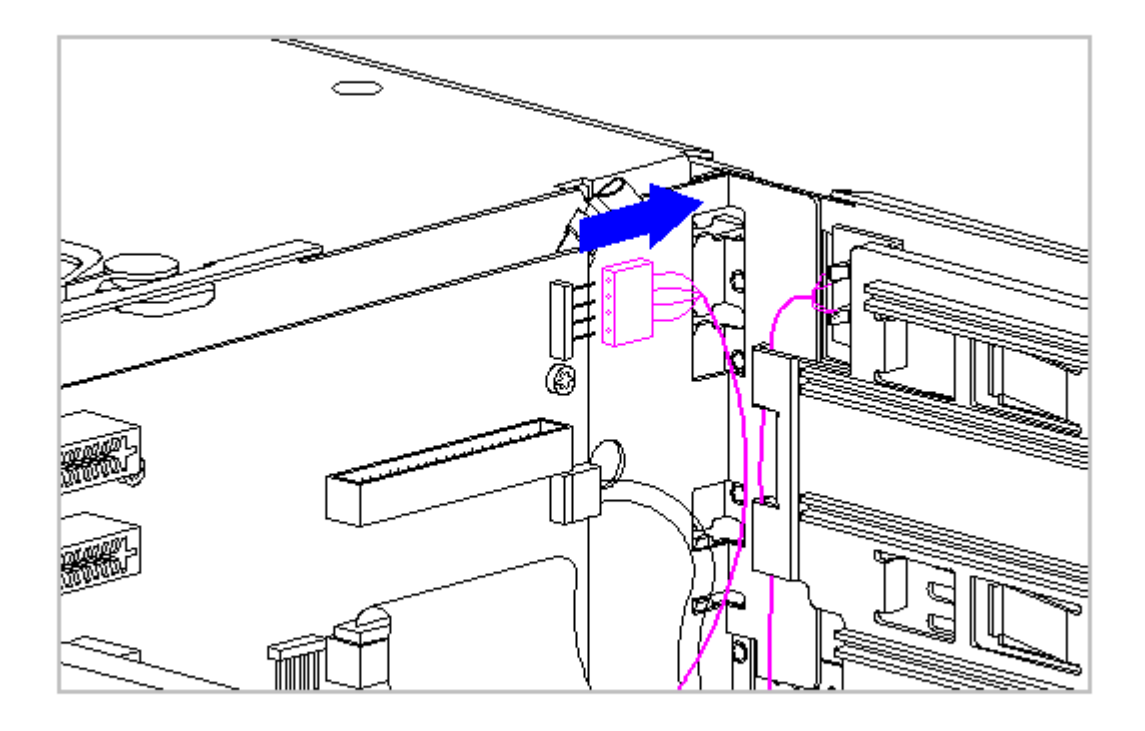

Figure 5-43. Disconnecting the LED Cable

6. Release the card guide from the front panel by sliding the card guide toward the drive cage while applying pressure from the front of the computer (Figure 5-44). Manipulate the end of the guide with the LEDs out of the cutout first.

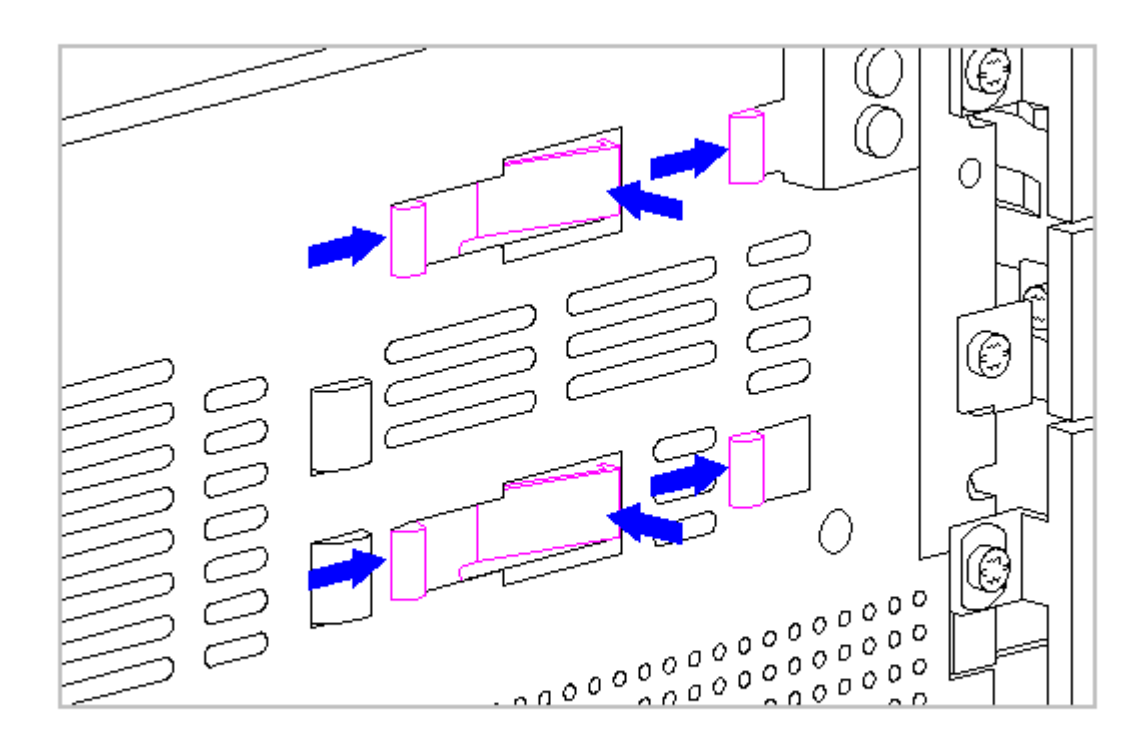

Figure 5-44. Removing the Card Guide

- NOTE: For reference during replacement, note how the LED wires route through the end of the card guide (Figure 5-43).
- 7. Remove the LEDs from the card guide by spreading the tabs that secure the LEDs in place sufficiently for the LED to clear the tab hooks and pull the LEDs out of the card guide (Figure 5-45).

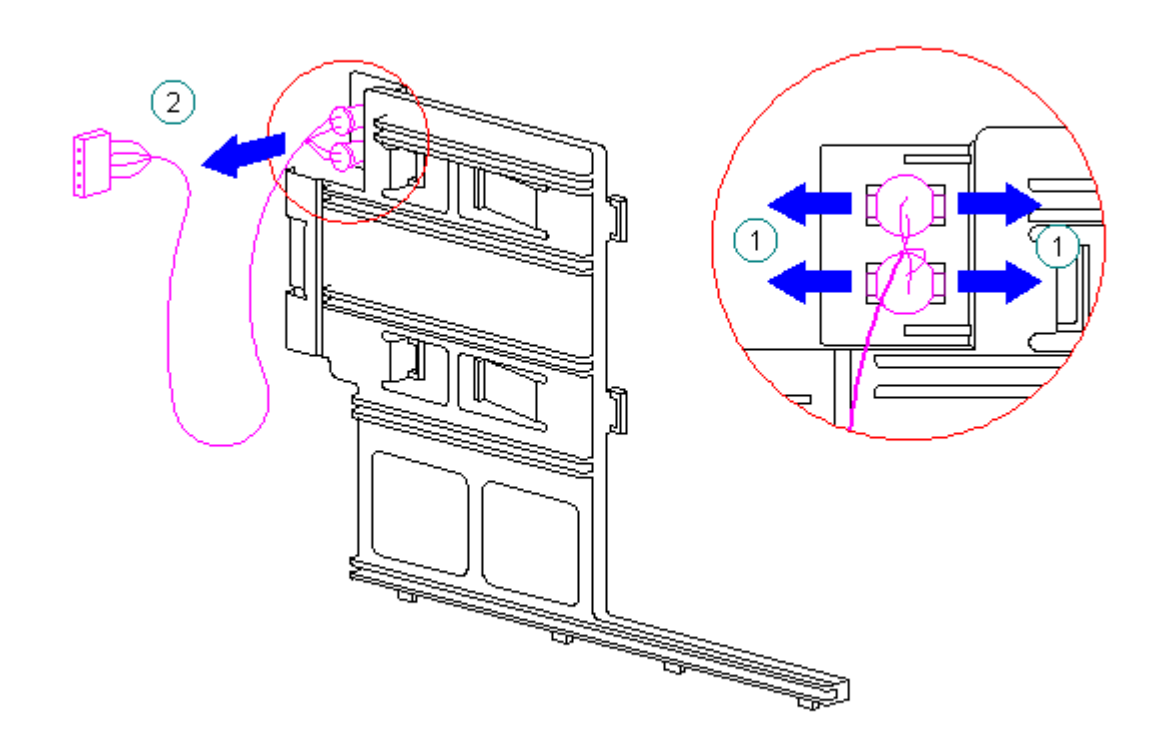

Figure 5-45. Removing the LEDs from the Card Guide

Reverse the above procedure to install the LEDs.

HINT: At installation, allowing the tabs that hold the LEDs to extend well beyond the cutout in the chassis front panel will facilitate proper positioning of the mounting tabs for easy insertion of the card guide.

# **Chapter 5.15 Memory Module**

The SIMM sockets on system boards can be populated with 4, 8, 16, or 32 MB SIMMs. The sockets on the 486-based system boards can be populated in any order. The sockets on the 586-based system boards must be populated in pairs of equal size in sequential slots. The SIMMs must be 70ns or faster. SIMMs with tin-lead pins should be used.

To remove a SIMM, complete the following steps:

- 1. Complete the steps in Section 5.3 to prepare the computer for disassembly.
- 2. Complete the steps in Unit Cover Removal and Replacement in Section 5.4 to gain access to the system board.

3. Push out on the SIMM slot latches and tilt the SIMM 45 degrees from vertical and slide the SIMM out of its slot (Figure 5-46).

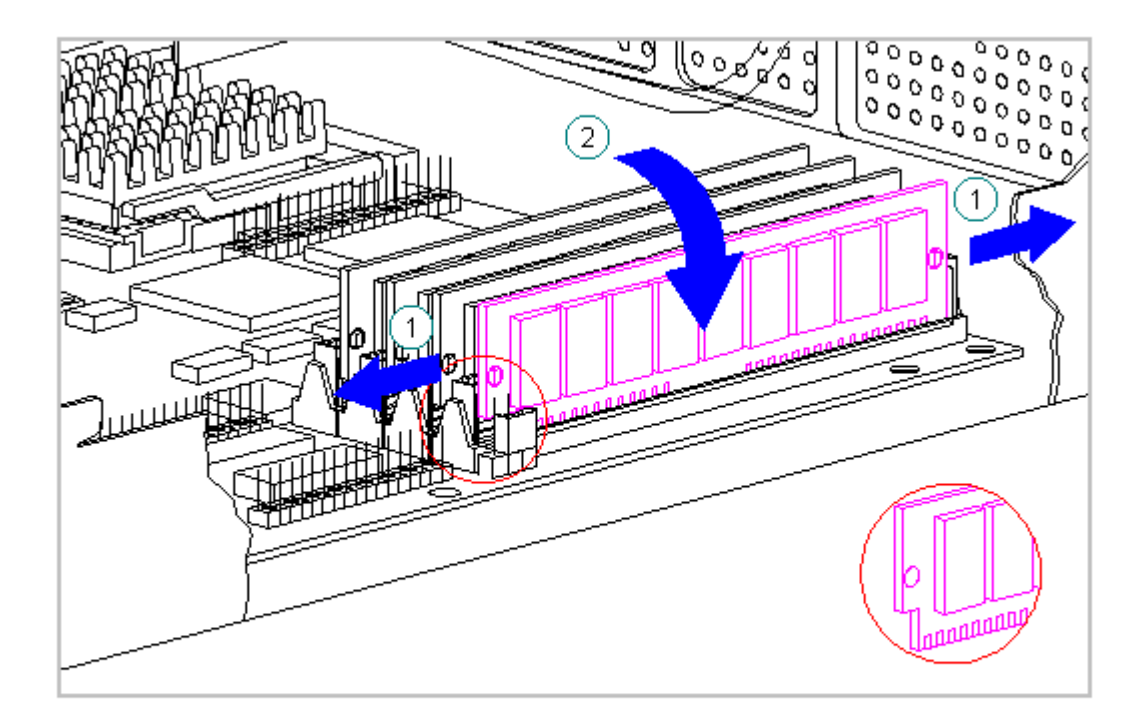

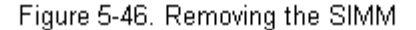

The notch on the left end of the SIMM (Figure 5-46) serves as an orientation indicator. Use this notch as a guide to orient the SIMM properly and reverse the above procedure to install a SIMM.

#### **Chapter 5.16 Processor**

The processor for the computer is mounted in a ZIF socket on the system board as shown in Figure 5-47 and Figure 5-48.

IMPORTANT: On 586-based system boards, the heat sink retaining clip must be released before actuating the processor eject lever.

To replace a processor, complete the following steps:

- 1. Complete the steps in Section 5.3 to prepare the computer for disassembly.
- 2. Complete the steps in Unit Cover Removal and Replacement in Section 5.4 to gain access to the system board.

- 3. Remove any option/expansion cards that interfere with access to the processor (Sections 5-11 and 5-13).
- 4. Release the heat sink clip as shown in Figure 5-47 (586-based system boards only), remove the heat sink, and raise the eject lever to remove the processor.
  - HINT: Use a rotating motion on the end of the heat sink clip to move the clip off of the tab on the side of the processor socket.

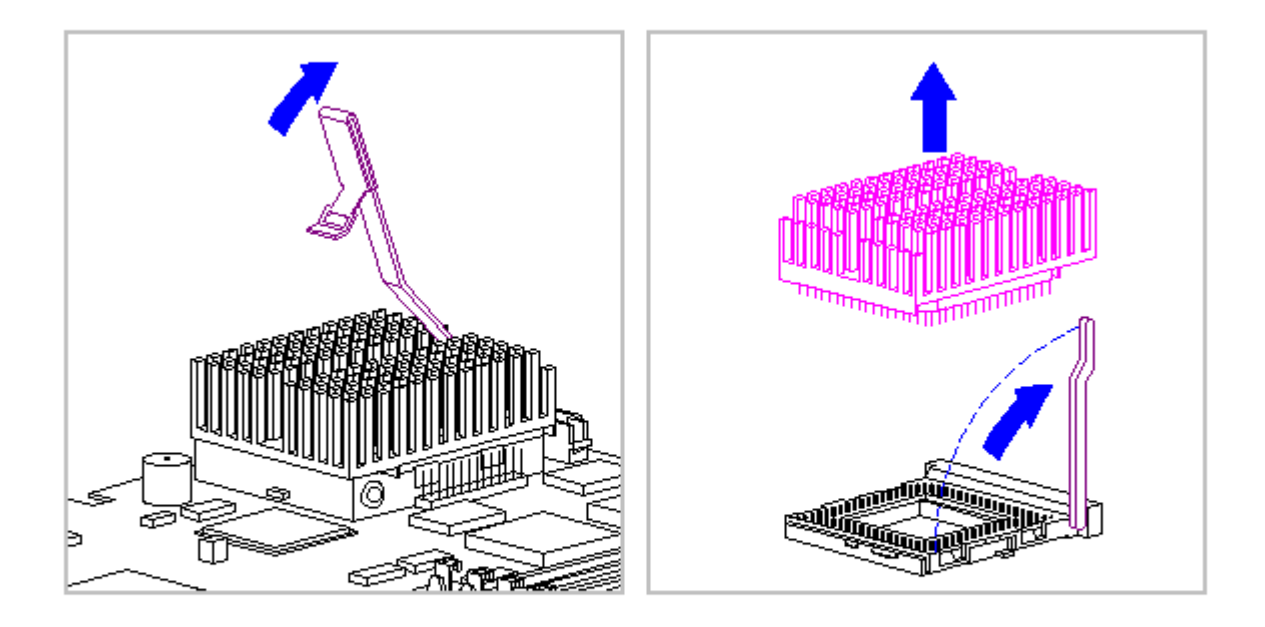

Figure 5-47. Removing a 586-Class Processor

5. On 486-based systems, simply raise the eject lever to remove the processor (Figure 5-48).

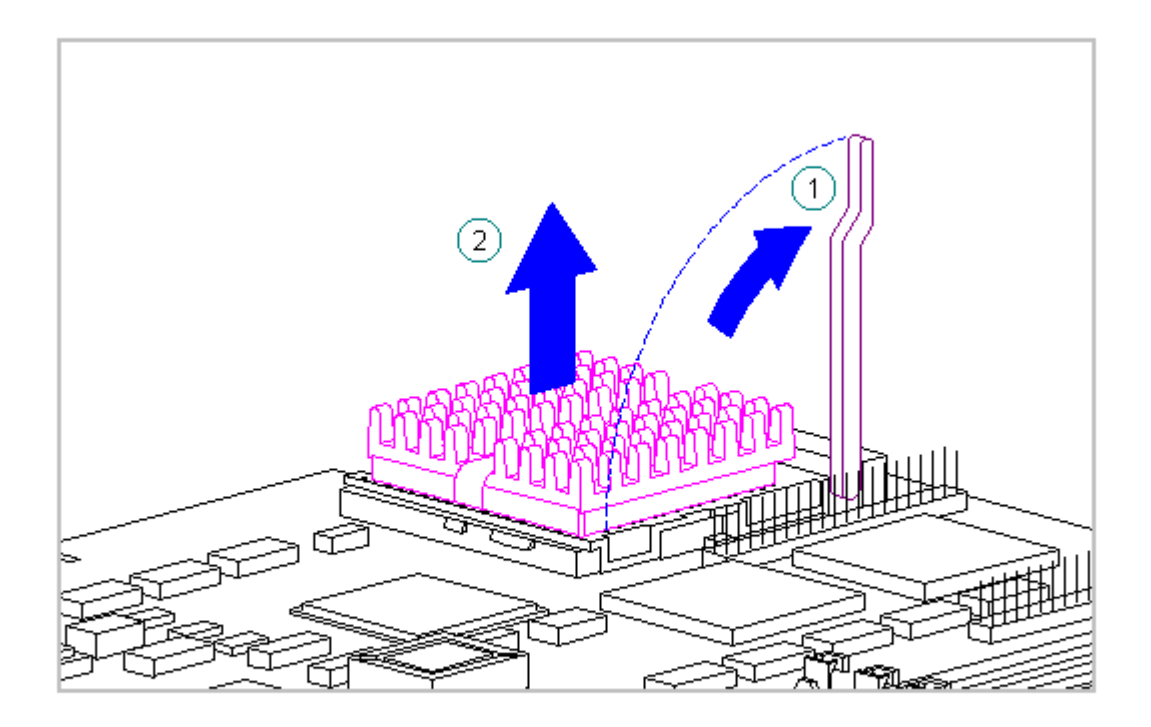

Figure 5-48. Removing a 486 Processor

Note the orientation of the notched corner of the processor and reverse the above procedure to install a processor.

# Chapter 5.17 Cache Board

This procedure applies to 486-based system boards only. The secondary cache board is installed on the 486-based system board adjacent to the SIMM sockets (Figure 5-47). To remove the secondary cache board, complete the following steps:

- 1. Complete the steps in Section 5.3 to prepare the computer for disassembly.
- 2. Complete the steps in Unit Cover Removal and Replacement in Section 5.4 to gain access to the system board.
- 3. Remove any option or expansion cards (Sections 5.11 and 5.13) that interfere with access to the cache board.
- 4. Remove the secondary cache board as shown in Figure 5-49.

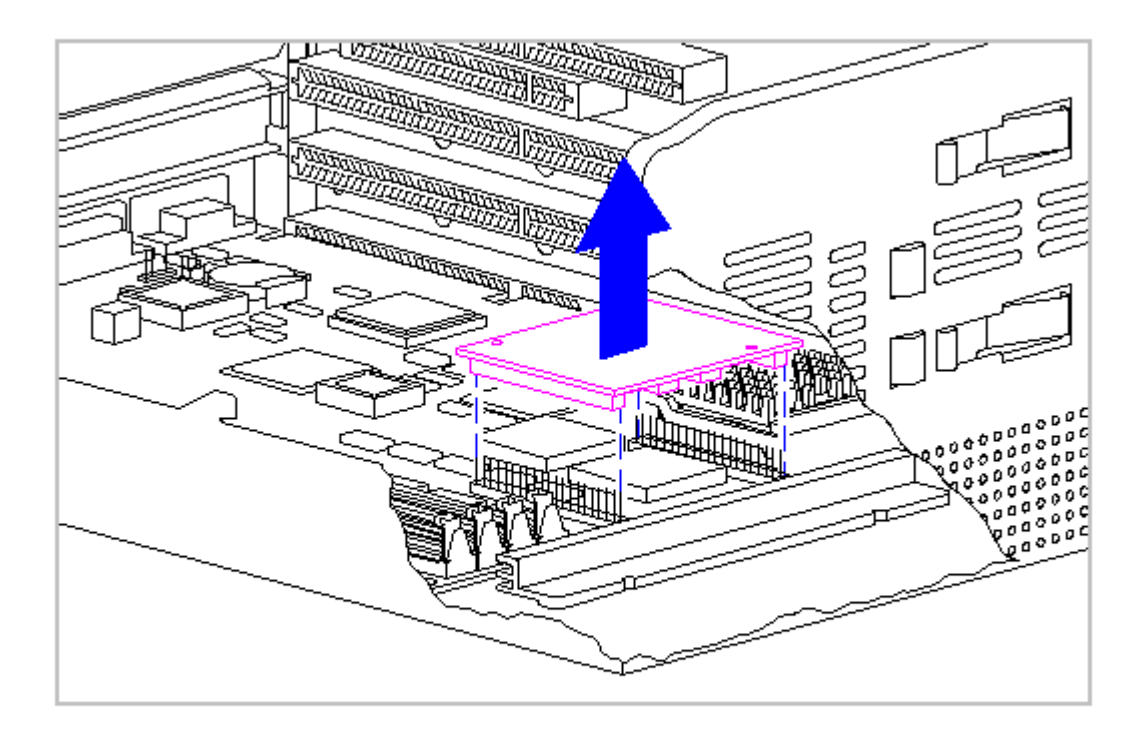

Figure 5-49. Removing the Secondary Cache Board

Reverse the above procedure to install a secondary cache board.

NOTE: The configuration of the connectors on the cache board and system board will not allow the board to be installed improperly. However, as a safeguard, verify that you are matching the cache board connectors (E9 and E10) with the system board connectors (P9 and P10, respectively).

#### **Chapter 5.18 Graphics Memory Upgrade Module**

The 1 MB DRAM memory upgrade module is installed on the 486-based system board with PCI Local Bus Integrated Graphics in the location indicated in Figure 5-49. To remove and replace the memory modules complete the following steps:

- 1. Complete the steps in Section 5.3 to prepare the computer for disassembly.
- 2. Complete the steps in Unit Cover Removal and Replacement in Section 5.4 to gain access to the system board.
- 3. Remove the video memory board as shown in Figure 5-50.

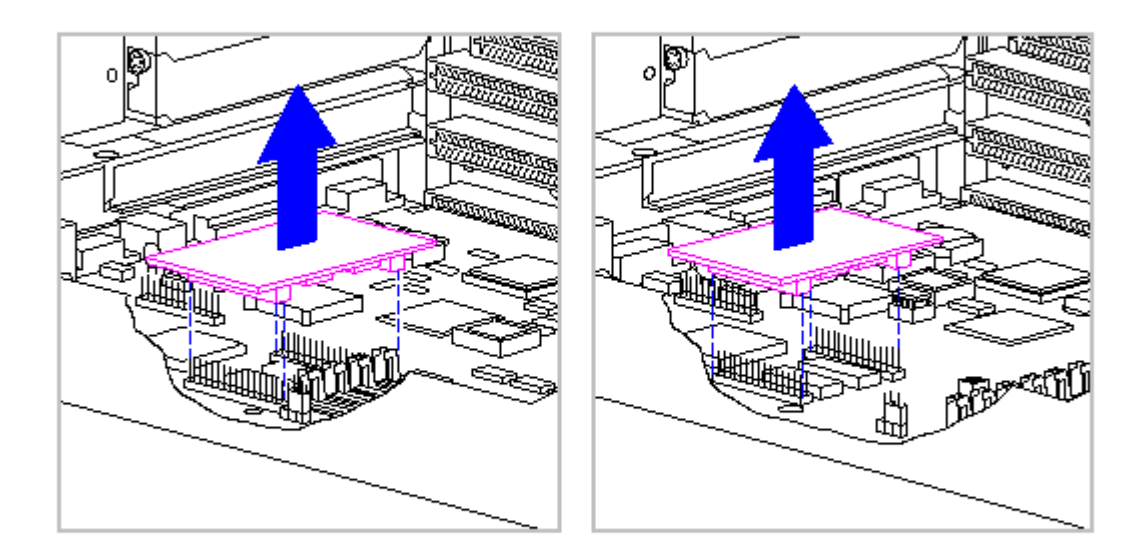

Figure 5-50. Removing the Video Memory Board

Reverse the above procedure to install a video memory board.

#### Chapter 5.19 QVision 2000+ Controller Memory Board

The QVision 2000+ Graphics Controller is installed in a PCI slot. Reference Section 5.11 for removal and replacement of the board. To remove and replace the 2 MB VRAM upgrade module on the board, complete the following steps.

- 1. Complete the steps in Section 5.3 to prepare the computer for disassembly.
- 2. Complete the steps in Unit Cover Removal and Replacement in Section 5.4 to gain access to the system board.
- 3. Complete the steps in Section 5.11 to remove the QVision 2000+ board.
- 4. Remove the video memory board as shown in Figure 5-51.

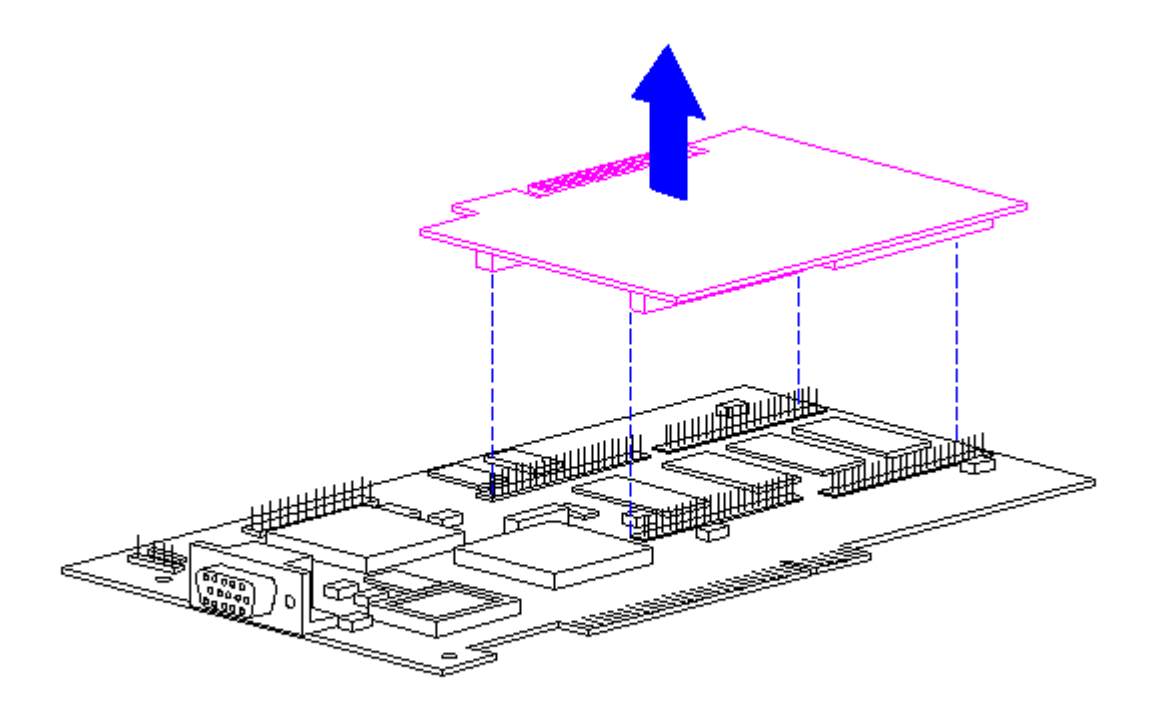

Figure 5-51. Removing the QVision 2000+ VRAM Upgrade Module

Reverse the above procedure to install a VRAM upgrade module and replace the QVision 2000+ Graphics Controller.

# Chapter 5.20 RTC Battery

The RTC battery is permanently installed and cannot be removed. To install a replacement battery, complete the following steps:

- 1. Complete the steps in Section 5.3 to prepare the computer for disassembly.
- 2. Complete the steps in Unit Cover Removal and Replacement in Section 5.4 to gain access to the system board.
- 3. Mount the replacement battery on the rear panel of the base pan as shown in Figure 5-52. The battery is secured to the panel with an adhesive-backed hook-loop fastener. Remove the protective covering from the adhesive surface of the hook-loop fastener and install the battery.

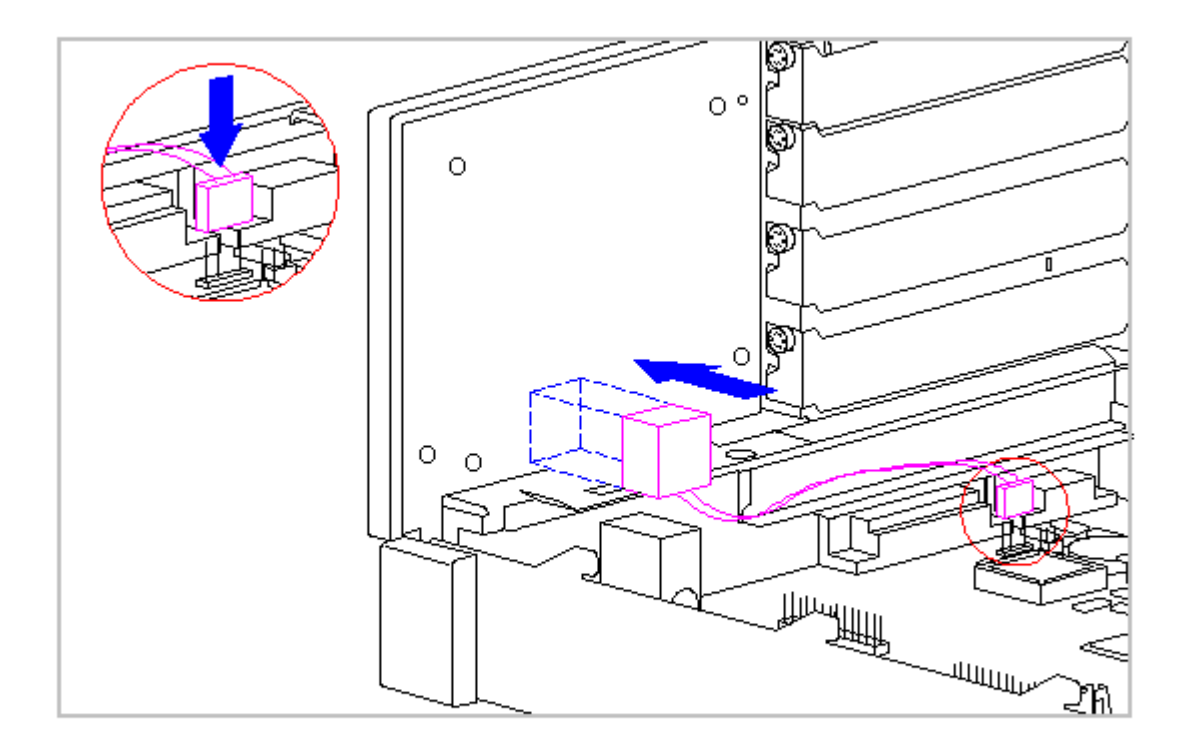

Figure 5-52. Installing a Replacement Battery

- 4. Move the E5 jumper plug to pins 2 and 3.
- 5. Connect the battery cable to connector P3 on the system board as shown in Figure 5-52.
  - NOTE: The hook-loop fastener on the replacement battery allows you to temporarily remove the battery from the rear panel without having to disconnect the battery from the system board.

#### **Chapter 5.21 Backplane Board**

The backplane board is secured to the center chassis panel with six screws. To remove the backplane board, complete the following steps:

- 1. Complete the steps in Section 5.3 to prepare the computer for disassembly.
- 2. Complete the steps in Unit Cover Removal and Replacement in Section 5.4 to gain access to the option cards, system board, and LEDs.
- 3. Complete the steps in Section 5.11 and 5.13 to remove all expansion and option cards.

- 4. Complete the steps in Section 5.12 to remove the system board.
- 5. Disconnect the LED cable from its connector on the backplane board (Figure 5-42).
- 6. Release the speaker cable from the backplane board (Figure 5-35).
- 7. Disconnect the two power supply cables from the back side of the backplane board (Figure 5-19).
- Disconnect the drive cables from the front side of the backplane board (Figure 5-53).

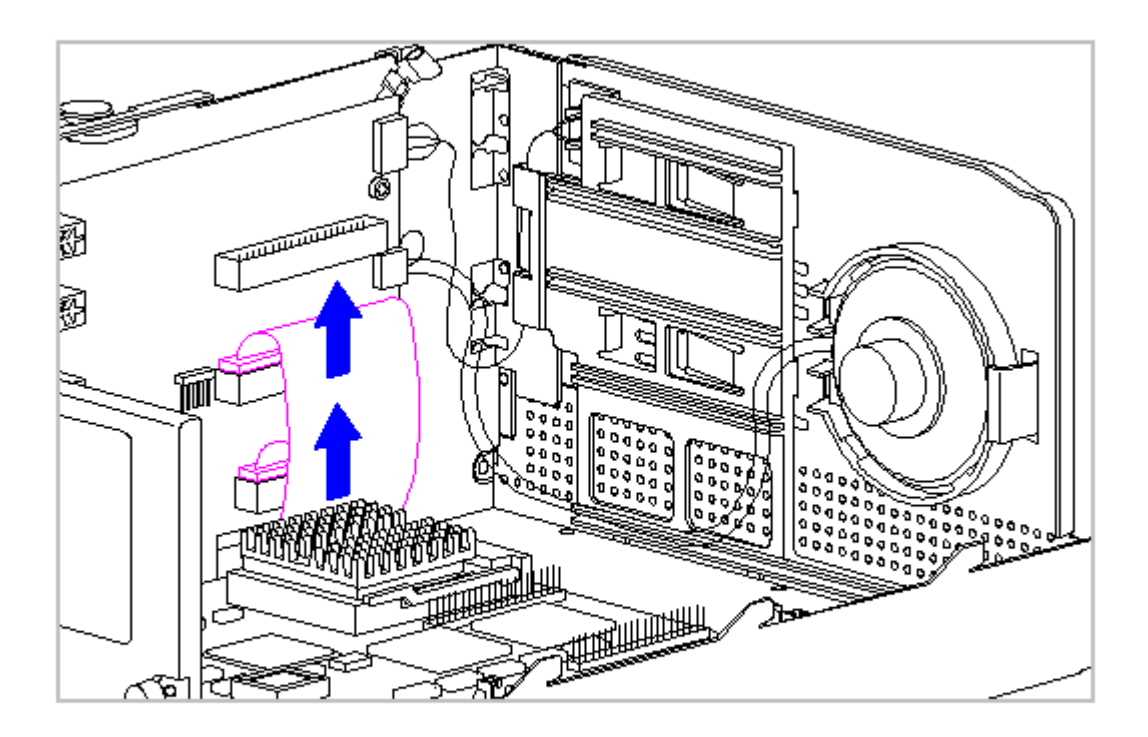

Figure 5-53. Disconnecting the Drive Cables from the Backplane Board

9. Remove the six screws securing the backplane board to the center chassis panel (Figure 5-54) and remove the backplane board.

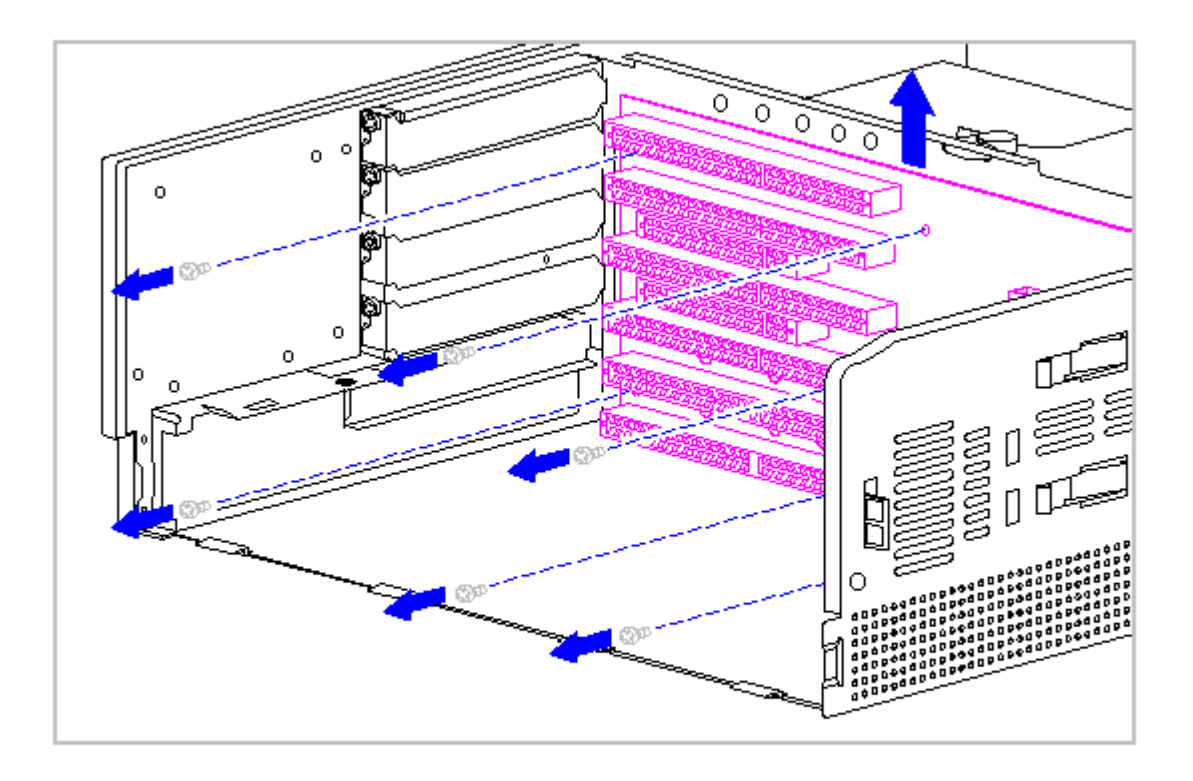

Figure 5-54. Removing the Backplane Board

Reverse the above procedure to install a backplane board.

IMPORTANT: If installing a Revision A backplane board, slide the board toward the front of the baseman before tightening the mounting screws. This will ensure proper alignment with the system board.

#### Chapter 5.22 System Board Guide

This procedure applies to the 486-based system board only. The system board guide for is attached to the floor of the base pan with adhesive. The guide is shipped with a protective strip over the adhesive. The system board, fax/modem card, and option cards must be removed prior to replacing the system board card guide.

To remove the system board guide, complete the following steps.

- 1. Complete the steps in Section 5.3 to prepare the computer for disassembly.
- 2. Complete the steps in Unit Cover Removal and Replacement in Section 5.4 to gain access to the option cards, system board, and LEDs.

- 3. Complete the steps in Section 5.11 to remove the option cards.
- 4. Complete the steps in Section 5.12 to remove the system board.
- Remove and discard the system board guide. A small, flat-bladed screwdriver can be used to pry the guide from the chassis (Figure 5-55).

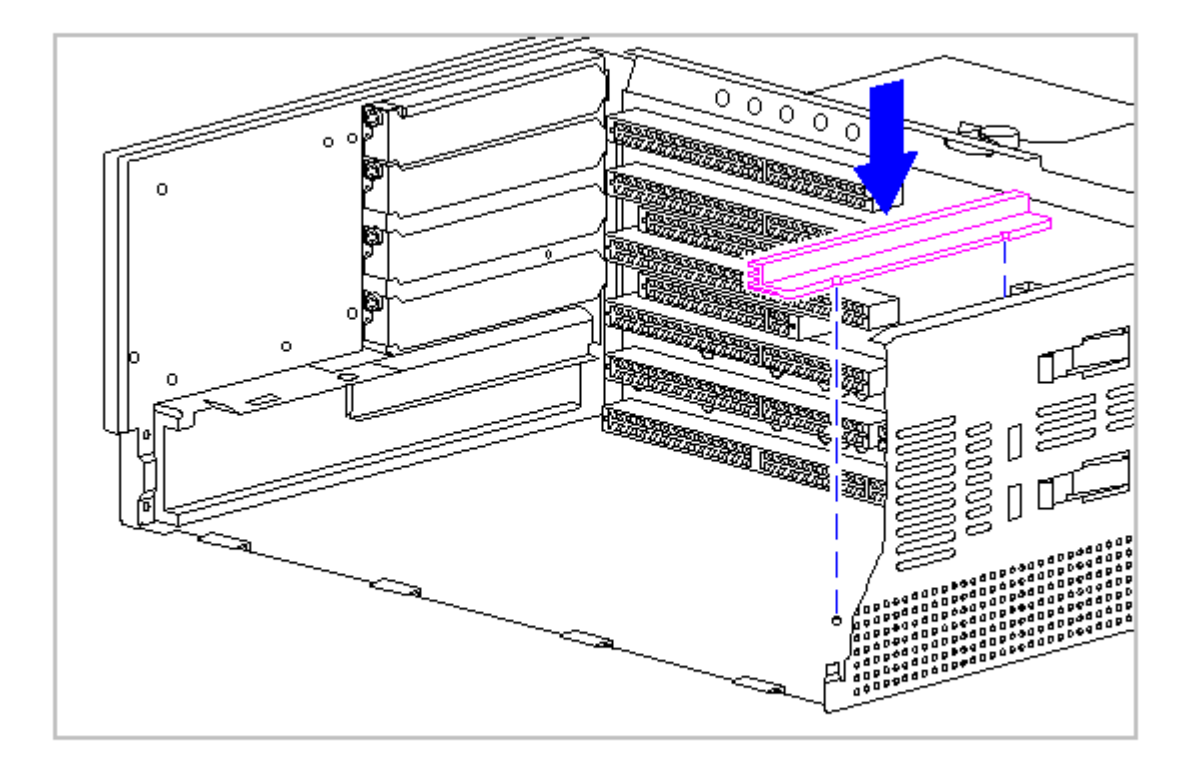

Figure 5-55. 486-Based System Board Guide

- 6. Remove any residual adhesive from the base pan.
- 7. Remove the protective strip from the back of the system board guide and install the guide, using the bosses on the pan of the chassis as guides to position the guide properly (Figure 5-55).

# **Chapter 6. Jumper and Switch Information**

# **Chapter 6.0 Introduction**

This chapter provides switch and jumper settings for the DT3 and DT4 models of the Compaq ProLinea Family of Personal Computers.

# **Chapter 6.1 486-Based System Boards**

Connector and jumper locations on the 486-based system board are shown in Figure 6-1.

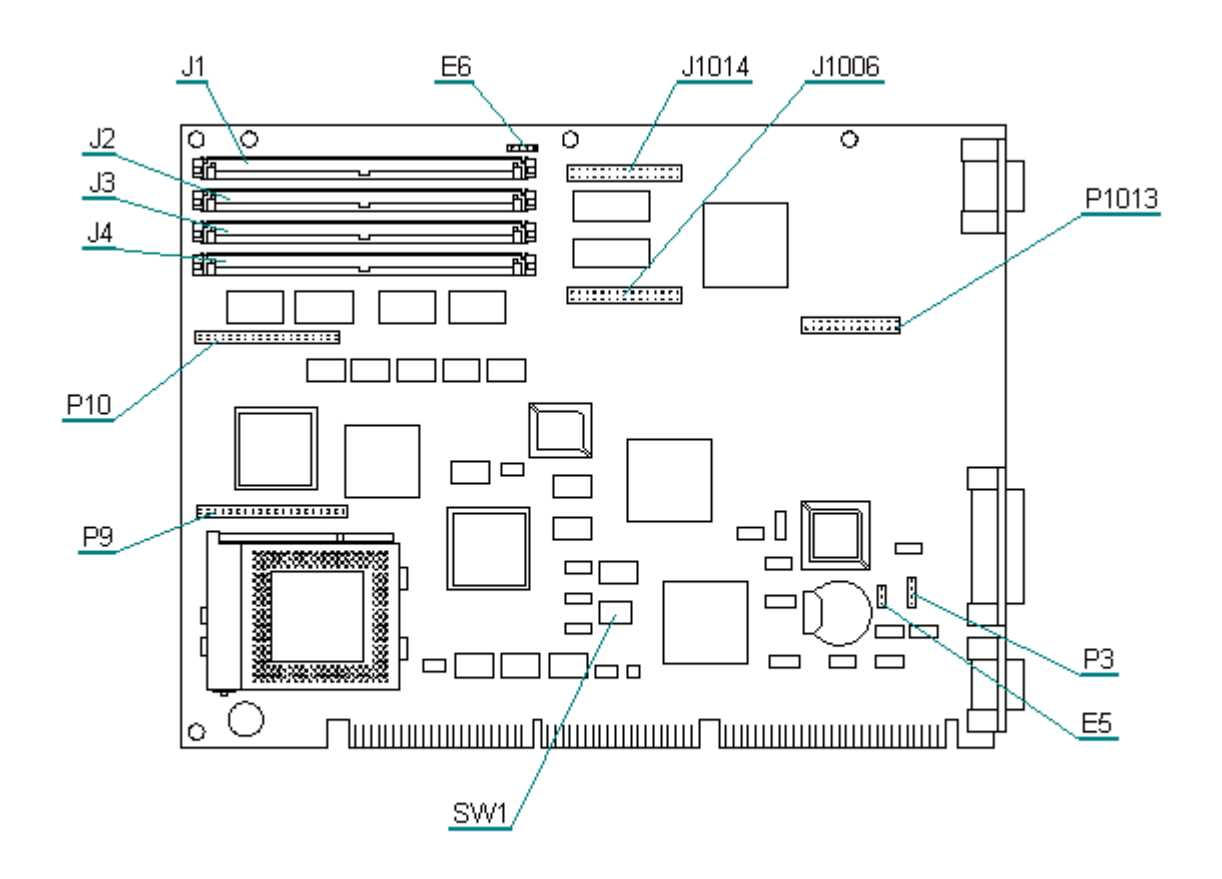

Figure 6-1. 486-Based System Board Connector and Jumper Locations

486-Based System Board Configuration Jumpers

The configuration jumpers for the 486-based system boards are identified in Table 6-1.

| Table 6-1. 48             | 6-Based System Bo | pard Configuration Jumpe              | ers    |
|---------------------------|-------------------|---------------------------------------|--------|
| Function                  | Setting           | Description                           | Jumper |
| Password<br>Enable/Disabl | 1 - 2<br>.e 2 - 3 | Password enabled<br>Password disabled | E6     |

| Internal/        | 1 - 2                                   | Internal (onboard) battery                        | E5 |
|------------------|-----------------------------------------|---------------------------------------------------|----|
| External Battery | 2 - 3                                   | External battery. Connect<br>battery at header P3 |    |
|                  | ======================================= |                                                   |    |

#### 486-Based System Board Processor Clock Speeds

The switch settings for the processors for the 486-based system boards are shown in Table 6-2.

| Table 6-2. 486        | -Based System B | oard Process | or SW1 Switch S | ettings<br> |  |
|-----------------------|-----------------|--------------|-----------------|-------------|--|
| CPU<br>Type/Operation | S1              | S2           | S3              | S4          |  |
| 486DX2/50 MHz         | ON              | ON           | OFF             | OFF         |  |
| 486DX2/66 MHz         | ON              | OFF          | OFF             | OFF         |  |
| 486DX4/100 MHz        | ON              | OFF          | OFF             | OFF         |  |

#### 486-Based System Board External Connectors

The external connectors located on the 486-based system board are identified in Table 6-3.

#### Table 6-3. 486-Based System Board External Connectors

| Function | Description     | Designator |
|----------|-----------------|------------|
| Keyboard | Miniature 6 Pin | J9 Bottom  |
| Mouse    | Miniature 6 Pin | Ј9 Тор     |
| Parallel | DSub25 Pin      | J8         |
| Serial   | DSub 9 pin      | ₽7         |
| Monitor  | 15 Pin Header   | P1001      |

#### 486-Based System Board Internal Connectors

The internal connectors located on the 486-based system board are identified in Table 6-4.

| Table 6-4.  | 486-Based | System | Board         | Internal | Connectors |       |                 |    |
|-------------|-----------|--------|---------------|----------|------------|-------|-----------------|----|
| Function    |           |        | Descri        | ption    |            | D     | esignator       |    |
| SIMM Socket | =<br>S    | ====   | ===<br>72 Pir | n SIMM   |            | <br>J | =====<br>1 - J4 | == |

| Graphics Memory Expansion | 30 Pin Small Header | J1006, J1014 |
|---------------------------|---------------------|--------------|
| Processor/Upgrade Socket  | ZIF                 | XU42         |
| Feature Connector         | 26 Pin Header       | P1013        |
| Replacement Battery       | 4 Pin Header, Key 2 | Р3           |

# **Chapter 6.2 586-Based System Boards**

Connector and jumper locations on the 586-based system board are shown in Figure 6-2.

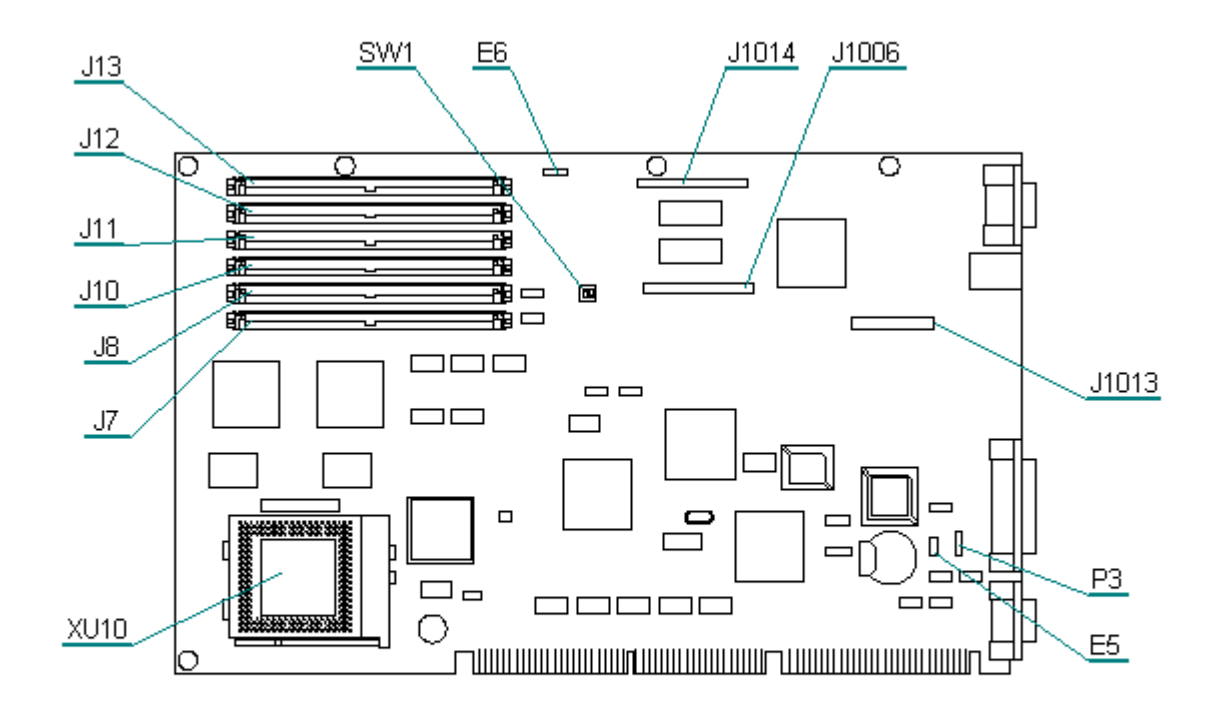

Figure 6-2. 586-Based System Board Connector and Jumper Locations

586-Based System Board Configuration Jumpers

The configuration jumpers for the 586-based system board are identified in Table 6-5.

| Table 6-5. | 586-Based System | Board Configuration | Jumpers |        |
|------------|------------------|---------------------|---------|--------|
| Function   | Setting          | Description         |         | Jumper |
| Password   | 1 - 2            | Password enabled    |         | E6     |

Enable/Disable 2 - 3 Password disabled \_\_\_\_\_ Internal/1 - 2Internal (onboard) batteryExternal2 - 3External battery. Connect batteryBatteryat header P3 E5 Battery at header P3 \_\_\_\_\_ 586-Based System Board Processor Clock Speeds The settings for the processor switch SW1 for the 586-based system board are shown in Table 6-6. Table 6-6. 586-Based System Board SW1 Switch Settings \_\_\_\_\_ CPU Type/Operation S1 S2 Description \_\_\_\_\_ 586/75 MHz ON OFF 50 MHz external, 75 MHz internal 586/90 MHz OFF OFF 60 MHz external, 90 MHz internal 586/100 MHz ON ON 50 MHz external, 100 MHz internal \_\_\_\_\_

586-Based System Board External Connectors

The external connectors located on the 586-based system board are identified in Table 6-7.

| Table 6-7. 5 | 586-Based System Board External | Connectors |
|--------------|---------------------------------|------------|
| Function     | Description                     | Designator |
| Keyboard     | Miniature 6 Pin                 | J9 Bottom  |
| Mouse        | Miniature 6 Pin                 | Ј9 Тор     |
| Parallel     | DSub25 Pin                      | J2         |
| Serial       | DSub 9 pin                      | P2         |
| Monitor      | 15 Pin Header                   | P6         |

586-Based System Board Internal Connectors

The internal connectors located on the 586-based system board are identified in Table 6-8.

Table 6-8. 586-Based System Board Internal Connectors

| Description         | Designator                                                                                       |
|---------------------|--------------------------------------------------------------------------------------------------|
| 72 Pin SIMM         | J7, J8, J10 - J13                                                                                |
| 4 Pin Header, Key 2 | Р3                                                                                               |
| 26 Pin Header       | J1013                                                                                            |
| ZIF                 | XU10                                                                                             |
| 44 Pin Small Header | P4, P5, P7, P8                                                                                   |
|                     | Description<br>72 Pin SIMM<br>4 Pin Header, Key 2<br>26 Pin Header<br>ZIF<br>44 Pin Small Header |

# **Chapter 6.3 Backplane Boards**

3-Slot Backplane Board

The connectors on the 3-slot backplane board are identified in Figure 6-3 and described in Table 6-9.

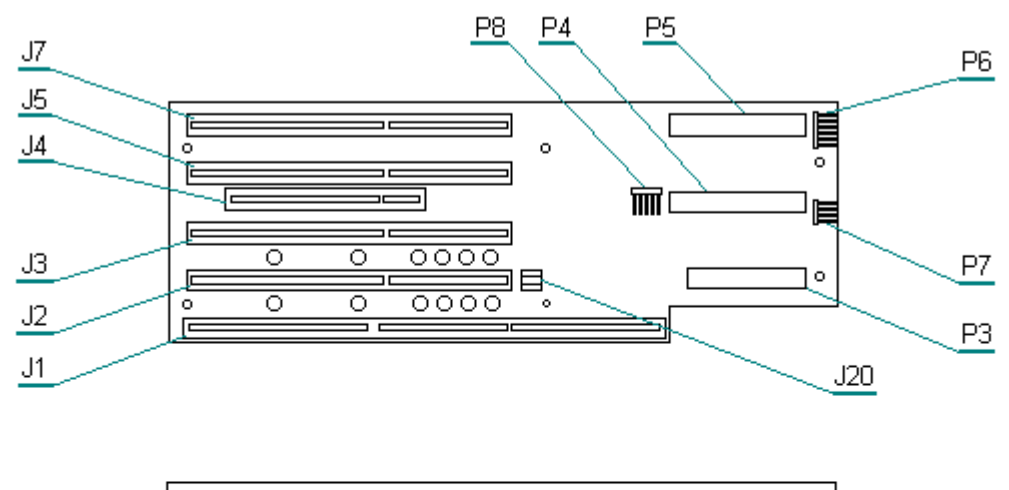

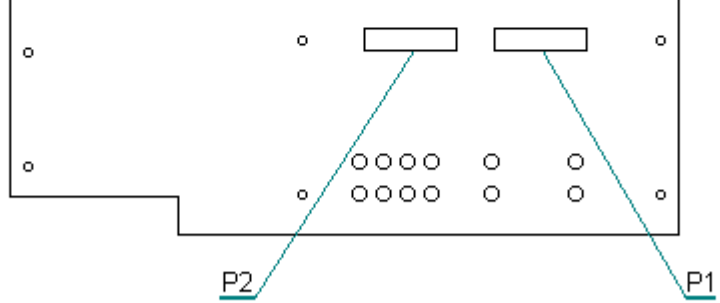

Figure 6-3. 3-Slot Backplane Board Connectors

| ======  | ===== | ====== | ======================================= |        |            | <br>======================================= | ======= |
|---------|-------|--------|-----------------------------------------|--------|------------|---------------------------------------------|---------|
| Functio | on    |        |                                         | Descri | iption     | <br>Designator                              |         |
| Table ( | 6-9.  | 3-Slot | Backplane                               | Board  | Connectors | <br>                                        |         |

| Power Supply             |                       | P1, P2 |
|--------------------------|-----------------------|--------|
| Audio Pickup             |                       | J20    |
| Display Data Channel     | 5 Pin Header, Key 2   | P8     |
| Power and Hard Drive LED | 6 Pin Header, Key 3   | P6     |
| Speaker                  | 4-pin/key 3           | P7     |
| IDE Drive                | 40 Pin Edge           | P4, P5 |
| Diskette Drive           | 34-pin edge connector | Р3     |
| System Board             | Edge connector        | J1     |
| Compaq Option Slot       | ISA Socket            | J2     |
| Shared ISA/PCI Slot      | PCI Socket            | J4     |
| Shared ISA/PCI Slot      | ISA Socket            | J3     |
| Standard ISA Slots       | ISA Socket            | J5, J7 |

4-Slot Backplane Board

The connectors on the 4-slot backplane board are identified in Figure 6-4 and described in Table 6-10.

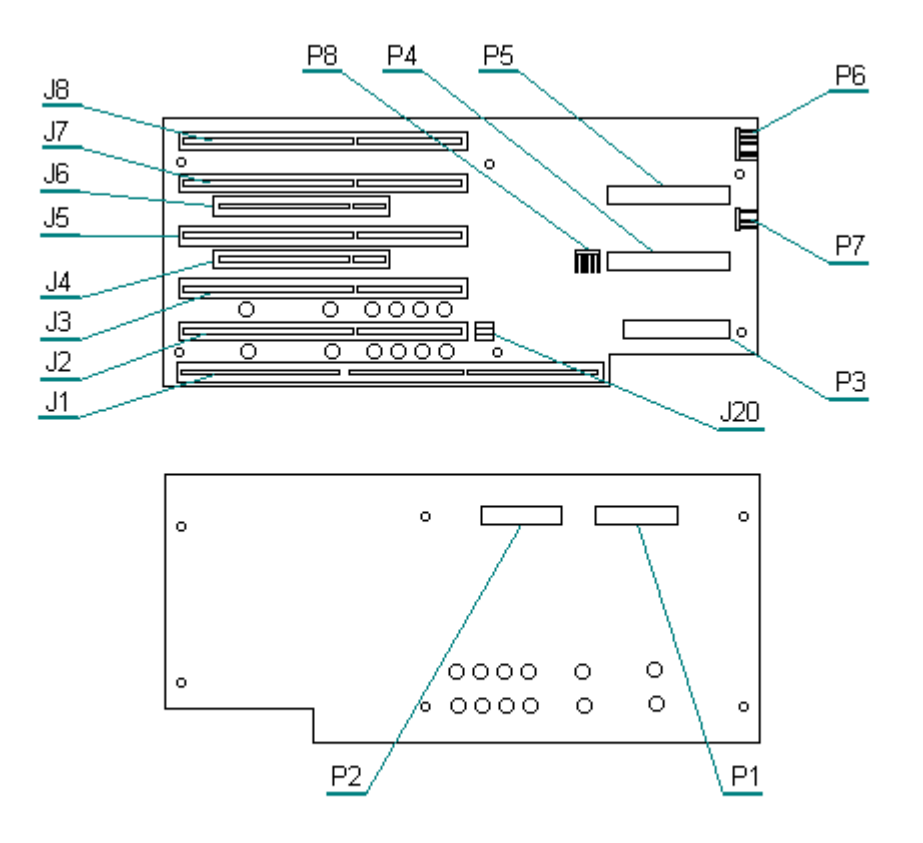

Figure 6-4. 4-Slot Backplane Board Connectors

```
Table 6-10. 4-Slot Backplane Board Connectors
_____
                      Description
Function
                                           Designator
_____
Standard ISA Slots
                      ISA Socket
                                           J7, J8
Shared ISA/PCI Slots
                      ISA Socket
                                           J3, J5
Shared ISA/PCI Slots
                      PCI Connector
                                           J4, J6
Compaq Option Slot
                      ISA Socket
                                           J2
System Board
                      Edge connector
                                           J1
Diskette Drive
                      34-pin edge connector
                                           P3
IDE Drive
                      40 Pin Edge
                                           P4,P5
                      4-pin header, key 3
Speaker
                                           Ρ7
Power and Hard Drive LED
                      6 Pin Header, Key 3
                                           P6
Display Data Channel
                5 Pin Header, Key 2
                                           Ρ8
Audio Pickup
                                           J20
```
Power Supply

\_\_\_\_\_

#### **Chapter 6.4 IDE Hard Drives**

The following IDE hard drives for the Compaq ProLinea Family of Personal Computers are available from Compaq Computer Corporation:

o 270 MB IDE hard drive

o 420 MB IDE hard drive

o 540 MB IDE hard drive

o 720 MB IDE hard drive

o 1 GB IDE hard drive

Cable-Select Technology

The Compaq ProLinea Family of Personal Computers uses cable-select technology for identifying Device 0 (master) and Device 1 (slave) IDE hard drives. Check that the jumpers on the IDE hard drive are set properly for cable-select installation.

Soft Drive Type

The Compaq ProLinea Family of Personal Computers supports an automatic soft-drive type mechanism where the system ROM and Computer Setup provide support for IDE hard drives that are not supported in the hard drive parameter table. Computer setup will automatically build a soft-drive type when it finds that a hard drive is not in the hard drive parameter table. You can also change or add a soft-drive type with Computer Setup.

The hard drive parameter information is stored in NV-RAM. The system ROM's POST copies the hard drive parameters into the hard drive parameter table in the shadow RAM copy of the system ROM. After POST, the soft-drive type appears as a hard drive type.

The soft-drive types are assigned to hard drive types as shown in Table 6-15.

| Table 6-11. Soft-Drive Type Assignments |       |                 |
|-----------------------------------------|-------|-----------------|
| Controller                              | Drive | Hard Drive Type |
| Primary                                 | 0     | 65              |
| Primary                                 | 1     | 66              |
| Secondary                               | 0     | 68              |
| Secondary                               | 1     | 15              |
|                                         |       |                 |

For hard drives larger than 528 MB, the system automatically translates the hard drive parameters for MS-DOS by logically halving the number of cylinders and doubling the number of heads. This allows MS-DOS to access hard drives larger than 528 MB.

As stated earlier, the translated hard drive parameters are copied into the hard drive parameter table in the shadow RAM copy of the system ROM. If you are using an operating system other than MS-DOS, you must use the Compaq Diagnostics Diskette to set up the hard drive parameter without translation.

Jumper settings for the hard drives used in the computer are presented in the following sections.

270 MB IDE Hard Drive Jumper Settings

The jumper settings for the 270 MB IDE hard drives are shown in Figure 6-5 and Figure 6-6.

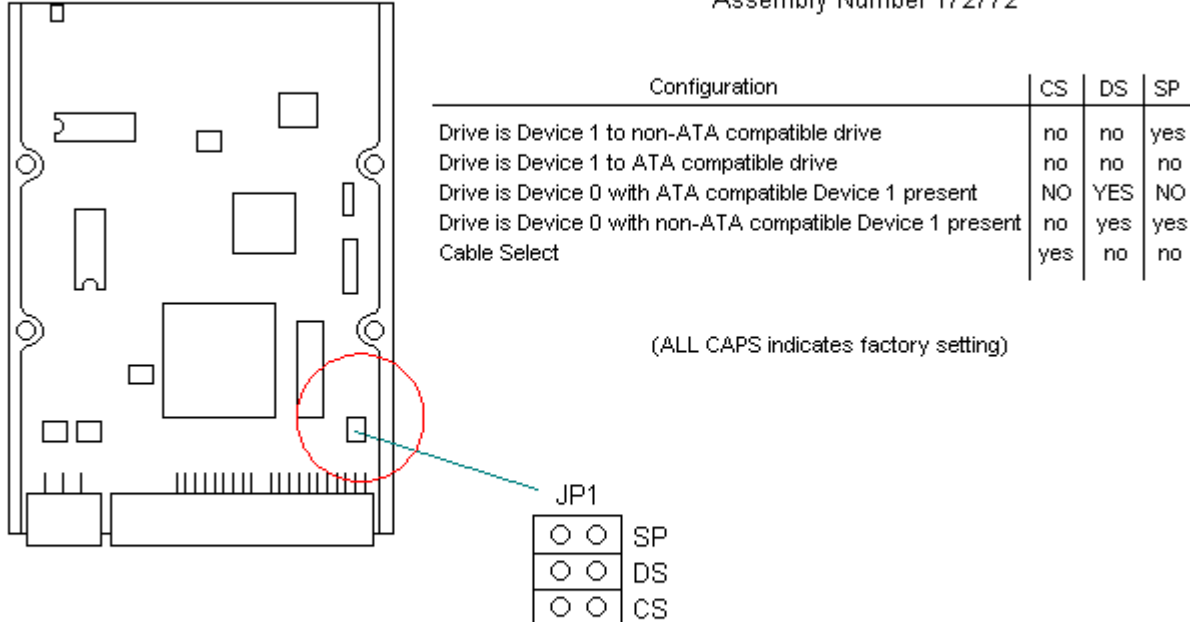

#### Quantum Maverick 270AT Assembly Number 172772

Figure 6-5. 270 MB Quantum IDE Hard Drive Jumper Settings

### Seagate Drive - ST3295A Assembly Number 172773

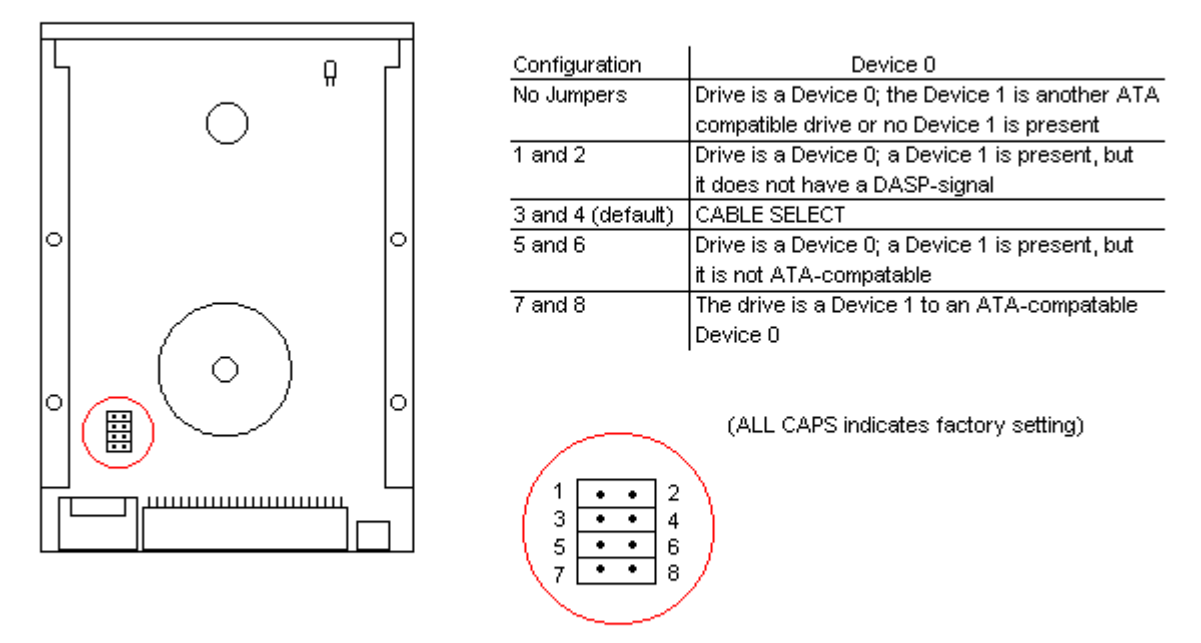

Figure 6-6. 270 MB Seagate IDE Hard Drive Jumper Settings

420 MB IDE Hard Drive Jumper Settings

The jumper settings for the 420 MB IDE hard drives are shown in Figures 6-7 and 6-8.

## Quantum Drive - LPS420AT Assembly Number 172774

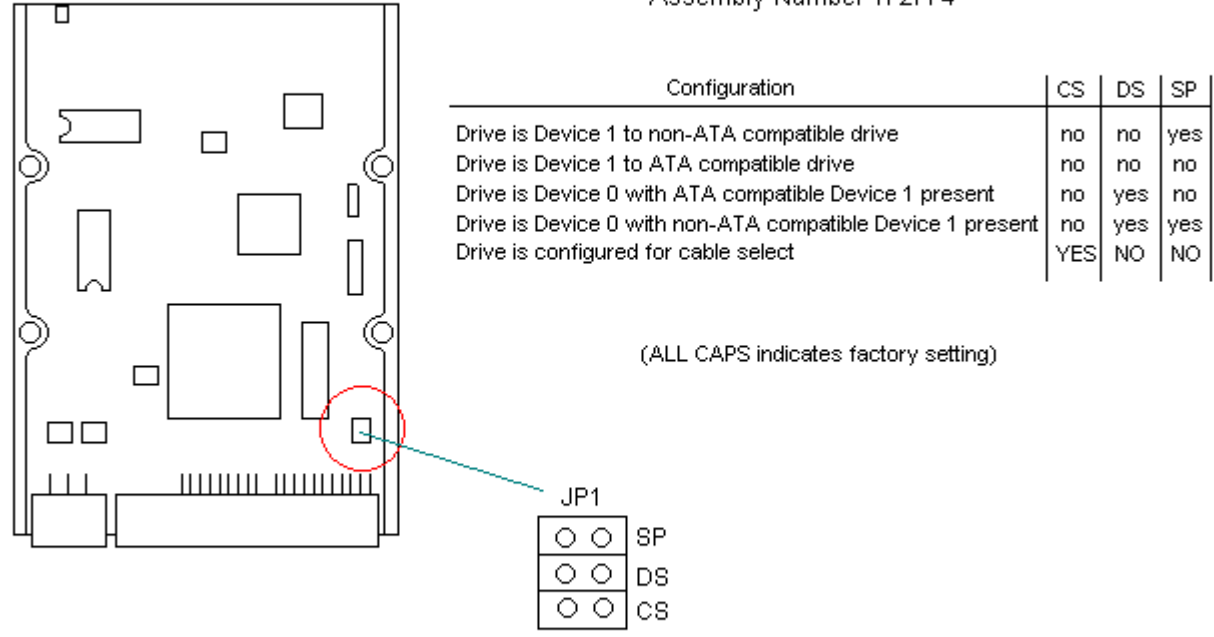

Figure 6-7. 420 MB Quantum IDE Hard Drive Jumper Settings

### Seagate Drive - ST3491 Assembly Number 189586

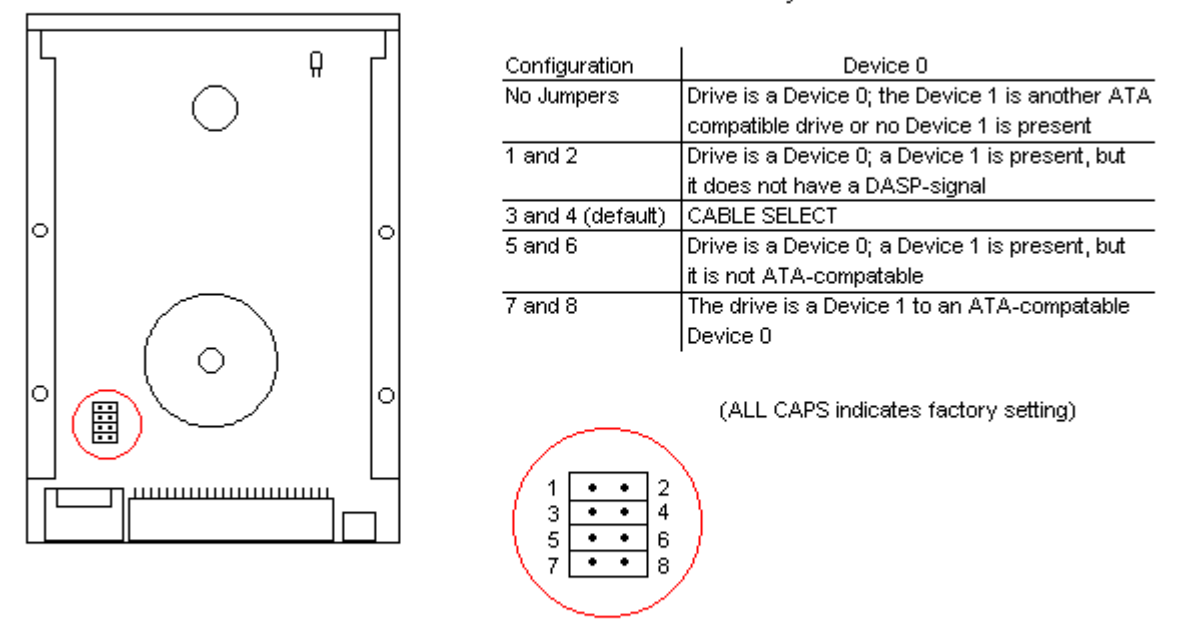

Figure 6-8. 420 MB Seagate IDE Hard Drive Jumper Settings

540 MB IDE Hard Drive Jumper Settings

The jumper settings for the 540 MB IDE are shown in Figures 6-9 and 6-10.

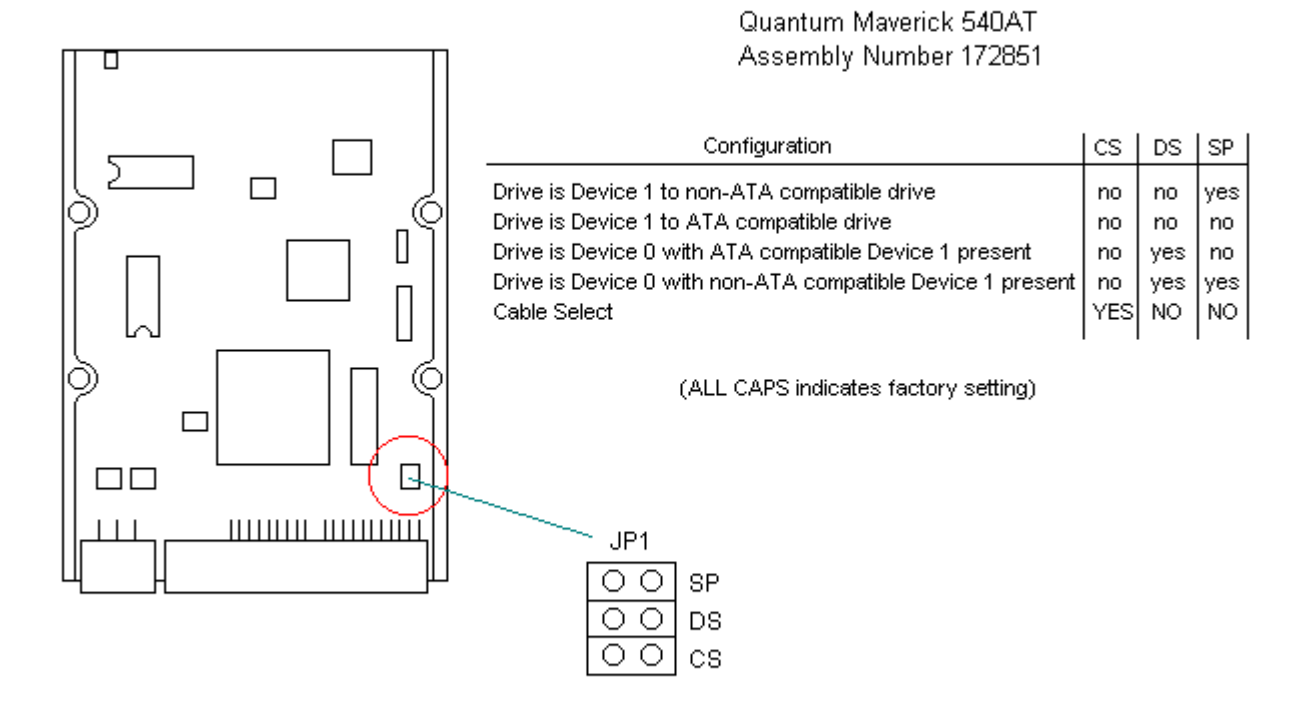

Figure 6-9. 540 MB Quantum IDE Hard Drive Jumper Settings

Seagate Drive - ST3660A Assembly Number 172852

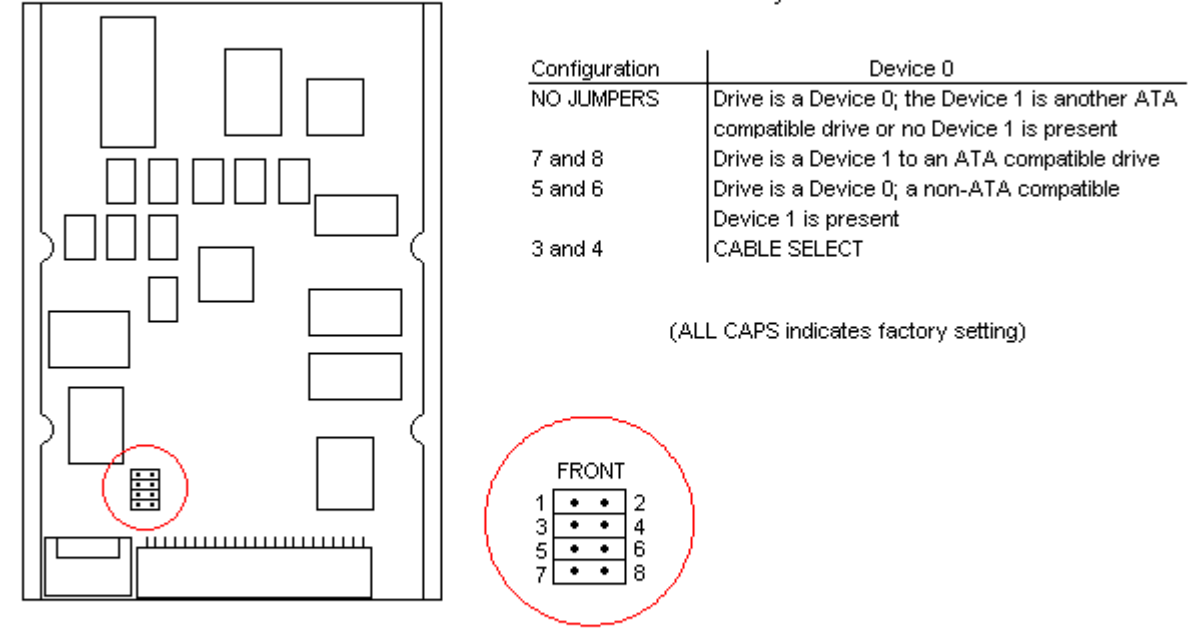

Figure 6-10. 540 MB Seagate IDE Hard Drive Jumper Settings

720 MB IDE Hard Drive Jumper Settings

The jumper settings for the 720 MB IDE are shown in Figure 6-11.

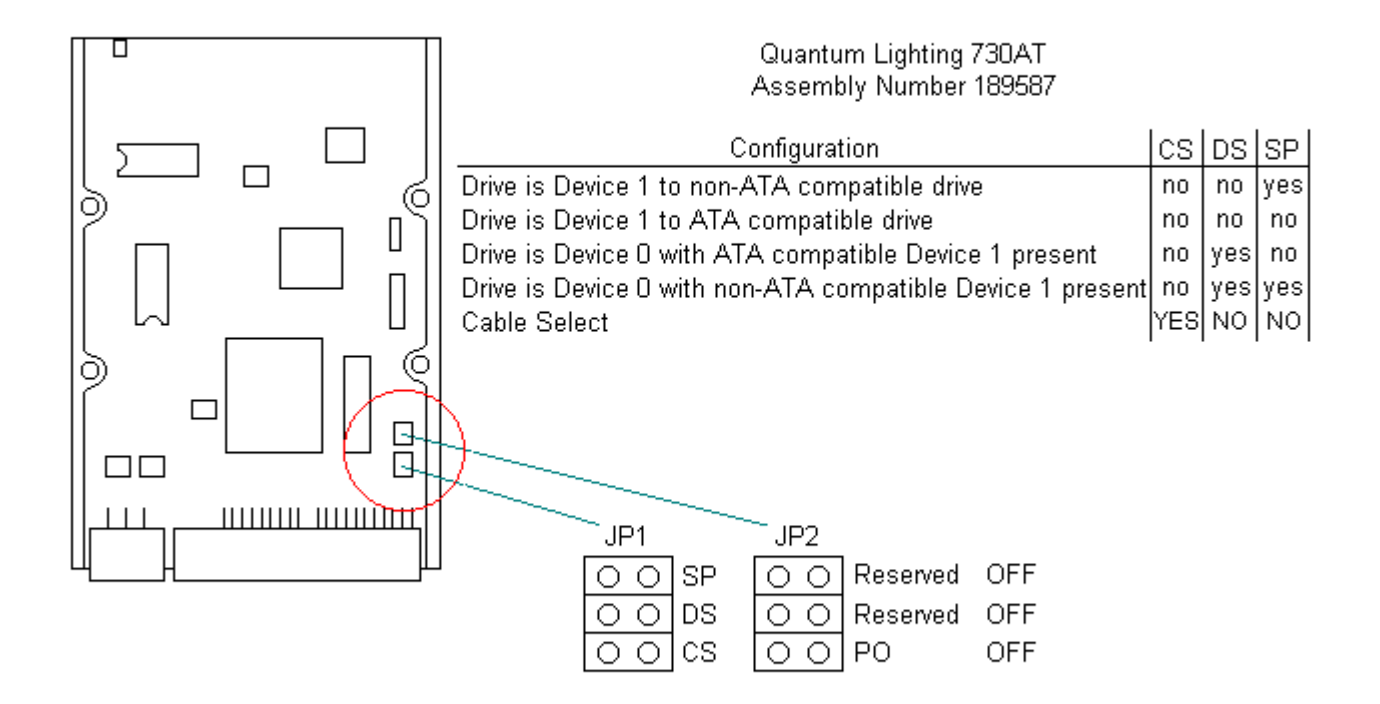

Figure 6-11, 720 MB Quantum IDE Hard Drive Jumper Settings

1 GB IDE Hard Drive Jumper Settings

The jumper settings for the 1 GB IDE are shown in Figure 6-12.

 Western Digital - AC31000 Assembly Number 214127

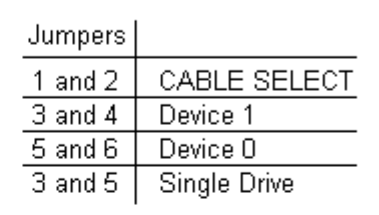

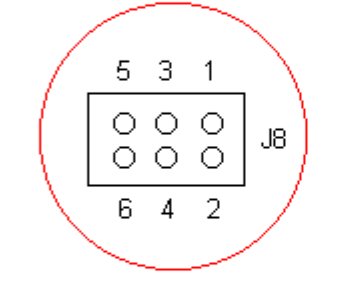

(ALL CAPS indicates factory setting)

Figure 6-12. 1 GB IBM IDE Hard Drive Jumper Settings

#### **Chapter 6.5 SCSI Hard Drives**

The following SCSI hard drives for the Compaq ProLinea Family of Personal Computers are available from Compaq Computer Corporation:

o 535 MB Fast SCSI-2 hard drive

o 1.0 GB Fast SCSI-2 hard drive

o 1.05 GB Fast SCSI-2 hard drive

o 2.1 GB Fast SCSI-2 hard drive

535 MB SCSI Hard Drives Jumper Settings

The jumper locations for the three 535 MB SCSI hard drives are shown in Figures 6-13 through 6-15. Jumper settings are given in Tables 6-12 through 6-14.

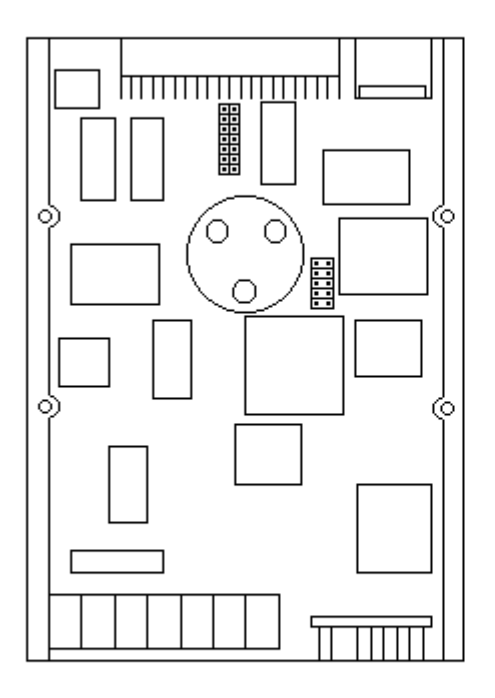

Conner Drive - CP30540 Assembly Number 148158

Figure 6-13. 535 MB Conner SCSI Hard Drive Jumper Locations

| Table 6-12. | 535 MB Conner SCSI-2<br>configuration below) | 2 Hard Drive Jumper Options (Shipped<br>)   |
|-------------|----------------------------------------------|---------------------------------------------|
| Jumper      | Option                                       | Description                                 |
| E1          | PARK                                         | SCSI Address, Bit 0                         |
| E2          | PARK                                         | SCSI Address, Bit 1                         |
| E3          | OFF                                          | SCSI Address, Bit 2                         |
| E4          | ON                                           | Disable Spin at Power-On                    |
| E5          | OFF                                          | Enable term, (No termination on this drive) |
| E6          | OFF                                          | Enable Term Power                           |

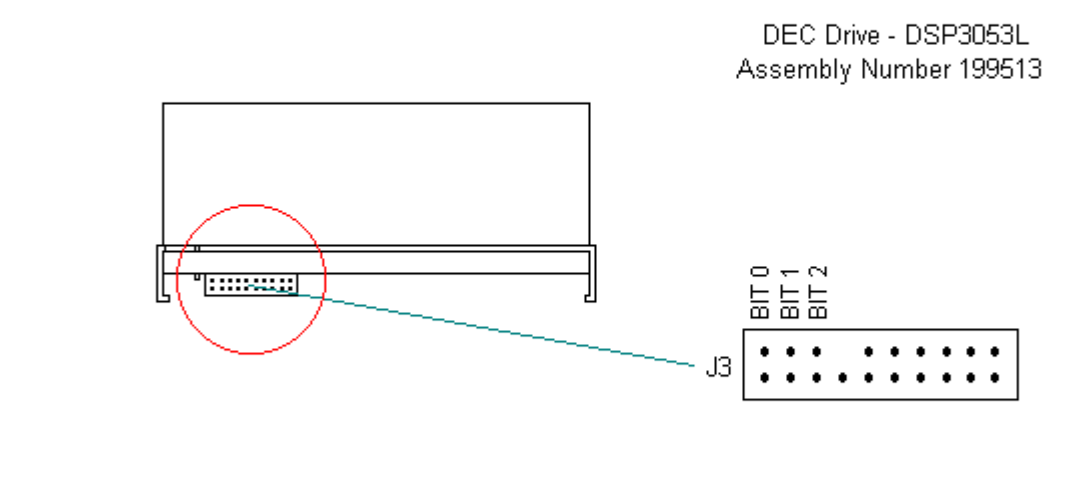

Figure 6-14. 535 MB DEC SCSI Hard Drive Jumper Settings

| Table 6-13. | 535 MB SCSI-2 DEC Ha<br>configuration below | ard Drive Jumper Options (Shipped) |
|-------------|---------------------------------------------|------------------------------------|
| Jumper      | Option                                      | Description                        |
| 1 - 2       | PARK                                        | SCSI Address, Bit 0                |
| 3 - 4       | PARK                                        | SCSI Address, Bit 1                |
| 5 - 6       | OPEN                                        | SCSI Address, Bit 2                |
| 7           | OPEN                                        | Fault LED                          |
| 8           | key                                         |                                    |
| 9           | OPEN                                        | Busy LED                           |
| 10          | OPEN                                        | Spindle Sync Reference             |
| 11          | OPEN                                        | +5V Out                            |
| 12          | OPEN                                        | Reserved                           |
| 13 - 14     | OPEN                                        | Delay Spin/Write Protect, Disabled |

| 19 | - | 20 | OPEN | Spindle Sync Reference |
|----|---|----|------|------------------------|
| 17 | - | 18 | OPEN | Reserved               |
| 15 | - | 16 | OPEN | LED                    |

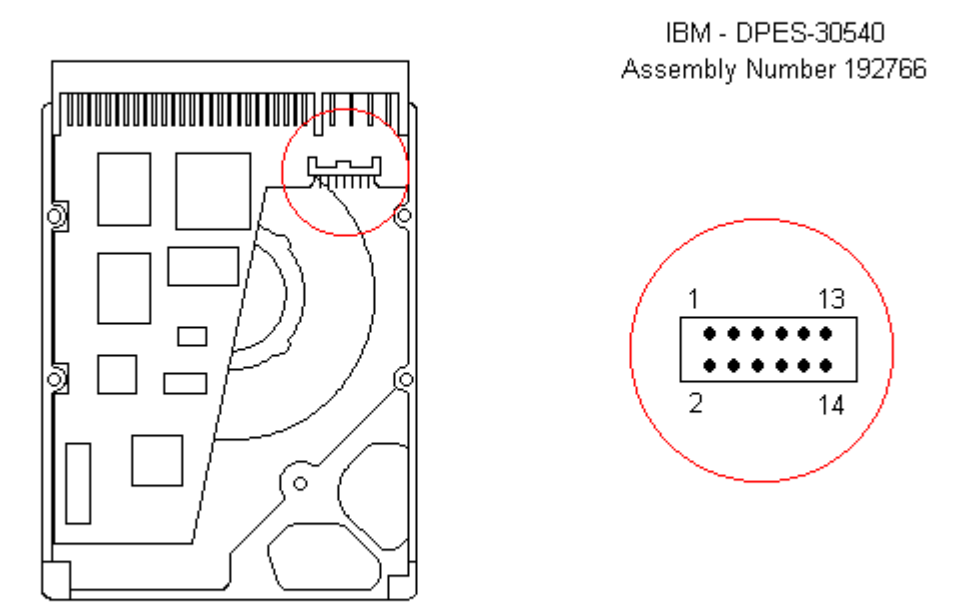

Figure 6-15. 535 MB IBM SCSI Hard Drive Jumper Locations

| Table 6-14. | 535 MB IBM SCSI-2 Ha<br>configuration below | ard Drive Jumper Options (Shipped) |
|-------------|---------------------------------------------|------------------------------------|
| Jumper      | Option                                      | Description                        |
| 1 - 2       | OFF                                         | Device Identification, Bit 0       |
| 3 - 4       | OFF                                         | Device Identification, Bit 1       |
| 5 - 6       | OFF                                         | Device Identification, Bit 2       |
| 7 - 8       | ON                                          | Auto Spin Up Enabled               |
| 9 - 10      | OFF                                         | Unit Attention Enabled             |
| 11 - 12     | OFF                                         | SCSI Terminator On                 |

## 13 - 14 OFF TI Sync Negotiation Enabled

1.05 GB SCSI Hard Drive Jumper Settings

The jumper locations for the 1.05 GB SCSI hard drives are shown in Figures 6-16 through 6-21. See Tables 6-15 through 6-19 for jumper settings.

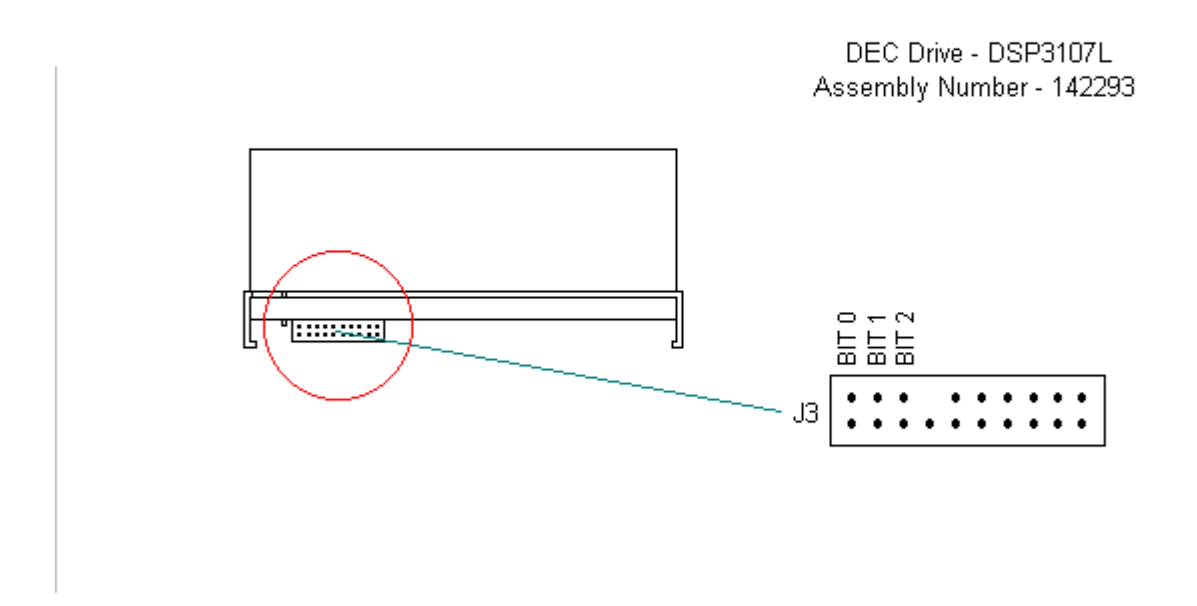

Figure 6-16, 1.05 GB DEC SCSI Hard Drive Jumper Locations

| Table 6-15. | 1.05 GB SCSI-2 DEC<br>configuration below | Hard Drive Jumper Options (Shipped<br>) |
|-------------|-------------------------------------------|-----------------------------------------|
| Jumper      | Option                                    | Description                             |
| 1 - 2       | PARK                                      | SCSI Address, Bit 0                     |
| 3 - 4       | PARK                                      | SCSI Address, Bit 1                     |
| 5 - 6       | OPEN                                      | SCSI Address, Bit 2                     |
| 7           | OPEN                                      | Fault LED                               |
| 8           | key                                       |                                         |
| 9           | OPEN                                      | Busy LED                                |

| 10      | OPEN | Spindle Sync Reference             |
|---------|------|------------------------------------|
| 11      | OPEN | +5V Out                            |
| 12      | OPEN | Reserved                           |
| 13 - 14 | OPEN | Delay Spin/Write Protect, Disabled |
| 15 - 16 | OPEN | LED                                |
| 17 - 18 | OPEN | Reserved                           |
| 19 - 20 | OPEN | Spindle Sync Reference             |
|         |      |                                    |

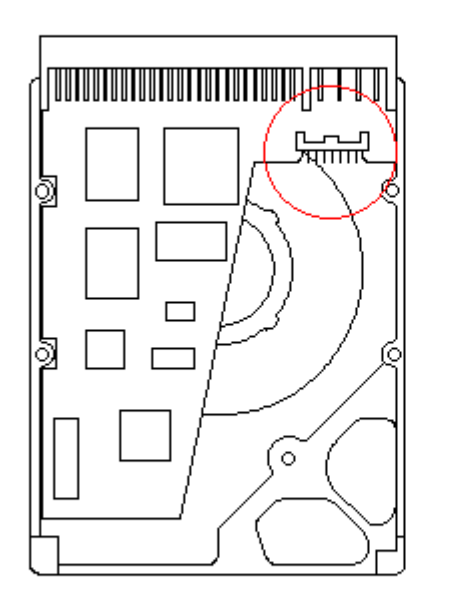

IBM - DPES-31080 Assembly Number 192765

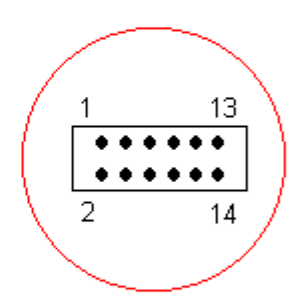

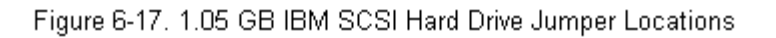

| Table 6-16. | 1.05 GB IBM SCSI-2 Ha<br>configuration below) | ard Drive Jumper Options (Shipped |
|-------------|-----------------------------------------------|-----------------------------------|
| Jumper      | Option                                        | Description                       |
| 1 - 2       | OFF                                           | Device Identification, Bit 0      |
| 3 - 4       | OFF                                           | Device Identification, Bit 1      |
| 5 - 6       | OFF                                           | Device Identification, Bit 2      |

| 13 - 14 | OFF | TI Sync Negotiation Enabled |
|---------|-----|-----------------------------|
| 11 - 12 | OFF | SCSI Terminator On          |
| 9 - 10  | OFF | Unit Attention Enabled      |
| 7 - 8   | ON  | Auto Spin Up Enabled        |

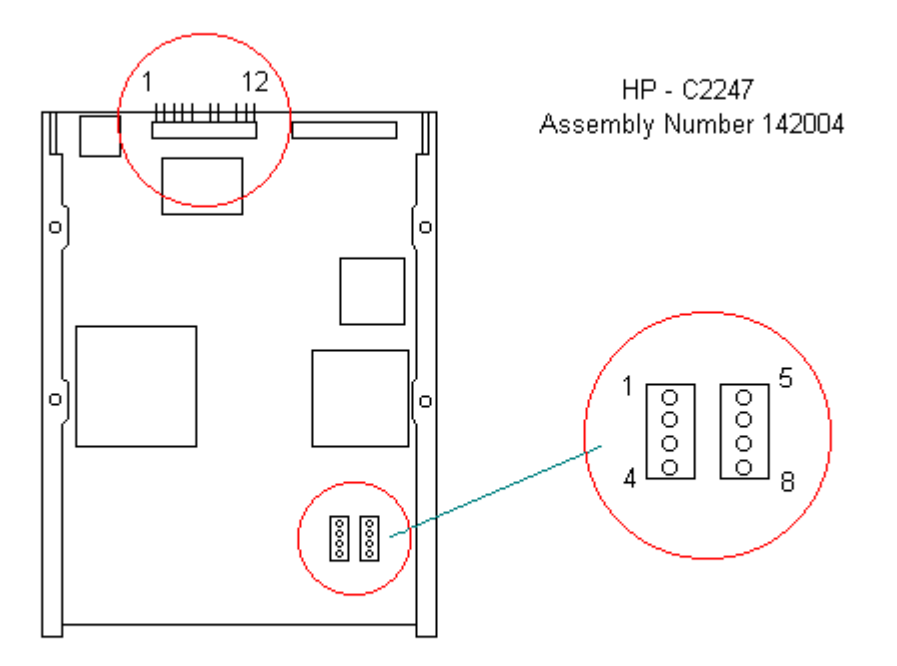

Figure 6-18. 1.05 GB HP SCSI Hard Drive Jumper Locations

| Table 6-17. | 1.05 GB SCSI HP Hard<br>configuration shown | d Drive Jumper Options (Shipped<br>)        |
|-------------|---------------------------------------------|---------------------------------------------|
| Jumper      | Option                                      | Description                                 |
| 1           | OFF                                         | Write protect based on Mode Page            |
| 2           | OFF                                         | Unit Attention enabled                      |
| 3           | ON                                          | Initiate SDTR message at power-on and reset |
| 4           | ON                                          | Parity Checking enabled                     |
| 5           | OFF                                         | Spin up with Start Unit Command             |

| 6     | key  |                               |
|-------|------|-------------------------------|
| 7 - 8 | OFF  | Synchronized Spindle (unused) |
| 9     | key  |                               |
| 10    | PARK | SCSI Address, Unit Select 1   |
| 11    | PARK | SCSI Address, Unit Select 2   |
| 12    | OFF  | SCSI Address, Unit Select 3   |
|       |      |                               |

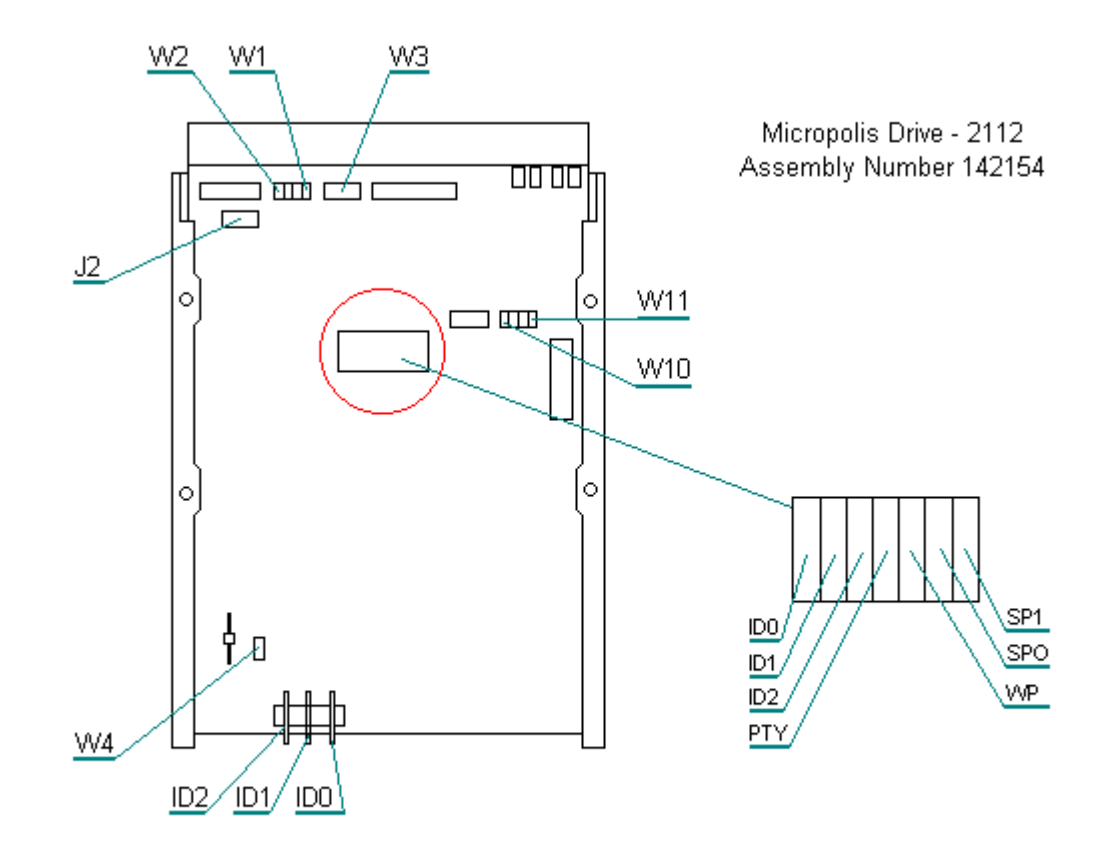

Figure 6-19. 1.05 GB Micropolis SCSI Hard Drive Jumper Locations

| Table 6-18.                            | 1.05 GB SCSI Micropo<br>configuration shown) | olis Hard Drive Jumper Options (Shipped |
|----------------------------------------|----------------------------------------------|-----------------------------------------|
| Jumper                                 | Option                                       | Description                             |
| ====================================== |                                              |                                         |
| IDO                                    | PARK                                         | SCSI Address, Unit Select 1             |
| ID1                                    | PARK                                         | SCSI Address, Unit Select 2             |
| ID2                                    | OFF                                          | SCSI Address, Unit Select 3             |

| PTY                 | OFF | Parity Checking enabled               |
|---------------------|-----|---------------------------------------|
| WP                  | OFF | Write protect disabled                |
| SP0                 | ON  | Spin up with Start Unit Command       |
| SP1                 | OFF | Spin up delay disabled                |
| W4                  | ON  | LED on PCBA is enabled                |
| W3                  | ON  | Drive provide BUS termination power   |
| W2                  | OFF | Termination power provided by Host    |
| Wl                  | OFF | Drive provide local termination power |
| W10                 | OFF | Slave Sync Termination enabled        |
| W11<br>============ | OFF | Master Sync Termination disabled      |

Fujitsu - M2694ES Assembly Number 142189

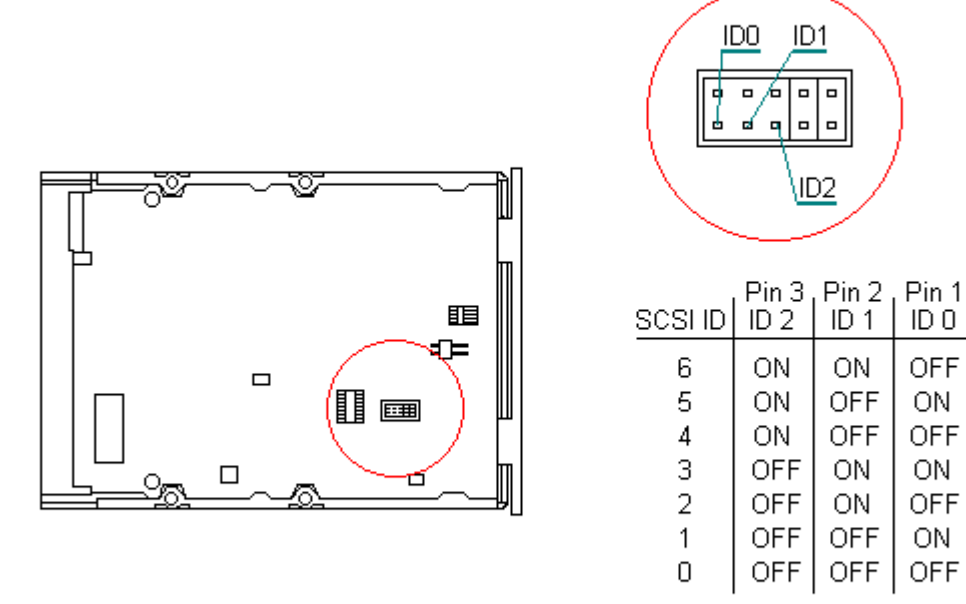

Figure 6-20. 1.05 GB Fujitsu SCSI Hard Drive Jumper Locations

Table 6-19. 1.05 GB Fujitsu Hard Drive Jumper Options (Shipped configuration shown)

| Jumper                                 | Option | Description                                 |
|----------------------------------------|--------|---------------------------------------------|
| ====================================== |        |                                             |
| 1                                      | Off    | SCSI-2 level                                |
| 2                                      | Off    | Normal operation                            |
| 3                                      | On     | Unit attention enabled                      |
| 4                                      | On     | Retry count is unlimited                    |
| 5                                      | On     | Parity checking enabled                     |
| 6                                      | On     | Initiate SDTR message at power-on and reset |
| 7                                      | On     | LED lights during operation                 |
| 8                                      | Off    | Spin up with Start Unit Command             |
| CNH11                                  |        |                                             |
| 1 - 2                                  | Park   | SCSI address, Unit Select 1                 |
| 3 - 4                                  | Park   | SCSI address, Unit Select 2                 |
| 5 - 6                                  | Park   | SCSI address, Unit Select 3                 |
| 7 - 8                                  | On     | Write protect disabled                      |
| 9 - 10                                 | Off    | Reserved                                    |
| CNH10                                  |        |                                             |
| 1 - 2                                  | On     | Spindle sync terminating resistor power     |
| 3 - 4                                  | On     | SCSI terminating resistor power from IDD    |
| 5 - 6                                  | On     | SCSI terminating resistor power from        |
| CNH6                                   |        |                                             |
| A0                                     | Off    | SCSI address, Unit Select 1                 |
| A1                                     | Off    | SCSI address, Unit Select 2                 |
| A2                                     | Off    | SCSI address, Unit Select 3                 |

## IBM - 0662 Assembly Number 142292

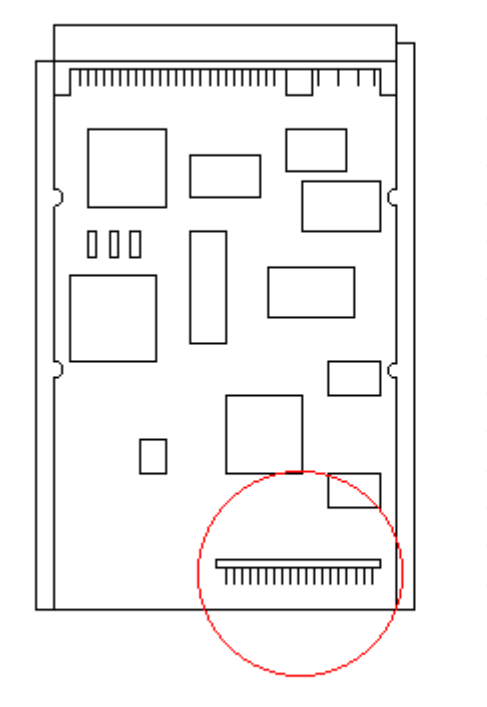

| Jumper  | Option | Description                     |
|---------|--------|---------------------------------|
| 1 - 2   | key    |                                 |
| 3 - 4   | PARK   | SCSI Address, Bit 2             |
| 5-6     | PARK   | SCSI Address, Bit 1             |
| 7 - 8   | OFF    | SCSI Address, Bit 0             |
| 9 - 10  | key    |                                 |
| 11 - 12 | OFF    | Spin Up with Start Unit Command |
| 13 - 14 | OFF    | Terminator Disabled             |
| 15 - 16 | OFF    | Device 0/Device 1 Spindle Sync  |
| 17 - 18 | OFF    | LED                             |
| 19 - 20 | OFF    | Write Protect Disabled          |
| 21 - 22 | OFF    | Auto Start Delay Disabled       |
| 23 - 24 | OFF    | Reserved                        |
|         |        |                                 |

Figure 6-21, 1.05 GB IBM SCSI Hard Drive Jumper Settings

2.1 GB SCSI Hard Drive Jumper Settings

The jumper locations for the two 2.1 GB SCSI hard drives are shown in Figures 6-22 and 6-23. See Tables 6-20 and 6-21 for jumper settings.

Seagate - ST12550 Assembly Number 142294

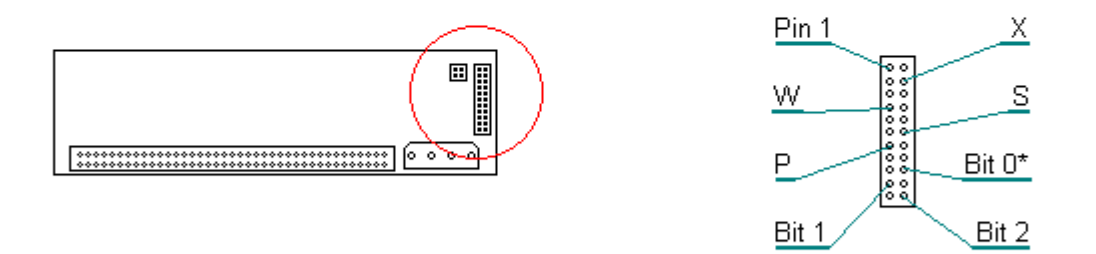

Figure 6-22. 2.1 GB Seagate SCSI Hard Drive Jumper Locations

| Table 6-20. | 2.1 GB Seagate SCS configuration belo | SI-2 Hard Drive Jumper Options (Shipped<br>ow) |
|-------------|---------------------------------------|------------------------------------------------|
| Jumper      | Option                                | Description                                    |
| J01         |                                       |                                                |
| 1 - 2       | ON                                    | Terminator Power SCSI Address, Unit Select 1   |
| 3 - 4       | OFF                                   |                                                |
| J04         |                                       |                                                |
| 1 - 2       | OFF                                   | Spindle Sync Connector                         |
| 3 - 4       | ON                                    | Initiate SDTR Message at Power-On and Reset    |
| 5 - 6       | OFF                                   | Remote LED Connector                           |
| 7 - 8       | OFF                                   | Write Protect Disabled                         |
| 9 - 10      | OFF                                   | Delayed Motor Start Disabled                   |
| 11 - 12     | ON                                    | Spin Up with Start Unit Command                |
| 13 - 14     | OFF                                   | Parity Checking Enabled                        |

| === | == | ======= |     |                             |
|-----|----|---------|-----|-----------------------------|
| 21  | -  | 22      | OFF | SCSI Address, Unit Select 2 |
| 19  | -  | 20      | OFF | SCSI Address, Unit Select 1 |
| 17  | -  | 18      | OFF | SCSI Address, Unit Select 0 |
| 15  | -  | 16      | OFF | Reserved                    |

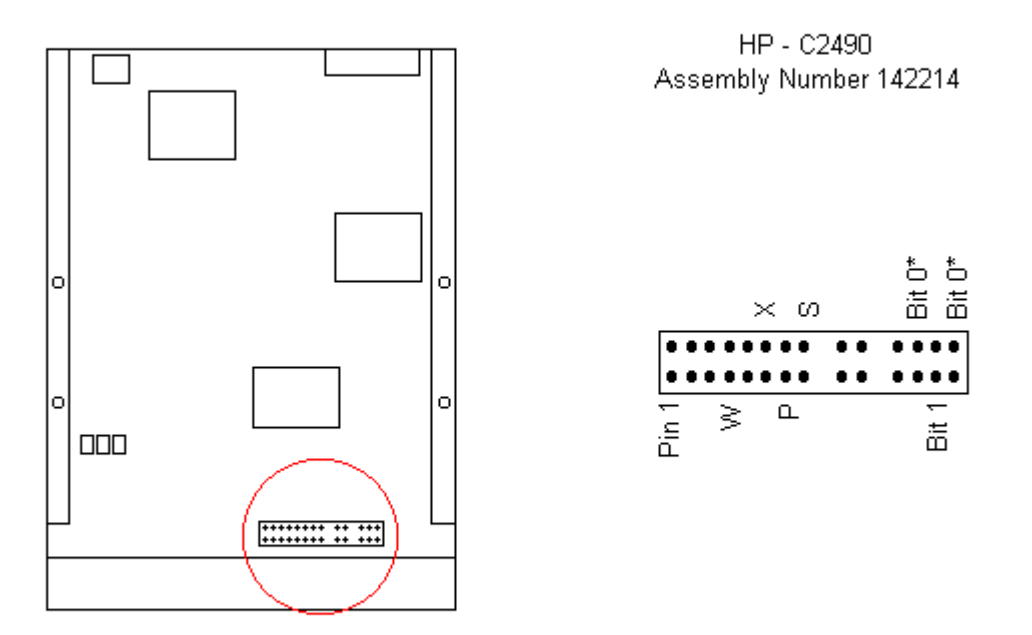

Figure 6-23. 2.1 GB HP SCSI Hard Drive Jumper Locations

| Table 6-21.                            | 2.1 GB HP SCSI-2<br>configuration belo | Hard Drive Jumper Options (Shipped<br>ow) |
|----------------------------------------|----------------------------------------|-------------------------------------------|
| ====================================== | Option                                 | Description                               |
| 1                                      | OFF                                    | SCSI Address, Unit Select 1               |
| 2                                      | OFF                                    | SCSI Address, Unit Select 2               |
| 3                                      | OFF                                    | SCSI Address, Unit Select 3               |
| 4                                      | OFF                                    | Reserved                                  |
| 5                                      | key                                    |                                           |

| OFF | Synchronized Spindle Disabled                              |
|-----|------------------------------------------------------------|
| OFF | SCSI Pin 29 Disabled                                       |
| key |                                                            |
| OFF | Spin Up with Start Unit Command                            |
| ON  | Parity Checking Enabled                                    |
| ON  | Initiate SDTR Message at Power-On and Reset                |
| OFF | Unit Attention Enabled                                     |
| OFF | Write Protect based on Mode Page                           |
| OFF | Reserved                                                   |
| OFF | Terminator Disabled                                        |
| OFF | Terminator Power Disabled                                  |
| _   | OFF<br>OFF<br>key<br>OFF<br>ON<br>OFF<br>OFF<br>OFF<br>OFF |

## **Chapter 6.6 CD-ROM Drive Jumper Settings**

The jumper settings for the quad speed IDE CD-ROM drive are shown in Figure 6-24 and 6-25.

## Panasonic CD-ROM - CR574-BCQ Assembly Number 172708-001

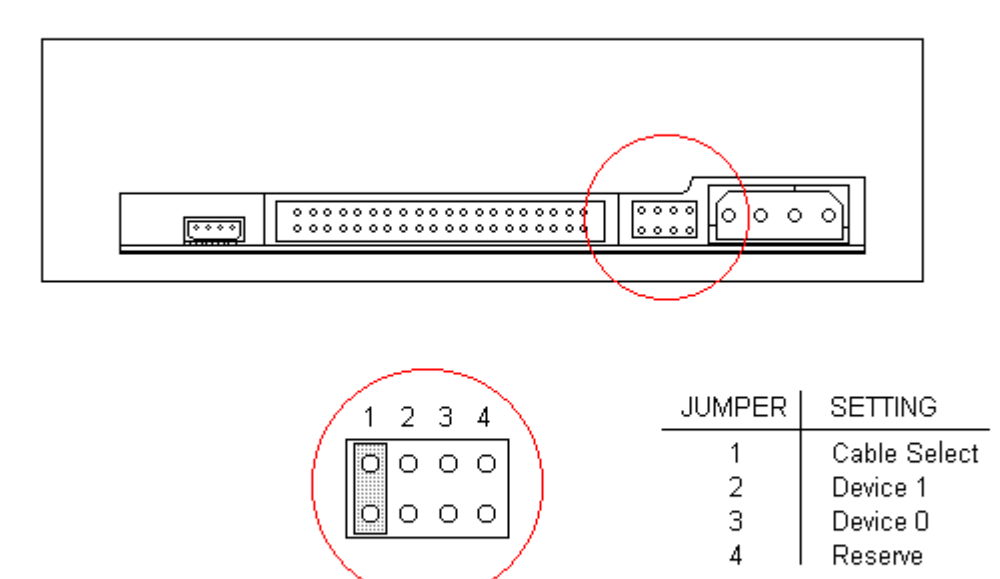

Figure 6-24. Jumper Positions for the Panasonic Quadspeed IDE CD-ROM Drive

## Sony CD-ROM - CDU76E Assembly Number 172708-002

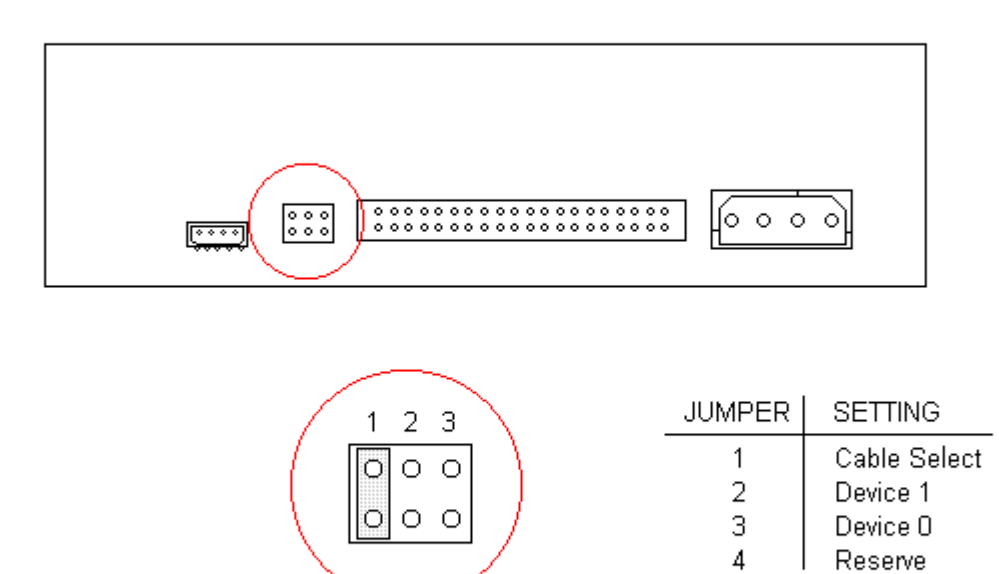

Figure 6-25. Jumper Postions for the Sony Quadspeed IDE CD-ROM Drive

## **Chapter 7. Compaq Utilities**

#### **Chapter 7.0 Introduction**

This chapter contains description of some Compaq utilities that can be helpful when servicing the Compaq ProLinea Family of Personal Computers. These utilities include:

- o Energy Saver utility
- o Graphics resolution
- o QuickLock/QuickBlank
- o Additional Security Management Features
- o Flash ROM

#### **Chapter 7.1 Energy Saver Utility**

Energy Saver is a combination of hardware and software components that allows you to conserve power when your computer is turned on but not in use. The computer can be set to go into the Energy Saver mode after a specified period of inactivity and return to full power mode when user activity at the keyboard or mouse is detected. Energy Saver is available under the Windows environment, and some features are available under the MS-DOS environment. To take full advantage of the Energy Saver features, you must be using an Energy Saver monitor.

NOTE: The Energy Saver components are features of the computer; however, for full Energy Saver benefits, the computer must be connected to a monitor that has power conservation features.

Energy Saver Features

The Energy Saver features are described in Table 7-1.

| Table 7-1. Energy Sav    | <i>v</i> er Features                                                                                                    |                                                                             |
|--------------------------|----------------------------------------------------------------------------------------------------|-----------------------------------------------------------------------------|
| Feature                  | Purpose                                                                                                    | How It Is Established                                                       |
| Energy Saver Mode        | Allows PC to go to a<br>reduced power state.                                                                                                    | Energy Saver (Default=OFF)                                                  |
| Energy Saver<br>Timeouts | Allows user to select<br>timeout values for system<br>unit and/or energy saver<br>monitor. Monitor and<br>system timeouts may be<br>set independently<br>of each other. | Energy Saver: Monitor<br>Default=15 min.;<br>System unit Default=30<br>min. |

| Quick Energy<br>Saver | Allows quick transition<br>to Energy Saver mode;<br>overrides Energy Saver<br>timeout.           | Energy Saver                                                                                                    |
|-----------------------|--------------------------------------------------------------------------------------------------|----------------------------------------------------------------------------------------------------|
| Energy Saver<br>Light | Allows optional blinking<br>of system unit Power-On<br>light when PC is<br>in Energy Saver mode. | Energy Saver                                                                                                    |
| Task Wake Up          | Allows timed wake up to<br>full power mode in order<br>to perform specific<br>functions.         | System unit returns to<br>full power mode when<br>system activity is<br>detected. System returns<br>to Energy Saver mode when<br>the task is complete and<br>the Energy Saver timeout<br>has expired. |

#### Setting Energy Saver Values

To set Energy Saver values under the Windows environment, complete these steps:

- Select the Power Management icon in the Compaq Control Center. Power Management can also be found in the Compaq Utilities group box of Windows Program Manager.
- 2. In the Energy Saver dialog box, Check ON to activate Energy Saver.
  - a. Indicate whether you have an Energy Saver monitor.
  - b. Set a timeout value for the system by entering a value ranging from 15 to 75 minutes (the default is 30 minutes).
  - c. If you have an Energy Saver monitor, set a timeout value for the monitor by entering a value ranging from 5 to 60 minutes (the default is 15 minutes).
  - d. Check the Blink LED box if you want the power light to blink when your computer is in Energy Saver mode.
  - e. Click on OK, and the timeout values you set will take effect the next time you start your computer.

A dialog box displays, giving you the opportunity to restart your computer immediately. Or you may decide to wait for a more convenient time.

For information on accessing Energy Saver under the MS-DOS environment, refer to the online user's guide.

### Chapter 7.2 Configuring Windows 3.1 Display

When you first set up your computer and monitor, the setup utility communicates with the monitor to automatically detect the monitor type,

select the best display configuration, and install the appropriate display drivers. This automated setup is referred to as Plug and Play; there are no switches to set or manual procedures to follow; just plug it in.

NOTE: A monitor with AssetControl is required for the Plug and Play setup to work. If you do not have a Plug and Play monitor, you can set up your display manually.

Supported Resolutions

Resolutions supported by the two graphics controllers installed on the Compaq ProLinea Family of Personal Computers are presented in the following Tables:

Table 7-2a. Supported Graphics Resolution for the Compaq QVision 2000+ Graphics Controller

| Resolution  | Colors (2 MB VRAM) | Colors (4 MB VRAM) |
|-------------|--------------------|--------------------|
| 1280 x 1024 | 256                | up to 16,777,216   |
| 1024 x 768  | up to 65,536       | up to 16,777,216   |
| 800 x 600   | up to 16,777,216   | up to 16,777,216   |
| 640 x 480   | up to 16,777,216   | up to 16,777,216   |

Table 7-2b. PCI Local Bus Integrated Graphics Controller

| Resolution         | Colors (1 MB DRAM) | Colors (2 MB DRAM) |
|--------------------|--------------------|--------------------|
| 1280 x 1024        | 16 **              | up to 256 **       |
| 1024 x 768         | up to 256          | up to 65,536       |
| 800 x 600          | up to 65,536       | up to 16,777,216   |
| 640 x 480          | up to 16,777,216   | up to 16,777,216   |
| ** Interlaced mode |                    |                    |
|                    |                    |                    |

For more information on upgrading the graphics memory, refer to Chapter 5, "Removal and Replacement Procedures."

Changing Monitor Type Manually

Although the setup utility automatically detects Plug and Play monitor types, if you are not using a Plug and Play monitor, you can manually select or change the monitor type. The procedure varies slightly for each graphics controller.

NOTE: If you are not sure which graphics controller is installed on the computer, run Compaq Diagnostics to identify the installed controller.

QVision 2000+ Graphics Controller

If the computer has a QVision 2000+ Graphics Controller, complete the following steps to change the monitor type:

- 1. Select the Monitor Selection icon from the QVision 2000 Power Desk group.
- 2. Click on the Monitor Selection button and select the desired monitor type from the list of monitors displayed.
- 3. Click on the Save and Exit button. When you restart Windows, Windows will be configured appropriately for the monitor.

PCI Local Bus Integrated Graphics Controller

If the computer has a PCI Local Bus Integrated Graphics Controller, complete the following steps to change the monitor type:

- 1. Select the Winmode icon from the Compaq Utilities Group Box. This launches a window showing the current configuration of your computer.
- 2. Select the desired monitor brand and model from the list of monitors displayed.
- 3. Close the Winmode utility and exit Windows. When you restart Windows, Windows will be configured appropriately for the monitor.

Setting Graphics Resolution

The quality of the picture you see depends on the resolution of the monitor and the number of colors that are displayed. Although the setup utility automatically selects the display configuration, you can manually change the resolution to match a software program or suit personal preferences. The procedure varies slightly for each graphic controller.

NOTE: If you are not sure which graphics controller is installed on the computer, run Compaq Diagnostics to identify the installed controller.

QVision 2000+ Graphics Controller

If the computer has a QVision 2000+ Graphics Controller, complete the following steps to change the resolution:

- Select the Control Panel icon from the QVision 2000 Power Desk group. This launches a window showing the current configuration of your computer.
- 2. Select a mode and then click on the SETUP button.

- 3. The resolutions in the displayed list are those supported by the selected monitor type. Choose a resolution and color depth.
- 4. Close the Control Panel and exit Windows. When you restart Windows, the new resolution will be activated.

PCI Local Bus Integrated Graphics Controller

If the computer has a PCI Local Bus Integrated Graphics Controller, complete the following steps to change the resolution:

- 1. Select the Winmode icon from the Compaq Utilities Group Box. This launches a window showing the current configuration of your computer.
- 2. Select a resolution from the list of resolutions. The resolutions available from the list are those supported by the selected monitor type.
- 3. Close the Winmode utility and exit Windows. When you restart Windows, the new resolution will be activated.

#### Chapter 7.3 QuickLock/QuickBlank

The QuickLock/QuickBlank security feature can be used to disable the keyboard and blank the screen without exiting an application. The feature is enabled with a password.

Enabling QuickLock/QuickBlank

QuickLock and QuickBlank are enabled through Security Management, either from Windows or from the Configuration and Diagnostics Menu. The keyboard and mouse interface can be disabled and the screen blanked from within an application. Entering a QuickLock key combination (Ctrl+Alt+L) disables the keyboard and the mouse interface. If QuickBlank is not activated, the application remains in view on the screen, but it cannot be accessed.

To reenable the input device interface and access the application, the user must enter the power-on password that the user established in Security Management.

To enable the QuickLock and QuickBlank features from the Configuration and Diagnostics Menu, complete the following steps:

- 1. Turn on the computer.
- 2. When the cursor appears in the upper-right corner of the screen, press the F10 key.
  - IMPORTANT: The cursor displays in the upper-right corner of the screen for approximately 2 seconds. If the user do not press the F10 key during this time, the user must turn the computer off, then on again to access the utility.

3. Press the Enter key to bypass the welcome screens and display the main menu.

| Computer Setup<br>Security Managere<br>Power Manageme<br>Computer Checku<br>View system infor | nent<br>int<br>ip (TEST)<br>mation (IN |           |              |       |         |   |  |  |
|-----------------------------------------------------------------------------------------------|----------------------------------------|-----------|--------------|-------|---------|---|--|--|
| View system info                                                                              | mation (IN                             |           |              |       |         |   |  |  |
| Prepare computer                                                                              | puter<br>for Comp                      | aq servio | )<br>ce call | (REMO | )TEPAQ) | ) |  |  |
| Create a Diagnosi                                                                             | tics Diskel                            | tte       |              |       |         |   |  |  |
| <br>Manage Diagnost                                                                           | ic Partitior                           | <br>າ     |              |       |         |   |  |  |

Configuration and Diagnostics Screen

IP7-6

- 4. From the main menu, select the Security Management feature, and press the Enter key.
- 5. When the steps in the Security Management screen display, select the step View or Edit Details and press the Enter key.
- 6. Page down to locate the QuickLock password and QuickBlank items on the screen and follow the instructions provided to enable them.
- 7. Save the configuration and exit the utility.

Keyboard and Mouse Interface

Disabling the Keyboard and Mouse Interface

Once in an application, enter the QuickLock key combination (Ctrl+Alt+L). The keyboard and mouse (or other input device connected to the mouse connector) are disabled. The application cannot be accessed now, but remains in view, unless the QuickBlank feature was also enabled through the Configuration utility.

Enabling the Keyboard and Mouse Interface

To enable the keyboard and input device connected to the mouse connector, enter the password.

NOTE: For security reasons, the characters the user types do not appear on the screen. The application will not be affected by the characters typed.

#### **Chapter 7.4 Additional Security Management Features**

The additional security features provided in the advanced section of Security Management are presented in Table 7-3. These features must be used in combination with a power-on password. To enable one of these features:

- 1. Select and open Security Management, found in the Compaq Control Center.
- 2. Click on the Power-on Password box.
- 3. From the Power-on Password box, click on the Advanced box.
- 4. From the Advanced Security Management box, select any of the features listed above.
- 5. Select the OK button.
- 6. When you restart the computer, the feature you selected will be disabled.
- To disable the feature, deselect the option and restart the computer.
- NOTE: Table 7-3 describes how the utilities and configuration switches function together. In most cases the user will not need to set any switches. For more information about these switches, refer to Chapter 6, "Jumper and Switch Settings."

Table 7-3. Advanced Security Features

| Feature              | Purpose                                                                                                    | How It Is Established                                                                   |
|----------------------|----------------------------------------------------------------------------------------------------|-----------------------------------------------------------------------------------------|
| SETUP Password       | Allows configuration to be changed.                                                                         | Computer Setup utility                                                                  |
| Power-On Password    | Prevents use of the<br>computer unless password<br>is entered                                               | Security Management<br>(from both Windows and<br>Configuration and<br>Diagnostics menu) |
| QuickLock/QuickBlank | Disables keyboard and<br>can blank the screen<br>without exiting<br>application; enabled<br>with a password | Security Management<br>(from both Windows and<br>Configuration and<br>Diagnostics menu) |

| Diskette Boot Control         | Prevents startup from<br>diskette drive                                      | Security Management<br>(from both Windows and<br>Configuration and<br>Diagnostics menu)       |
|-------------------------------|------------------------------------------------------------------------------|-----------------------------------------------------------------------------------------------|
| Diskette Drive Control        | Disables diskette drive                                                      | Security Management<br>(from both Windows and<br>Configuration and<br>Diagnostics menu)       |
| Hard Drive Control            | Disables integrated<br>hard drive                                            | Security Management<br>(from both Windows and<br>Configuration and<br>Diagnostics menu)       |
| Serial Interface<br>Control   | Prevents transfer of<br>data through the<br>integrated serial<br>interface   | Security Management<br>(from both Windows and<br>Configuration and<br>Diagnostics menu)       |
| Parallel interface<br>Control | Prevents transfer of<br>data through the<br>integrated parallel<br>interface | Security Management<br>(from both Windows and<br>Configuration and<br>Diagnostics menu)       |
| Diskette Write Control        | Prevents writing to the<br>diskette drive. Allows<br>Read only.              | Security Management<br>(from both Windows and<br>Configuration and<br>Diagnostics menu)       |
| Flash ROM Lock                | Prevents Flash ROM<br>updates                                                | ROMPaq or Setup<br>Password required to<br>update ROM                                         |
| Cable Lock Provision          | Prevents theft of<br>computer                                                | Optional hardware.<br>Lock is used to prevent<br>removal of the computer<br>or computer cover |

#### **Chapter 7.5 Flash ROM**

The Compaq ProLinea Personal Computer comes with reprogrammable Flash ROM (Read Only Memory). Flash ROM, set to its default setting of OFF, protects the Flash ROM from being upgraded and the System BIOS from being updated.

To update the ROM, order the ROMPaq diskette from Compaq. To upgrade the ROM, complete the following procedures:

1. Insert the ROMPaq diskette in the floppy drive, enter the correct command and the computer will prompt for the Setup Password.

If the computer does not have a Setup Password enabled, then the ROM is

not write-protected and unauthorized updates can occur.

- 2. Enter the Setup Password.
- 3. If the Setup Password is entered correctly, the ROMPaq utility will take over and run the flash ROM upgrade.
  - NOTE: If the Setup Password is entered incorrectly, the procedure will terminate and no changes will be made to the ROM.
- 4. When the utility is finished upgrading the ROM, remove the diskette from the diskette drive and reboot the computer.

# **Chapter 8. Specifications**

### **Chapter 8.0 Introduction**

This chapter provides physical, environmental, and performance specifications for the Compaq ProLinea Family of Personal Computers.

#### Chapter 8.1 System

The specifications for the DT3 and DT4 computers are presented in Table 8-1 and 8-2, respectively.

DT3 System Specifications

The specifications for the DT3 Desktop Computer are presented in Table 8-1.

Table 8-1. DT3 System Specifications

|                                                                                                    | U.S.                                                                                 | Metric                                                                                   |
|----------------------------------------------------------------------------------------------------|--------------------------------------------------------------------------------------|------------------------------------------------------------------------------------------|
|                                                                                                    |                                                                                      |                                                                                          |
| Dimensions:<br>Height<br>Width<br>Depth                                                                                                    | 4.75 in<br>17.69 in<br>15.05 in                                                      | 12.07 cm<br>44.93 cm<br>38.23 cm                                                         |
| Weight (approximate)                                                                                                    | 22.5 lb                                                                              | 10.2 kg                                                                                  |
| Power Supply:<br>Voltage Select Setting<br>Operating Voltage Range<br>Rated Voltage Range<br>Rated Line Frequency<br>Rated Input Current<br>Power Output<br>Maximum Rated Power | 115 VAC<br>90 - 132 VAC<br>100 - 120 VAC<br>50 - 60 Hz<br>4 A<br>50 - 60 Hz<br>145 W | 230 VAC<br>180 - 264 VAC<br>220 - 240 VAC<br>50 - 60 Hz<br>220 - 240 VAC<br>2 A<br>145 W |
| Temperature:<br>Operating<br>Nonoperating                                                                                                    | 50oF to 95oF<br>50oF to 122oF                                                        | 10oC to 35oC<br>10oC to 50oC                                                             |
| Humidity (noncondensing):<br>Operating<br>Nonoperating                                                                                                    | 8% to 90%<br>5% to 95%                                                               | 8% to 90%<br>5% to 95%                                                                   |
| Maximum Altitude (unpressurized):<br>Operating<br>Nonoperating                                                                                                    | 10,000 ft<br>30,000 ft                                                               | 3,048 m<br>9,144 m                                                                       |
| Heat Dissipation (nominal)                                                                                                    | 770 Btu/hr                                                                           | 3.23 kg-cal/min                                                                          |

DT4 System Specifications

The specifications for the DT4 Desktop Computer are presented in

Table 8-2.

| Table 8-2. DT4 System Specifications |               |                 |
|--------------------------------------|---------------|-----------------|
|                                      | U.S.          | Metric          |
| Dimongiong.                          |               |                 |
| Height                               | 5.75 in       | 14.61 cm        |
| Width                                | 17.69 in      | 44.93 cm        |
| Depth                                | 15.30 in      | 38.86 cm        |
| Weight (approximate)                 | 24.0 lb       | 10.9 kg         |
| Power Supply:                        |               |                 |
| Voltage Select Setting               | 115 VAC       | 230 VAC         |
| Operating Voltage Range              | 90 - 132 VAC  | 180 - 264 VAC   |
| Rated Voltage Range                  | 100 - 120 VAC | 220 - 240 VAC   |
| Rated Line Frequency                 | 50 - 60 Hz    | 50 - 60 Hz      |
| Rated Input Current                  | 4 A           | 220 - 240 VAC   |
| Maximum Pated Dowor                  | 50 - 60 HZ    | 2 A<br>145 W    |
|                                      | W             | 145 W           |
| Temperature:                         |               |                 |
| Operating                            | 50oF to 95oF  | 10oC to 35oC    |
| Nonoperating                         | 50oF to 122oF | 10oC to 50oC    |
| Humidity (noncondensing):            |               |                 |
| Operating                            | 8% to 90%     | 8% to 90%       |
| Nonoperating                         | 5% to 95%     | 5% to 95%       |
| Maximum Altitude (unpressurized):    |               |                 |
| Operating                            | 10,000 ft     | 3,048 m         |
| Nonoperating                         | 30,000 ft     | 9,144 m         |
| Heat Dissipation (nominal)           | 770 Btu/hr    | 3.23 kg-cal/min |

## Chapter 8.2 System Interrupts

| Hardware IRQ | System Function                                 |
|--------------|-------------------------------------------------|
| IRQ 0        | Timer Interrupt (Not on ISA Bus) *              |
| IRQ 1        | Keyboard (Not on ISA Bus) *                     |
| IRQ 2        | Interrupt Controller Cascade (Not on ISA Bus) * |
| IRQ 3        | (COM 2) *                                       |
| IRQ 4        | Serial Port (COM 1) *                           |
| IRQ 5        | Parallel Port (LPT 1) *                         |
| IRQ 6        | Diskette Drive *                                |
| IRQ 7        | Parallel Port *                                 |

| * De | efault Configuration | 1<br>                                     |
|------|----------------------|-------------------------------------------|
| IRQ  | 15                   | IDE Controller (Secondary/CD-ROM Drive) * |
| IRQ  | 14                   | IDE Controller (Primary/Hard Drive) *     |
| IRQ  | 13                   | Coprocessor (Not on ISA Bus)              |
| IRQ  | 12                   | Mouse *                                   |
| IRQ  | 11                   | PCI Interrupt *                           |
| IRQ  | 10                   | IDE Controller (Secondary)                |
| IRQ  | 9                    | IDE Controller (Secondary)                |
| IRQ  | 8                    | Real-Time Clock (Not on ISA Bus)          |

# Chapter 8.3 System DMA

| Hardware DMA | System Function                                     |
|--------------|-----------------------------------------------------|
| DMA 0        | ISA Expansion                                       |
| DMA 1        | System Audio                                        |
| DMA 2        | Diskette Drive                                      |
| DMA 3        | ECP Parallel Port LPT1 (Default; Alternate = DMA 0) |
| DMA 4        | DMA Controller Cascading (Not on ISA Bus)           |
| DMA 5        | ISA Expansion                                       |
| DMA 6        | ISA Expansion                                       |
| DMA 7        | ISA Expansion                                       |
|              |                                                     |

# Chapter 8.4 System I/O Address

| I/O Address (Hex) | System Function (Shipping Configuration) |
|-------------------|------------------------------------------|
| 000 - 00F         | DMA Controller # 1                       |
| 010 - 01F         | Unused                                   |
| 020 - 03F         | Interrupt Controller # 1                 |
| 040 - 043         | Counter/Timer                            |
| 044 - 05F         | Unused                                   |
| 060      |            | Keyboard Controller                                    |
|----------|------------|--------------------------------------------------------|
| 061      |            | Port B                                                 |
| 062 - 06 | 63         | Unused                                                 |
| 064      |            | Keyboard Controller                                    |
| 065 - 06 | 6F         | Unused                                                 |
| 070 - 07 | 71         | NMI Enable/Real Time Clock                             |
| 072 - 07 | 7 F        | Unused                                                 |
| 080 - 08 | 8F         | DMA Page Registers                                     |
| 090 - 09 | 91         | Unused                                                 |
| 092      |            | Port A                                                 |
| 093 - 09 | 9F         | Unused                                                 |
| 0A0 - 0A | BF         | Interrupt Controller # 2                               |
| 0C0 - 0I | DF         | DMA Controller # 2                                     |
| 0E0 - 0H | EB         | Unused                                                 |
| 0EC - 01 | ED         | 483 Configuration Index/Data                           |
| 0EE - 01 | EF         | 483 Fast A20/Fast Reset                                |
| 0F0 - 01 | F1         | Co-Processor Busy Clear/Reset                          |
| 0F2 - 01 | F3         | Unused                                                 |
| 0F4 - 01 | F5         | 483 CPU Speed Slow/Fast                                |
| 0F6 - 01 | F8         | Unused                                                 |
| 0F9      |            | 483/PGL Configuration Lock                             |
| I/O Addi | ress (Hex) | System Function (Shipping Configuration)               |
| OFA      |            | Unused                                                 |
| OFB      |            | 483/PGL configuration Unlock                           |
| 0FC - 01 | FF         | Unused                                                 |
| 100 - 12 | 2F         | Unused                                                 |
| 130 - 13 | 31         | Modem PGL Index/Data (Default; Alt = 140h, 260h, 270h) |
| 132 - 10 | 6F         | Unused                                                 |
| 170 - 17 | 77         | CD-ROM                                                 |
| 178 - 11 | EF         | Unused                                                 |

| 1F0 - 1F7         | Fixed Disk Controller                                      |
|-------------------|------------------------------------------------------------|
| 1F8 - 1FF         | Unused                                                     |
| 200               | Unused                                                     |
| 201               | Unused                                                     |
| 202 - 21F         | Unused                                                     |
| 220 - 22F         | Entertainment Audio (Default; Alternate =240h)             |
| 230 - 277         | Unused                                                     |
| 278 - 27F         | Reserved Parallel Port                                     |
| 280 - 2E7         | Unused                                                     |
| 2E8 - 2EF         | Reserved Serial Port                                       |
| 2F0 - 2F7         | Unused                                                     |
| I/O Address (Hex) | System Function (Shipping Configuration)                   |
| 2F8 - 2FF         | Modem (COM 2)                                              |
| 300 - 317         | Unused                                                     |
| 318 - 319         | TV Tuner Board (Default; Alt = 328h)                       |
| 31A - 36F         | Unused                                                     |
| 370 - 377         | Reserved (2nd Diskette Drive)                              |
| 378 - 37F         | Parallel Port (Primary)                                    |
| 380 - 387         | Unused                                                     |
| 388 - 38B         | FM Synthesizer - OPL3                                      |
| 38C - 397         | Unused                                                     |
| 398 - 399         | Super AI/O Index/Data<br>(Default; Alt = 26Eh, 15Ch, 02Eh) |
| 39A - 3AF         | Unused                                                     |
| 3B0 - 3BB         | MDA, EGA/VGA                                               |
| 3BC - 3BF         | Reserved (Parallel Port)                                   |
| 3C0 - 3DF         | EGA/VGA                                                    |
| 3E0 - 3E7         | Unused                                                     |
| 3E8 - 3EF         | Reserved (Serial Port)                                     |
| 3F0 - 3F7         | Diskette Controller                                        |

#### Chapter 8.5 System Memory Map

| Size         | Memory Address      | System Function                       |
|--------------|---------------------|---------------------------------------|
| 640 KB       | 00000000 - 0009FFFF | Base Memory                           |
| 128 KB       | 000A0000 - 000BFFFF | Video RAM                             |
| 24 KB        | 000C0000 - 000C5FFF | Video ROM                             |
| 2 KB         | 000C6000 - 000C67FF | Unused                                |
| 6 KB         | 000C6800 - 000C7FFF | Video ROM                             |
| 96 KB        | 000C8000 - 000DFFFF | Unused                                |
| 64 KB        | 000E0000 - 000EFFFF | Unused                                |
| 64 KB        | 000F0000 - 000FFFFF | System ROM                            |
| 15 MB        | 00100000 - 00FFFFFF | Host, PCI, or ISA Memory<br>Expansion |
| 240 MB       | 01000000 - OFFFFFFF | Host or PCI Memory<br>Expansion       |
| 1792 MB      | 10000000 - 7FFFFFF  | PCI Memory Expansion                  |
| 16 MB        | 80000000 - 80FFFFFF | ISA Memory Mapped I/O<br>Devices      |
| 2,080,384 KB | 81000000 - FFFBFFFF | PCI Memory Expansion                  |
| 256 KB       | FFFC0000 - FFFFFFFF | System ROM                            |

\_\_\_\_\_

#### **Chapter 8.6 Diskette Drives**

|                                             | 1.44 MB        | 1.2 MB        |
|---------------------------------------------|----------------|---------------|
| Diskette Size                               | 3.5-in         | 5.25-in       |
| Drive Height                                | One-third      | One-third     |
| Drive Rotation (rpm)                        | 300            | 360           |
| LED Read/Write Indicators                   | Green          | Green         |
| Capacity Per Diskette<br>(high/low density) | 1.44 MB/720 KB | 1.2 MB/360 KB |

| Transfer Rate (bps)<br>(high/low density)                                                                              | 500 K/250 K               | 500 K/300 K                |
|----------------------------------------------------------------------------------------------------|---------------------------|----------------------------|
| Bytes Per Sector                                                                                                    | 512                       | 512                        |
| Sectors Per Track<br>(high/low density)                                                                                | 18/9                      | 15/9                       |
| Tracks Per Side<br>(high/low density)                                                                                  | 80/80                     | 80/40                      |
| Seek Time (ms):<br>Track-to-Track (high/low density)<br>Average (high/low density)<br>Settling Time<br>Latency Average | 3/3<br>94/94<br>15<br>100 | 3/10<br>80/133<br>15<br>84 |
| Cylinders (high/low)                                                                                                   | 80/80                     | 80/40                      |
| Read/Write Heads                                                                                                    | 2                         | 2                          |

## Chapter 8.7 Hard Drives

|                                                                                                    | ====================================== | ====================================== | ====================================== | ========<br>420 MB  | ======<br>540 MB     |
|----------------------------------------------------------------------------------------------------|----------------------------------------|----------------------------------------|----------------------------------------|---------------------|----------------------|
|                                                                                                    | ============                           | ===========                            | ==============                         |                     | =========            |
| Formatted Capacity:<br>Physical (MB)<br>Logical (MB)                                               | 270.6<br>270.6                         | 272.7<br>272.7                         | 421.9<br>421.9                         | 428.1<br>428.1      | 528.4<br>541.3       |
| Compaq Part Number                                                                                 | 172772                                 | 172773                                 | 172774                                 | 189586              | 172851               |
| Drive Type                                                                                         | 65                                     | 65                                     | 65                                     | 65                  | 65                   |
| Transfer Rate:<br>Media (Mbits/sec)<br>Interface<br>(MB/sec)                                       | 36.0<br>13.3                           | 35.8<br>13.3                           | 27.9<br>13.3                           | 32.0<br>13.3        | 36.0<br>13.3         |
| Typical Seek Time<br>(including settling)<br>Single Track (ms)<br>Average (ms)<br>Full Stroke (ms) | :<br>5.0<br>14.0<br>28.0               | 5.0<br>14.0<br>34.0                    | 5.0<br>14.0<br>28.0                    | 5.0<br>14.0<br>34.0 | 5.0<br>14.0<br>28.0  |
| Disk Rotational<br>Speed (rpm)<br>Cylinders:<br>Physical<br>Logical                                | 3600<br>2853<br>944                    | 3811<br>3063<br>761                    | 3600<br>2519<br>1010                   | 3811<br>2890<br>899 | 3600<br>2853<br>1926 |
| Data Heads:<br>Physical<br>Logical                                                                 | 2<br>14                                | 2<br>14                                | 4<br>16                                | 4<br>15             | 4<br>9               |
| Sectors per Track:<br>Physical                                                                     | 58 - 118                               | 60 - 105                               | 55 - 104                               | 53 - 92             | 58 - 118             |

| Logical                                              | 40             | 50                                     | 51               | 62               | 61               |
|------------------------------------------------------|----------------|----------------------------------------|------------------|------------------|------------------|
| Buffer Size (KB)                                     | 96             | 120                                    | 96               | 120              | 96               |
| * All part numbers h                                 | nave a -001    | suffix                                 |                  |                  |                  |
| mable 0 0b Hand Dud                                  |                | ====================================== |                  |                  |                  |
| ======================================               | lves (Part 2   | OI 4)<br>=============                 |                  |                  |                  |
|                                                      | 540 MB         | 720 MB                                 | 1 GB             | 535 MB           | 535 MB           |
| Formatted Capacity:<br>Physical (MB)<br>Logical (MB) | 545.5<br>545.5 | 730.8<br>730.8                         | 1083.8<br>1082.0 | 545.7<br>535.8   | 541.9<br>535.8   |
| Compaq Part Number                                   | 172852         | 189587                                 | 214127           | 148158           | 192766           |
| Drive Type                                           | 65             | 65                                     | 65               | SCSI             | SCSI             |
| Transfer Rate:                                       |                |                                        |                  |                  |                  |
| Media (Mbits/sec)<br>Interface                       | 35.8           | 47.2                                   | 50.2             | 43.1             | 55.1             |
| (MB/sec)                                             | 13.3           | 13.3                                   | 13.3             | 10.0             | 10.0             |
| Typical Seek Time<br>(including settling)            | :              |                                        |                  |                  |                  |
| Single Track (ms)                                    | 5.0            | 4.0                                    | 5.0              | 3.3              | 3.7              |
| Full Stroke (ms)                                     | 34.0           | 22.0                                   | 24.0             | 16.0             | 22.0             |
|                                                      |                |                                        |                  |                  |                  |
| Disk Rotational<br>Speed (rpm)<br>Cylinders:         | 3811           | 4500                                   | 4495             | 5400             | 5400             |
| Physical<br>Logical                                  | 3063<br>1057   | 3658<br>1416                           | 3811<br>2100     | 2242<br>511      | 4901<br>511      |
| Data Heads:                                          |                |                                        |                  |                  |                  |
| Physical<br>Logical                                  | 4<br>16        | 4<br>16                                | 6<br>16          | 6<br>64          | 2<br>64          |
|                                                      |                |                                        |                  |                  |                  |
| Sectors per Track:                                   | 65 - 105       | 64 - 128                               | 61 - 117         | 59 - 89          | 90 - 122         |
| Logical                                              | 63             | 63                                     | 63               | 32               | 32               |
| Buffer Size (KB)                                     | 120            | 96                                     | 128              | 256              | 448              |
| * All part numbers h                                 | nave a -001    | suffix                                 |                  |                  |                  |
|                                                      |                | ============                           |                  |                  |                  |
| Table 8-8c. Hard Dri                                 | lves (Part 3   | ot 4)<br>============                  |                  |                  |                  |
|                                                      | 535 MB         | 1.05 GB                                | 1.05 GB          | 1.05 GB          | 1.05 GB          |
| Formatted Capacity:<br>Physical (MB)<br>Logical (MB) | 535.8<br>535.8 | 1050.1<br>1050.0                       | 1083.8<br>1050.0 | 1052.0<br>1050.0 | 1052.1<br>1050.0 |
| Compaq Part<br>Number *                              | 199513         | 142293                                 | 192765           | 142292           | 142004           |
|                                                      |                |                                        |                  |                  |                  |

| Drive Type                     | SCSI                                   | SCSI                                    | SCSI                                   | SCSI                                    | SCSI    |
|--------------------------------|----------------------------------------|-----------------------------------------|----------------------------------------|-----------------------------------------|---------|
| Transfer Rate:                 |                                        |                                         |                                        |                                         |         |
| Media (Mbits/sec)<br>Interface | 44.0                                   | 44.0                                    | 56.1                                   | 40.0                                    | 35.4    |
| (MB/sec)                       | 10.0                                   | 10.0                                    | 10.0                                   | 10.0                                    | 10.0    |
| Typical Seek Time              |                                        |                                         |                                        |                                         |         |
| (including settling)           | :                                      |                                         |                                        |                                         |         |
| Single Track (ms)              | 1.0                                    | 1.0                                     | 3.7                                    | 2.5                                     | 2.5     |
| Average (ms)                   | 9.5                                    | 9.5                                     | 10.5                                   | 10.0                                    | 10.5    |
| Full Stroke (ms)               | 20.0                                   | 20.0                                    | 22.0                                   | 18.0                                    | 22.0    |
| Disk Rotational                |                                        |                                         |                                        |                                         |         |
| Speed (rpm)                    | 5400                                   | 5400                                    | 5400                                   | 5400                                    | 5400    |
| Cylinders:                     |                                        |                                         |                                        |                                         |         |
| Physical                       | 3117                                   | 3117                                    | 4903                                   | 4119                                    | 1981    |
| Logical                        | 511                                    | 1001                                    | 1001                                   | 1001                                    | 1001    |
| Data Heads:                    |                                        |                                         |                                        |                                         |         |
| Physical                       | 4                                      | 8                                       | 4                                      | 5                                       | 13      |
| Logical                        | 64                                     | 64                                      | 64                                     | 64                                      | 64      |
| Sectors per Track:             |                                        |                                         |                                        |                                         |         |
| Physical                       | 59 - 119                               | 59 - 119                                | 90 - 122                               | 90 - 108                                | 52 - 96 |
| Logical                        | 32                                     | 32                                      | 32                                     | 32                                      | 32      |
| Buffer Size (KB)               | 512                                    | 512                                     | 448                                    | 256                                     | 256     |
|                                |                                        |                                         |                                        |                                         |         |
| * All part numbers h           | nave a -001                            | suffix                                  |                                        |                                         |         |
|                                |                                        |                                         |                                        |                                         |         |
| Table 8-8d. Hard Dri           | lves (Part 4                           | of 4)                                   |                                        |                                         |         |
|                                | ====================================== | 1.05 GB                                 | ====================================== | 2.1 GB                                  | ======  |
|                                |                                        | ======================================= |                                        | ======================================= |         |
| Formatted Capacity:            | 1.0.0.0                                | 1050 4                                  |                                        |                                         |         |
| Physical (MB)                  | 1083.9                                 | 1050.4                                  | 2139.5                                 | 2132.6                                  |         |
| Logical (MB)                   | 1050.0                                 | 1050.0                                  | 2104.3                                 | 2104.3                                  |         |
| Compaq Part                    |                                        |                                         |                                        |                                         |         |
| Number *                       | 142189                                 | 142154                                  | 142294                                 | 142214                                  |         |
| Drive Type                     | SCSI                                   | SCSI                                    | SCSI                                   | SCSI                                    |         |
| Transfer Rate.                 |                                        |                                         |                                        |                                         |         |
| Media (Mbits/sec)              | 35 4                                   | 34 6                                    | 477                                    | 40 8                                    |         |
| Interface                      | 55.1                                   | 51.0                                    | 1,.,                                   | 10.0                                    |         |
| (MB/sec)                       | 10.0                                   | 10.0                                    | 10.0                                   | 10.0                                    |         |
|                                |                                        |                                         |                                        |                                         |         |
| Typical Seek Time              |                                        |                                         |                                        |                                         |         |
| (including settling)           | 2 F                                    | 2 0                                     | 2 4                                    | о F                                     |         |
| Average (mg)                   | 2.5<br>10 0                            | 3.0                                     | ∠.4<br>10 5                            | 2.5<br>9.5                              |         |
| Full Stroke (ms)               | 22.0                                   | 25.0                                    | 20.5                                   | 18.0                                    |         |
|                                |                                        |                                         |                                        |                                         |         |
| Disk Rotational                | E 4 0 0                                | E 4 0 0                                 | 7000                                   | 6400                                    |         |
| Speed (rpm)<br>Cylinders:      | 5400                                   | 5400                                    | 1200                                   | 6400                                    |         |
| Physical                       | 1819                                   | 1744                                    | 2707                                   | 2582                                    |         |

| Logical               | 1001          | 1001    | 255     | 255      |
|-----------------------|---------------|---------|---------|----------|
| Data Heads:           |               |         |         |          |
| Physical              | 15            | 8       | 19      | 18       |
| Logical               | 64            | 64      | 255     | 255      |
| Sectors per Track:    |               |         |         |          |
| Physical              | 58 - 96       | 58 - 94 | 58 - 97 | 68 - 108 |
| Logical               | 32            | 32      | 63      | 63       |
| Buffer Size (KB)      | 512           | 512     | 960     | 256      |
| * All part numbers ha | ave a -001 si | uffix   |         |          |
|                       |               |         |         |          |

## Chapter 8.8 CD-ROM Drive

| Applicable Disc:<br>CD-ROM<br>CD-DA<br>Mixed Mode<br>CD-XA<br>Photo CD | Mode 1 and Mode 2<br>Audio and Data Combined<br>Single and Multiple Session                  |
|------------------------------------------------------------------------|----------------------------------------------------------------------------------------------|
| Disc Diameter                                                          | 12 cm, 8 cm                                                                                  |
| Capacity                                                               | 550 MB (Mode 1, 12 cm)<br>640 MB (Mode 2, 12 cm)<br>180 MB (8 cm)                            |
| Block Size:<br>CD-ROM Mode 1<br>CD-ROM Mode 2<br>CD-DA<br>CD-XA        | 2048, 1024, 512 bytes<br>2340, 2336, 1024, 512 bytes<br>2352 bytes<br>2352, 2324, 2048 bytes |
| Center Hole                                                            | 15 mm diameter                                                                               |
| Rotational Speed                                                       | 2120 - 920 rpm, quad speed                                                                   |
| Disc Thickness                                                         | 1.2 mm                                                                                       |
| Track Pitch                                                            | 1.6 um                                                                                       |
| Laser:<br>Beam Divergence<br>Output Power<br>Type<br>Wave Length       | 53.5 degrees +/- 1.5 degrees<br>0.14 mW<br>Semiconductor laser GaAIAs<br>780 nm +/- 25 nm    |
| Access Time:<br>Random<br>Full Stroke                                  | Less than 275 ms<br>Less than 600 ms                                                         |
| Audio Output Level:<br>Line Out<br>Headphone                           | 0.8V (RMS) at 47 kOhms<br>0.6V (RMS) at 32 Ohms                                              |

| Cache Buffer                                                       | 128 KI                                                        | В                                                                                                    |
|--------------------------------------------------------------------|---------------------------------------------------------------|----------------------------------------------------------------------------------------------------|
| Data Transfer Rate:<br>Sustained<br>Burst                          | 600 KI<br>4.0 Mi                                              | B/sec<br>B/sec                                                                                                    |
| Interface Cable Length (M                                          | ax) 18 in                                                     |                                                                                                    |
| Startup Time                                                       | < 7 s                                                         | ec (typical)                                                                                                    |
| Stop Time                                                          | < 2 s                                                         | ec                                                                                                    |
| Dimensions:<br>Height<br>Width<br>Depth<br>Weight                  | 1.67<br>5.75<br>8.23<br>1.98                                  | in (42.5 mm)<br>in (146.0 mm)<br>in (209.0 mm)<br>lb (900.0 gm)                                                                                        |
| Table 8-10. CD-ROM Physic                                          | al Characteristics                                            |                                                                                                    |
|                                                                    | U.S.                                                          | Metric                                                                                                    |
| Dimensions:<br>Width<br>Height<br>Depth                            | 5.75 in<br>1.7 in<br>8.0 in                                   | 14.60 cm<br>4.25 cm<br>20.7 cm                                                                                                    |
| Weight                                                             | 1.15 lb                                                       | 0.9 kg                                                                                                    |
| Table 8-11. CD-ROM Drive                                           | Environmental Condit                                          | ions                                                                                                    |
|                                                                    | U.S.                                                          | Metric                                                                                                    |
| ======================================                             | 410F to 1130F<br>10 to 80%<br>860F<br>Noncondensing           | 5oC to 45oC<br>10 to 80%<br>29oC<br>Noncondensing                                                                                                    |
| Nonoperating/Transportati<br>Temperature<br>Humidity<br>Atmosphere | on:<br>-22oF to 159oF<br>5% to 90%<br>Noncondensing           | -30oC to 70oC<br>5% to 90%<br>Noncondensing                                                                                                    |
| Power Requirement                                                  | +5VDC<br>+12VDC                                               | Tolerance +/- 5%<br>Ripple 100 mVp-p<br>Current 0.5 A (typ)<br>0.8 A max.<br>Tolerance +/- 5%<br>Ripple 200 mVp-p<br>Current 0.3 A (typ)<br>1.5 A max. |
| Shock:<br>Operating<br>Nonoperating<br>Transportation              | 15 RMS at 11 ms ha<br>50 GO - P at 11 m<br>76 cm drop (with s | lf sine wave<br>s half sine wave<br>tandard package)                                                                                                   |

| Vibration:                              |                                          |
|-----------------------------------------|------------------------------------------|
| Operating                               | 1 GO - P at 5 to 500 Hz                  |
| Nonoperating                            | 2 GO - P at 5 to 300 Hz                  |
| Transportation                          | 0.015 G2/Hz at 5 to 50 Hz (with standard |
|                                         | package)                                 |
| ======================================= |                                          |

## Chapter 8.9 Mouse

|                                   | U.S.                                                                                                    | Metric            |
|-----------------------------------|----------------------------------------------------------------------------------------------------|-------------------|
|                                   |                                                                                                    |                   |
| Dimensions:                       |                                                                                                    |                   |
| Height                            | 1.22 in                                                                                                    | 3.1 cm            |
| Length                            | 3.94 in                                                                                                    | 10.0 cm           |
| Width                             | 2.20 in                                                                                                    | 5.6 cm            |
| Weight (without cable)            | 3.4 oz                                                                                                    | 85 gm             |
| Base Resolution                   | 400 dpi                                                                                                    |                   |
| Tracking Speed                    | 10 in/sec maximum                                                                                            | 25 cm/sec maximum |
| Lifetime:<br>Mechanical<br>Switch | Exceeds 300 miles<br>Exceeds 1 million operations                                                            |                   |
| Temperature:                      |                                                                                                    |                   |
| Operating                         | 320F to 1040F                                                                                                | 00C to 400C       |
| Storage                           | -40F to 1400F                                                                                                | -200C to 600C     |
| Relative Humidity                 | 10% to 90% noncondensing                                                                                     |                   |
| ESD                               | No soft errors through 10 kV<br>No hard errors through 15 kV<br>Specific performance depends on host system. |                   |
|                                   |                                                                                                    |                   |

# **Appendix A. Connector Pin Assignments**

This appendix contains the pin assignments for all external connectors:

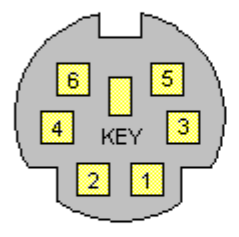

| Pin | Signal |
|-----|--------|
| 1   | Data   |
| 2   | Unused |
| 3   | Ground |
| 4   | +5 VDC |
| 5   | Clock  |
| 6   | Unused |
|     |        |

#### Location of Pin Assignments for the Keyboard Connector

IPA-1a

| Table A-1. Keyboard |        |  |
|---------------------|--------|--|
| Pin                 | Signal |  |
| 1                   | Data   |  |
| 2                   | Unused |  |
| 3                   | Ground |  |
| 4                   | +5 VDC |  |
| 5                   | Clock  |  |
| 6                   | Unused |  |

| ( 6 🛛 5     | ١ |
|-------------|---|
|             | ) |
| `── 🖸 🗖 ┌── |   |
|             |   |

| Pin | Signal |
|-----|--------|
| 1   | Data   |
| 2   | Unused |
| 3   | Ground |
| 4   | +5 VDC |
| 5   | Clock  |
| 6   | Unused |

#### Location of Pin Assignments for the Mouse Connector

Table A-2. Mouse \_\_\_\_\_ Pin Signal \_\_\_\_\_ 1 Data 2 Unused 3 Ground 4 +5 VDC 5 Clock Unused 6 \_\_\_\_\_

IPA-1b

#### 13 12 11 10 9 8 7 6 5 4 3 2 25 24 23 22 21 20 19 18 17 16 15 ( (1)(14)

| Pin | Signal     | Pin | Signal             |
|-----|------------|-----|--------------------|
| 1   | Strobe*    | 10  | Acknowledge        |
| 2   | Data Bit 0 | 11  | Busy               |
| 3   | Data Bit 1 | 12  | Paper End          |
| 4   | Data Bit 2 | 13  | Select             |
| 5   | Data Bit 3 | 14  | Auto Linefeed      |
| 6   | Data Bit 4 | 15  | Error              |
| 7   | Data Bit 5 | 16  | Initialize Printer |
| 8   | Data Bit 6 | 17  | Select IN          |

Location of Pin Assignments for the Parallel Interface Connector

\_\_\_\_\_ Signal Strobe \* Data Bit O Data Bit 1 Data Bit 2 Data Bit 3 Data Bit 4 Data Bit 5 Data Bit 6 Data Bit 7 Acknowledge

Table A-3. Parallel Interface

Busy

Pin

1

2

3

4

5

6

7

8

9

10

11

IPA-1c

| 12      | Paper End          |
|---------|--------------------|
| 13      | Select             |
| 14      | Auto Linefeed      |
| 15      | Error              |
| 16      | Initialize Printer |
| 17      | Select IN          |
| 18 - 25 | Signal Ground      |

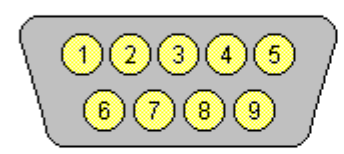

| Pin | Signal              |
|-----|---------------------|
| 1   | Carrier Detect      |
| 2   | Receive Data        |
| 3   | Transmit Data       |
| 4   | Data Terminal Ready |
| 5   | Signal Ground       |
| 6   | Data Set Ready      |
| 7   | Request to Send     |
| 8   | Clear to Send       |
| 9   | Ring Indicator      |

#### Location of Pin Assignments for the Serial Interface Connector

IPA-2a

| Table A-4. | Serial Interface |        |
|------------|------------------|--------|
| Pin        | Signal           |        |
| 1          | Carrier          | Detect |
| 2          | Receive          | Data   |
| 3          | Transmit         | Data   |

| 4 | Data Terminal Ready |
|---|---------------------|
| 5 | Signal Ground       |
| 6 | Data Set Ready      |
| 7 | Request to Send     |
| 8 | Clear to Send       |
| 9 | Ring Indicator      |
|   |                     |

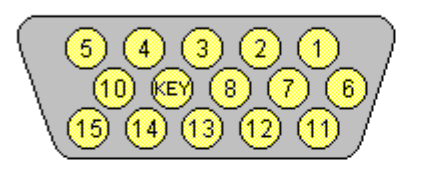

| Pin | Signal          |
|-----|-----------------|
| 1   | Red Analog      |
| 2   | Green Analog    |
| 3   | Blue Analog     |
| 4   | Not Connected   |
| 5   | Ground          |
| 6   | Ground Analog   |
| 7   | Ground Analog   |
| 8   | Ground Analog   |
| 9   | Not Connected   |
| 10  | Ground          |
| 11  | Not Connected   |
| 12  | Not Connected   |
| 13  | Horizontal Sync |
| 14  | Vertical Sync   |
| 15  | Not Connected   |

#### Location of Pin Assignments for a VGA Monitor Connector

 Table A-5. VGA Monitor

 Pin
 Signal

 1
 Red Analog

 2
 Green Analog

 3
 Blue Analog

 4
 Not Connected

IPA-2b

| ======================================= |                 |
|-----------------------------------------|-----------------|
| 15                                      | Not Connected   |
| 14                                      | Vertical Sync   |
| 13                                      | Horizontal Sync |
| 12                                      | Not Connected   |
| 11                                      | Not Connected   |
| 10                                      | Ground          |
| 9                                       | Not Connected   |
| 8                                       | Ground Analog   |
| 7                                       | Ground Analog   |
| 6                                       | Ground Analog   |
| 5                                       | Ground          |

### **Appendix B. Power Cord Set Requirements**

The voltage select switch feature on the computer permits it to operate from any line voltage between 100 - 120 or 220 - 240 volts AC.

The power cord set received with the computer meets the requirements for use in the country where you purchased the equipment.

Power cord sets for use in other countries must meet the requirements of the country where you use the computer. For more information on power cord set requirements, contact your Authorized Compaq Reseller or Service Provider.

General Requirements

The requirements listed below are applicable to all countries:

- 1. The length of the power cord set must be at least 6.00 feet (1.8 m) and a maximum of 9.75 feet (3.0 m).
- All power cord sets must be approved by an acceptable accredited agency responsible for evaluation in the country where the power cord set will be used.
- 3. The power cord set must have a minimum current capacity of 10A and a nominal voltage rating of 125 or 250 volts AC, as required by each country's power system.
- The appliance coupler must meet the mechanical configuration of an EN 60 320/IEC 320 Standard Sheet C13 connector, for mating with appliance inlet on the Switch Box.

Country-Specific Requirements

| rower cord bee Requirements by country |                   |                         |  |
|----------------------------------------|-------------------|-------------------------|--|
| Country                                | Accredited Agency | Applicable Note Numbers |  |
| Australia                              | EANSW             | 1                       |  |
| Austria                                | OVE               | 1                       |  |
| Belgium                                | CEBC              | 1                       |  |
| Canada                                 | CSA               | 2                       |  |
| Denmark                                | DEMKO             | 1                       |  |
| Finland                                | SETI              | 1                       |  |
| France                                 | UTE               | 1                       |  |
| Germany                                | VDE               | 1                       |  |
| Italy                                  | IMQ               | 1                       |  |

Power Cord Set Requirements By Country

| Japan          | JIS   | 3 |
|----------------|-------|---|
| Norway         | NEMKO | 1 |
| Sweden         | SEMKO | 1 |
| Switzerland    | SEV   | 1 |
| United Kingdom | BSI   | 1 |
| United States  | UL    | 2 |

- NOTES 1: The flexible cord must be <HAR> Type HO5VV-F, 3-conductor, 1.0 mm2 conductor size. Power cord set fittings (appliance coupler and wall plug) must bear the certification mark of the agency responsible for evaluation in the country where it will be used.
  - 2: The flexible cord must be Type SJT or equivalent, No. 18 AWG, 3-conductor. The wall plug must be a two-pole grounding type with a NEMA 5-15P (15A, 125V) or NEMA 6-15P (15A 250V) configuration.
- 3: The appliance coupler, flexible cord, and wall plug must bear a "T" mark and registration number in accordance with the Japanese Dentori Law. The flexible cord must be Type VCT or VCTF, 3-conductor, 0.75mm2 conductor size. The wall plug must be a two-pole grounding type with a Japanese Industrial Standard C8303 (15A, 125V) configuration.